# <u>णटमड</u> लाः हेरेट्र प्रस

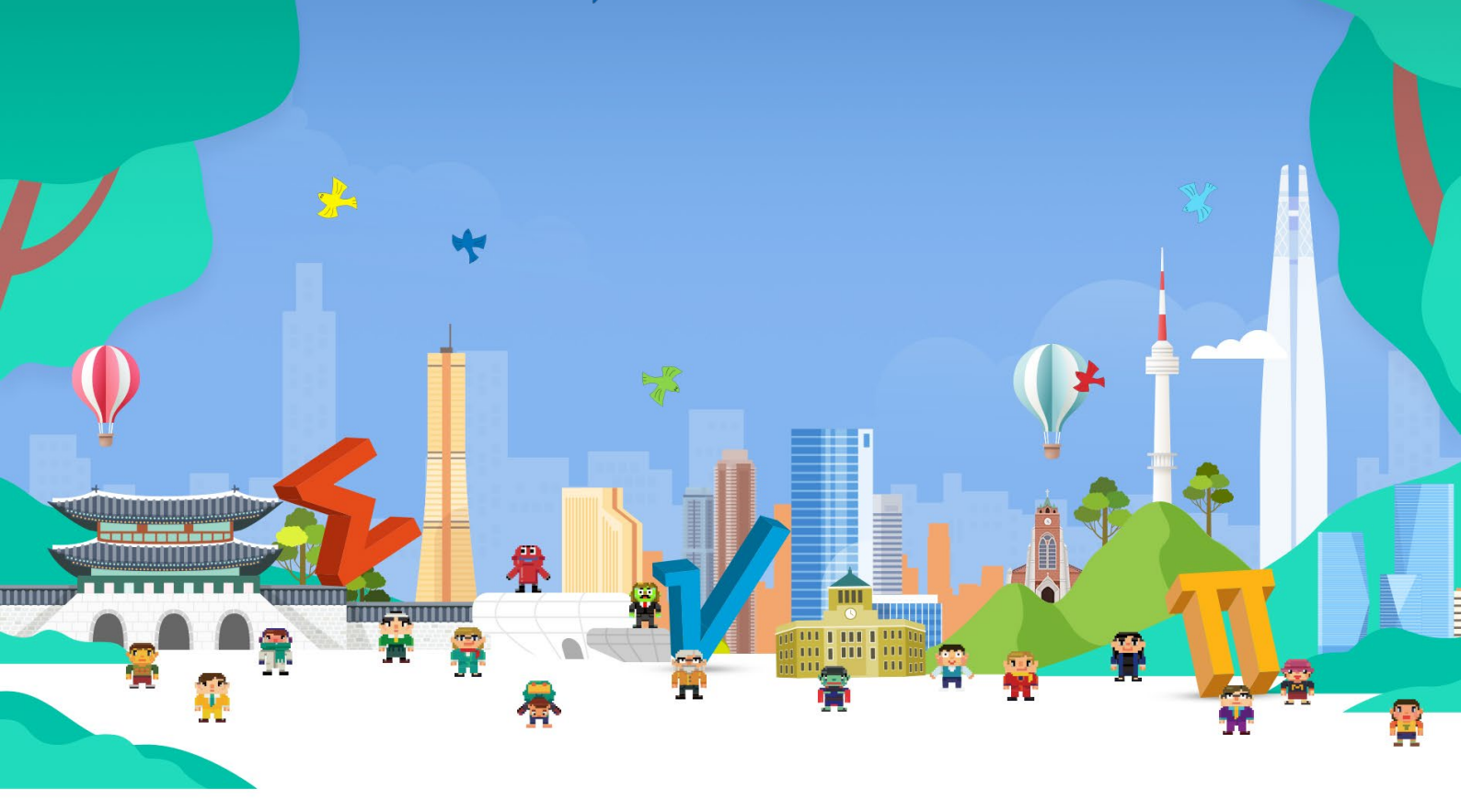

Seoul Edu Math Metaverse

# 서울 수학학습 메타버스 이용안내 2025년 3월

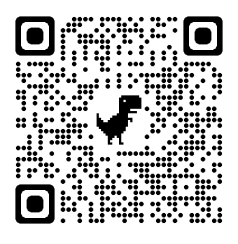

http://math.sen.go.kr

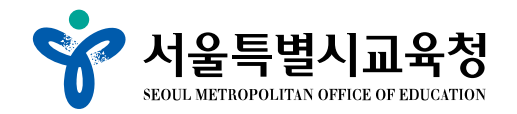

즐겁게 놀다보면 수학이 재미있어지는 서울 수학학습 메타버스

서울 수학학습 메타버스는 변화된 교육환경에서 다양한 지능정보기술을 활용한 수학 학습 기회를 제공하여 수학을 즐겁게 배우도록 지원하기 위해 준비되었습니다.

서웈특별시교육청

전국 최초로 수업 시간에 상시적으로 연계 운영 가능한 서울 수학학습 메타버스는 서 울의 주요 명소를 가상공간에 구현하고, 명소별로 수학 학습 테마와 연계된 학습 게임 및 콘텐츠를 배치하여 수학 학습의 새로운 모델을 제시합니다.

학생들은 서울의 명소로 가득한 서울광장과 수학학습 테마 공간에서 수학을 즐겁게 배 우면서 소외됨 없는 학습 기회를 가질수 있고, 선생님은 학생별 메타버스 체험 결과를 연관 교과 단원에 대한 성취율로 분석한 보고서를 통해 학생의 수학 학습을 지원할 수 있습니다. 또한 교사가 직접 수학탐구존에 교실을 열고 기능을 선택하여 학급 학생들과 함께 수학탐구 활동과 방탈출 게임을 즐길 수 있습니다.

서울 수학학습 메타버스, 함께 시작해보세요.

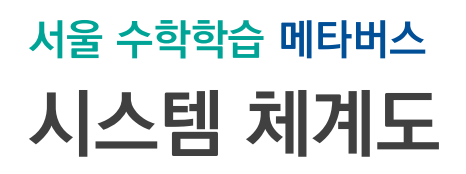

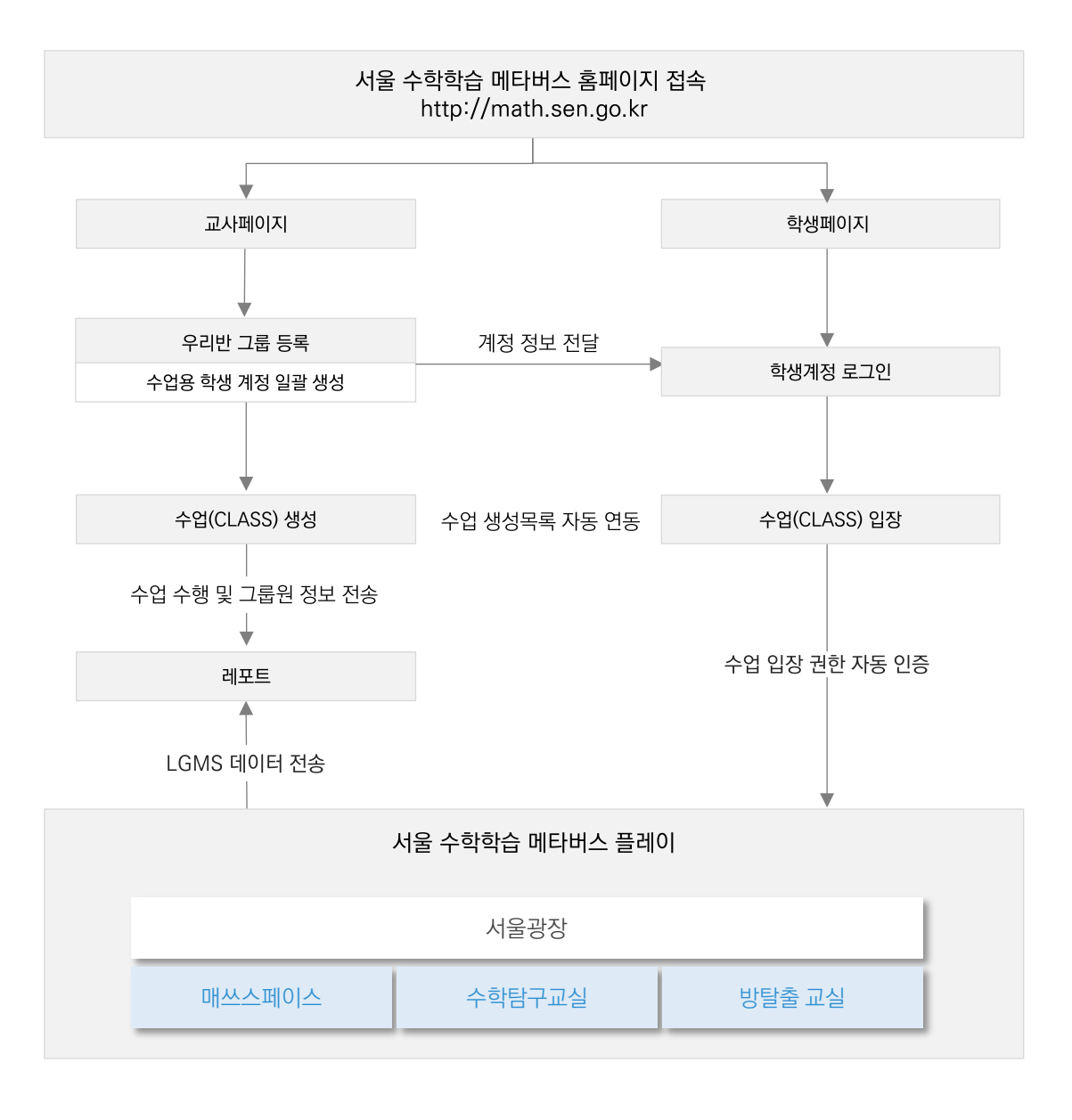

**서울특별시교육청** SEOUL METROPOLITAN OFFICE OF EDUCATION

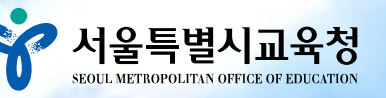

CONTENTS 목차 서울 수학학습 메타버스

### I 선생님

ALC: N

| 1. | 회원가입 / 로그인 | <br>06 |
|----|------------|--------|
| 2. | 선생님 페이지    | <br>08 |
| 3. | 수업 운영 과정   | <br>09 |
| 4. | 관리·지원      | 13     |

### Ⅱ 학생

| 1. | 로그인    | 15 |
|----|--------|----|
| 2. | 학생 페이지 | 16 |
| 3. | 수업 참여  | 17 |

### Ⅲ 메타버스

| 1. 메타버스 화면      |    |
|-----------------|----|
| 2. 서울 수학학습 메타버스 | 22 |
| 3. 서울광장과 명소     | 24 |
| 4. 매쓰 스페이스      | 31 |
| 5. 학습게임         | 42 |
| 6. 이달의 문제       | 50 |
| 7. 퍼즐어드벤처 탐험    | 51 |
| 8. 탐구교실         | 54 |
| 9. 방탈출게임        | 65 |

### Ⅳ 모바일

| 1. | 모바일 이용 안내 | 71 |
|----|-----------|----|
| 2. | 메타버스 화면   | 72 |

### 부록

| 탐구교실 수학 교구에셋 안내 | 7! |
|-----------------|----|
|-----------------|----|

※ PC 사용시 메타버스 접속은 최신 브라우저(크롬, 엣지 등)으로 이용할 수 있습니다. ※ 모바일기기 사용시 메타버스 입장은 서울 수학학습 메타버스 모바일 전용 앱으로 이용할 수 있습니다.

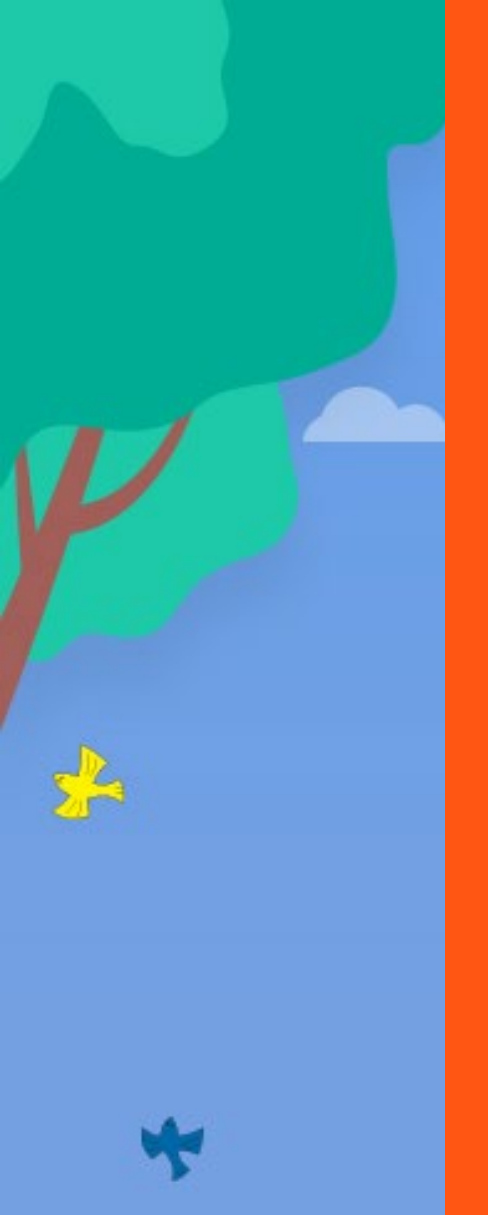

# PART I. 선생님

| 1. | 회원가입 / 로그인 | 06 |
|----|------------|----|
| 2. | 선생님 페이지    | 08 |
| 3. | 수업 운영 과정   | 09 |
| 4. | 관리·지원      | 13 |

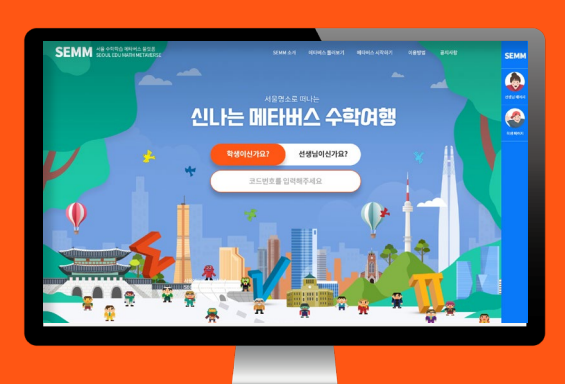

Ш

Ħ

Ŧ

ñ

2

The second

F

-

Ŧ

T

# 회원가입 / 로그인

## 홈페이지 접속

도메인 : math.sen.go.kr

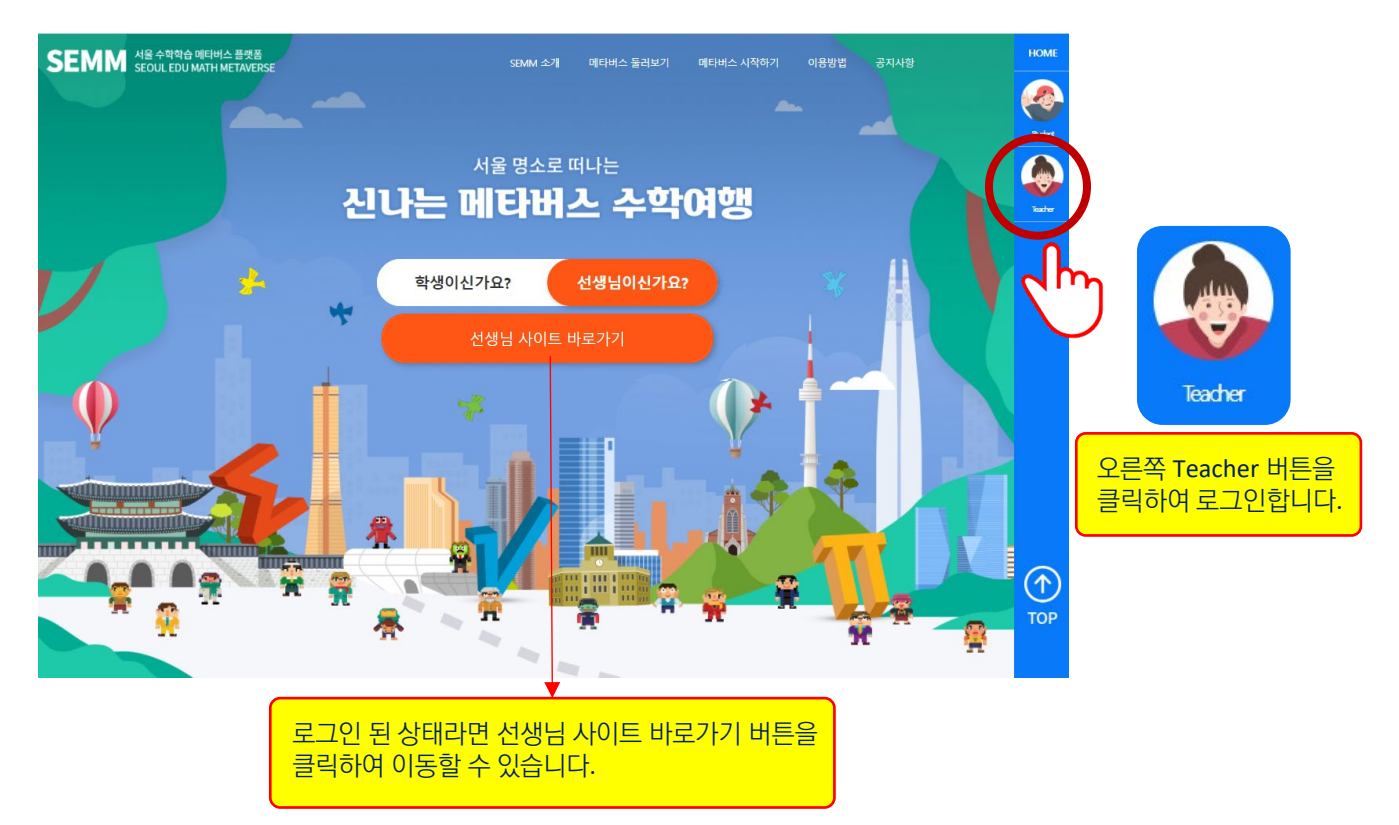

### 로그인 / 회원가입

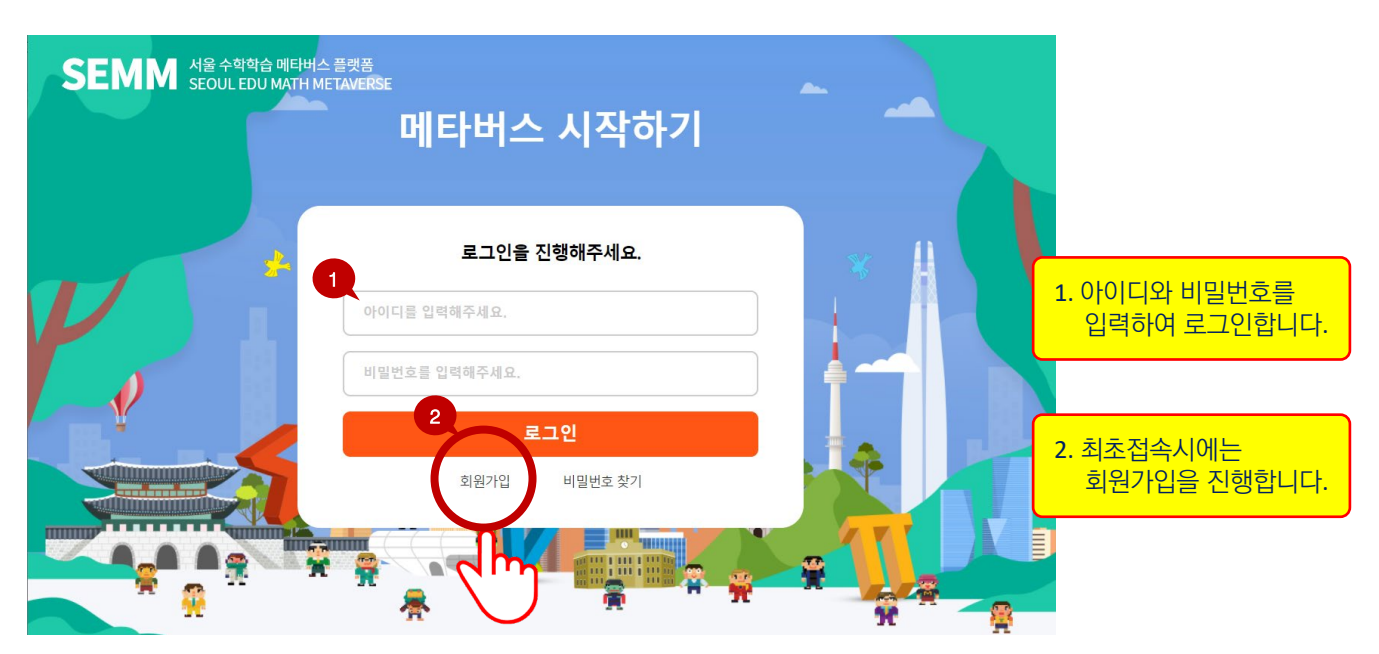

# 회원가입 / 로그인

### 회원가입

@sen.go.kr 이메일 인증 후 선생님 회원으로 가입할 수 있습니다.

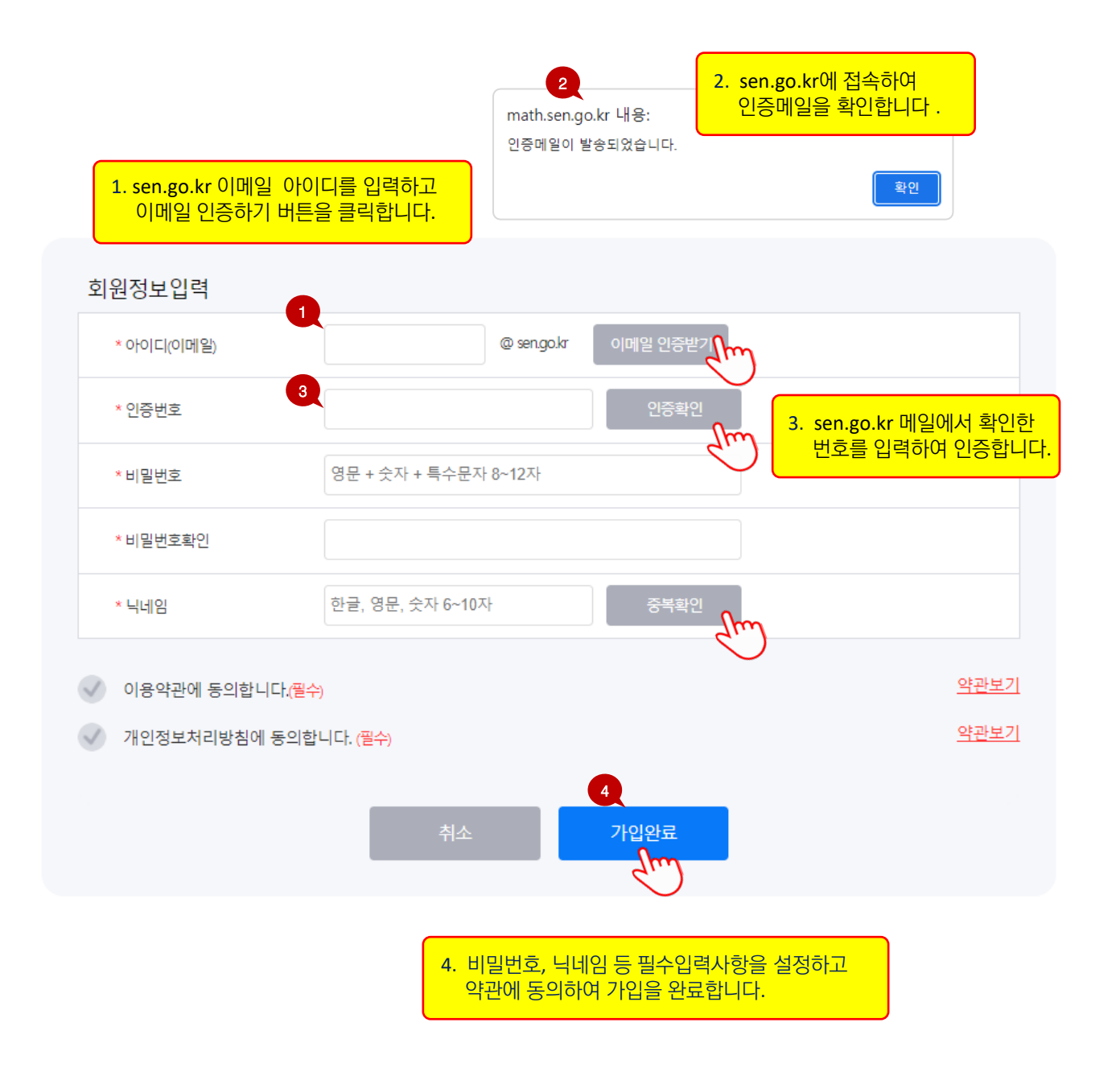

# 선생님 페이지

### 선생님 페이지

로그인하면 학급과 수업을 생성·관리하고 자료를 확인할 수 있는 선생님 페이지의 대시보드-홈으로 이동합니다.

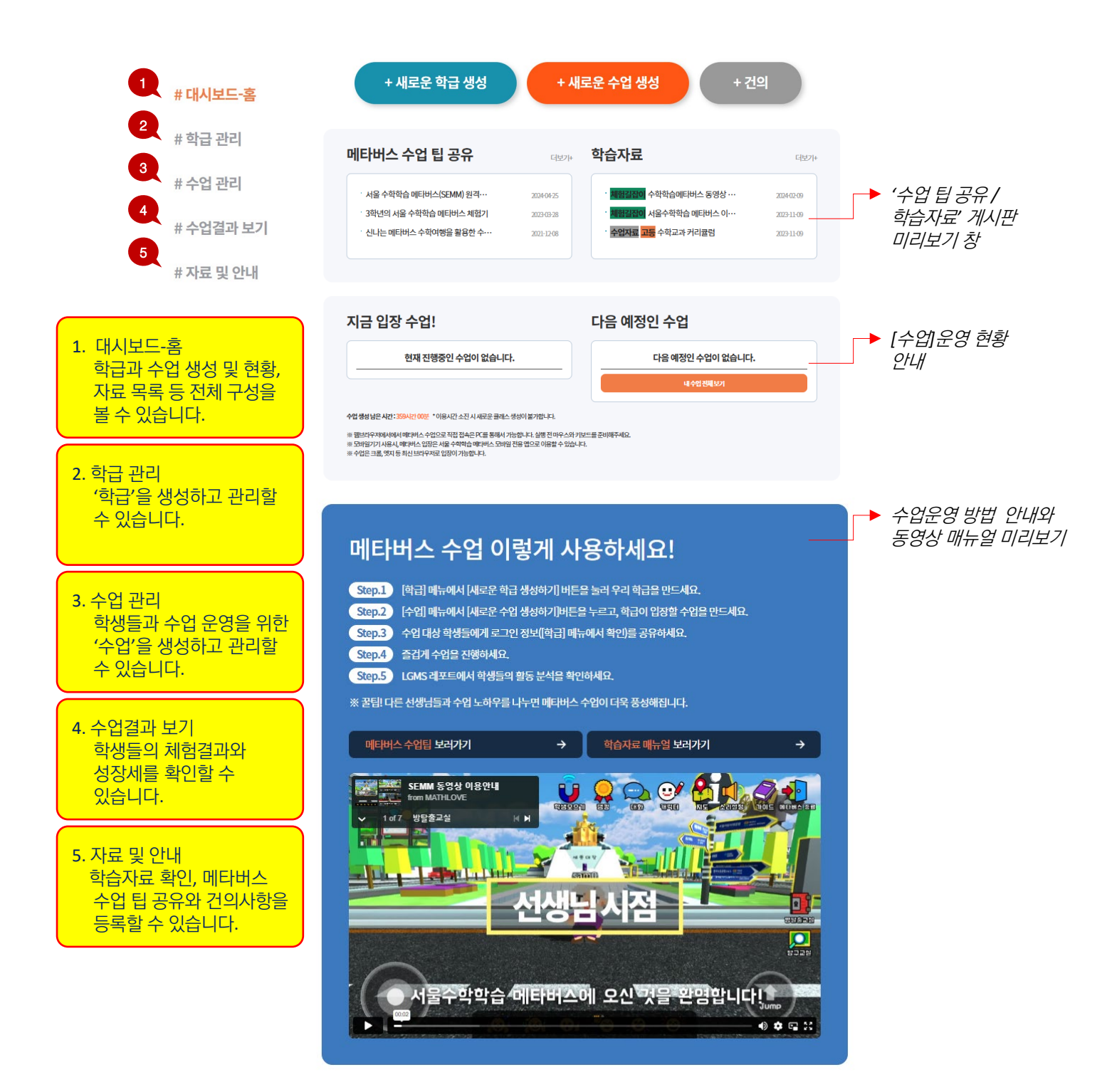

## 메타버스 수업 운영 방법

선생님이 학급과 수업을 생성하고 학생에게 코드를 전달하여 메타버스 수업을 운영할 수 있습니다.

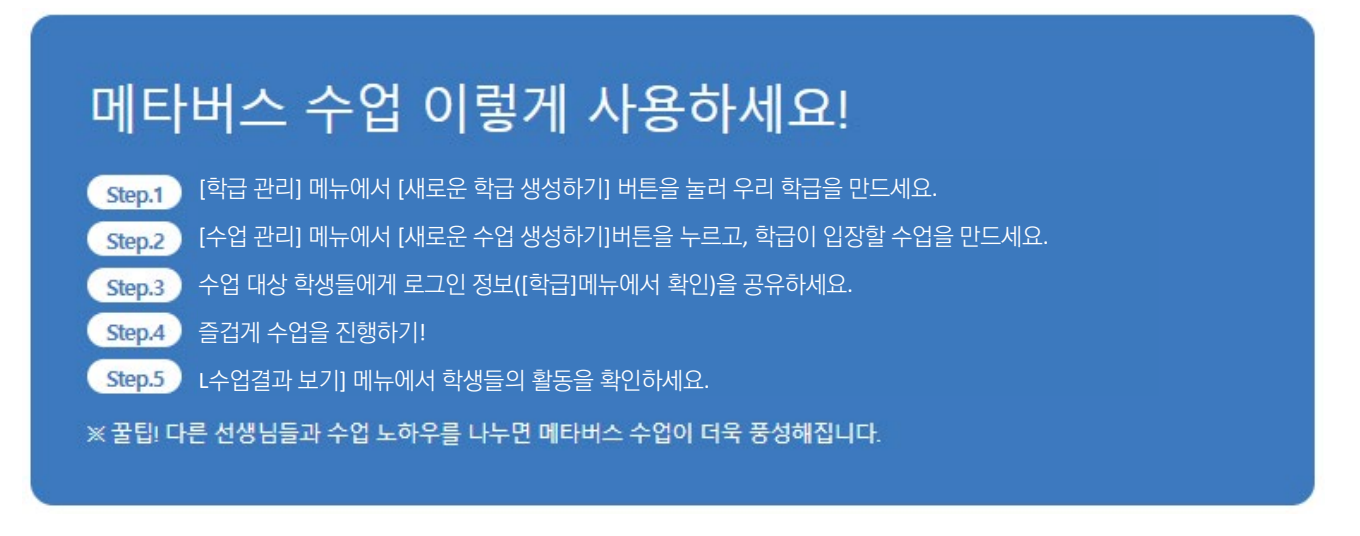

※ PC 사용시 메타버스 접속은 최신 브라우저(크롬, 엣지 등)으로 이용할 수 있습니다. 모바일기기 사용시 메타버스 입장은 서울 수학학습 메타버스 모바일 전용 앱으로 이용할 수 있습니다.

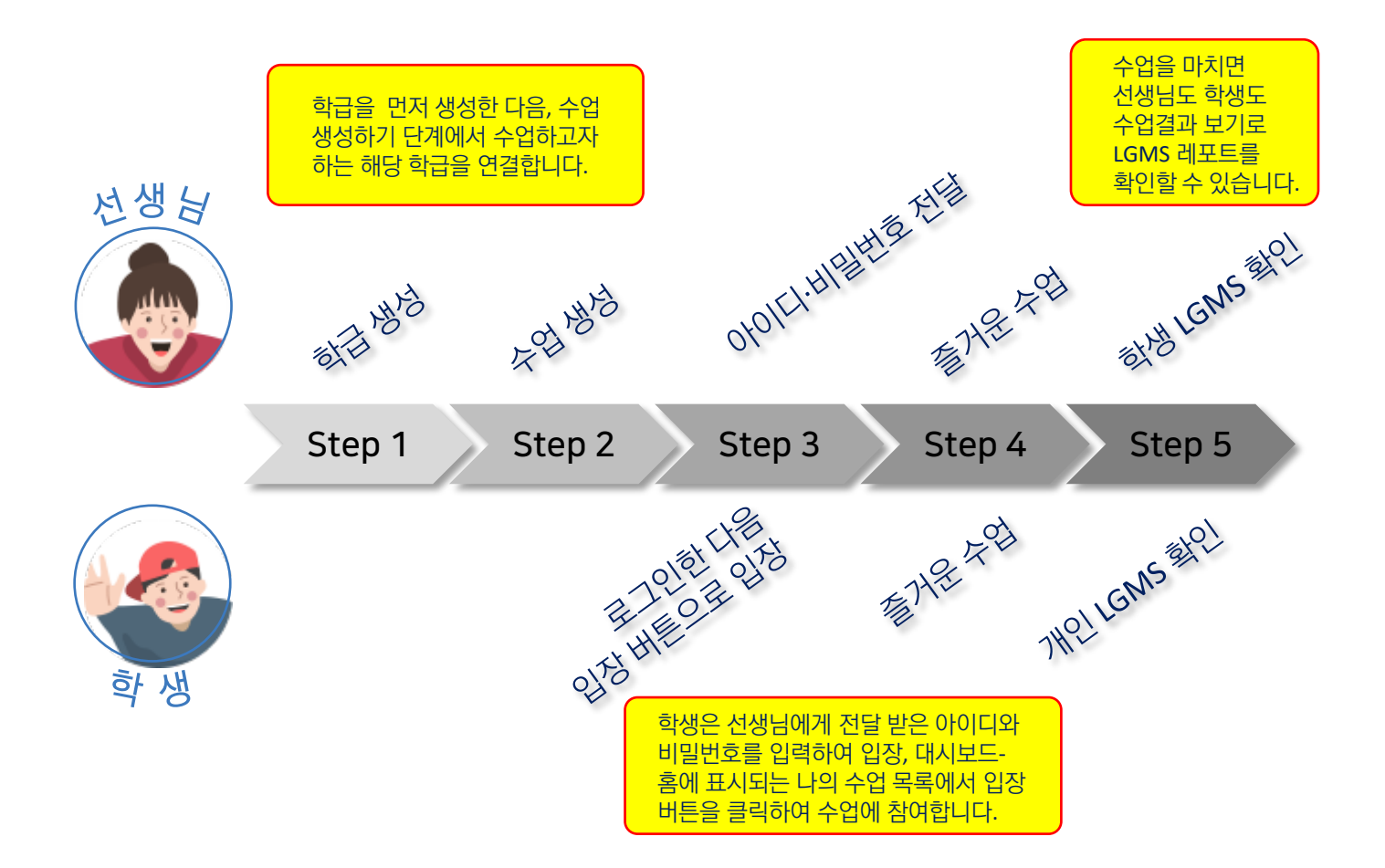

### Step1. 학급 생성

학급명, 학교명, 학년, 반, 총인원을 직접 입력하여 우리 반 [학급]을 생성합니다.

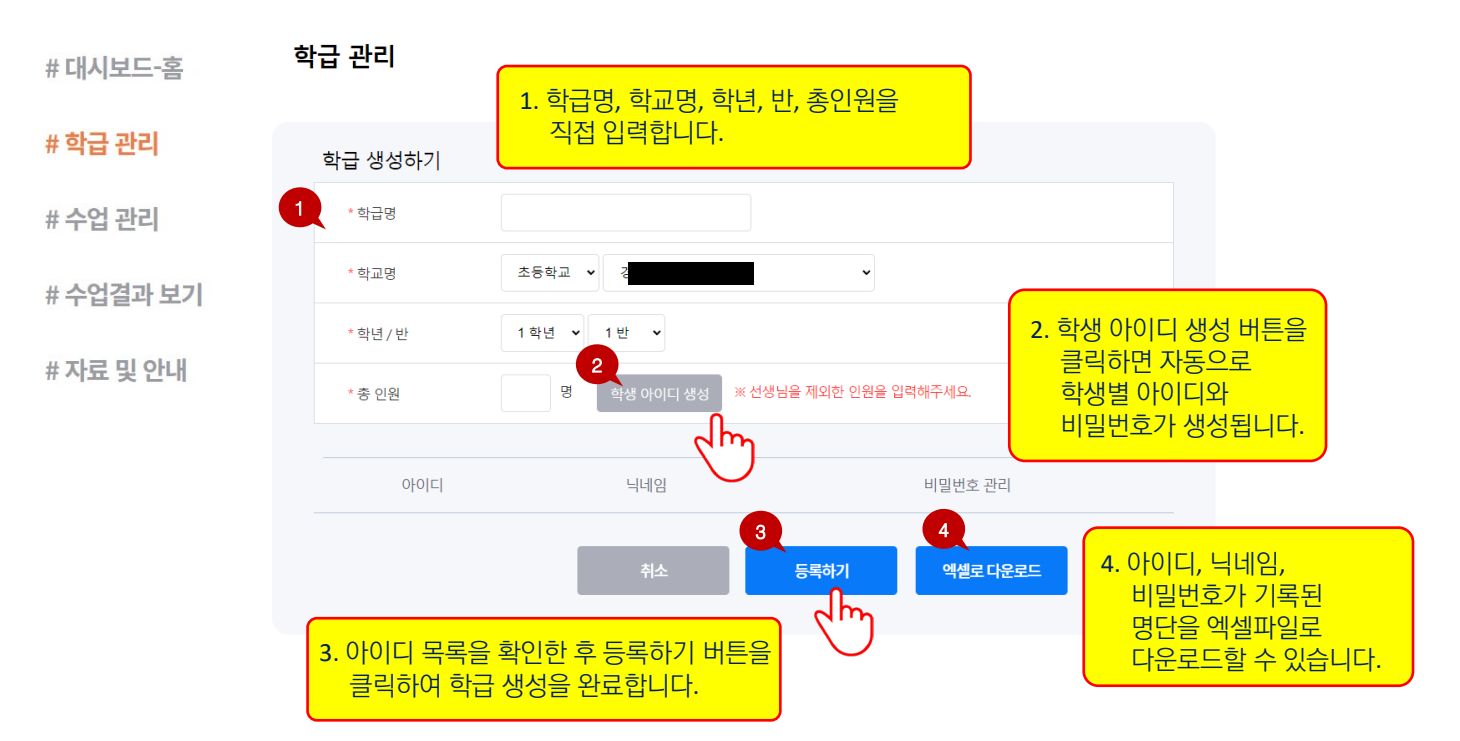

# 학급 메뉴에서 생성된 학급들의 정보를 확인할 수 있으며 수정 삭제 및 전입생 발생으로 인한 인원 변경, 학생 개인의 비밀번호 변경 등을 관리할 수 있습니다.

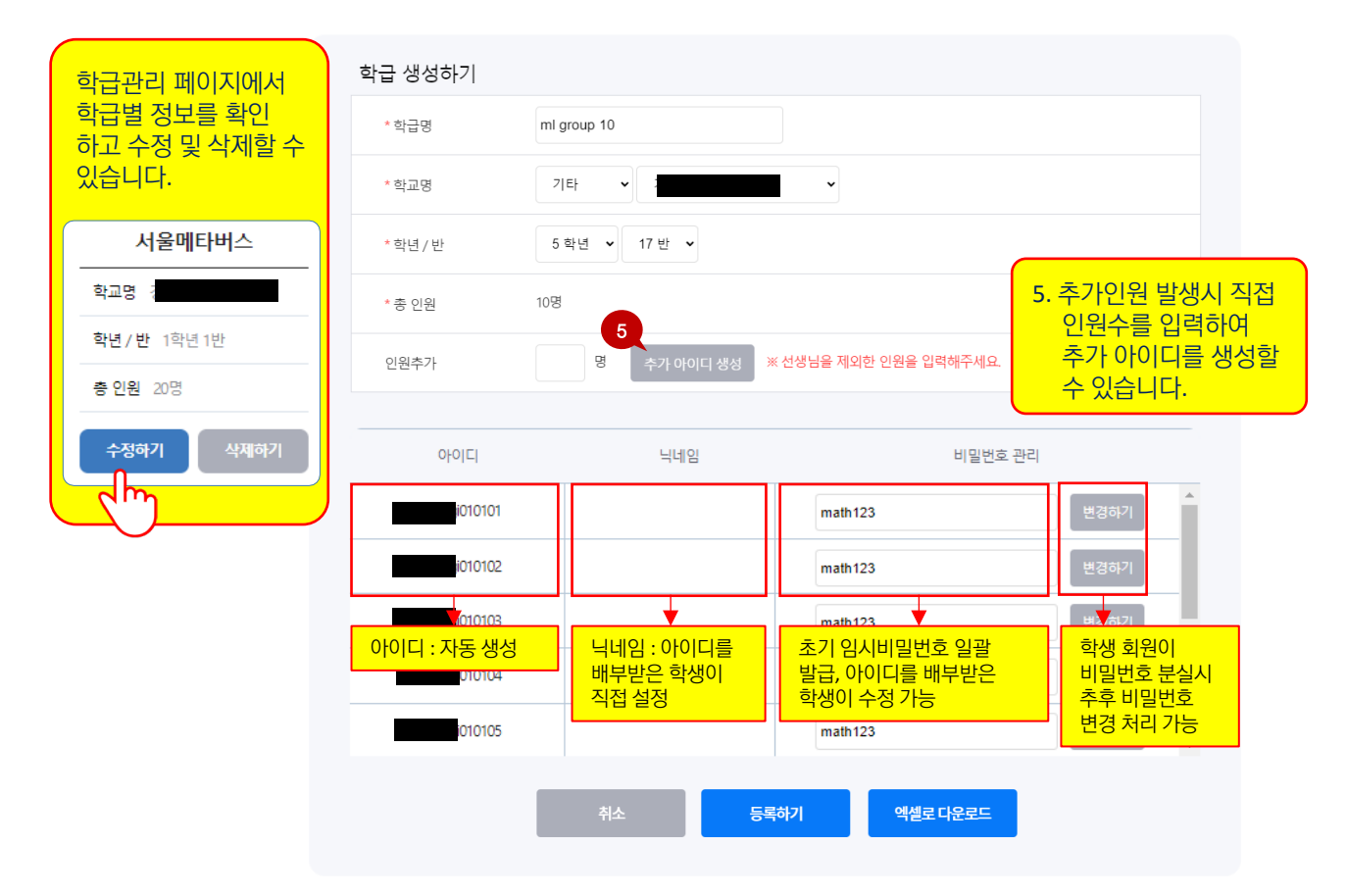

### Step2. 수업 생성 및 관리

수업 관리 메뉴에서 수업 생성 현황을 확인하고 관리할 수 있습니다.

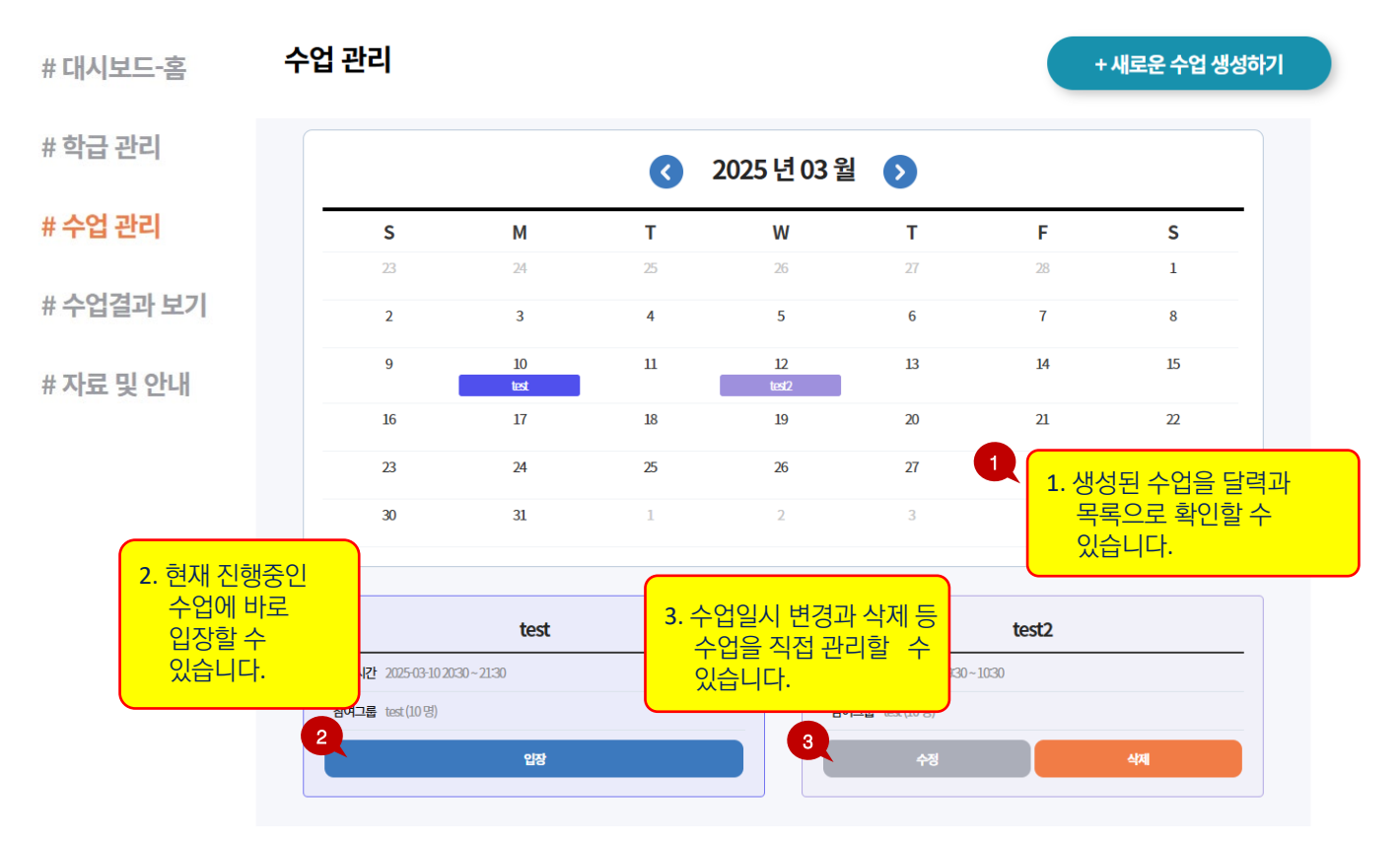

# 새로운 수업은, 해당 학급을 연결하고 수업일시를 지정하여 생성할 수 있습니다. # 또한 수업 준비를 위하여 선생님은 수업시작보다 3시간 전부터 선입장할 수 있습니다.

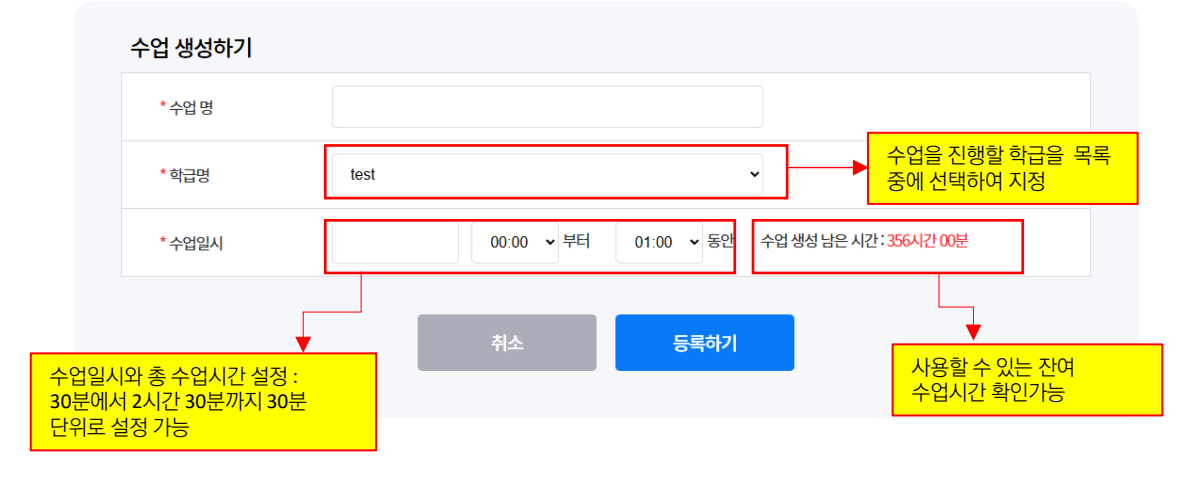

### Step3. 학생 계정 정보 전달 및 수업 운영

학급 생성을 통해 자동 생성된 학생별 아이디와 비밀번호를 학생에게 전달하여 수업을 운영합니다. 학생들은 학생 페이지 로그인 후, 대시보드-홈에서 현재 진행중인 수업을 클릭하여 입장할 수 있습니다.

### Step4. 수업결과 확인

### 수업출석 / 플레이 개요 / 체험 완수율 / 데이터 레코드 / 커리큘럼

선생님은 LGMS 레포트를 통해 학생의 출결관리, 주제별 체험 완결 상황 등을 확인할 수 있습니다. 또한 학생별 학습게임 기록과 학급별 평균 점수 추이 등 개인과 학급의 수학역량 성장세를 확인할 수 있습니다.

| 충석                                                                                                    |                                                                                                    |                                                                                                    | 미충석                                                                                                    |                                                                                                    |                                                                                                    |                                                                                                    |                                                                                                    |                                                                                                    |                                                                                                    |                                                                                                    |                                                                                                    |
|----------------------------------------------------------------------------------------------------|----------------------------------------------------------------------------------------------------|----------------------------------------------------------------------------------------------------|----------------------------------------------------------------------------------------------------|----------------------------------------------------------------------------------------------------|----------------------------------------------------------------------------------------------------|----------------------------------------------------------------------------------------------------|----------------------------------------------------------------------------------------------------|----------------------------------------------------------------------------------------------------|----------------------------------------------------------------------------------------------------|----------------------------------------------------------------------------------------------------|----------------------------------------------------------------------------------------------------|
| 리수해 리수해                                                                                                    | 2140 2140                                                                                                    | राव्य राव्य र                                                                                                    | 200 200 200                                                                                                    |                                                                                                    |                                                                                                    |                                                                                                    |                                                                                                    | 2                                                                                                    | 2021-10-01 📋                                                                                                    | - 2021-10-01                                                                                                    | Q 24                                                                                                    |
|                                                                                                    |                                                                                                    |                                                                                                    |                                                                                                    |                                                                                                    |                                                                                                    |                                                                                                    |                                                                                                    |                                                                                                    |                                                                                                    |                                                                                                    |                                                                                                    |
|                                                                                                    |                                                                                                    |                                                                                                    |                                                                                                    |                                                                                                    | Com                                                                                                    | pleted                                                                                                    |                                                                                                    |                                                                                                    |                                                                                                    | Not-yet                                                                                                    |                                                                                                    |
| Class Zone                                                                                                    |                                                                                                    |                                                                                                    | Notstarted                                                                                                    | 김진희                                                                                                    | 이수연 신태<br>오지호 리시                                                                                                    | 1전 강승용                                                                                                    | 박정희                                                                                                    | 김철우                                                                                                    | 응수아                                                                                                    | 11200                                                                                                    | 표재명 이시                                                                                                    |
| 서울광장                                                                                                    | - X - 1 - X                                                                                                    | (a                                                                                                    |                                                                                                    |                                                                                                    | it stept s                                                                                                    |                                                                                                    |                                                                                                    |                                                                                                    |                                                                                                    |                                                                                                    |                                                                                                    |
| 인공지능이로                                                                                                    |                                                                                                    |                                                                                                    |                                                                                                    |                                                                                                    | 서울 명소 매크                                                                                                    | 투어 수학자 8                                                                                                    | 비어로와의 만님                                                                                                    | 태스 스페이                                                                                                    | 스 체험                                                                                                    | 체험완수                                                                                                    | 음식물                                                                                                    |
| 시계공항                                                                                                    |                                                                                                    |                                                                                                    |                                                                                                    | E4                                                                                                    | 4 <b>—</b>                                                                                                    | 356                                                                                                    | 30%                                                                                                    | -                                                                                                    | 3259                                                                                                    |                                                                                                    | 30%                                                                                                    |
| 프레션 피자가게                                                                                                    |                                                                                                    |                                                                                                    |                                                                                                    | 214                                                                                                    | -12<br>-07                                                                                                    | 100%                                                                                                    | 200%                                                                                                    |                                                                                                    | 2094                                                                                                    | Completed                                                                                                    | 100%                                                                                                    |
| 매쓰 어드벤처<br>문주                                                                                                    |                                                                                                    |                                                                                                    |                                                                                                    | 244                                                                                                    |                                                                                                    | 47%                                                                                                    | 40%                                                                                                    | _                                                                                                    | 4259                                                                                                    |                                                                                                    | 40%                                                                                                    |
|                                                                                                    |                                                                                                    |                                                                                                    |                                                                                                    | 214                                                                                                    | - th                                                                                                    | 30% (                                                                                                    | 50%                                                                                                    | _                                                                                                    | 90%                                                                                                    |                                                                                                    | 90%                                                                                                    |
| 프랙션 피자가게                                                                                                    |                                                                                                    |                                                                                                    |                                                                                                    |                                                                                                    |                                                                                                    |                                                                                                    |                                                                                                    | 2 3 >                                                                                                    | >                                                                                                    |                                                                                                    |                                                                                                    |
|                                                                                                    |                                                                                                    |                                                                                                    |                                                                                                    | _                                                                                                    |                                                                                                    | -                                                                                                    |                                                                                                    |                                                                                                    |                                                                                                    |                                                                                                    |                                                                                                    |
|                                                                                                    |                                                                                                    | Not started                                                                                                    | Visited                                                                                                    | 8                                                                                                    | 하아로 하아로                                                                                                    | 해쓰 스페이                                                                                                    |                                                                                                    |                                                                                                    |                                                                                                    |                                                                                                    |                                                                                                    |
| ADDIDA                                                                                                    | in an                                                                                                    | 016                                                                                                    | 이름 입장시간                                                                                                    |                                                                                                    |                                                                                                    |                                                                                                    |                                                                                                    |                                                                                                    |                                                                                                    |                                                                                                    |                                                                                                    |
|                                                                                                    | 2                                                                                                    |                                                                                                    |                                                                                                    |                                                                                                    |                                                                                                    |                                                                                                    |                                                                                                    |                                                                                                    |                                                                                                    |                                                                                                    |                                                                                                    |
|                                                                                                    |                                                                                                    |                                                                                                    |                                                                                                    | _                                                                                                    |                                                                                                    |                                                                                                    |                                                                                                    |                                                                                                    |                                                                                                    |                                                                                                    |                                                                                                    |
|                                                                                                    | 이버하다기                                                                                                    |                                                                                                    |                                                                                                    |                                                                                                    |                                                                                                    |                                                                                                    |                                                                                                    | u ere                                                                                                    | ı <del>.</del>                                                                                                    |                                                                                                    |                                                                                                    |
| ·레이 개요 : 게                                                                                                    | 임멀 왈농기·                                                                                                    | 독 왁인                                                                                                    |                                                                                                    | 데이터                                                                                                    | 1 레코느                                                                                                    | :게임                                                                                                    | 멀 득심                                                                                                    | 1 연용                                                                                                    | s 왁인                                                                                                    | <u> </u>                                                                                                    |                                                                                                    |
|                                                                                                    |                                                                                                    |                                                                                                    |                                                                                                    |                                                                                                    |                                                                                                    |                                                                                                    |                                                                                                    |                                                                                                    |                                                                                                    |                                                                                                    |                                                                                                    |
|                                                                                                    |                                                                                                    |                                                                                                    |                                                                                                    |                                                                                                    |                                                                                                    |                                                                                                    |                                                                                                    |                                                                                                    |                                                                                                    |                                                                                                    |                                                                                                    |
|                                                                                                    | AL.M                                                                                                    |                                                                                                    | A STAR                                                                                                    |                                                                                                    |                                                                                                    |                                                                                                    |                                                                                                    | 2                                                                                                    | 021-10-01                                                                                                    | ) ~ 2021-10-01                                                                                                    | 📋 Q 至 🕸                                                                                                    |
| a MRI-4                                                                                                    | holf Clock Dia                                                                                                    |                                                                                                    | 1000                                                                                                    |                                                                                                    |                                                                                                    |                                                                                                    |                                                                                                    |                                                                                                    |                                                                                                    |                                                                                                    |                                                                                                    |
|                                                                                                    |                                                                                                    |                                                                                                    |                                                                                                    |                                                                                                    |                                                                                                    |                                                                                                    |                                                                                                    |                                                                                                    |                                                                                                    |                                                                                                    |                                                                                                    |
| 도형의 단면                                                                                                    | 수학시계 점프I                                                                                                    | 저즐 좌회전 금지미로                                                                                                    | 곱셈구구                                                                                                    |                                                                                                    | Ralia                                                                                                    | 819151 min                                                                                                    | tanri 0                                                                                                    | 22464                                                                                                    | 8422                                                                                                    | 0401                                                                                                    | 2477427                                                                                                    |
|                                                                                                    |                                                                                                    |                                                                                                    |                                                                                                    | Name                                                                                                    | Date                                                                                                    | Dulute.                                                                                                    |                                                                                                    |                                                                                                    |                                                                                                    |                                                                                                    |                                                                                                    |
|                                                                                                    |                                                                                                    |                                                                                                    |                                                                                                    | in the second second seco                                                                                                    | No Cus<br>mai tum                                                                                                    | No Cus Easy M                                                                                                    | to Hand Easy                                                                                                    | No Hard 2,                                                                                                    | SE 3.4. 7.1                                                                                                    | Earry NO H                                                                                                    | aro 2,512 Git 1                                                                                                    |
|                                                                                                    | [도형] 도형의 딘                                                                                                    | 년면 Math MRI                                                                                                    |                                                                                                    | 203                                                                                                    | No Cus<br>1-10-31 1 5                                                                                                    | No<br>mail         Cass<br>turn         Easy<br>100         M<br>at<br>7                                                                                                    | Hand     Easy       10     900     21                                                                                                    | No         Hard         2,           12,512         2         2                                                                                                    | 59 3,4 7,1<br>60 91<br>94 1,111 2                                                                                                    | Eavy No H<br>5,111 2,326 42                                                                                                    | 223 296 1,111                                                                                                    |
|                                                                                                    | [도형] 도형의 단                                                                                                    | 년면 Math MRI                                                                                                    |                                                                                                    | 200                                                                                                    | No.         Cus.           1-10-31         1         5           1-11-45         10         6                                                                                                    | No.         Cass         Easy         No.           2         5         100         7           4         5         80         8                                                                                                    | Isol         Hand         Easy           10         900         21           20         321         80                                                                                                    | No         Hard         2,           12,512         2         2           21,810         5         1                                                                                                    | 52 3,4 7,1<br>36 1,111 23<br>105 1,351 66                                                                                                    | Easy         No.<br>mail         H           1         5,111         2,326         42           1         4,239         8,454         35                                                                                                    | 223 236 1.111<br>,556 1.01 1.351                                                                                                    |
|                                                                                                    | [도형] 도형의 단                                                                                                    | ŀ면 Math MRI                                                                                                    |                                                                                                    | 205<br>205<br>204 205                                                                                                    | No.         Cas.           1-10-31         1         5           1-11-05         10         6           1-11-05         5         30           1-11-05         5         10                                                                                                    | No.         Cas.         Easy         Mar.           2         5         100         7           4         5         80         5           8         6         55         5                                                                                                    | Hand         Easy           10         900         21           20         321         80           30         555         60           30         555         60                                                                                                    | No         Hard         2,           12,512         2         2           21,510         5         1           12,617         3         2                                                                                                    | 31.4         7.1           396         1,111         2           105         1,351         00           200         2,256         15           200         2,256         15                                                                                                    | Farry         No         H           1         5,111         2,326         42           4         4,239         8,454         55           3,587         5,423         88           3,587         5,423         88                                                                                                    | AND         2,342         615         1           223         236         1,111                                                                                                    |
|                                                                                                    | [도형] 도형의 단<br>관련 교과<br>45 여리기지도형                                                                                                    | 년 Math MRI                                                                                                    |                                                                                                    | 2000<br>210-00<br>210-00<br>200-00<br>200-000<br>200-00<br>200-000<br>200-0000<br>200-000<br>200-000<br>200-000<br>200-000<br>200-000000<br>200-00000000                                                                                                    | No.         Cus.           1-10-31         1         5           1-11-05         10         6           1-11-05         5         30           t Value         5         10           Rank         16         21                                                                                                    | No.         Lass         Lasy         M           2         5         100         7           4         5         90         5           8         6         55         5           34         36         286         10                                                                                                    | Hard         Easy           10         900         21           10         321         30           10         555         60           10         555         60           10         1476         161                                                                                                    | No         Hard         2,           12,512         2         2           21,510         5         1           12,467         3         2           12,467         3         2           46,009         50         5                                                                                                    | 32         34         74           35         1,111         21           105         1,351         00           20         2,256         15           201         2,256         15           201         2,256         15           201         2,256         15           201         2,256         15                                                                                                    | P         Easy         Mmil         H           i         5,111         2,326         42           i         5,111         2,326         42           i         4,239         0,454         50           i         3,587         5,423         88           i         12,957         16,200         104                                                                                                    | APD         2,502         GEF         1           ,223         296         1,111         .           ,566         105         1,353         .           ,421         200         2,256         .           ,5210         541         4,738         .                                                                                                    |
|                                                                                                    | [도형] 도형의 단<br>관련 교과<br>55 여기기지도명<br>65 방안도명, 라바드리                                                                                                    | 년면 Math MRI                                                                                                    |                                                                                                    | 20.<br>24+€ 20.<br>245€ 20.<br>200                                                                                                    | No.         Class           1.1.0-21         1         5           1.1.1.425         1.0         6           1.1.1.425         5         1.0           X.Value         5         1.0           Ratific         1.6         2.1           1.1.1.435         1.6         2.1                                                                                                    | No.         Loss         Losy         M           2         55         100         7           4         55         80         8           8         65         55         5           84         36         55         3           14         36         235         3           34         36         235         30           2         5         100         7                                                                                                    | Hand         Easy           000         000         21           00         321         80           00         555         60           00         569         161           00         565         60           00         569         161           00         569         162                                                                                                    | No.         Hand         2,           12,512         2         2           21,510         5         3           12,647         3         2           12,647         3         2           16,600         20         5           12,522         2         2                                                                                                    | 3.4         3.4         3.4           00         1.11         2           010         1.251         00           02         2.256         19           040         2.256         19           041         4.719         11           036         1.111         2                                                                                                    | Tany         Mail         H           5,111         2,326         42           4         5,111         2,326         52           5         3,587         5,423         88           8         12,957         16,209         100           5         5,111         2,326         2,827                                                                                                    | 400         2,500         66F         6           223         294         1,111                                                                                                    |
| Math                                                                                                    | [도형] 도형의 단<br>관련 교과<br>55 여러가지 도성<br>65 왕대도왕, 라세드<br>26 여치구진                                                                                                    | i면 Math MRI<br>8                                                                                                    |                                                                                                    | 200<br>200<br>200<br>200<br>200<br>200<br>200<br>200<br>200<br>200                                                                                                    | No.         Cuss           1-10-31         1         5           1-11-45         10         6           1-11-45         5         10           1-11-45         5         20           Rank         16         21           1-10-31         1         5                                                                                                    | No.         Case         Easy         M           2         5         100         7           4         5         90         8           6         55         5         3           34         36         285         3           2         5         100         7           4         5         90         3                                                                                                    | Hand         Easy           00         000         2.1           00         321         300           00         555         60           00         555         60           00         555         60           00         555         2.1           00         1.00         2.1           00         1.00         2.1           00         3.01         3.01                                                                                                    | No.         Hand         2,           12,512         2         2           21,810         5         1           12,467         3         2           12,467         3         2           46,000         20         5           12,512         2         2           12,610         50         5                                                                                                    | 30         30         50           301         1,111         2           101         1,511         00           102         2,256         11           000         2,256         15           041         4,719         11           135         1,111         22           105         1,111         22           105         1,111         22                                                                                                    | No.         No.         No.           1         5.111         2.304         42           4         4.239         8,454         30           5         3.587         5.423         88           8         12,957         16,208         100           5         5.111         2.306         5.423           8         12,957         16,208         100           5         5.111         2.306         42                                                                                                    | 400         2,502         667         6           223         226         1,111         .           566         105         1,351         .           421         200         2,256         .           421         200         2,256         .           5210         541         4,738         .           5212         256         1,111         .                                                                                                    |
| Math .                                                                                                    | [도형] 도형의 단<br>관련 교과<br>55 여러 가지 도성<br>65 양도와, 대부터<br>25 여치 구선<br>학습 목표                                                                                                    | 년 Math MRI                                                                                                    |                                                                                                    | 2000 - 2000 - 20                                                                                                    | No.         Case           1.10-01         1         5           1.11-02         20         6           1.11-02         5         10           XVAke         5         10           XVAke         5         10           1.11-02         1         5           1.11-02         1         5           1.11-02         1         5           1.11-02         10         6           1.11-02         5         10                                                                                                    | Ress         Ress         Face         P           2         5         100         7           4         5         90         8           6         55         5         90           8         6         55         90           2         5         100         7           4         5         90         3           4         5         90         7           4         5         90         7           4         5         90         7           5         65         55         9                                                                                                    | Hand         Leasy           0         000         2.1           0         3.01         3.01           0         5.55         6.60           0         5.55         6.60           0         1.01         3.01           0         5.55         6.60           0         1.02         3.01           0         5.55         6.00           0         5.55         6.00           0         5.55         6.00           0         5.55         6.00                                                                                                    | Mod         Hand         2,           12,512         2         2           21,810         5         1           12,447         3         2           46,600         30         5           12,512         2         2           12,512         2         2           12,512         2         2           12,512         2         2           12,647         3         2           12,647         3         2                                                                                                    | 30         30         30           30         1,111         20           100         1,213         00           000         2,256         10           000         2,256         11           000         2,256         11           001         4,719         11           005         1,111         22           005         1,111         22           005         1,511         00           000         2,256         10           000         2,256         10                                                                                                    | Torsy         No.         H           5         5.111         2.226         42.           4         4.239         8.654         55           5         3.587         5.622         88           8         3.587         5.623         88           9         12.987         16,200         100           1         5.111         2.236         42           2         3.587         5.423         88           3         3.587         5.423         88           4         2.3957         16,200         100           5         5.111         2.326         42           6         3.587         5.423         88           6         3.587         5.423         88                                                                                                    | APU         APU                                                   |
| Math .<br>MRI                                                                                                    | [도형] 도형의 단<br>관련 교과<br>45 여이 개도점<br>65 명연도 (가지도<br>55 여자국인<br>과습 목표<br>도험의 단편(Math 해진단 )<br>은 작도로 물하기에 다닌다.                                                                                                    | 년면 Math MRI<br>8<br>8<br>교사도 한 단명 관광 개입으로 우리 용어 단<br>교사자 단단명 인명연 전자동 프라이                                                                                                    | 2년을 활성하는 MR지적 알세도정을 알맞<br>하게 됩니다. 도움의 인간은 등 에 같과 도정                                                                                                    |                                                                                                    | No.         Case           2.10-31         2.1         5           1.11-80         5         10           1.11-80         5         10           XWake         5         10           Ratik         16         21           1.10-93         1         5           1.11-80         10         6           1.11-80         10         6           1.11-80         10         10           1.11-80         10         10           1.11-80         10         10           1.11-80         10         10           1.11-80         10         10           1.11-80         10         10           1.11-80         10         10           1.11-80         10         10           1.11-80         10         10           1.11-80         10         10           1.11-80         10         10           1.11-80         10         10           1.11-80         10         10           1.11-80         10         10                                                                                                    | Ress         Ress         Face         Face           2         5         100         7           4         5         100         7           6         5         100         7           8         6         55         5           9         6         55         5           4         56         256         7           2         5         100         7           4         56         256         7           4         5         00         8           6         55         5         5           8         6         55         5           9         6         55         5           9         6         55         5                                                                                                    | Hand         Leasy           000         000         2.1           001         0.01         0.01           001         5.05         6.00           001         5.05         1.01           001         0.01         2.1           001         5.05         1.01           001         5.05         6.00           001         5.05         6.00           001         5.05         6.00           001         5.05         6.00           001         5.05         6.00           001         5.05         6.00           001         5.05         6.00                                                                                                    | Non         Hand         2,7           12,512         2         2           21,810         5         3           12,447         3         2           12,447         3         2           12,447         3         2           12,450         20         5           12,512         2         2           12,457         3         2           12,467         3         2           12,467         3         2           12,467         3         2           12,467         3         2           12,469         3         2                                                                                                    | 30         30         50           60         1,111         2           101         1,511         6           102         2,256         12           1000         2,256         12           1011         2,256         12           1010         2,256         12           1011         2,256         12           1015         1,111         22           1016         2,156         12           1017         2,256         12           1010         2,256         12           1010         2,256         12           1010         2,256         12                                                                                                    | T         Easy         MM2<br>1         5111         2,256         42           4         2,251         5,422         8,454         50           5         2,587         5,423         88           6         12,957         16,203         10           6         5,587         5,423         88           6         12,957         16,203         10           1         5,111         2,205         42           1         5,111         2,205         42           2         3,587         5,423         8           3         3,587         5,423         8           3         3,587         5,423         8           4         2,957         16,203         10                                                                                                    | Not         A, by:         A, by:         A, by:         A           2223         205         1,111             566         105         1,202         2            421         200         2,256             421         200         2,256             421         200         2,256             421         201         541         4,718            565         126         1,111             421         200         2,256             421         201         2,115             421         201         2,115             421         201         2,115             421         201         2,256             421         201         2,256             421         201         2,256             5,210         544         4,738                                                                                                    |
| Math                                                                                                    | [도형] 도형의 단<br>관련 교과<br>4월 여기자 5월<br>6월 여기자 5월<br>6월 명덕동 (14년)<br>8월 19년58 (14년)<br>2월 18월 19년58 (14년)<br>2월 18월 19년58 (18년 18년 18년 18년 18년<br>2월 18월 18년 18년 18년 18년 18년 18년 18년 18년 18년 18년                                                                                                    | 년면 Math MRI<br>8<br>8<br>교사진 단명 관성 개입으로 우리 용어 6<br>교사진 단명을 인명한 문제품 급리어 6<br>승객왕파요?                                                                                                    | 그만을 물질하는 MSPAD 단체를 얻으며 알 것이<br>하게 타내니 도양이 단면을 통해 단계 도양                                                                                                    | 30<br>304<br>304<br>304<br>304<br>304<br>304<br>304<br>304<br>304<br>3                                                                                                    | No.         Con-<br>transmission           1.10-01         3         5           1.11-02         3         5           1.11-02         5         3.0           X-Max         5         3.0           X-Max         1.0         2.1           1.11-02         1.0         3           1.11-02         5         3.0           X-Max         5         3.0           X-Max         5         3.0           X-Max         5         3.0           X-Max         5         3.0           X-Max         5         3.0           X-Max         5         3.0           X-Max         5         3.0           X-Max         5         3.0           X-Max         5         3.0                                                                                                    | Res         Res         Feature         Res         Res                                                                                                    | Image         Carry           0         300         31           0         321         30           0         325         60           0         555         60           0         555         60           0         555         60           0         555         60           0         555         60           0         555         60           0         555         60           0         555         60           0         555         60           0         555         60           0         555         60           0         555         60           0         555         60                                                                                                    | hbs         hbs         2           2.5.12         2         2           2.8.10         3         3         2           2.8.10         3         2         2           2.8.10         3         2         2           2.8.10         3         2         2           1.8.10         3         2         2           1.8.10         3         2         2           1.8.10         3         2         2           1.8.10         3         2         2           1.8.10         3         2         2           1.8.10         3         3         3           1.8.10         3         3         3           1.8.10         3         3         3           1.8.10         3         3         3           1.8.10         3         3         3           1.8.10         3         3         3           1.8.10         3         3         3           1.8.10         3         3         3           1.8.10         3         3         3           1.8.10         3         3                                                                                                    | 30         31         2           66         1,11         2           11         1,32         0           100         2,35         1           100         2,256         1           11         2         1           11         2         1           11         2         1           11         2         1           11         2         1           11         2         1           11         2         1           11         2         1           11         2         1           11         2         1           11         2         1           11         2         1           11         2         1           11         2         1           12         1         1           131         2         1                                                                                                    | Totay         Max<br>H         H           5         5.111         2.206         42           4         2.209         8.694         59           5         3.587         5.622         8           8         3.587         5.623         8           9         12,957         14,309         10           1         5.111         2.206         2           1         3.587         5.422         8           1         3.587         5.423         8           2         3.587         5.423         8           3         3.587         5.423         8           4         2.206         8.664         55           5         3.587         5.422         8           6         3.587         5.422         8           6         3.587         5.422         8           6         3.587         5.422         8           6         3.587         5.422         8           6         3.587         5.422         8           7         3.587         5.423         8           8         3.597         3.542         3.542                                                                                                    | 1,342         6,172         6,113         7           2223         20         1,111         7         7           2556         10         1,323         7         7           4/1         20         2,256         7         7           4/21         20         2,256         7         7           2010         544         4,718         1         7           566         1,55         1,111         7         7           566         1,55         1,111         7         7           567         1,25         1,111         7         7           568         1,351         1,111         7         7           569         1,55         1,111         7         7         7           561         1,351         1,111         7         7         7           562         1,351         2,355         7         7         7           563         1,351         2,355         7         7         7           564         2,355         3,451         3,451         7         7                                                                                                    |
| Math                                                                                                    | [도형] 도형의 단<br>관련 교과<br>453 여야기지도행<br>663 명연58 (바리)<br>373 여야지도<br>283 여만에는 사람<br>244 목표<br>도행의 단면에는 관제를 박                                                                                                    | 2면 Math MRI<br>8<br>2월 - 전 전 가장으로 우리 문제<br>2월 - 전 전 전 전 전 전 전 전 전 전 전 전<br>2월 - 전 전 전 전 전 전 전 전 전 전 전 전<br>2월 - 전 전 전 전 전 전 전 전 전 전 전 전<br>2월 - 전 전 전 전 전 전 전 전 전 전 전 전 전 전 전 전<br>2월 - 전 전 전 전 전 전 전 전 전 전 전 전 전 전 전 전 전 전                                                                                                    | 2만은 활성하는 새러서는 안사도 같은 같은<br>11세 다. 구. 도망의 단인은 분석 단체 도망                                                                                                    | 2014<br>2014<br>2014<br>2014<br>2014<br>2014<br>2014<br>2014                                                                                                    | No.         Can.           130-30         1         5           141-00         20         6           141-00         20         6           141-00         20         6           141-00         20         6           141-00         20         6           141-00         20         6           141-00         5         10           141-00         5         10           141-00         5         10           141-00         5         10           141-00         5         10           141-00         5         10           141-00         5         10           141-00         5         10           141-00         5         10           141-00         5         10           141-00         10         5                                                                                                    | Res         Les         eta         A           2         5         00         7           4         5         00         7           4         5         00         7           4         5         00         7           6         55         5         5           6         5         50         5           7         5         200         7           8         6         55         50           9         6         55         100           9         6         55         50           9         6         55         100           9         6         55         100           9         6         50         10           9         6         100         7           9         5         100         7           9         7         100         7                                                                                                    | Image         Carper           0         30         31           0         31         30           0         35         40           0         55         40           0         55         40           0         55         40           0         55         40           0         140         140           0         35         40           0         35         40           0         35         40           0         35         40           0         35         40           0         35         40           0         35         40           0         35         40           10         35         40           10         35         40           10         35         40           10         35         40           10         35         40           10         30         31           10         30         31           10         30         31                                                                                                    | No.         Hand         2,         2           12,12,12         2         2         2           12,142         3         2         2           12,142         3         2         2           12,142         3         2         2           12,142         4         3         2           12,142         2         2         2           12,142         4         3         2           12,142         3         4         2           12,142         4         4         3         2           12,142         4         4         4         4           12,142         4         4         4         4           12,142         4         4         4         4           12,142         4         4         4         4           12,142         4         4         4         4           12,142         4         4         4         4           12,142         4         4         4         4           12,142         4         4         4         4           12,142         4         4                                                                                                    | 30         31         22           131         2         133         8           1331         133         8         30           1331         2,356         11         32           1301         2,256         12         31           1301         2,256         12         30           1311         2,356         13         36           1311         2,356         13         36           1312         2,356         13         36           1313         36         131         2           1311         2,256         13         36           1311         2         131         36           1311         2         131         36           1311         2         131         2           1311         2         131         2           1311         2         131         2           1311         2         131         2           1311         2         131         3         36                                                                                                    | Rawy         Host<br>H         Host<br>H         Host H         Host H <td>3.92         6.93         6.94         9.94           223         29         1,111         2           256         13         1,351         2           421         20         2,256         2           242         54         4,738         2           256         13         1,311         2           256         13         1,311         2           256         13         1,311         2           257         2,55         1,311         2           258         1,311         2         2           259         2,325         2         3           421         20         2,255         2           251         20         2,255         2           421         20         2,255         2           252         26         1,11         2           253         2,55         1,11         2           254         2,55         1,11         2           254         2,55         1,11         2           254         3,55         1,11         2           255         1,11         2</td>                                             | 3.92         6.93         6.94         9.94           223         29         1,111         2           256         13         1,351         2           421         20         2,256         2           242         54         4,738         2           256         13         1,311         2           256         13         1,311         2           256         13         1,311         2           257         2,55         1,311         2           258         1,311         2         2           259         2,325         2         3           421         20         2,255         2           251         20         2,255         2           421         20         2,255         2           252         26         1,11         2           253         2,55         1,11         2           254         2,55         1,11         2           254         2,55         1,11         2           254         3,55         1,11         2           255         1,11         2                                                                                                    |
| Math           도행의 단면 우리만 평균 청수 추                                                                                                    | (도형) 도형의 단<br>관련교과<br>1월 여기 가도점<br>1월 여기 가도점<br>1월 여기 가도점<br>1월 여기 가도점<br>1월 여기 가도점<br>1월 6월 1월<br>21 도움 위기 파이어고<br>고 다음한 단역의 관계 특별                                                                                                    | 문 Math MRI<br>8<br>24도와 단면 관람 가장으로 우리 용력도<br>제시티로 단면 관람 안정한 문제를 물리여 4<br>6~4월 4927                                                                                                    | 2만을 알았다는 MR자전 CHA도 등을 얻었<br>11시 DL-AL 도 중에 단간을 통해 단체 도 명                                                                                                    |                                                                                                    | No.         Can.           130-30         3         5           141-00         30         6           141-00         30         6           141-00         30         30           141-00         30         30           141-00         30         5           141-00         5         30           141-00         5         30           141-00         5         30           141-00         10         6           141-00         10         5           141-00         10         6           141-00         10         6           141-00         10         6           141-00         10         6           141-00         10         6           141-00         10         6           141-00         10         6           141-00         10         6                                                                                                    | Res         Res         Feature         Res         Res                                                                                                    | Heat         Carpy           0         21           0         21           0         25           0         55           0         55           0         55           0         55           0         55           0         55           0         55           0         55           0         55           0         55           0         55           0         55           0         55           0         55           0         55           0         55           0         55           0         55           0         55           0         55           0         55           0         55           0         55           0         55           0         55           0         55                                                                                                    | No.         Hand         2,         2           12,12         2         2         2           12,147         3         2         2           12,147         3         2         2           12,147         3         2         2           12,147         3         2         2           12,147         3         2         2           12,147         3         2         2           12,147         3         2         2           12,147         3         2         2           12,147         3         2         2           12,147         3         2         2           12,147         3         2         2           12,147         3         2         2                                                                                                    | 300         311         2           111         2         1           111         1         2           111         1         2           111         2         1           111         2         1           111         2         1           111         2         1           111         2         1           111         2         1           111         2         1           111         2         1           111         2         1           111         2         1           111         2         1           111         2         1           111         2         1           111         2         1           111         2         1           111         2         1           111         2         1           111         2         1           111         2         1           111         2         1           111         2         1           111         2         1                                                                                                    | I         I         I         I         I           I         5.00         1.00         5.00         2.00         4.00           I         5.00         1.00         5.00         0.00         0.00         0.00           I         3.00         5.00         0.00         0.00         0.00         0.00         0.00         0.00         0.00         0.00         0.00         0.00         0.00         0.00         0.00         0.00         0.00         0.00         0.00         0.00         0.00         0.00         0.00         0.00         0.00         0.00         0.00         0.00         0.00         0.00         0.00         0.00         0.00         0.00         0.00         0.00         0.00         0.00         0.00         0.00         0.00         0.00         0.00         0.00         0.00         0.00         0.00         0.00         0.00         0.00         0.00         0.00         0.00         0.00         0.00         0.00         0.00         0.00         0.00         0.00         0.00         0.00         0.00         0.00         0.00         0.00         0.00         0.00         0.00         0.00         0.00         0.00                                                                                                    | APU         APU         APU         APU         APU           422         20         21         1.11         1           421         20         2.25         1         1           421         20         2.25         1         1           421         20         2.25         1.11         1           421         20         2.25         1.11         1           543         4.21         20         2.25         1           421         20         2.25         1         1           545         1.21         1         2         2           546         1.21         1         2         2           542         20         2.25         1         2           544         20         2.25         1         1           542         26         1.11         1         2           543         1.31         1         1         1           544         20         2.25         1         1           545         1.31         1         1         1           546         1.31         1         2         2     <                                                                                                    |
| Math           Math           도형의 단면 우리만 평균 청수 추                                                                                                    | (도형) 도형의 단<br>관련 교관<br>태월 대의 가지 도점<br>태월 대한 또한 유가지 128<br>대월 대한 유가지 28<br>대월 대한 유가지 28<br>대회 28<br>대회 28<br>대 28<br>대                                                                                                    | 문전 Math MRI<br>8<br>2046년 6년 2월 개인으로 우리 용력<br>대체대로 단명한 영향은 문제를 급격하여<br>204월 1927                                                                                                    | 208월 월에는 MARKE CHA C 6월 202<br>11월 2041 - San C 202 등 44 C 44 C 58<br>11 - <b>O-</b> Walk - <b>O-</b> Marki                                                                                                    | 144<br>144<br>144<br>144<br>144<br>144<br>144<br>144<br>144<br>144                                                                                                    | Ho         Case           1.30-30         3         5           1.31-30         3         5           1.41-30         3         5           1.41-30         3         5           1.41-30         3         5           1.41-40         3         5           1.41-40         3         5           1.41-40         5         10           1.41-40         5         10           1.41-40         10         4           1.41-40         10         5           1.41-40         10         6           1.41-40         5         10           1.41-40         5         10           1.41-40         5         10           1.41-40         5         10           1.41-40         5         10           1.41-40         5         10           1.41-40         5         10           1.41-40         5         10           1.41-40         5         10           1.41-40         5         10                                                                                                    | Image         Image         Image         Image           2         5         5         0         7           4         5         6         5         1           8         6         5         1         1           8         6         5         1         1           14         3         2         5         10         1           2         5         10         1         1         1           4         5         10         1         1         1           4         5         10         1         1         1           4         5         10         1         1         1           4         5         10         1         1         1           4         5         10         1         1         1           4         5         10         1         1         1           4         5         10         1         1         1           4         5         10         1         1         1           4         5         10         1         1         1                                                                                                    | Image         Camput           0         0         2.1           0         0.2         0.2           0         0.2         0.2           0         0.2         0.2           0         0.2         0.2           0         0.5         0.0           0         0.5         0.0           0         0.5         0.0           0         0.5         0.0           0         0.5         0.0           0         0.5         0.0           0         0.5         0.0           0         0.5         0.0           0         0.5         0.0           0         0.5         0.0           0         0.5         0.0           0         0.5         0.0           0         0.5         0.0           0         0.5         0.0           0         0.5         0.0                                                                                                    | Image         Image         Image           2.5.2.6         2         2           2.5.3.6         3         3           2.5.4.7         3         2           2.5.4.7         3         2           2.5.4.7         3         2           2.5.4.7         3         3           2.5.4.7         3         2           2.5.4.7         3         2           2.5.4.7         3         2           2.5.4.7         3         2           2.5.4.7         3         2           2.5.4.7         3         3           2.5.4.7         3         3           2.5.4.7         3         3           3.5.7         3         3           3.5.7         3         3           3.5.7         3         3           3.5.7         3         3           3.5.7         3         3           3.5.7         3         3           3.5.7         3         3           3.5.7         3         3           3.5.7         3         3           3.5.7         3         3                                                                                                    | 3/2         3/2           1,111         2           10         1,111         2           111         1,121         9           112         2,156         11           111         2,256         12           111         2,151         13           111         3         11           111         2,156         12           111         2,156         13           111         3         14           111         3         11           111         3         11           111         3         11           111         3         11           111         3         11           111         3         11           111         3         11           111         3         11           111         3         11           111         3         11           111         3         11           111         3         11           111         3         11           111         3         11           1111         3         11                                                                                                    | I         IM         IM </td <td>Math         Math         <th< td=""></th<></td>                                                                               | Math         Math         Math <th< td=""></th<> |
| Math           Math           전문 이 전 우리반 평균 평수 추                                                                                                    | [도형] 도형의 단<br>관련 교과<br>4월 여기가 도행<br>4월 여기가 도행<br>4월 여기가 도행<br>4월 여기가 도행<br>1월 1월 1월 1월 1월 1월 1월 1월 1월 1월 1월 1월 1월 1                                                                                                    | 문면 Math MRI<br>8<br>고바도 참 단면 관람 가입으로 우리 용어 6<br>소바람 바람간<br>keet                                                                                                    | 2098월 80년~ M4743 (1445-888 197)<br>1919 월 44 5 891 (12년 동생 (144 5 88<br>18 - <b>- 1</b> 941)<br>19 - 1941)<br>19 - 1941)                                                                                                    |                                                                                                    | No.         No.         No.           130-21         3         3         3         3         3         4         3         4         3         4         3         4         3         4         4         4         4         4         4         4         4         4         4         4         4         4         4         4         4         4         4         4         4         4         4         4         4         4         4         4         4         4         4         4         4         4         4         4         4         4         4         4         4         4         4         4         4         4         4         4         4         4         4         4         4         4         4         4         4         4         4         4         4         4         4         4         4         4         4         4         4         4         4         4         4         4         4         4         4         4         4         4         4         4         4         4         4         4         4         4         4 <t< td=""><td>Image         Image         Image         Image           2         5         5         5         1m         2           4         5         6         1m         1m         1m           9         6         5         5         1m         1m           9         6         5         5         1m         1m           10         6         5         1m         1m         1m           10         6         5         1m         1m         1m           10         6         5         1m         1m         1m           10         6         5         1m         1m         1m           10         6         5         1m         1m         1m           10         5         1m         1m         1m         1m           10         6         5         1m         1m         1m           10         6         5         1m         1m         1m           10         6         5         1m         1m         1m           10         6         5         1m         1m         1m           1</td><td>Image         Carpy           0         0         2.1           0         0.2         0.2           0         0.2         0.2           0         0.2         0.2           0         0.2         0.2           0         0.5         0.2           0         0.5         0.2           0         0.5         0.2           0         0.5         0.2           0         0.5         0.2           0         0.5         0.2           0         0.5         0.2           0         0.5         0.2           0         0.5         0.2           0         0.5         0.2           0         0.5         0.2           0         0.5         0.2           0         0.5         0.2           0         0.5         0.2           0         0.4         0.2</td><td>Mag         Hand         X           L2X2         2         2           L2X4         2         2           L2X4         3         2           L2X4         3         2           L2X4         3         2           L2X4         3         2           L2X4         3         3           L2X4         3         4           L2X4         3         2           L2X4         3         2           L2X4         3         2           L2X4         3         2           L2X4         3         2           L2X4         3         2           L2X4         3         2           L2X4         3         3           L2X4         3         3           L2X4         3         3           L2X4         3         3           L2X4         3         3           L2X4         3         3           L2X4         3         3           L2X4         3         3</td><td>3/2         3/2           1,111         2           10         1,111         2           11         1,21         0           10         1,21         0           10         2,256         1           10         2,256         1           10         2,256         1           10         2,256         1           10         2,256         1           10         2,256         1           10         2,256         1           10         2,256         1           10         2,256         1           10         2,256         1           10         2,256         1           10         2,256         1           10         1,311         0           10         2,256         1           10         2,256         1           10         2,256         1           10         2,256         1           10         2,256         1           10         2,256         1           10         2,256         1           10         2,256         &lt;</td><td>P         Day         All         H         H           2         2         3         5.11         2.25         4.2           4         2.30         5.237         5.20         3.0         5.20         3.0           1         3.307         5.20         3.00         3.00         3.00         3.00         3.00         3.00         3.00         3.00         3.00         3.00         3.00         3.00         3.00         3.00         3.00         3.00         3.00         3.00         3.00         3.00         3.00         3.00         3.00         3.00         3.00         3.00         3.00         3.00         3.00         3.00         3.00         3.00         3.00         3.00         3.00         3.00         3.00         3.00         3.00         3.00         3.00         3.00         3.00         3.00         3.00         3.00         3.00         3.00         3.00         3.00         3.00         3.00         3.00         3.00         3.00         3.00         3.00         3.00         3.00         3.00         3.00         3.00         3.00         3.00         3.00         3.00         3.00         3.00         3.00         3.00</td><td>2.50         2.51         2.51         2.51           4.21         2.51         2.51         2.51           4.21         2.51         2.51         2.51           4.21         2.51         2.51         2.51           4.21         2.51         2.51         2.51           5.51         2.51         2.51         2.51           5.51         2.51         2.51         2.51           5.51         2.51         2.51         2.51           5.51         2.51         2.51         2.51           5.51         2.51         2.51         2.51           5.51         2.51         2.51         2.51           5.51         2.51         2.51         2.51           5.51         2.51         2.51         2.51           5.51         2.51         2.51         2.51           5.51         2.51         2.51         2.51           5.51         2.51         2.51         2.51           5.51         2.51         2.51         2.51           5.51         2.51         2.51         2.51           5.51         2.51         2.51         2.51</td></t<>                                                                                                    | Image         Image         Image         Image           2         5         5         5         1m         2           4         5         6         1m         1m         1m           9         6         5         5         1m         1m           9         6         5         5         1m         1m           10         6         5         1m         1m         1m           10         6         5         1m         1m         1m           10         6         5         1m         1m         1m           10         6         5         1m         1m         1m           10         6         5         1m         1m         1m           10         5         1m         1m         1m         1m           10         6         5         1m         1m         1m           10         6         5         1m         1m         1m           10         6         5         1m         1m         1m           10         6         5         1m         1m         1m           1                                                                                                    | Image         Carpy           0         0         2.1           0         0.2         0.2           0         0.2         0.2           0         0.2         0.2           0         0.2         0.2           0         0.5         0.2           0         0.5         0.2           0         0.5         0.2           0         0.5         0.2           0         0.5         0.2           0         0.5         0.2           0         0.5         0.2           0         0.5         0.2           0         0.5         0.2           0         0.5         0.2           0         0.5         0.2           0         0.5         0.2           0         0.5         0.2           0         0.5         0.2           0         0.4         0.2                                                                                                    | Mag         Hand         X           L2X2         2         2           L2X4         2         2           L2X4         3         2           L2X4         3         2           L2X4         3         2           L2X4         3         2           L2X4         3         3           L2X4         3         4           L2X4         3         2           L2X4         3         2           L2X4         3         2           L2X4         3         2           L2X4         3         2           L2X4         3         2           L2X4         3         2           L2X4         3         3           L2X4         3         3           L2X4         3         3           L2X4         3         3           L2X4         3         3           L2X4         3         3           L2X4         3         3           L2X4         3         3                                                                                                    | 3/2         3/2           1,111         2           10         1,111         2           11         1,21         0           10         1,21         0           10         2,256         1           10         2,256         1           10         2,256         1           10         2,256         1           10         2,256         1           10         2,256         1           10         2,256         1           10         2,256         1           10         2,256         1           10         2,256         1           10         2,256         1           10         2,256         1           10         1,311         0           10         2,256         1           10         2,256         1           10         2,256         1           10         2,256         1           10         2,256         1           10         2,256         1           10         2,256         1           10         2,256         <                                                                                                    | P         Day         All         H         H           2         2         3         5.11         2.25         4.2           4         2.30         5.237         5.20         3.0         5.20         3.0           1         3.307         5.20         3.00         3.00         3.00         3.00         3.00         3.00         3.00         3.00         3.00         3.00         3.00         3.00         3.00         3.00         3.00         3.00         3.00         3.00         3.00         3.00         3.00         3.00         3.00         3.00         3.00         3.00         3.00         3.00         3.00         3.00         3.00         3.00         3.00         3.00         3.00         3.00         3.00         3.00         3.00         3.00         3.00         3.00         3.00         3.00         3.00         3.00         3.00         3.00         3.00         3.00         3.00         3.00         3.00         3.00         3.00         3.00         3.00         3.00         3.00         3.00         3.00         3.00         3.00         3.00         3.00         3.00         3.00         3.00         3.00         3.00                                                                                                    | 2.50         2.51         2.51         2.51           4.21         2.51         2.51         2.51           4.21         2.51         2.51         2.51           4.21         2.51         2.51         2.51           4.21         2.51         2.51         2.51           5.51         2.51         2.51         2.51           5.51         2.51         2.51         2.51           5.51         2.51         2.51         2.51           5.51         2.51         2.51         2.51           5.51         2.51         2.51         2.51           5.51         2.51         2.51         2.51           5.51         2.51         2.51         2.51           5.51         2.51         2.51         2.51           5.51         2.51         2.51         2.51           5.51         2.51         2.51         2.51           5.51         2.51         2.51         2.51           5.51         2.51         2.51         2.51           5.51         2.51         2.51         2.51           5.51         2.51         2.51         2.51                                                                                                    |
| Kather           CSG의 단면 우리반 평균 정수 추           2000           2000           2000                                                                                                    | (도형) 도형의 단<br>관련 교계<br>4월 94 여자 15 년<br>4월 94 여자 15 년<br>6월 41 여자 18<br>18 18 18 18 18<br>18 18 18 18 18 18 18<br>18 18 18 18 18 18 18 18 18 18 18 18 18 1                                                                                                    | 문전 Math MRI<br>8<br>2 시도 성 단원 관점 가입으로 우리 용어도<br>2 시나티 단정 반정한 문제를 유보하며<br>승려했어요?                                                                                                    | 1 Yer의 Yer의 Yer의 Yer의 Yer의 Yer의 Yer의 Yer의 Yer의 Yer의 Yer의                                                                                                    |                                                                                                    | No.         No.           1.3         3         3         3           1.3         3         3         3         3           1.4         3         3         3         3         3           1.4         4         3         3         3         3         3         3         3         3         3         3         3         3         3         3         3         3         3         3         3         3         3         3         3         3         3         3         3         3         3         3         3         3         3         3         3         3         3         3         3         3         3         3         3         3         3         3         3         3         3         3         3         3         3         3         3         3         3         3         3         3         3         3         3         3         3         3         3         3         3         3         3         3         3         3         3         3         3         3         3         3         3         3         3         <                                                                                                    | Image         Image         Image         Image           2         5         5         5         1         2           4         5         6         1         2         4         1         4           4         5         6         5         5         1         1         1           9         6         5         5         1         1         1         1         1         1         1         1         1         1         1         1         1         1         1         1         1         1         1         1         1         1         1         1         1         1         1         1         1         1         1         1         1         1         1         1         1         1         1         1         1         1         1         1         1         1         1         1         1         1         1         1         1         1         1         1         1         1         1         1         1         1         1         1         1         1         1         1         1         1         1         1                                                                                                    | Image         Example           0         0.00         2.0           0         0.00         2.0           0         0.00         0.00           0         5.00         0.00           0         0.00         0.00           0         0.00         0.00           0         0.00         0.00           0         0.00         0.00           0         0.00         0.00           0         0.00         0.00           0         0.00         0.00           0         0.00         0.00           0         0.00         0.00           0         0.00         0.00           0         0.00         0.00           0         0.00         0.00           0         0.00         0.00           0         0.00         0.00           0         0.00         0.00           0         0.00         0.00           0         0.00         0.00           0         0.00         0.00                                                                                                    | Has         Has         2           12.52         2         2           2.53.6         3         2           2.54.7         3         2           2.54.7         3         2           4.54.8         2         2           4.54.8         2         2           4.54.8         3         2           2.54.8         3         2           2.54.8         3         2           2.54.8         3         2           2.54.8         4         3           2.54.8         4         3           3.54.8         5         3           3.54.8         5         3           3.54.8         5         3           3.54.8         5         3           3.54.9         5         3           3.54.9         5         3           3.54.9         5         3           3.54.9         5         3           3.54.9         5         5           3.54.9         5         5           3.54.9         5         5           3.54.9         5         5                                                                                                    | 3/2         3/2         3/2           00         1.11         2           101         1.23         0           111         2.25         1           00         2.55         1           01         2.55         1           01         2.55         1           01         2.55         1           01         1.11         0           01         2.55         1           01         2.55         1           01         2.55         1           01         2.55         1           02         2.55         1           03         2.55         1           04         4.718         1           05         1.11         2           05         2.55         1           05         2.55         1           06         2.55         1           07         2.55         1           08         2.55         1           09         2.55         1           0111         2         1           05         1.11         2           05 <td< td=""><td>P         Day         Mail         H         H           5111         5111         200         40         40         40         40         40         40         40         40         40         40         40         40         40         40         40         40         40         40         40         40         40         40         40         40         40         40         40         40         40         40         40         40         40         40         40         40         40         40         40         40         40         40         40         40         40         40         40         40         40         40         40         40         40         40         40         40         40         40         40         40         40         40         40         40         40         40         40         40         40         40         40         40         40         40         40         40         40         40         40         40         40         40         40         40         40         40         40         40         40         40         40         40         <td< td=""><td>2.50         2.51         2.51         2.51           421         2.51         2.51         2.51         2.51           421         2.51         2.51         2.51         2.51           421         2.51         2.51         2.51         2.51         2.51           421         2.51         2.51         2.51         2.51         2.51         2.51         2.51         2.51         2.51         2.51         2.51         2.51         2.51         2.51         2.51         2.51         2.51         2.51         2.51         2.51         2.51         2.51         2.51         2.51         2.51         2.51         2.51         2.51         2.51         2.51         2.51         2.51         2.51         2.51         2.51         2.51         2.51         2.51         2.51         2.51         2.51         2.51         2.51         2.51         2.51         2.51         2.51         2.51         2.51         2.51         2.51         2.51         2.51         2.51         2.51         2.51         2.51         2.51         2.51         2.51         2.51         2.51         2.51         2.51         2.51         2.51         2.51         2.51</td></td<></td></td<>                                                                                                    | P         Day         Mail         H         H           5111         5111         200         40         40         40         40         40         40         40         40         40         40         40         40         40         40         40         40         40         40         40         40         40         40         40         40         40         40         40         40         40         40         40         40         40         40         40         40         40         40         40         40         40         40         40         40         40         40         40         40         40         40         40         40         40         40         40         40         40         40         40         40         40         40         40         40         40         40         40         40         40         40         40         40         40         40         40         40         40         40         40         40         40         40         40         40         40         40         40         40         40         40         40         40 <td< td=""><td>2.50         2.51         2.51         2.51           421         2.51         2.51         2.51         2.51           421         2.51         2.51         2.51         2.51           421         2.51         2.51         2.51         2.51         2.51           421         2.51         2.51         2.51         2.51         2.51         2.51         2.51         2.51         2.51         2.51         2.51         2.51         2.51         2.51         2.51         2.51         2.51         2.51         2.51         2.51         2.51         2.51         2.51         2.51         2.51         2.51         2.51         2.51         2.51         2.51         2.51         2.51         2.51         2.51         2.51         2.51         2.51         2.51         2.51         2.51         2.51         2.51         2.51         2.51         2.51         2.51         2.51         2.51         2.51         2.51         2.51         2.51         2.51         2.51         2.51         2.51         2.51         2.51         2.51         2.51         2.51         2.51         2.51         2.51         2.51         2.51         2.51         2.51</td></td<>                                                                                                    | 2.50         2.51         2.51         2.51           421         2.51         2.51         2.51         2.51           421         2.51         2.51         2.51         2.51           421         2.51         2.51         2.51         2.51         2.51           421         2.51         2.51         2.51         2.51         2.51         2.51         2.51         2.51         2.51         2.51         2.51         2.51         2.51         2.51         2.51         2.51         2.51         2.51         2.51         2.51         2.51         2.51         2.51         2.51         2.51         2.51         2.51         2.51         2.51         2.51         2.51         2.51         2.51         2.51         2.51         2.51         2.51         2.51         2.51         2.51         2.51         2.51         2.51         2.51         2.51         2.51         2.51         2.51         2.51         2.51         2.51         2.51         2.51         2.51         2.51         2.51         2.51         2.51         2.51         2.51         2.51         2.51         2.51         2.51         2.51         2.51         2.51         2.51                                                      |
| 도형의 단면 우리반 평균 청수 초           도형의 단면 우리반 평균 청수 초           1000           1000           1000           1000           1000           1000           1000           1000           1000                                                                                                    | (도형) 도형의 단<br>관련교육<br>1월 아이지도행<br>1월 아이지도행<br>1월 아이지도행<br>1월 아이지도행<br>1월 아이지도<br>20 아이지도<br>20 아이지도<br>2                                                                                                    | 문전 Math MRI<br>8<br>214도 참 단면 관람 가정으로 우리 용기<br>고 사내로 단면을 만큼한 만하를 들리어 6<br>6~특별 배요?                                                                                                    | 2018 80%는 MSHQI CHIC 2018 2012<br>1419 82-14 도양의 단면 호텔 등에 단며 도양<br>11 - <b>O</b> - Marki - <u>O</u> - Marki<br>0                                                                                                    | <ul> <li>(日本)</li> <li>(日本)</li></ul>                                                                                                    | No.         No.           1.3         3.           1.3         3.           1.4         3.           1.4         3.           1.4         3.           1.4         3.           1.4         3.           1.4         3.           1.4         3.           1.4         3.           1.4         3.           1.4         3.           1.4         3.           1.4         3.           1.4         3.           1.4         3.           1.4         3.           1.4         3.           1.4         3.           1.4         3.           1.4         3.           1.4         3.           1.4         3.           1.4         3.           1.4         3.           1.4         3.           1.4         3.           1.4         3.           1.4         3.           1.4         3.           1.5         3.                                                                                                    | No.         No.         No. <td>Image         Carpy           0         0.00         2.0           0         0.00         2.0         30           0         0.00         3.00         300           0         0.00         3.00         3.00           0         0.00         3.00         3.00           0         0.00         3.00         3.00           0         0.00         3.00         3.00           0         0.00         3.00         3.00           0         0.00         3.00         3.00           0         0.00         3.00         3.00           0         0.00         3.00         3.00           0         0.00         3.00         3.00           0         0.00         3.00         3.00           0         0.00         3.00         3.00           0         0.00         3.00         3.00           0         0.00         3.00         3.00           0         0.00         3.00         3.00           0         0.00         3.00         3.00           0         0.00         3.00         3.00</td> <td>hysic         1/2         2           12.52         2         2           12.52         2         2           12.52         2         2           12.52         2         2           14.50         3         2           15.52         2         2           12.52         2         2           12.52         2         2           12.64         3         2           12.64         3         2           12.64         3         2           12.64         3         2           12.64         3         3           12.64         3         3           12.64         3         3           12.64         3         3           12.64         3         3           12.64         3         3           12.64         3         3           12.64         3         3           12.64         3         3           12.64         3         3           12.64         3         3           12.64         3         3           12.64         <t< td=""><td>3/2         3/2         3/2           00         1.01         2           01         1.03         0           01         1.03         0           01         2.05         1           01         2.05         1           02         2.05         1           03         2.05         1           03         1.01         2           04         4.70         1           05         1.01         2           04         4.70         1           05         1.01         2           06         2.05         1           07         2.05         1           08         2.05         1           09         2.05         1           00         2.05         1           01         1.01         2           02         2.05         1           03         2.05         1           04         4.03         1           05         1.01         2           05         1.01         2           05         1.01         2           05         1</td><td>P         Day         Alt         H         H           5111         5111         5111         5111         511         511           1         5111         5111         5111         511         511         511           1         317         542         8         311         511         511         511         511         511         511         511         511         511         511         511         511         511         511         511         511         511         511         511         511         511         511         511         511         511         511         511         511         511         511         511         511         511         511         511         511         511         511         511         511         511         511         511         511         511         511         511         511         511         511         511         511         511         511         511         511         511         511         511         511         511         511         511         511         511         511         511         511         511         511         511         &lt;</td><td>Not         Not         Not         Not           Not         Not         Not         Not         Not           Not         Not         Not         Not         Not         Not           Not         Not</td></t<></td>                                                                                                    | Image         Carpy           0         0.00         2.0           0         0.00         2.0         30           0         0.00         3.00         300           0         0.00         3.00         3.00           0         0.00         3.00         3.00           0         0.00         3.00         3.00           0         0.00         3.00         3.00           0         0.00         3.00         3.00           0         0.00         3.00         3.00           0         0.00         3.00         3.00           0         0.00         3.00         3.00           0         0.00         3.00         3.00           0         0.00         3.00         3.00           0         0.00         3.00         3.00           0         0.00         3.00         3.00           0         0.00         3.00         3.00           0         0.00         3.00         3.00           0         0.00         3.00         3.00           0         0.00         3.00         3.00                                                                                                    | hysic         1/2         2           12.52         2         2           12.52         2         2           12.52         2         2           12.52         2         2           14.50         3         2           15.52         2         2           12.52         2         2           12.52         2         2           12.64         3         2           12.64         3         2           12.64         3         2           12.64         3         2           12.64         3         3           12.64         3         3           12.64         3         3           12.64         3         3           12.64         3         3           12.64         3         3           12.64         3         3           12.64         3         3           12.64         3         3           12.64         3         3           12.64         3         3           12.64         3         3           12.64 <t< td=""><td>3/2         3/2         3/2           00         1.01         2           01         1.03         0           01         1.03         0           01         2.05         1           01         2.05         1           02         2.05         1           03         2.05         1           03         1.01         2           04         4.70         1           05         1.01         2           04         4.70         1           05         1.01         2           06         2.05         1           07         2.05         1           08         2.05         1           09         2.05         1           00         2.05         1           01         1.01         2           02         2.05         1           03         2.05         1           04         4.03         1           05         1.01         2           05         1.01         2           05         1.01         2           05         1</td><td>P         Day         Alt         H         H           5111         5111         5111         5111         511         511           1         5111         5111         5111         511         511         511           1         317         542         8         311         511         511         511         511         511         511         511         511         511         511         511         511         511         511         511         511         511         511         511         511         511         511         511         511         511         511         511         511         511         511         511         511         511         511         511         511         511         511         511         511         511         511         511         511         511         511         511         511         511         511         511         511         511         511         511         511         511         511         511         511         511         511         511         511         511         511         511         511         511         511         511         &lt;</td><td>Not         Not         Not         Not           Not         Not         Not         Not         Not           Not         Not         Not         Not         Not         Not           Not         Not</td></t<>                                                                                | 3/2         3/2         3/2           00         1.01         2           01         1.03         0           01         1.03         0           01         2.05         1           01         2.05         1           02         2.05         1           03         2.05         1           03         1.01         2           04         4.70         1           05         1.01         2           04         4.70         1           05         1.01         2           06         2.05         1           07         2.05         1           08         2.05         1           09         2.05         1           00         2.05         1           01         1.01         2           02         2.05         1           03         2.05         1           04         4.03         1           05         1.01         2           05         1.01         2           05         1.01         2           05         1                                                                                                    | P         Day         Alt         H         H           5111         5111         5111         5111         511         511           1         5111         5111         5111         511         511         511           1         317         542         8         311         511         511         511         511         511         511         511         511         511         511         511         511         511         511         511         511         511         511         511         511         511         511         511         511         511         511         511         511         511         511         511         511         511         511         511         511         511         511         511         511         511         511         511         511         511         511         511         511         511         511         511         511         511         511         511         511         511         511         511         511         511         511         511         511         511         511         511         511         511         511         511         <                                                                                                    | Not         Not         Not         Not           Not         Not         Not         Not         Not           Not         Not         Not         Not         Not         Not           Not         Not                                                                                 |
| 도행의 단면 우리반 평균 철수 추           1200           2000           2000           2000           2000           2000           2000           2000           2000           2000           2000           2000           2000           2000           2000           2000           2000           2000           2000           2000           2000           2000           2000           2000           2000           2000           2000           2000           2000           2000           2000           2000           2000           2000           2000           2000           2000           2000           2000           2000           2000           2000           2000           2000           2000           2000           2000           2000 <td< td=""><td>(도형) 도형의 단<br/>관련교계<br/>태월 1947년 184<br/>1950년 1947년 184<br/>1950년 1947년 184<br/>1947년 1841년 1947년 1841년 1941년 1941</td><td>문면 Math MRI<br/>8<br/>2PEC 에 단데 관점 가용IO2 주기 용약<br/>전 RANE EVIDe TENE EVIDE EVIDE<br/>2PAC 에 단데 관점 가용IO2 EVIDE EVIDE<br/>2PAC 에 단데 관점 가용IO2 EVIDE<br/>EVIDE<br/>2PAC 에 단데 관점 가용IO2 EVIDE<br/>EVIDE<br/>2PAC 에 단데 관점 가용IO2 EVIDE<br/>EVIDE<br/>2PAC 에 단데 관점 가용IO2 EVIDE<br/>EVIDE<br/>2PAC 에 단데 관점 가용IO2 EVIDE<br/>EVIDE<br/>2PAC 에 단데 관점 가용IO2 EVIDE<br/>EVIDE<br/>2PAC 에 단데 관점 가용IO2 EVID<br/>EVIDE<br/>2PAC 에 단데 관점 가용IO2 EVID<br/>EVIDE<br/>2PAC 에 단데 관점 가용IO2 EVID<br/>EVIDE<br/>2PAC 에 단데 관점 가용IO2 EVID<br/>EVID<br/>2PAC 에 단데 관점 가용IO2 EVID<br/>EVID<br/>2PAC 에 단데 관점 가용IO2 EVID<br/>EVID<br/>2PAC 에 단데 관점 가용IO2 EVID<br/>EVID<br/>2PAC 에 단데 관점 가용IO2 EVID<br/>2PAC 에 단데 관점 가용IO2 EVID<br/>EVID<br/>2PAC 에 단데 관점 가용IO2 EVID<br/>2PAC 에 단데 관점 가용IO2 EVID<br/>2PAC 에 단데 관점 가용IO2 EVID<br/>2PAC 에 단데 관점 가용IO2 EVID<br/>2PAC 에 단데 관점 가용IO2 EVID<br/>2PAC 에 단데 관점 가용IO2 EVID<br/>2PAC 에 단데 문제 가용IO2 EVID<br/>2PAC 에 단데 문제 가용IO2 EVID<br/>2PAC 에 단데 문제 가용IO2 EVID<br/>2PAC 에 단데 문제 가용IO2 EVID<br/>2PAC 에 단데 문제 가용IO2 EVID<br/>2PAC 에 단데 문제 가용IO2 EVID<br/>2PAC 에 단데 문제 가용IO2 EVID<br/>2PAC 에 단데 문제 구점 IO2 EVID<br/>2PAC 에 단데 문제 구점 IO2 EVID<br/>2PAC 에 단데 문제 구점 IO2 EVID<br/>2PAC 에 단데 문제 구점 IO2 EVID<br/>2PAC 에 단데 문제 구점 IO2 EVID<br/>2PAC 에 TE IO2 EVID<br/>2PAC 에 TE IO2 EVID<br/>2PAC MININA<br/>2PAC MININA</td><td>2018 804년- MARIO CHIC 2018 2012<br/>에서 BL-FL 도망하(도만원 등에 CHI 도망<br/>데 Here C Here S</td><td>1000 1000 1000 1000 1000 1000 1000 100</td><td>Image         Image         Image           1         1         1         1           1         1         1         1         1           1         1         1         1         1           1         1         1         1         1           1         1         1         1         1           1         1         1         1         1           1         1         1         1         1           1         1         1         1         1           1         1         1         1         1           1         1         1         1         1           1         1         1         1         1           1         1         1         1         1           1         1         1         1         1           1         1         1         1         1           1         1         1         1         1           1         1         1         1         1           1         1         1         1         1           1         &lt;</td><td>No.         No.         No.<td>Interf         Control           0         0         2.1           0         0.0         2.1         0           0         0.0         0.0         0.0           0         0.5         0.0         0.0           0         0.5         0.0         0.0           0         0.5         0.0         0.0           0         0.5         0.0         0.0           0         0.5         0.0         0.0           0         0.5         0.0         0.0           0         0.5         0.0         0.0           0         0.5         0.0         0.0           0         0.5         0.0         0.0           0         0.5         0.0         0.0           0         0.5         0.0         0.0           0         0.5         0.0         0.0           0         0.0         0.0         0.0           0         0.0         0.0         0.0           0         0.0         0.0         0.0</td><td>Image         Image         Image           22.52         2         2           22.53         2         2           22.54         3         2           24.54         3         2           24.54         3         2           24.54         3         2           24.54         3         2           24.54         3         2           24.54         3         2           24.54         3         3           24.54         3         3           24.54         3         3           24.54         3         3           24.54         3         3           24.54         3         3           24.54         3         3           24.54         3         3           24.54         3         3           24.54         3         3           24.54         3         3           24.54         3         3           24.54         3         3           24.54         3         3           24.54         3         3           24.54</td><td>30:         30:         30:           10:         1.11.         2.           11:         1.11.         2.           10:         1.11.         2.           10:         2.05.         1.           10:         2.05.         1.           10:         2.05.         1.           10:         1.11.         2.           10:         1.11.         2.           10:         1.01.         2.           10:         1.01.         2.           10:         1.01.         2.           10:         1.01.         2.           10:         1.01.         2.           10:         1.01.         2.           10:         1.01.         2.           10:         1.01.         2.           10:         1.01.         2.           10:         1.01.         2.           10:         1.01.         2.           10:         1.01.         2.           10:         1.01.         2.           10:         1.01.         2.           10:         1.01.         2.           10:         1.01.</td><td>P         Day         Day         <thday< th=""> <thday< th=""> <thday< th=""></thday<></thday<></thday<></td><td>Not         Not         Not         Not           Not         Not         Not         Not           Not         Not         Not         Not           Not         Not         Not         Not         Not           Not         Not         Not         Not         Not           Not         Not         Not         Not         Not           Not         Not         Not         Not         Not           Not         Not         Not         Not         Not           Not         Not         Not         Not         Not         Not           Not         Not         Not         Not         Not         Not         Not           Not         Not</td></td></td<> | (도형) 도형의 단<br>관련교계<br>태월 1947년 184<br>1950년 1947년 184<br>1950년 1947년 184<br>1947년 1841년 1947년 1841년 1941년 1941                                                                                                    | 문면 Math MRI<br>8<br>2PEC 에 단데 관점 가용IO2 주기 용약<br>전 RANE EVIDe TENE EVIDE EVIDE<br>2PAC 에 단데 관점 가용IO2 EVIDE EVIDE<br>2PAC 에 단데 관점 가용IO2 EVIDE<br>EVIDE<br>2PAC 에 단데 관점 가용IO2 EVIDE<br>EVIDE<br>2PAC 에 단데 관점 가용IO2 EVIDE<br>EVIDE<br>2PAC 에 단데 관점 가용IO2 EVIDE<br>EVIDE<br>2PAC 에 단데 관점 가용IO2 EVIDE<br>EVIDE<br>2PAC 에 단데 관점 가용IO2 EVIDE<br>EVIDE<br>2PAC 에 단데 관점 가용IO2 EVID<br>EVIDE<br>2PAC 에 단데 관점 가용IO2 EVID<br>EVIDE<br>2PAC 에 단데 관점 가용IO2 EVID<br>EVIDE<br>2PAC 에 단데 관점 가용IO2 EVID<br>EVID<br>2PAC 에 단데 관점 가용IO2 EVID<br>EVID<br>2PAC 에 단데 관점 가용IO2 EVID<br>EVID<br>2PAC 에 단데 관점 가용IO2 EVID<br>EVID<br>2PAC 에 단데 관점 가용IO2 EVID<br>2PAC 에 단데 관점 가용IO2 EVID<br>EVID<br>2PAC 에 단데 관점 가용IO2 EVID<br>2PAC 에 단데 관점 가용IO2 EVID<br>2PAC 에 단데 관점 가용IO2 EVID<br>2PAC 에 단데 관점 가용IO2 EVID<br>2PAC 에 단데 관점 가용IO2 EVID<br>2PAC 에 단데 관점 가용IO2 EVID<br>2PAC 에 단데 문제 가용IO2 EVID<br>2PAC 에 단데 문제 가용IO2 EVID<br>2PAC 에 단데 문제 가용IO2 EVID<br>2PAC 에 단데 문제 가용IO2 EVID<br>2PAC 에 단데 문제 가용IO2 EVID<br>2PAC 에 단데 문제 가용IO2 EVID<br>2PAC 에 단데 문제 가용IO2 EVID<br>2PAC 에 단데 문제 구점 IO2 EVID<br>2PAC 에 단데 문제 구점 IO2 EVID<br>2PAC 에 단데 문제 구점 IO2 EVID<br>2PAC 에 단데 문제 구점 IO2 EVID<br>2PAC 에 단데 문제 구점 IO2 EVID<br>2PAC 에 TE IO2 EVID<br>2PAC 에 TE IO2 EVID<br>2PAC MININA<br>2PAC MININA                            | 2018 804년- MARIO CHIC 2018 2012<br>에서 BL-FL 도망하(도만원 등에 CHI 도망<br>데 Here C Here S                                                                                                    | 1000 1000 1000 1000 1000 1000 1000 100                                                                                                    | Image         Image         Image           1         1         1         1           1         1         1         1         1           1         1         1         1         1           1         1         1         1         1           1         1         1         1         1           1         1         1         1         1           1         1         1         1         1           1         1         1         1         1           1         1         1         1         1           1         1         1         1         1           1         1         1         1         1           1         1         1         1         1           1         1         1         1         1           1         1         1         1         1           1         1         1         1         1           1         1         1         1         1           1         1         1         1         1           1         <                                                                                                    | No.         No.         No. <td>Interf         Control           0         0         2.1           0         0.0         2.1         0           0         0.0         0.0         0.0           0         0.5         0.0         0.0           0         0.5         0.0         0.0           0         0.5         0.0         0.0           0         0.5         0.0         0.0           0         0.5         0.0         0.0           0         0.5         0.0         0.0           0         0.5         0.0         0.0           0         0.5         0.0         0.0           0         0.5         0.0         0.0           0         0.5         0.0         0.0           0         0.5         0.0         0.0           0         0.5         0.0         0.0           0         0.0         0.0         0.0           0         0.0         0.0         0.0           0         0.0         0.0         0.0</td> <td>Image         Image         Image           22.52         2         2           22.53         2         2           22.54         3         2           24.54         3         2           24.54         3         2           24.54         3         2           24.54         3         2           24.54         3         2           24.54         3         2           24.54         3         3           24.54         3         3           24.54         3         3           24.54         3         3           24.54         3         3           24.54         3         3           24.54         3         3           24.54         3         3           24.54         3         3           24.54         3         3           24.54         3         3           24.54         3         3           24.54         3         3           24.54         3         3           24.54         3         3           24.54</td> <td>30:         30:         30:           10:         1.11.         2.           11:         1.11.         2.           10:         1.11.         2.           10:         2.05.         1.           10:         2.05.         1.           10:         2.05.         1.           10:         1.11.         2.           10:         1.11.         2.           10:         1.01.         2.           10:         1.01.         2.           10:         1.01.         2.           10:         1.01.         2.           10:         1.01.         2.           10:         1.01.         2.           10:         1.01.         2.           10:         1.01.         2.           10:         1.01.         2.           10:         1.01.         2.           10:         1.01.         2.           10:         1.01.         2.           10:         1.01.         2.           10:         1.01.         2.           10:         1.01.         2.           10:         1.01.</td> <td>P         Day         Day         <thday< th=""> <thday< th=""> <thday< th=""></thday<></thday<></thday<></td> <td>Not         Not         Not         Not           Not         Not         Not         Not           Not         Not         Not         Not           Not         Not         Not         Not         Not           Not         Not         Not         Not         Not           Not         Not         Not         Not         Not           Not         Not         Not         Not         Not           Not         Not         Not         Not         Not           Not         Not         Not         Not         Not         Not           Not         Not         Not         Not         Not         Not         Not           Not         Not</td>                                                                                                    | Interf         Control           0         0         2.1           0         0.0         2.1         0           0         0.0         0.0         0.0           0         0.5         0.0         0.0           0         0.5         0.0         0.0           0         0.5         0.0         0.0           0         0.5         0.0         0.0           0         0.5         0.0         0.0           0         0.5         0.0         0.0           0         0.5         0.0         0.0           0         0.5         0.0         0.0           0         0.5         0.0         0.0           0         0.5         0.0         0.0           0         0.5         0.0         0.0           0         0.5         0.0         0.0           0         0.0         0.0         0.0           0         0.0         0.0         0.0           0         0.0         0.0         0.0                                                                                                    | Image         Image         Image           22.52         2         2           22.53         2         2           22.54         3         2           24.54         3         2           24.54         3         2           24.54         3         2           24.54         3         2           24.54         3         2           24.54         3         2           24.54         3         3           24.54         3         3           24.54         3         3           24.54         3         3           24.54         3         3           24.54         3         3           24.54         3         3           24.54         3         3           24.54         3         3           24.54         3         3           24.54         3         3           24.54         3         3           24.54         3         3           24.54         3         3           24.54         3         3           24.54                                                                                                    | 30:         30:         30:           10:         1.11.         2.           11:         1.11.         2.           10:         1.11.         2.           10:         2.05.         1.           10:         2.05.         1.           10:         2.05.         1.           10:         1.11.         2.           10:         1.11.         2.           10:         1.01.         2.           10:         1.01.         2.           10:         1.01.         2.           10:         1.01.         2.           10:         1.01.         2.           10:         1.01.         2.           10:         1.01.         2.           10:         1.01.         2.           10:         1.01.         2.           10:         1.01.         2.           10:         1.01.         2.           10:         1.01.         2.           10:         1.01.         2.           10:         1.01.         2.           10:         1.01.         2.           10:         1.01.                                                                                                    | P         Day         Day <thday< th=""> <thday< th=""> <thday< th=""></thday<></thday<></thday<>                                                                                                    | Not         Not         Not         Not           Not         Not         Not         Not           Not         Not         Not         Not           Not         Not         Not         Not         Not           Not         Not         Not         Not         Not           Not         Not         Not         Not         Not           Not         Not         Not         Not         Not           Not         Not         Not         Not         Not           Not         Not         Not         Not         Not         Not           Not         Not         Not         Not         Not         Not         Not           Not         Not                                                                                                    |
| State         State           State         State           State         State           State         State           State         State           State         State           State         State                                                                                                    | (도형) 도형의 단<br>관련 교관<br>(1) 관련 이미 가지 등에<br>(1) 연구 이미 가지 등에<br>(1) 연구 이미 가지 등에<br>(1) 연구 이미 가지 등에<br>(1) 연구 이미 가지 등에<br>(1) 연구 이미 가지 하지 하지 하지 하지 하지<br>(1) 이미 가지 하지 하지 하지 하지 하지 하지 하지 하지 하지 하지 하지 하지 하지                                                                                                    | 1 전 Math MRI<br>8<br>2145-01 단체 2012년 우리 8년15<br>대체 11 단천명 전쟁인 문제를 유리하<br>승위행해외2<br>Inst                                                                                                    | 2만을 알려낸는 MRHIG CHI-G 등을 얻었<br>IM III - D- Healt<br>이 - Healt - Soni L 201 등에 CHI-S 등<br>이 - Healt - Soni L 201 등에 CHI-S 등<br>이 - Healt - Soni Healt<br>이 - Healt - Soni Healt                                                                                                    | 1<br>1<br>1<br>1<br>1<br>1<br>1<br>1<br>1<br>1<br>1<br>1<br>1<br>1                                                                                                    | No.         No.           200         3         3         3           201         3         3         3         3           201         3         3         3         3         3         3         3         3         3         3         3         3         3         3         3         3         3         3         3         3         3         3         3         3         3         3         3         3         3         3         3         3         3         3         3         3         3         3         3         3         3         3         3         3         3         3         3         3         3         3         3         3         3         3         3         3         3         3         3         3         3         3         3         3         3         3         3         3         3         3         3         3         3         3         3         3         3         3         3         3         3         3         3         3         3         3         3         3         3         3         3 <td< td=""><td>Image         Image         Image         Image           2         2         5         200         7           3         4         5         200         7           3         4         5         200         7           4         5         200         7         2           2         5         400         20         2           4         5         200         7         2           4         5         400         20         2           4         5         400         20         2           4         5         400         20         2           4         5         400         20         2           4         5         400         20         2           4         6         5         400         20           4         5         400         20         2           5         400         20         2         2           4         6         400         20         2           4         6         400         20         2           6         60         400<td>Image         Carry           0         0         2.1           0         0.0         2.1         0           0         0.0         0.0         0           0         0.5         0.0         0.0           0         0.5         0.0         0.0           0         0.5         0.0         0.0           0         0.5         0.0         0.0           0         0.5         0.0         0.0           0         0.5         0.0         0.0           0         0.5         0.0         0.0           0         0.5         0.0         0.0           0         0.5         0.0         0.0           0         0.5         0.0         0.0           0         0.5         0.0         0.0           0         0.5         0.0         0.0           0         0.5         0.0         0.0</td><td>Image         Image         Image           22.52         2         2           22.52         2         2           22.52         2         2           24.52         2         2           24.52         2         2           24.52         2         2           24.52         2         2           24.52         2         2           24.52         2         2           24.52         2         2           24.52         2         2           24.52         2         2           24.52         2         2           24.52         2         2           24.52         2         2           24.52         2         2           24.52         2         2           24.52         2         2           24.52         2         2           24.52         2         2           24.52         2         2           24.52         2         2           24.52         2         2           24.52         3         3           24.52</td><td>Set         Set         Set           101         1         2           101         1         3           101         2         1           102         2.55         1           101         2.55         1           101         2.55         1           101         2.55         1           102         1.11         2           103         1.11         2           104         4.718         1           105         1.11         2           106         1.25         1           107         2.55         1           108         1.11         2           109         2.55         1           101         2.55         1           102         2.55         1           103         1.11         2           104         4.79         1           105         1.25         1           106         1.25         1           107         2.55         1</td><td>P         Max         Max         <thmax< th=""> <thmax< th=""> <thmax< th=""></thmax<></thmax<></thmax<></td><td>No.         No.         No.         No.           No.         No.         No.         No.         No.           No.         No.         No.         No.         No.         No.           No.         No.         No.         No.         No.         No.         No.           No.         No.</td></td></td<>                                                                                                    | Image         Image         Image         Image           2         2         5         200         7           3         4         5         200         7           3         4         5         200         7           4         5         200         7         2           2         5         400         20         2           4         5         200         7         2           4         5         400         20         2           4         5         400         20         2           4         5         400         20         2           4         5         400         20         2           4         5         400         20         2           4         6         5         400         20           4         5         400         20         2           5         400         20         2         2           4         6         400         20         2           4         6         400         20         2           6         60         400 <td>Image         Carry           0         0         2.1           0         0.0         2.1         0           0         0.0         0.0         0           0         0.5         0.0         0.0           0         0.5         0.0         0.0           0         0.5         0.0         0.0           0         0.5         0.0         0.0           0         0.5         0.0         0.0           0         0.5         0.0         0.0           0         0.5         0.0         0.0           0         0.5         0.0         0.0           0         0.5         0.0         0.0           0         0.5         0.0         0.0           0         0.5         0.0         0.0           0         0.5         0.0         0.0           0         0.5         0.0         0.0</td> <td>Image         Image         Image           22.52         2         2           22.52         2         2           22.52         2         2           24.52         2         2           24.52         2         2           24.52         2         2           24.52         2         2           24.52         2         2           24.52         2         2           24.52         2         2           24.52         2         2           24.52         2         2           24.52         2         2           24.52         2         2           24.52         2         2           24.52         2         2           24.52         2         2           24.52         2         2           24.52         2         2           24.52         2         2           24.52         2         2           24.52         2         2           24.52         2         2           24.52         3         3           24.52</td> <td>Set         Set         Set           101         1         2           101         1         3           101         2         1           102         2.55         1           101         2.55         1           101         2.55         1           101         2.55         1           102         1.11         2           103         1.11         2           104         4.718         1           105         1.11         2           106         1.25         1           107         2.55         1           108         1.11         2           109         2.55         1           101         2.55         1           102         2.55         1           103         1.11         2           104         4.79         1           105         1.25         1           106         1.25         1           107         2.55         1</td> <td>P         Max         Max         <thmax< th=""> <thmax< th=""> <thmax< th=""></thmax<></thmax<></thmax<></td> <td>No.         No.         No.         No.           No.         No.         No.         No.         No.           No.         No.         No.         No.         No.         No.           No.         No.         No.         No.         No.         No.         No.           No.         No.</td>                                                                                                    | Image         Carry           0         0         2.1           0         0.0         2.1         0           0         0.0         0.0         0           0         0.5         0.0         0.0           0         0.5         0.0         0.0           0         0.5         0.0         0.0           0         0.5         0.0         0.0           0         0.5         0.0         0.0           0         0.5         0.0         0.0           0         0.5         0.0         0.0           0         0.5         0.0         0.0           0         0.5         0.0         0.0           0         0.5         0.0         0.0           0         0.5         0.0         0.0           0         0.5         0.0         0.0           0         0.5         0.0         0.0                                                                                                    | Image         Image         Image           22.52         2         2           22.52         2         2           22.52         2         2           24.52         2         2           24.52         2         2           24.52         2         2           24.52         2         2           24.52         2         2           24.52         2         2           24.52         2         2           24.52         2         2           24.52         2         2           24.52         2         2           24.52         2         2           24.52         2         2           24.52         2         2           24.52         2         2           24.52         2         2           24.52         2         2           24.52         2         2           24.52         2         2           24.52         2         2           24.52         2         2           24.52         3         3           24.52                                                                                                    | Set         Set         Set           101         1         2           101         1         3           101         2         1           102         2.55         1           101         2.55         1           101         2.55         1           101         2.55         1           102         1.11         2           103         1.11         2           104         4.718         1           105         1.11         2           106         1.25         1           107         2.55         1           108         1.11         2           109         2.55         1           101         2.55         1           102         2.55         1           103         1.11         2           104         4.79         1           105         1.25         1           106         1.25         1           107         2.55         1                                                                                                    | P         Max         Max <thmax< th=""> <thmax< th=""> <thmax< th=""></thmax<></thmax<></thmax<>                                                                                                    | No.         No.         No.         No.           No.         No.         No.         No.         No.           No.         No.         No.         No.         No.         No.           No.         No.         No.         No.         No.         No.         No.           No.         No.                                                                                           |
| E399 (111 92)11 822 80+ &                                                                                                    | (도형) 도형의 단<br>관련 교계<br>(11) 관련 (11) 관련 (11) (11) 관련 (11) (11) (11) (11) (11) (11) (11) (11                                                                                                    | 11558                                                                                                    | 20월 월양(H) MRPAD (245.0월 20일<br>MIN (245.0월 20일 등 44 (24 5 8<br>1 HAR)<br>HAR)<br>HAR)<br>HAR)<br>HAR)<br>HAR)<br>HAR)<br>HAR)<br>HAR)<br>HAR)<br>HAR)<br>HAR)<br>HAR)<br>HAR)<br>HAR)<br>HAR)<br>                                                                                                    | 1<br>1<br>1<br>1<br>1<br>1<br>1<br>1<br>1<br>1<br>1<br>1<br>1<br>1                                                                                                    | No.         No.           2000         20         30           2000         20         20           2000         20         20           2000         20         20           2000         20         20           2000         20         20           2000         20         20           2010         20         20           2010         20         20           2010         20         20           2010         20         20           2010         20         20           2010         20         20           2010         20         20           2010         20         20           2010         20         20           2010         20         20           2010         20         20           2010         20         20           2010         20         20           2010         20         20           2010         20         20           2010         20         20           2010         20         20                                                                                                    | No         Col         Eveny         No           2         5         2         5         2         5           3         2         5         2         5         2         7           4         2         5         2         5         2         1         2           4         4         4         5         2         5         2         1           2         5         2         5         2         5         2         1           2         5         2         5         2         5         2         1         2           2         5         3         3         4         3         2         5         2         1         2         1         1         1         1         1         1         1         1         1         1         1         1         1         1         1         1         1         1         1         1         1         1         1         1         1         1         1         1         1         1         1         1         1         1         1         1         1         1         1                                                                                                    | Insert         Carpy           0         9.00         2.1           0         2.0         2.1         0.0           0         3.0         0.0         0.0           0         9.5         40.0         0.0           0         9.5         40.0         1.0           0         9.5         40.0         0.0           0         9.5         40.0         0.0           0         9.5         40.0         0.0           0         9.5         40.0         0.0           0         9.5         40.0         0.0           0         9.5         40.0         0.0           0         9.5         40.0         0.0           0         9.5         40.0         0.0           0         9.5         40.0         0.0           0         9.5         40.0         40.0                                                                                                    | Image         Heater         20           20.20         2         2           20.20         2         2           20.20         2         2           20.20         3         2           20.20         3         2           20.20         3         2           20.20         3         2           20.20         3         2           20.20         3         2           20.20         3         2           20.20         3         2           20.20         3         2           20.20         3         3           20.20         3         3           20.20         3         3           20.20         3         3           20.20         3         3           20.20         3         3           20.20         3         3           20.20         3         3           20.20         3         3           20.20         3         3           20.20         3         3                                                                                                    | 301         302         1111         2           1         1         2         1         3         3           0         1.511         2         1         3         3           0         2.55         1         1         3         3         3           000         2.55         1         3         3         3         3         3         3         3         3         3         3         3         3         3         3         3         3         3         3         3         3         3         3         3         3         3         3         3         3         3         3         3         3         3         3         3         3         3         3         3         3         3         3         3         3         3         3         3         3         3         3         3         3         3         3         3         3         3         3         3         3         3         3         3         3         3         3         3         3         3         3         3         3         3         3         3         3                                                                                                    | P         Day         H         H                                                                                                    | No.         No.         No.         No.           Sim         N         N         N         N           Sim         N         N         N         N           Sim         N         N         N         N         N           Sim         N         N         N         N         N         N           Sim         N         N                                                                                                    |
| Math           E39 120 9202 33-4           5000           600           600           600           600           9           13813                                                                                                    | (도형) 도형의 단<br>관련 교계<br>(1) 2014 - 100 - 100 - 1                                                                                                    | 1월 Math MRI<br>8<br>2 비사도 참 단원 관람 가입니다. 우리 용어 다<br>20 사내는 단원을 인원한 문제를 용어야 다<br>아파랑 제요간<br>Hent<br>Hent<br>Hent<br>Hent<br>Hent                                                                                                    | 2018 월 영비는 MAPRIQ 1245-288 202<br>141 월 124 - 581 1221 월 841 124 58<br>18 Hard Hard 5<br>Hard Hard 5<br>Hard Hard 5<br>Hard Hard 5<br>Hard Hard 5<br>Hard Hard 5<br>Hard Hard 5<br>Hard Hard 5<br>Hard Hard 5<br>Hard Hard 5<br>Hard Hard 5<br>Hard Hard 5<br>Hard Hard 5<br>Hard Hard 5<br>Hard Hard 5<br>                                                                                                    |                                                                                                    | No.         No.           1         1         1         1         1         1         1         1         1         1         1         1         1         1         1         1         1         1         1         1         1         1         1         1         1         1         1         1         1         1         1         1         1         1         1         1         1         1         1         1         1         1         1         1         1         1         1         1         1         1         1         1         1         1         1         1         1         1         1         1         1         1         1         1         1         1         1         1         1         1         1         1         1         1         1         1         1         1         1         1         1         1         1         1         1         1         1         1         1         1         1         1         1         1         1         1         1         1         1         1         1         1         1         1 <td>Image         Image         <th< td=""><td></td><td>Image         Header         2           12.52.0         2         2           12.52.0         2         2           12.52.0         2         2           12.62.0         3         2           12.62.0         3         2           12.62.0         3         2           12.62.0         3         2           12.62.0         3         2           12.62.0         3         2           12.62.0         3         2           12.62.0         3         2           12.62.0         3         2           12.62.0         3         2           12.62.0         3         2           12.62.0         2         2           12.62.0         2         2           12.62.0         2         2           12.62.0         2         2           12.62.0         2         2           12.62.0         2         2           12.62.0         2         2           12.62.0         3         2           12.62.0         3         2</td><td>30         30         31         32           2         3         3         3         3         3           3         3         3         3         3         3         3           4         4         4         4         4         3         3         3         3         3         3         3         3         3         3         3         3         3         3         3         3         3         3         3         3         3         3         3         3         3         3         3         3         3         3         3         3         3         3         3         3         3         3         3         3         3         3         3         3         3         3         3         3         3         3         3         3         3         3         3         3         3         3         3         3         3         3         3         3         3         3         3         3         3         3         3         3         3         3         3         3         3         3         3         3         3         3<td>P         Day         H         H</td><td>2.5.0         2.6         1.1.1           3.6         3.6         3.2.3           3.6         3.6         3.2.3           3.6         3.6         3.2.3           3.6         3.6         3.2.3           3.7         3.6         3.2.3           3.7         3.6         3.2.3           3.7         3.6         3.7           3.7         3.6         3.7           3.7         3.6         3.7           3.7         3.6         3.7           3.7         3.7         3.7           3.7         3.7         3.7           3.7         3.7         3.7           3.7         3.7         3.7           3.7         3.7         3.7           3.7         3.7         3.7           3.7         3.7         3.7           3.7         3.7         3.7           3.7         3.7         3.7           3.7         3.7         3.7           3.7         3.7         3.7           3.7         3.7         3.7           3.7         3.7         3.7           3.7         3.7         &lt;</td></td></th<></td>                                                                                                    | Image         Image         Image <th< td=""><td></td><td>Image         Header         2           12.52.0         2         2           12.52.0         2         2           12.52.0         2         2           12.62.0         3         2           12.62.0         3         2           12.62.0         3         2           12.62.0         3         2           12.62.0         3         2           12.62.0         3         2           12.62.0         3         2           12.62.0         3         2           12.62.0         3         2           12.62.0         3         2           12.62.0         3         2           12.62.0         2         2           12.62.0         2         2           12.62.0         2         2           12.62.0         2         2           12.62.0         2         2           12.62.0         2         2           12.62.0         2         2           12.62.0         3         2           12.62.0         3         2</td><td>30         30         31         32           2         3         3         3         3         3           3         3         3         3         3         3         3           4         4         4         4         4         3         3         3         3         3         3         3         3         3         3         3         3         3         3         3         3         3         3         3         3         3         3         3         3         3         3         3         3         3         3         3         3         3         3         3         3         3         3         3         3         3         3         3         3         3         3         3         3         3         3         3         3         3         3         3         3         3         3         3         3         3         3         3         3         3         3         3         3         3         3         3         3         3         3         3         3         3         3         3         3         3         3<td>P         Day         H         H</td><td>2.5.0         2.6         1.1.1           3.6         3.6         3.2.3           3.6         3.6         3.2.3           3.6         3.6         3.2.3           3.6         3.6         3.2.3           3.7         3.6         3.2.3           3.7         3.6         3.2.3           3.7         3.6         3.7           3.7         3.6         3.7           3.7         3.6         3.7           3.7         3.6         3.7           3.7         3.7         3.7           3.7         3.7         3.7           3.7         3.7         3.7           3.7         3.7         3.7           3.7         3.7         3.7           3.7         3.7         3.7           3.7         3.7         3.7           3.7         3.7         3.7           3.7         3.7         3.7           3.7         3.7         3.7           3.7         3.7         3.7           3.7         3.7         3.7           3.7         3.7         3.7           3.7         3.7         &lt;</td></td></th<>                                                                                                    |                                                                                                    | Image         Header         2           12.52.0         2         2           12.52.0         2         2           12.52.0         2         2           12.62.0         3         2           12.62.0         3         2           12.62.0         3         2           12.62.0         3         2           12.62.0         3         2           12.62.0         3         2           12.62.0         3         2           12.62.0         3         2           12.62.0         3         2           12.62.0         3         2           12.62.0         3         2           12.62.0         2         2           12.62.0         2         2           12.62.0         2         2           12.62.0         2         2           12.62.0         2         2           12.62.0         2         2           12.62.0         2         2           12.62.0         3         2           12.62.0         3         2                                                                                                    | 30         30         31         32           2         3         3         3         3         3           3         3         3         3         3         3         3           4         4         4         4         4         3         3         3         3         3         3         3         3         3         3         3         3         3         3         3         3         3         3         3         3         3         3         3         3         3         3         3         3         3         3         3         3         3         3         3         3         3         3         3         3         3         3         3         3         3         3         3         3         3         3         3         3         3         3         3         3         3         3         3         3         3         3         3         3         3         3         3         3         3         3         3         3         3         3         3         3         3         3         3         3         3         3 <td>P         Day         H         H</td> <td>2.5.0         2.6         1.1.1           3.6         3.6         3.2.3           3.6         3.6         3.2.3           3.6         3.6         3.2.3           3.6         3.6         3.2.3           3.7         3.6         3.2.3           3.7         3.6         3.2.3           3.7         3.6         3.7           3.7         3.6         3.7           3.7         3.6         3.7           3.7         3.6         3.7           3.7         3.7         3.7           3.7         3.7         3.7           3.7         3.7         3.7           3.7         3.7         3.7           3.7         3.7         3.7           3.7         3.7         3.7           3.7         3.7         3.7           3.7         3.7         3.7           3.7         3.7         3.7           3.7         3.7         3.7           3.7         3.7         3.7           3.7         3.7         3.7           3.7         3.7         3.7           3.7         3.7         &lt;</td>                                                                                                    | P         Day         H         H                                                                                                    | 2.5.0         2.6         1.1.1           3.6         3.6         3.2.3           3.6         3.6         3.2.3           3.6         3.6         3.2.3           3.6         3.6         3.2.3           3.7         3.6         3.2.3           3.7         3.6         3.2.3           3.7         3.6         3.7           3.7         3.6         3.7           3.7         3.6         3.7           3.7         3.6         3.7           3.7         3.7         3.7           3.7         3.7         3.7           3.7         3.7         3.7           3.7         3.7         3.7           3.7         3.7         3.7           3.7         3.7         3.7           3.7         3.7         3.7           3.7         3.7         3.7           3.7         3.7         3.7           3.7         3.7         3.7           3.7         3.7         3.7           3.7         3.7         3.7           3.7         3.7         3.7           3.7         3.7         <                                                                                                    |
| Edite         Edite         Edite <td< td=""><td>도형) 도형의 단           관련 교계           4월 교위 개도 58           4월 교위 개도 58           100           전습 목표           도 영화 도명해 도명해 사해야 한           도 영화 도명해 도명해 사해야 한           도 영화 도명해 도명해 사해야 한           고 대한 단편한 군에도 10%           지 대한 단편한 군에도 10%           10           10           10           10</td><td>면 Math MRI 8 8 5 5 5 5 5 5 5 5 5 5 5 5 5 5 5 5 5</td><td>전명 중에나- MAPHG UNC-GB SY2<br/>제공 합니다.도행지 단간은 등에 전체 도행<br/>1</td><td></td><td>Image         Image         Image           21         2         3         3           21         3         3         3           21         3         3         3           21         3         3         3           210         3         3         3           210         3         3         3           210         3         3         3           211         3         3         3           211         3         3         3           212         3         3         3           213         3         3         3           214         3         3         3           214         3         3         3           214         3         3         3           214         3         3         3           214         3         3         3           214         3         3         3           214         3         3         3           214         3         3         3           314         3         3         3           <td< td=""><td>No.         Co.         Exp         A           2         5         20         7         40         7           a         5         20         7         40         7           a         5         20         7         40         7           a         5         20         7         6         40           4         5         20         7         40         7           4         5         20         7         40         7           4         5         40         40         40         40         40           4         5         40         40         40         40         40         40           4         5         40         40         40         40         40         40           4         5         40         40         40         40         40         40           4         5         40         40         40         40         40         40           4         5         40         40         40         40         40         40           4         5         40         40</td><td></td><td>Image         Header         2           12.53.5         2         2           12.63.7         3         2           12.64.7         3         2           12.64.7         3         2           12.64.7         3         2           12.64.7         3         2           12.64.7         3         2           12.64.7         3         2           12.64.7         3         2           12.64.7         3         2           12.64.7         3         2           12.64.7         3         2           12.64.7         3         2           12.64.7         3         2           12.64.7         3         2           12.64.7         3         2           12.64.7         3         2           12.64.7         3         2           12.64.7         3         2           12.64.7         3         2           12.64.7         3         2           12.64.7         3         2</td><td>30         30         31         32           i         i         i         i         i         i           i         i         i         i         i         i         i           i         i         i         i         i         i         i         i           i         i</td></td<><td>P         Day         H         H</td><td>100         201         201         201           200         201         201         201           201         201         201         201           201         201         201         201         201           201         201         201         201         201         201           201         401         201         201         201         201         201           201         201         201         201         201         201         201         201           201         201         201         201         201         201         201         201         201         201         201         201         201         201         201         201         201         201         201         201         201         201         201         201         201         201         201         201         201         201         201         201         201         201         201         201         201         201         201         201         201         201         201         201         201         201         201         201         201         201         201         201</td></td></td<>                                                                                                    | 도형) 도형의 단           관련 교계           4월 교위 개도 58           4월 교위 개도 58           100           전습 목표           도 영화 도명해 도명해 사해야 한           도 영화 도명해 도명해 사해야 한           도 영화 도명해 도명해 사해야 한           고 대한 단편한 군에도 10%           지 대한 단편한 군에도 10%           10           10           10           10                                                                                                    | 면 Math MRI 8 8 5 5 5 5 5 5 5 5 5 5 5 5 5 5 5 5 5                                                                                                    | 전명 중에나- MAPHG UNC-GB SY2<br>제공 합니다.도행지 단간은 등에 전체 도행<br>1                                                                                                    |                                                                                                    | Image         Image         Image           21         2         3         3           21         3         3         3           21         3         3         3           21         3         3         3           210         3         3         3           210         3         3         3           210         3         3         3           211         3         3         3           211         3         3         3           212         3         3         3           213         3         3         3           214         3         3         3           214         3         3         3           214         3         3         3           214         3         3         3           214         3         3         3           214         3         3         3           214         3         3         3           214         3         3         3           314         3         3         3 <td< td=""><td>No.         Co.         Exp         A           2         5         20         7         40         7           a         5         20         7         40         7           a         5         20         7         40         7           a         5         20         7         6         40           4         5         20         7         40         7           4         5         20         7         40         7           4         5         40         40         40         40         40           4         5         40         40         40         40         40         40           4         5         40         40         40         40         40         40           4         5         40         40         40         40         40         40           4         5         40         40         40         40         40         40           4         5         40         40         40         40         40         40           4         5         40         40</td><td></td><td>Image         Header         2           12.53.5         2         2           12.63.7         3         2           12.64.7         3         2           12.64.7         3         2           12.64.7         3         2           12.64.7         3         2           12.64.7         3         2           12.64.7         3         2           12.64.7         3         2           12.64.7         3         2           12.64.7         3         2           12.64.7         3         2           12.64.7         3         2           12.64.7         3         2           12.64.7         3         2           12.64.7         3         2           12.64.7         3         2           12.64.7         3         2           12.64.7         3         2           12.64.7         3         2           12.64.7         3         2           12.64.7         3         2</td><td>30         30         31         32           i         i         i         i         i         i           i         i         i         i         i         i         i           i         i         i         i         i         i         i         i           i         i</td></td<> <td>P         Day         H         H</td> <td>100         201         201         201           200         201         201         201           201         201         201         201           201         201         201         201         201           201         201         201         201         201         201           201         401         201         201         201         201         201           201         201         201         201         201         201         201         201           201         201         201         201         201         201         201         201         201         201         201         201         201         201         201         201         201         201         201         201         201         201         201         201         201         201         201         201         201         201         201         201         201         201         201         201         201         201         201         201         201         201         201         201         201         201         201         201         201         201         201         201</td>                                                                                                    | No.         Co.         Exp         A           2         5         20         7         40         7           a         5         20         7         40         7           a         5         20         7         40         7           a         5         20         7         6         40           4         5         20         7         40         7           4         5         20         7         40         7           4         5         40         40         40         40         40           4         5         40         40         40         40         40         40           4         5         40         40         40         40         40         40           4         5         40         40         40         40         40         40           4         5         40         40         40         40         40         40           4         5         40         40         40         40         40         40           4         5         40         40                                                                                                    |                                                                                                    | Image         Header         2           12.53.5         2         2           12.63.7         3         2           12.64.7         3         2           12.64.7         3         2           12.64.7         3         2           12.64.7         3         2           12.64.7         3         2           12.64.7         3         2           12.64.7         3         2           12.64.7         3         2           12.64.7         3         2           12.64.7         3         2           12.64.7         3         2           12.64.7         3         2           12.64.7         3         2           12.64.7         3         2           12.64.7         3         2           12.64.7         3         2           12.64.7         3         2           12.64.7         3         2           12.64.7         3         2           12.64.7         3         2                                                                                                    | 30         30         31         32           i         i         i         i         i         i           i         i         i         i         i         i         i           i         i         i         i         i         i         i         i           i         i                                                                                                    | P         Day         H         H                                                                                                    | 100         201         201         201           200         201         201         201           201         201         201         201           201         201         201         201         201           201         201         201         201         201         201           201         401         201         201         201         201         201           201         201         201         201         201         201         201         201           201         201         201         201         201         201         201         201         201         201         201         201         201         201         201         201         201         201         201         201         201         201         201         201         201         201         201         201         201         201         201         201         201         201         201         201         201         201         201         201         201         201         201         201         201         201         201         201         201         201         201         201                                                                                                    |
| Casen Data<br>100 110                                                                                                    | (도형) 도형의 단<br>관련교과<br>11 - 11 - 12 - 12 - 12 - 12 - 12 - 12 -                                                                                                    | 11820년<br>도마지 2,226<br>11820년<br>도마지 2,226                                                                                                    | 11월 월명에는 MANIE DIAC 2019 2012<br>MAN EL-LL 2019 EV18 500 104 528<br>11 Hand Hand 5<br>Hand Hand 5<br>S<br>                                                                                                    |                                                                                                    | Image         Image         Image <th< td=""><td>Image         Image         <th< td=""><td></td><td>No         No         No&lt;</td><td>30         30         31         32           1         1         1         1         1           1         1         1         1         1           1         1         1         1         1           1         1         1         1         1           1         1         1         1         1           1         1         1         1         1           1         1         1         1         1           1         1         1         1         1           1         1         1         1         1           1         1         1         1         1         1           1         1         1         1         1         1           1         1         1         1         1         1           1         1         1         1         1         1           1         1         1         1         1         1           1         1         1         1         1         1           1         1         1         1         1         1<td>Point         Point         <th< td=""><td>Lot         Lot         Set         Set           36         36         36         36         36           36         37         38         36         36           36         37         38         36         36           36         36         36         36         36           36         36         36         36         36           37         36         36         36         36           38         36         36         36         36           39         36         36         36         36           30         36         36         36         36           30         36         36         36         36           30         36         36         36         36           30         36         36         36         36           30         36         36         36         36           31         36         36         36         36           32         36         36         36         36           32         36         36         36         36           31</td></th<></td></td></th<></td></th<>                                                                                                    | Image         Image         Image <th< td=""><td></td><td>No         No         No&lt;</td><td>30         30         31         32           1         1         1         1         1           1         1         1         1         1           1         1         1         1         1           1         1         1         1         1           1         1         1         1         1           1         1         1         1         1           1         1         1         1         1           1         1         1         1         1           1         1         1         1         1           1         1         1         1         1         1           1         1         1         1         1         1           1         1         1         1         1         1           1         1         1         1         1         1           1         1         1         1         1         1           1         1         1         1         1         1           1         1         1         1         1         1<td>Point         Point         <th< td=""><td>Lot         Lot         Set         Set           36         36         36         36         36           36         37         38         36         36           36         37         38         36         36           36         36         36         36         36           36         36         36         36         36           37         36         36         36         36           38         36         36         36         36           39         36         36         36         36           30         36         36         36         36           30         36         36         36         36           30         36         36         36         36           30         36         36         36         36           30         36         36         36         36           31         36         36         36         36           32         36         36         36         36           32         36         36         36         36           31</td></th<></td></td></th<>                                                                                                    |                                                                                                    | No         No         No<                                                                                                    | 30         30         31         32           1         1         1         1         1           1         1         1         1         1           1         1         1         1         1           1         1         1         1         1           1         1         1         1         1           1         1         1         1         1           1         1         1         1         1           1         1         1         1         1           1         1         1         1         1           1         1         1         1         1         1           1         1         1         1         1         1           1         1         1         1         1         1           1         1         1         1         1         1           1         1         1         1         1         1           1         1         1         1         1         1           1         1         1         1         1         1 <td>Point         Point         <th< td=""><td>Lot         Lot         Set         Set           36         36         36         36         36           36         37         38         36         36           36         37         38         36         36           36         36         36         36         36           36         36         36         36         36           37         36         36         36         36           38         36         36         36         36           39         36         36         36         36           30         36         36         36         36           30         36         36         36         36           30         36         36         36         36           30         36         36         36         36           30         36         36         36         36           31         36         36         36         36           32         36         36         36         36           32         36         36         36         36           31</td></th<></td>                                                                                                    | Point         Point         Point <th< td=""><td>Lot         Lot         Set         Set           36         36         36         36         36           36         37         38         36         36           36         37         38         36         36           36         36         36         36         36           36         36         36         36         36           37         36         36         36         36           38         36         36         36         36           39         36         36         36         36           30         36         36         36         36           30         36         36         36         36           30         36         36         36         36           30         36         36         36         36           30         36         36         36         36           31         36         36         36         36           32         36         36         36         36           32         36         36         36         36           31</td></th<>                                                                                                    | Lot         Lot         Set         Set           36         36         36         36         36           36         37         38         36         36           36         37         38         36         36           36         36         36         36         36           36         36         36         36         36           37         36         36         36         36           38         36         36         36         36           39         36         36         36         36           30         36         36         36         36           30         36         36         36         36           30         36         36         36         36           30         36         36         36         36           30         36         36         36         36           31         36         36         36         36           32         36         36         36         36           32         36         36         36         36           31                                                                                                    |
| Citians Data<br>100 120 120 120 120 120 120 120 120 120                                                                                                    | 또성) 도성의 단         관법 교과         11         111         511                                                                                                    | 문면 Math MRI<br>8 8 2045 41 EM 2012 문자리 유리 유리 유리<br>교사사진 도언적 전체가 2012 문자리 유리이 4<br>아이템에서?<br>Inst<br>Inst<br>                                                                                                    | 선명 알아낸는 MRHIG CHL 5월 202<br>Hr III Hell<br>Hell Hell<br>Hell<br>                                                                                                    | 2004年1日日<br>1月1日日<br>1月11日<br>1月11日<br>1月111日<br>1月111日<br>1月111日<br>1月111日<br>1月111日<br>1月111日<br>1月1111<br>1月1111<br>1月1111<br>1月11111<br>1月11111<br>1月111111 | No.         No.         No.           1         1         1         1         1           1         1         1         1         1           1         1         1         1         1           1         1         1         1         1           1         1         1         1         1           1         1         1         1         1           1         1         1         1         1           1         1         1         1         1           1         1         1         1         1           1         1         1         1         1           1         1         1         1         1           1         1         1         1         1           1         1         1         1         1           1         1         1         1         1           1         1         1         1         1           1         1         1         1         1           1         1         1         1         1           1 </td <td>No         Cold         Eveny         J           2         5         6         1         1           a         C         5         10         1           a         C         5         10         1           a         C         5         10         1           d         A         5         10         1           d         M         5         10         1           d         M         5         10         1           d         M         5         10         1           d         M         5         10         1           d         M         5         10         1           d         M         5         10         1           d         M         5         10         1           d         S         5         10         1           d         S         5         10         1           d         S         55         10         1           d         S         55         10         1           d         S         55         10         1</td> <td>i         i         i</td> <td>No.         No.         2         2         2         2         2         2         2         2         2         2         2         2         2         2         2         2         2         2         2         2         2         2         2         2         2         2         2         2         2         2         2         2         2         2         2         2         2         2         2         2         2         2         2         2         2         2         2         2         2         2         2         2         2         2         2         2         2         2         2         2         2         2         2         2         2         2         2         2         2         2         2         2         2         2         2         2         2         2         2         2         2         2         2         2         2         2         2         2         2         2         2         2         2         2         2         2         2         2         2         2         2         <th2< th="">         2         2         <th2< th=""></th2<></th2<></td> <td>40         50         50         50         50         50         50         50         50         50         50         50         50         50         50         50         50         50         50         50         50         50         50         50         50         50         50         50         50         50         50         50         50         50         50         50         50         50         50         50         50         50         50         50         50         50         50         50         50         50         50         50         50         50         50         50         50         50         50         50         50         50         50         50         50         50         50         50         50         50         50         50         50         50         50         50         50         50         50         50         50         50         50         50         50         50         50         50         50         50         50         50         50         50         50         50         50         50         50         50         50         50&lt;</td> <td>Point         Point         <th< td=""><td>2.0.0         2.0         2.0         2.0         2.0         2.0         2.0         2.0         2.0         2.0         2.0         2.0         2.0         2.0         2.0         2.0         2.0         2.0         2.0         2.0         2.0         2.0         2.0         2.0         2.0         2.0         2.0         2.0         2.0         2.0         2.0         2.0         2.0         2.0         2.0         2.0         2.0         2.0         2.0         2.0         2.0         2.0         2.0         2.0         2.0         2.0         2.0         2.0         2.0         2.0         2.0         2.0         2.0         2.0         2.0         2.0         2.0         2.0         2.0         2.0         2.0         2.0         2.0         2.0         2.0         2.0         2.0         2.0         2.0         2.0         2.0         2.0         2.0         2.0         2.0         2.0         2.0         2.0         2.0         2.0         2.0         2.0         2.0         2.0         2.0         2.0         2.0         2.0         2.0         2.0         2.0         2.0         2.0         2.0         2.0         2.0         2.0<!--</td--></td></th<></td>                                                                                                    | No         Cold         Eveny         J           2         5         6         1         1           a         C         5         10         1           a         C         5         10         1           a         C         5         10         1           d         A         5         10         1           d         M         5         10         1           d         M         5         10         1           d         M         5         10         1           d         M         5         10         1           d         M         5         10         1           d         M         5         10         1           d         M         5         10         1           d         S         5         10         1           d         S         5         10         1           d         S         55         10         1           d         S         55         10         1           d         S         55         10         1                                                                                                    | i         i                                                                                                    | No.         No.         2         2         2         2         2         2         2         2         2         2         2         2         2         2         2         2         2         2         2         2         2         2         2         2         2         2         2         2         2         2         2         2         2         2         2         2         2         2         2         2         2         2         2         2         2         2         2         2         2         2         2         2         2         2         2         2         2         2         2         2         2         2         2         2         2         2         2         2         2         2         2         2         2         2         2         2         2         2         2         2         2         2         2         2         2         2         2         2         2         2         2         2         2         2         2         2         2         2         2         2         2 <th2< th="">         2         2         <th2< th=""></th2<></th2<>                                                                                                    | 40         50         50         50         50         50         50         50         50         50         50         50         50         50         50         50         50         50         50         50         50         50         50         50         50         50         50         50         50         50         50         50         50         50         50         50         50         50         50         50         50         50         50         50         50         50         50         50         50         50         50         50         50         50         50         50         50         50         50         50         50         50         50         50         50         50         50         50         50         50         50         50         50         50         50         50         50         50         50         50         50         50         50         50         50         50         50         50         50         50         50         50         50         50         50         50         50         50         50         50         50         50<                                                                                                    | Point         Point         Point <th< td=""><td>2.0.0         2.0         2.0         2.0         2.0         2.0         2.0         2.0         2.0         2.0         2.0         2.0         2.0         2.0         2.0         2.0         2.0         2.0         2.0         2.0         2.0         2.0         2.0         2.0         2.0         2.0         2.0         2.0         2.0         2.0         2.0         2.0         2.0         2.0         2.0         2.0         2.0         2.0         2.0         2.0         2.0         2.0         2.0         2.0         2.0         2.0         2.0         2.0         2.0         2.0         2.0         2.0         2.0         2.0         2.0         2.0         2.0         2.0         2.0         2.0         2.0         2.0         2.0         2.0         2.0         2.0         2.0         2.0         2.0         2.0         2.0         2.0         2.0         2.0         2.0         2.0         2.0         2.0         2.0         2.0         2.0         2.0         2.0         2.0         2.0         2.0         2.0         2.0         2.0         2.0         2.0         2.0         2.0         2.0         2.0         2.0         2.0<!--</td--></td></th<> | 2.0.0         2.0         2.0         2.0         2.0         2.0         2.0         2.0         2.0         2.0         2.0         2.0         2.0         2.0         2.0         2.0         2.0         2.0         2.0         2.0         2.0         2.0         2.0         2.0         2.0         2.0         2.0         2.0         2.0         2.0         2.0         2.0         2.0         2.0         2.0         2.0         2.0         2.0         2.0         2.0         2.0         2.0         2.0         2.0         2.0         2.0         2.0         2.0         2.0         2.0         2.0         2.0         2.0         2.0         2.0         2.0         2.0         2.0         2.0         2.0         2.0         2.0         2.0         2.0         2.0         2.0         2.0         2.0         2.0         2.0         2.0         2.0         2.0         2.0         2.0         2.0         2.0         2.0         2.0         2.0         2.0         2.0         2.0         2.0         2.0         2.0         2.0         2.0         2.0         2.0         2.0         2.0         2.0         2.0         2.0         2.0         2.0 </td                                            |
| State         State           CSION CHU PAPUW BZ MA A           2000           2000           2000           2000           2000           2000           2000           2000           2000           2000           2000           2000           2000           2000           2000           2000           2000           2000           2000           2000           2000           2000           2000           2000           2000           2000           2000           2000           2000           2000           2000           2000           2000           2000           2000           2000           2000           2000           2000           2000           2000           2000           2000           2000           2000           2000           2000                                                                                                    | 도성) 도성의 도신           관련 교과           특히 아니기지 5명           특히 아니기지 5명           특히 아니기지 5명           가지 5명           가지 5명 <t< td=""><td>문편 Math MRI 8 8 8 104년 14월 2014년 14월 2014</td><td>2만명 활명하는 MAPAG 1245 전명 201<br/>에너 필니니 도 함께 단간은 등 에 단계 도 함<br/>1 inel 1<br/> inel 1<br/> inel 1<br/> inel 1<br/></td><td></td><td>No.         No.         No.           1         1         1         1         1           1         1         1         1         1           1         1         1         1         1           1         1         1         1         1         1           1         1         1         1         1         1         1           1         1         1         1         1         1         1         1         1         1         1         1         1         1         1         1         1         1         1         1         1         1         1         1         1         1         1         1         1         1         1         1         1         1         1         1         1         1         1         1         1         1         1         1         1         1         1         1         1         1         1         1         1         1         1         1         1         1         1         1         1         1         1         1         1         1         1         1         1         1<!--</td--><td>Des         Left         Des         Des         <thdes< th=""> <thdes< th=""> <thdes< th=""></thdes<></thdes<></thdes<></td><td>Image         Image         <th< td=""><td>No.         No.         2         2         2         2         2         2         2         2         2         2         2         2         2         2         2         2         2         2         2         2         2         2         2         2         2         2         2         2         2         2         2         2         2         2         2         2         2         2         2         2         2         2         2         2         2         2         2         2         2         2         2         2         2         2         2         2         2         2         2         2         2         2         2         2         2         2         2         2         2         2         2         2         2         2         2         2         2         2         2         2         2         2         2         2         2         2         2         2         2         2         2         2         2         2         2         2         2         2         2         2         2         <th2< th="">         2         2         <th2< th=""></th2<></th2<></td><td>49         40         31         32           i         i         i         i         i         i           i         i         i         i         i         i         i           i         i<td>P         P         P&lt;         P         P         P         P&lt;         P&lt;         P&lt;         P&lt;         P&lt;         P&lt;         P&lt;         P&lt;         P&lt;         P&lt;         P&lt;         P&lt;         P&lt;         P&lt;         P&lt;</td><td>NO         NO         NO         NO           200         200         200         200         200           200         200         200         200         200           200         200         200         200         200         200           200         200         200         200         200         200         200           200         200         200         200         200         200         200         200           200         200         200         200         200         200         200         200           200         200         200         200         200         200         200         200           200         200         200         200         200         200         200           200         200         200         200         200         200         200</td></td></th<></td></td></t<>                                                                                                    | 문편 Math MRI 8 8 8 104년 14월 2014년 14월 2014                                                                                                    | 2만명 활명하는 MAPAG 1245 전명 201<br>에너 필니니 도 함께 단간은 등 에 단계 도 함<br>1 inel 1<br>inel 1<br>inel 1<br>inel 1<br>                                                                                                    |                                                                                                    | No.         No.         No.           1         1         1         1         1           1         1         1         1         1           1         1         1         1         1           1         1         1         1         1         1           1         1         1         1         1         1         1           1         1         1         1         1         1         1         1         1         1         1         1         1         1         1         1         1         1         1         1         1         1         1         1         1         1         1         1         1         1         1         1         1         1         1         1         1         1         1         1         1         1         1         1         1         1         1         1         1         1         1         1         1         1         1         1         1         1         1         1         1         1         1         1         1         1         1         1         1         1 </td <td>Des         Left         Des         Des         <thdes< th=""> <thdes< th=""> <thdes< th=""></thdes<></thdes<></thdes<></td> <td>Image         Image         <th< td=""><td>No.         No.         2         2         2         2         2         2         2         2         2         2         2         2         2         2         2         2         2         2         2         2         2         2         2         2         2         2         2         2         2         2         2         2         2         2         2         2         2         2         2         2         2         2         2         2         2         2         2         2         2         2         2         2         2         2         2         2         2         2         2         2         2         2         2         2         2         2         2         2         2         2         2         2         2         2         2         2         2         2         2         2         2         2         2         2         2         2         2         2         2         2         2         2         2         2         2         2         2         2         2         2         2         <th2< th="">         2         2         <th2< th=""></th2<></th2<></td><td>49         40         31         32           i         i         i         i         i         i           i         i         i         i         i         i         i           i         i<td>P         P         P&lt;         P         P         P         P&lt;         P&lt;         P&lt;         P&lt;         P&lt;         P&lt;         P&lt;         P&lt;         P&lt;         P&lt;         P&lt;         P&lt;         P&lt;         P&lt;         P&lt;</td><td>NO         NO         NO         NO           200         200         200         200         200           200         200         200         200         200           200         200         200         200         200         200           200         200         200         200         200         200         200           200         200         200         200         200         200         200         200           200         200         200         200         200         200         200         200           200         200         200         200         200         200         200         200           200         200         200         200         200         200         200           200         200         200         200         200         200         200</td></td></th<></td>                                                                                                    | Des         Left         Des         Des <thdes< th=""> <thdes< th=""> <thdes< th=""></thdes<></thdes<></thdes<>                                                                                                    | Image         Image         Image <th< td=""><td>No.         No.         2         2         2         2         2         2         2         2         2         2         2         2         2         2         2         2         2         2         2         2         2         2         2         2         2         2         2         2         2         2         2         2         2         2         2         2         2         2         2         2         2         2         2         2         2         2         2         2         2         2         2         2         2         2         2         2         2         2         2         2         2         2         2         2         2         2         2         2         2         2         2         2         2         2         2         2         2         2         2         2         2         2         2         2         2         2         2         2         2         2         2         2         2         2         2         2         2         2         2         2         2         <th2< th="">         2         2         <th2< th=""></th2<></th2<></td><td>49         40         31         32           i         i         i         i         i         i           i         i         i         i         i         i         i           i         i<td>P         P         P&lt;         P         P         P         P&lt;         P&lt;         P&lt;         P&lt;         P&lt;         P&lt;         P&lt;         P&lt;         P&lt;         P&lt;         P&lt;         P&lt;         P&lt;         P&lt;         P&lt;</td><td>NO         NO         NO         NO           200         200         200         200         200           200         200         200         200         200           200         200         200         200         200         200           200         200         200         200         200         200         200           200         200         200         200         200         200         200         200           200         200         200         200         200         200         200         200           200         200         200         200         200         200         200         200           200         200         200         200         200         200         200           200         200         200         200         200         200         200</td></td></th<>                                                                                                    | No.         No.         2         2         2         2         2         2         2         2         2         2         2         2         2         2         2         2         2         2         2         2         2         2         2         2         2         2         2         2         2         2         2         2         2         2         2         2         2         2         2         2         2         2         2         2         2         2         2         2         2         2         2         2         2         2         2         2         2         2         2         2         2         2         2         2         2         2         2         2         2         2         2         2         2         2         2         2         2         2         2         2         2         2         2         2         2         2         2         2         2         2         2         2         2         2         2         2         2         2         2         2         2 <th2< th="">         2         2         <th2< th=""></th2<></th2<>                                                                                                    | 49         40         31         32           i         i         i         i         i         i           i         i         i         i         i         i         i           i         i <td>P         P         P&lt;         P         P         P         P&lt;         P&lt;         P&lt;         P&lt;         P&lt;         P&lt;         P&lt;         P&lt;         P&lt;         P&lt;         P&lt;         P&lt;         P&lt;         P&lt;         P&lt;</td> <td>NO         NO         NO         NO           200         200         200         200         200           200         200         200         200         200           200         200         200         200         200         200           200         200         200         200         200         200         200           200         200         200         200         200         200         200         200           200         200         200         200         200         200         200         200           200         200         200         200         200         200         200         200           200         200         200         200         200         200         200           200         200         200         200         200         200         200</td>                                                                                                    | P         P         P<         P         P         P         P<         P<         P<         P<         P<         P<         P<         P<         P<         P<         P<         P<         P<         P<         P<                                                                                                    | NO         NO         NO         NO           200         200         200         200         200           200         200         200         200         200           200         200         200         200         200         200           200         200         200         200         200         200         200           200         200         200         200         200         200         200         200           200         200         200         200         200         200         200         200           200         200         200         200         200         200         200         200           200         200         200         200         200         200         200           200         200         200         200         200         200         200                                                                                                    |
| Matheway           c394 EU 924 W 32 84 + 4           2009           2009           2009           2009           2009           2009           2009           2009           2009           2009           2009           2009           2009           2009           2009           2009           2009           2009           2009           2009           2009           2009           2009           2009           2009           2009           2009           2009           2009           2009           2009           2009           2009           2009           2009           2009           2009           2009           2009           2009           2009           2009           2009           2009           2009           2009           2009                                                                                                    | 도성) 도성의 도           관련 교과           표준           표준           대응 변화           대응 변화           모양 대응 반응           모양 대응 반응           모양 대응 반응           모양 대응           모양 대응 <td< td=""><td>문편 Math MRI 8 8 2 4 5 5 5 5 5 5 5 5 5 5 5 5 5 5 5 5 5 5</td><td>2019 광명에는 MAPRIQ LVHL 2018 2017<br/>MIN IBL-FL 5819 1211 581 1211 581<br/>13</td><td></td><td>No.         No.         No.           2120         2         3         3         3           2120         3         3         3         3           2130         3         3         3         3           2130         3         3         3         3           2140         3         3         3         3           2140         3         3         3         3           2140         3         3         3         3           2140         3         3         3         3           2140         3         3         3         3           2140         3         3         3         3           2140         3         3         3         3           2140         3         3         3         3           2140         3         3         3         3           2140         3         3         3         3           2140         3         3         3         3           2140         3         3         3         3           2140         3         3         3</td><td>Image         Image         <th< td=""><td>1         1         1         1         1         1         1         1         1         1         1         1         1         1         1         1         1         1         1         1         1         1         1         1         1         1         1         1         1         1         1         1         1         1         1         1         1         1         1         1         1         1         1         1         1         1         1         1         1         1         1         1         1         1         1         1         1         1         1         1         1         1         1         1         1         1         1         1         1         1         1         1         1         1         1         1         1         1         1         1         1         1         1         1         1         1         1         1         1         1         1         1         1         1         1         1         1         1         1         1         1         1         1         <th1< th=""> <th1< th=""> <th1< th=""> <th1< th=""></th1<></th1<></th1<></th1<></td><td>Max         Max         L         2         2         2         2         2         2         2         2         2         2         2         2         2         2         2         2         2         2         2         2         2         2         2         2         2         2         2         2         2         2         2         2         2         2         2         2         2         2         2         2         2         2         2         2         2         2         2         2         2         2         2         2         2         2         2         2         2         2         2         2         2         2         2         2         2         2         2         2         2         2         2         2         2         2         2         2         2         2         2         2         2         2         2         2         2         2         2         2         2         2         2         2         2         2         2         2         2         2         2         2         <th2< th="">         2         2         <th2< th=""></th2<></th2<></td><td>49         50         50         51         51         51         51         51         51         51         51         51         51         51         51         51         51         51         51         51         51         51         51         51         51         51         51         51         51         51         51         51         51         51         51         51         51         51         51         51         51         51         51         51         51         51         51         51         51         51         51         51         51         51         51         51         51         51         51         51         51         51         51         51         51         51         51         51         51         51         51         51         51         51         51         51         51         51         51         51         51         51         51         51         51         51         51         51         51         51         51         51         51         51         51         51         51         51         51         51         51         51&lt;</td><td>P         Day         H         H</td><td>1000         2010         2010           2010         2010         2010           2010         2010         2010         2010           2010         2010         2010         2010         2010           2010         2010         2010         2010         2010         2010           2010         2010         2010         2010         2010         2010         2010           2010         2010         2010         2010         2010         2010         2010         2010         2010         2010         2010         2010         2010         2010         2010         2010         2010         2010         2010         2010         2010         2010         2010         2010         2010         2010         2010         2010         2010         2010         2010         2010         2010         2010         2010         2010         2010         2010         2010         2010         2010         2010         2010         2010         2010         2010         2010         2010         2010         2010         2010         2010         2010         2010         2010         2010         2010         2010         2010</td></th<></td></td<>                                                                                                    | 문편 Math MRI 8 8 2 4 5 5 5 5 5 5 5 5 5 5 5 5 5 5 5 5 5 5                                                                                                    | 2019 광명에는 MAPRIQ LVHL 2018 2017<br>MIN IBL-FL 5819 1211 581 1211 581<br>13                                                                                                    |                                                                                                    | No.         No.         No.           2120         2         3         3         3           2120         3         3         3         3           2130         3         3         3         3           2130         3         3         3         3           2140         3         3         3         3           2140         3         3         3         3           2140         3         3         3         3           2140         3         3         3         3           2140         3         3         3         3           2140         3         3         3         3           2140         3         3         3         3           2140         3         3         3         3           2140         3         3         3         3           2140         3         3         3         3           2140         3         3         3         3           2140         3         3         3         3           2140         3         3         3                                                                                                    | Image         Image         Image <th< td=""><td>1         1         1         1         1         1         1         1         1         1         1         1         1         1         1         1         1         1         1         1         1         1         1         1         1         1         1         1         1         1         1         1         1         1         1         1         1         1         1         1         1         1         1         1         1         1         1         1         1         1         1         1         1         1         1         1         1         1         1         1         1         1         1         1         1         1         1         1         1         1         1         1         1         1         1         1         1         1         1         1         1         1         1         1         1         1         1         1         1         1         1         1         1         1         1         1         1         1         1         1         1         1         1         <th1< th=""> <th1< th=""> <th1< th=""> <th1< th=""></th1<></th1<></th1<></th1<></td><td>Max         Max         L         2         2         2         2         2         2         2         2         2         2         2         2         2         2         2         2         2         2         2         2         2         2         2         2         2         2         2         2         2         2         2         2         2         2         2         2         2         2         2         2         2         2         2         2         2         2         2         2         2         2         2         2         2         2         2         2         2         2         2         2         2         2         2         2         2         2         2         2         2         2         2         2         2         2         2         2         2         2         2         2         2         2         2         2         2         2         2         2         2         2         2         2         2         2         2         2         2         2         2         2         <th2< th="">         2         2         <th2< th=""></th2<></th2<></td><td>49         50         50         51         51         51         51         51         51         51         51         51         51         51         51         51         51         51         51         51         51         51         51         51         51         51         51         51         51         51         51         51         51         51         51         51         51         51         51         51         51         51         51         51         51         51         51         51         51         51         51         51         51         51         51         51         51         51         51         51         51         51         51         51         51         51         51         51         51         51         51         51         51         51         51         51         51         51         51         51         51         51         51         51         51         51         51         51         51         51         51         51         51         51         51         51         51         51         51         51         51         51&lt;</td><td>P         Day         H         H</td><td>1000         2010         2010           2010         2010         2010           2010         2010         2010         2010           2010         2010         2010         2010         2010           2010         2010         2010         2010         2010         2010           2010         2010         2010         2010         2010         2010         2010           2010         2010         2010         2010         2010         2010         2010         2010         2010         2010         2010         2010         2010         2010         2010         2010         2010         2010         2010         2010         2010         2010         2010         2010         2010         2010         2010         2010         2010         2010         2010         2010         2010         2010         2010         2010         2010         2010         2010         2010         2010         2010         2010         2010         2010         2010         2010         2010         2010         2010         2010         2010         2010         2010         2010         2010         2010         2010         2010</td></th<>                                                                                                    | 1         1         1         1         1         1         1         1         1         1         1         1         1         1         1         1         1         1         1         1         1         1         1         1         1         1         1         1         1         1         1         1         1         1         1         1         1         1         1         1         1         1         1         1         1         1         1         1         1         1         1         1         1         1         1         1         1         1         1         1         1         1         1         1         1         1         1         1         1         1         1         1         1         1         1         1         1         1         1         1         1         1         1         1         1         1         1         1         1         1         1         1         1         1         1         1         1         1         1         1         1         1         1 <th1< th=""> <th1< th=""> <th1< th=""> <th1< th=""></th1<></th1<></th1<></th1<>                                                                                                    | Max         Max         L         2         2         2         2         2         2         2         2         2         2         2         2         2         2         2         2         2         2         2         2         2         2         2         2         2         2         2         2         2         2         2         2         2         2         2         2         2         2         2         2         2         2         2         2         2         2         2         2         2         2         2         2         2         2         2         2         2         2         2         2         2         2         2         2         2         2         2         2         2         2         2         2         2         2         2         2         2         2         2         2         2         2         2         2         2         2         2         2         2         2         2         2         2         2         2         2         2         2         2         2 <th2< th="">         2         2         <th2< th=""></th2<></th2<>                                                                                                    | 49         50         50         51         51         51         51         51         51         51         51         51         51         51         51         51         51         51         51         51         51         51         51         51         51         51         51         51         51         51         51         51         51         51         51         51         51         51         51         51         51         51         51         51         51         51         51         51         51         51         51         51         51         51         51         51         51         51         51         51         51         51         51         51         51         51         51         51         51         51         51         51         51         51         51         51         51         51         51         51         51         51         51         51         51         51         51         51         51         51         51         51         51         51         51         51         51         51         51         51         51         51<                                                                                                    | P         Day         H         H                                                                                                    | 1000         2010         2010           2010         2010         2010           2010         2010         2010         2010           2010         2010         2010         2010         2010           2010         2010         2010         2010         2010         2010           2010         2010         2010         2010         2010         2010         2010           2010         2010         2010         2010         2010         2010         2010         2010         2010         2010         2010         2010         2010         2010         2010         2010         2010         2010         2010         2010         2010         2010         2010         2010         2010         2010         2010         2010         2010         2010         2010         2010         2010         2010         2010         2010         2010         2010         2010         2010         2010         2010         2010         2010         2010         2010         2010         2010         2010         2010         2010         2010         2010         2010         2010         2010         2010         2010         2010                                                                        |
| Mathews           csiai (ctd 9-21/2) 82-2 84+ Å           L0000           2000           2000           2000           2000           2000           2000           3           Cesen Data           1000 420           100 421           1112,702           128 52                                                                                                    | 도형] 도형의 단         관련 교계         1 1 1 1 1 1 1 1 1 1 1 1 1 1 1 1 1 1 1                                                                                                    | 문편 Math MRI<br>8<br>리비는 집 단편 관점 가입니다고 단어 문어를 유가하여<br>주가렴해 제22<br>Innet<br>Innet<br>                                                                                                    | 2018 중에서- MAPRIC UNIC 2018 2019<br>에서 BL-J-L 5811 단전 등에 단제 도정<br>1                                                                                                    |                                                                                                    | No.         No.         No.           212         2         3         3           212         3         3         3           213         3         3         3           214         3         3         3           215         3         3         3           214         3         4         3           214         3         4         3           214         3         4         3           214         3         4         3           214         3         4         3           214         3         4         3           214         3         4         3           214         3         4         3           214         3         4         3           214         3         4         3           214         3         4         3           214         3         4         3           214         3         4         3           214         3         4         3           214         3         4         3           2                                                                                                    | Cont         Cont         Cont <thcont< th="">         Cont         Cont         <thc< td=""><td>1         1         1         1         1         1         1         1         1         1         1         1         1         1         1         1         1         1         1         1         1         1         1         1         1         1         1         1         1         1         1         1         1         1         1         1         1         1         1         1         1         1         1         1         1         1         1         1         1         1         1         1         1         1         1         1         1         1         1         1         1         1         1         1         1         1         1         1         1         1         1         1         1         1         1         1         1         1         1         1         1         1         1         1         1         1         1         1         1         1         1         1         1         1         1         1         1         1         1         1         1         1         1         <th1< th=""> <th1< th=""> <th1< th=""> <th1< th=""></th1<></th1<></th1<></th1<></td><td>Max         Max         L         2         2         2         2         2         2         2         2         2         2         2         2         2         2         2         2         2         2         2         2         2         2         2         2         2         2         2         2         2         2         2         2         2         2         2         2         2         2         2         2         2         2         2         2         2         2         2         2         2         2         2         2         2         2         2         2         2         2         2         2         2         2         2         2         2         2         2         2         2         2         2         2         2         2         2         2         2         2         2         2         2         2         2         2         2         2         2         2         2         2         2         2         2         2         2         2         2         2         2         2         <th2< th="">         2         2         <th2< th=""></th2<></th2<></td><td>20         30         30         31         31         31         31         31         31         31         31         31         31         31         31         31         31         31         31         31         31         31         31         31         31         31         31         31         31         31         31         31         31         31         31         31         31         31         31         31         31         31         31         31         31         31         31         31         31         31         31         31         31         31         31         31         31         31         31         31         31         31         31         31         31         31         31         31         31         31         31         31         31         31         31         31         31         31         31         31         31         31         31         31         31         31         31         31         31         31         31         31         31         31         31         31         31         31         31         31         31         31&lt;</td><td>Point         Point         <th< td=""><td>1000         1000         1000           300         300         300         300           301         300         300         300         300           301         300         300         300         300         300           301         300         300         300         300         300         300           301         300         300         300         300         300         300         300         300         300         300         300         300         300         300         300         300         300         300         300         300         300         300         300         300         300         300         300         300         300         300         300         300         300         300         300         300         300         300         300         300         300         300         300         300         300         300         300         300         300         300         300         300         300         300         300         300         300         300         300         300         300         300         300         300         300         300</td></th<></td></thc<></thcont<> | 1         1         1         1         1         1         1         1         1         1         1         1         1         1         1         1         1         1         1         1         1         1         1         1         1         1         1         1         1         1         1         1         1         1         1         1         1         1         1         1         1         1         1         1         1         1         1         1         1         1         1         1         1         1         1         1         1         1         1         1         1         1         1         1         1         1         1         1         1         1         1         1         1         1         1         1         1         1         1         1         1         1         1         1         1         1         1         1         1         1         1         1         1         1         1         1         1         1         1         1         1         1         1 <th1< th=""> <th1< th=""> <th1< th=""> <th1< th=""></th1<></th1<></th1<></th1<>                                                                                                    | Max         Max         L         2         2         2         2         2         2         2         2         2         2         2         2         2         2         2         2         2         2         2         2         2         2         2         2         2         2         2         2         2         2         2         2         2         2         2         2         2         2         2         2         2         2         2         2         2         2         2         2         2         2         2         2         2         2         2         2         2         2         2         2         2         2         2         2         2         2         2         2         2         2         2         2         2         2         2         2         2         2         2         2         2         2         2         2         2         2         2         2         2         2         2         2         2         2         2         2         2         2         2         2 <th2< th="">         2         2         <th2< th=""></th2<></th2<>                                                                                                    | 20         30         30         31         31         31         31         31         31         31         31         31         31         31         31         31         31         31         31         31         31         31         31         31         31         31         31         31         31         31         31         31         31         31         31         31         31         31         31         31         31         31         31         31         31         31         31         31         31         31         31         31         31         31         31         31         31         31         31         31         31         31         31         31         31         31         31         31         31         31         31         31         31         31         31         31         31         31         31         31         31         31         31         31         31         31         31         31         31         31         31         31         31         31         31         31         31         31         31         31         31         31<                                                                                                    | Point         Point         Point <th< td=""><td>1000         1000         1000           300         300         300         300           301         300         300         300         300           301         300         300         300         300         300           301         300         300         300         300         300         300           301         300         300         300         300         300         300         300         300         300         300         300         300         300         300         300         300         300         300         300         300         300         300         300         300         300         300         300         300         300         300         300         300         300         300         300         300         300         300         300         300         300         300         300         300         300         300         300         300         300         300         300         300         300         300         300         300         300         300         300         300         300         300         300         300         300         300</td></th<>                                                             | 1000         1000         1000           300         300         300         300           301         300         300         300         300           301         300         300         300         300         300           301         300         300         300         300         300         300           301         300         300         300         300         300         300         300         300         300         300         300         300         300         300         300         300         300         300         300         300         300         300         300         300         300         300         300         300         300         300         300         300         300         300         300         300         300         300         300         300         300         300         300         300         300         300         300         300         300         300         300         300         300         300         300         300         300         300         300         300         300         300         300         300         300         300                                                                                                  |
| State         State           2000         2000           2000         2000           2000         2000           2000         2000           2000         2000           2000         2000           2000         2000           3000         2000           3000         2000           3000         2000           3000         2000           3000         2000           3000         2000           3000         2000           3000         2000           3000         2000           3000         2000           3000         2000           3000         2000           3000         2000           3000         2000           3000         2000           3000         2000           3000         2000           3000         2000           3000         2000           3000         2000           3000         2000           3000         2000           3000         2000           30000         2000           3000                                                                                                    | 도성) 도성의 도신         관련 교계         표준 이다 기계 도접         표준 이다 기계 도접         표준 이다 기계 도접         가슴 목표         도접 유리가 미나오는         고 다접한 단만데 관계 도접         가슴 목표         도접 유리가 미나오는         고 다접한 단만데 관계 도접         고 다접한 단만데 관계 도접         도접 유리가 미나오는         고 다접한 단만데 관계 도접         도접 유리가         도접 유리가 </td <td>면 Math MRI<br/>8 2PEC에 단데 관광 개602년 우리 용대 단<br/>관 시시12 FCH 관광 민준이 문제를 유리하<br/>(11805년)<br/>(11805년)<br/>(11805)<br/>(11805)<br/>(11805)<br/>(11805)<br/>(11805)<br/>(</td> <td>209 Biblie-Maring CHC 08 201<br/>Min D-1 - Calif Critic Bin Chi Calif<br/>1 Indi<br/>1 Indi<br/>1 Indi<br/>1 Indi<br/>1 Indi<br/>1 Indi<br/>1 Indi<br/>1 Indi<br/>1 Indi<br/>1</td> <td>1995年199日<br/>1995年19月1日<br/>1995年19月1日<br/>1995<br/>1995年19月1日<br/>1995<br/>1995<br/>1995<br/>1995<br/>1995<br/>1995<br/>1995<br/>19</td> <td>No.         No.         No.<td>No         No         No&lt;</td><td>1         1         1         1         1         1         1         1         1         1         1         1         1         1         1         1         1         1         1         1         1         1         1         1         1         1         1         1         1         1         1         1         1         1         1         1         1         1         1         1         1         1         1         1         1         1         1         1         1         1         1         1         1         1         1         1         1         1         1         1         1         1         1         1         1         1         1         1         1         1         1         1         1         1         1         1         1         1         1         1         1         1         1         1         1         1         1         1         1         1         1         1         1         1         1         1         1         1         1         1         1         1         1         <th1< th=""> <th1< th=""> <th1< th=""> <th1< th=""></th1<></th1<></th1<></th1<></td><td>Image         Image         Image         Image           1211         2         2         2         2           1211         2         2         2         2           1211         3         2         2         2           1211         3         2         2         2           1211         2         2         2         2           1211         2         2         2         2           1211         2         2         2         2           1211         2         2         2         2           1211         2         2         2         2         2           1211         2         2         2         2         2         2         2         2         2         2         2         2         2         2         2         2         2         2         2         2         2         2         2         2         2         2         2         2         2         2         2         2         2         2         2         2         2         2         2         2         2         2         2         2</td><td>400         300         300         300         300         300         300         300         300         300         300         300         300         300         300         300         300         300         300         300         300         300         300         300         300         300         300         300         300         300         300         300         300         300         300         300         300         300         300         300         300         300         300         300         300         300         300         300         300         300         300         300         300         300         300         300         300         300         300         300         300         300         300         300         300         300         300         300         300         300         300         300         300         300         300         300         300         300         300         300         300         300         300         300         300         300         300         300         300         300         300         300         300         300         300         300         300<td>P         Day         H         H</td><td>1000         1000         1000           200         200         200         200           200         200         200         200         200           200         200         200         200         200         200           200         200         200         200         200         200         200           200         200         200         200         200         200         200         200           200         200         200         200         200         200         200         200         200         200         200         200         200         200         200         200         200         200         200         200         200         200         200         200         200         200         200         200         200         200         200         200         200         200         200         200         200         200         200         200         200         200         200         200         200         200         200         200         200         200         200         200         200         200         200         200         200         200</td></td></td> | 면 Math MRI<br>8 2PEC에 단데 관광 개602년 우리 용대 단<br>관 시시12 FCH 관광 민준이 문제를 유리하<br>(11805년)<br>(11805년)<br>(11805)<br>(11805)<br>(11805)<br>(11805)<br>(11805)<br>( | 209 Biblie-Maring CHC 08 201<br>Min D-1 - Calif Critic Bin Chi Calif<br>1 Indi<br>1 Indi<br>1 Indi<br>1 Indi<br>1 Indi<br>1 Indi<br>1 Indi<br>1 Indi<br>1 Indi<br>1                                                                                                    | 1995年199日<br>1995年19月1日<br>1995年19月1日<br>1995<br>1995年19月1日<br>1995<br>1995<br>1995<br>1995<br>1995<br>1995<br>1995<br>19                                                                                                    | No.         No.         No. <td>No         No         No&lt;</td> <td>1         1         1         1         1         1         1         1         1         1         1         1         1         1         1         1         1         1         1         1         1         1         1         1         1         1         1         1         1         1         1         1         1         1         1         1         1         1         1         1         1         1         1         1         1         1         1         1         1         1         1         1         1         1         1         1         1         1         1         1         1         1         1         1         1         1         1         1         1         1         1         1         1         1         1         1         1         1         1         1         1         1         1         1         1         1         1         1         1         1         1         1         1         1         1         1         1         1         1         1         1         1         1         <th1< th=""> <th1< th=""> <th1< th=""> <th1< th=""></th1<></th1<></th1<></th1<></td> <td>Image         Image         Image         Image           1211         2         2         2         2           1211         2         2         2         2           1211         3         2         2         2           1211         3         2         2         2           1211         2         2         2         2           1211         2         2         2         2           1211         2         2         2         2           1211         2         2         2         2           1211         2         2         2         2         2           1211         2         2         2         2         2         2         2         2         2         2         2         2         2         2         2         2         2         2         2         2         2         2         2         2         2         2         2         2         2         2         2         2         2         2         2         2         2         2         2         2         2         2         2         2</td> <td>400         300         300         300         300         300         300         300         300         300         300         300         300         300         300         300         300         300         300         300         300         300         300         300         300         300         300         300         300         300         300         300         300         300         300         300         300         300         300         300         300         300         300         300         300         300         300         300         300         300         300         300         300         300         300         300         300         300         300         300         300         300         300         300         300         300         300         300         300         300         300         300         300         300         300         300         300         300         300         300         300         300         300         300         300         300         300         300         300         300         300         300         300         300         300         300         300<td>P         Day         H         H</td><td>1000         1000         1000           200         200         200         200           200         200         200         200         200           200         200         200         200         200         200           200         200         200         200         200         200         200           200         200         200         200         200         200         200         200           200         200         200         200         200         200         200         200         200         200         200         200         200         200         200         200         200         200         200         200         200         200         200         200         200         200         200         200         200         200         200         200         200         200         200         200         200         200         200         200         200         200         200         200         200         200         200         200         200         200         200         200         200         200         200         200         200         200</td></td>                                                                                                    | No         No         No<                                                                                                    | 1         1         1         1         1         1         1         1         1         1         1         1         1         1         1         1         1         1         1         1         1         1         1         1         1         1         1         1         1         1         1         1         1         1         1         1         1         1         1         1         1         1         1         1         1         1         1         1         1         1         1         1         1         1         1         1         1         1         1         1         1         1         1         1         1         1         1         1         1         1         1         1         1         1         1         1         1         1         1         1         1         1         1         1         1         1         1         1         1         1         1         1         1         1         1         1         1         1         1         1         1         1         1 <th1< th=""> <th1< th=""> <th1< th=""> <th1< th=""></th1<></th1<></th1<></th1<>                                                                                                    | Image         Image         Image         Image           1211         2         2         2         2           1211         2         2         2         2           1211         3         2         2         2           1211         3         2         2         2           1211         2         2         2         2           1211         2         2         2         2           1211         2         2         2         2           1211         2         2         2         2           1211         2         2         2         2         2           1211         2         2         2         2         2         2         2         2         2         2         2         2         2         2         2         2         2         2         2         2         2         2         2         2         2         2         2         2         2         2         2         2         2         2         2         2         2         2         2         2         2         2         2         2                                                                                                    | 400         300         300         300         300         300         300         300         300         300         300         300         300         300         300         300         300         300         300         300         300         300         300         300         300         300         300         300         300         300         300         300         300         300         300         300         300         300         300         300         300         300         300         300         300         300         300         300         300         300         300         300         300         300         300         300         300         300         300         300         300         300         300         300         300         300         300         300         300         300         300         300         300         300         300         300         300         300         300         300         300         300         300         300         300         300         300         300         300         300         300         300         300         300         300         300         300 <td>P         Day         H         H</td> <td>1000         1000         1000           200         200         200         200           200         200         200         200         200           200         200         200         200         200         200           200         200         200         200         200         200         200           200         200         200         200         200         200         200         200           200         200         200         200         200         200         200         200         200         200         200         200         200         200         200         200         200         200         200         200         200         200         200         200         200         200         200         200         200         200         200         200         200         200         200         200         200         200         200         200         200         200         200         200         200         200         200         200         200         200         200         200         200         200         200         200         200         200</td> | P         Day         H         H                                                                                                    | 1000         1000         1000           200         200         200         200           200         200         200         200         200           200         200         200         200         200         200           200         200         200         200         200         200         200           200         200         200         200         200         200         200         200           200         200         200         200         200         200         200         200         200         200         200         200         200         200         200         200         200         200         200         200         200         200         200         200         200         200         200         200         200         200         200         200         200         200         200         200         200         200         200         200         200         200         200         200         200         200         200         200         200         200         200         200         200         200         200         200         200         200                                                                                                    |
| Cisas Dra<br>19 21 22 22                                                                                                    | 도성) 도성의 도신         관법 교계         표준 아이 가지 도입         표준 아이 가지 도입                                                                                                    | 11925년 Math MRI                                                                                                    | 229 8991- MANG (245.58 92)<br>In 4 1-4.5891 (258.64 04 58<br>1                                                                                                    | 지 : 1<br>2<br>2<br>2<br>2<br>2<br>4<br>2<br>2<br>4<br>2<br>4<br>2<br>4<br>2<br>4<br>2<br>4<br>2<br>4                                                                                                    | No.         No.         No.           1         1         1         1         1           1         1         1         1         1         1           1         1         1         1         1         1         1           1         1         1         1         1         1         1         1         1         1         1         1         1         1         1         1         1         1         1         1         1         1         1         1         1         1         1         1         1         1         1         1         1         1         1         1         1         1         1         1         1         1         1         1         1         1         1         1         1         1         1         1         1         1         1         1         1         1         1         1         1         1         1         1         1         1         1         1         1         1         1         1         1         1         1         1         1         1         1         1         1         1 </td <td>No         No         No&lt;</td> <td>Image         Image         <th< td=""><td>No.         No.         2         2         2         2         2         2         2         2         2         2         2         2         2         2         2         2         2         2         2         2         2         2         2         2         2         2         2         2         2         2         2         2         2         2         2         2         2         2         2         2         2         2         2         2         2         2         2         2         2         2         2         2         2         2         2         2         2         2         2         2         2         2         2         2         2         2         2         2         2         2         2         2         2         2         2         2         2         2         2         2         2         2         2         2         2         2         2         2         2         2         2         2         2         2         2         2         2         2         2         2         2         <th2< th="">         2         2         <th2< th=""></th2<></th2<></td><td>20         30         31         32         32         33         33         33         33         33         33         33         33         33         33         33         33         33         33         33         33         33         33         33         33         33         33         33         33         33         33         33         33         33         33         33         33         33         33         33         33         33         33         33         33         33         33         33         33         33         33         33         33         33         33         33         33         33         33         33         33         33         33         33         33         33         33         33         33         33         33         33         33         33         33         33         33         33         33         33         33         33         33         33         33         33         33         33         33         33         33         33         33         33         33         33         33         33         33         33         33         33&lt;</td><td>Point         Point         <th< td=""><td>1000         2010         2010         2010           2010         2010         2010         2010           2010         2010         2010         2010         2010           2010         2010         2010         2010         2010         2010           2010         2010         2010         2010         2010         2010         2010           2010         2010         2010         2010         2010         2010         2010         2010         2010         2010         2010         2010         2010         2010         2010         2010         2010         2010         2010         2010         2010         2010         2010         2010         2010         2010         2010         2010         2010         2010         2010         2010         2010         2010         2010         2010         2010         2010         2010         2010         2010         2010         2010         2010         2010         2010         2010         2010         2010         2010         2010         2010         2010         2010         2010         2010         2010         2010         2010         2010         2010         2010</td></th<></td></th<></td> | No         No         No<                                                                                                    | Image         Image         Image <th< td=""><td>No.         No.         2         2         2         2         2         2         2         2         2         2         2         2         2         2         2         2         2         2         2         2         2         2         2         2         2         2         2         2         2         2         2         2         2         2         2         2         2         2         2         2         2         2         2         2         2         2         2         2         2         2         2         2         2         2         2         2         2         2         2         2         2         2         2         2         2         2         2         2         2         2         2         2         2         2         2         2         2         2         2         2         2         2         2         2         2         2         2         2         2         2         2         2         2         2         2         2         2         2         2         2         2         <th2< th="">         2         2         <th2< th=""></th2<></th2<></td><td>20         30         31         32         32         33         33         33         33         33         33         33         33         33         33         33         33         33         33         33         33         33         33         33         33         33         33         33         33         33         33         33         33         33         33         33         33         33         33         33         33         33         33         33         33         33         33         33         33         33         33         33         33         33         33         33         33         33         33         33         33         33         33         33         33         33         33         33         33         33         33         33         33         33         33         33         33         33         33         33         33         33         33         33         33         33         33         33         33         33         33         33         33         33         33         33         33         33         33         33         33         33&lt;</td><td>Point         Point         <th< td=""><td>1000         2010         2010         2010           2010         2010         2010         2010           2010         2010         2010         2010         2010           2010         2010         2010         2010         2010         2010           2010         2010         2010         2010         2010         2010         2010           2010         2010         2010         2010         2010         2010         2010         2010         2010         2010         2010         2010         2010         2010         2010         2010         2010         2010         2010         2010         2010         2010         2010         2010         2010         2010         2010         2010         2010         2010         2010         2010         2010         2010         2010         2010         2010         2010         2010         2010         2010         2010         2010         2010         2010         2010         2010         2010         2010         2010         2010         2010         2010         2010         2010         2010         2010         2010         2010         2010         2010         2010</td></th<></td></th<>            | No.         No.         2         2         2         2         2         2         2         2         2         2         2         2         2         2         2         2         2         2         2         2         2         2         2         2         2         2         2         2         2         2         2         2         2         2         2         2         2         2         2         2         2         2         2         2         2         2         2         2         2         2         2         2         2         2         2         2         2         2         2         2         2         2         2         2         2         2         2         2         2         2         2         2         2         2         2         2         2         2         2         2         2         2         2         2         2         2         2         2         2         2         2         2         2         2         2         2         2         2         2         2         2 <th2< th="">         2         2         <th2< th=""></th2<></th2<>                                                                                                    | 20         30         31         32         32         33         33         33         33         33         33         33         33         33         33         33         33         33         33         33         33         33         33         33         33         33         33         33         33         33         33         33         33         33         33         33         33         33         33         33         33         33         33         33         33         33         33         33         33         33         33         33         33         33         33         33         33         33         33         33         33         33         33         33         33         33         33         33         33         33         33         33         33         33         33         33         33         33         33         33         33         33         33         33         33         33         33         33         33         33         33         33         33         33         33         33         33         33         33         33         33         33<                                                                                                    | Point         Point         Point <th< td=""><td>1000         2010         2010         2010           2010         2010         2010         2010           2010         2010         2010         2010         2010           2010         2010         2010         2010         2010         2010           2010         2010         2010         2010         2010         2010         2010           2010         2010         2010         2010         2010         2010         2010         2010         2010         2010         2010         2010         2010         2010         2010         2010         2010         2010         2010         2010         2010         2010         2010         2010         2010         2010         2010         2010         2010         2010         2010         2010         2010         2010         2010         2010         2010         2010         2010         2010         2010         2010         2010         2010         2010         2010         2010         2010         2010         2010         2010         2010         2010         2010         2010         2010         2010         2010         2010         2010         2010         2010</td></th<>                        | 1000         2010         2010         2010           2010         2010         2010         2010           2010         2010         2010         2010         2010           2010         2010         2010         2010         2010         2010           2010         2010         2010         2010         2010         2010         2010           2010         2010         2010         2010         2010         2010         2010         2010         2010         2010         2010         2010         2010         2010         2010         2010         2010         2010         2010         2010         2010         2010         2010         2010         2010         2010         2010         2010         2010         2010         2010         2010         2010         2010         2010         2010         2010         2010         2010         2010         2010         2010         2010         2010         2010         2010         2010         2010         2010         2010         2010         2010         2010         2010         2010         2010         2010         2010         2010         2010         2010         2010                                                             |
| Case Data<br>2009<br>2009<br>2                                                                                                    | 도성) 도성의 도신         관련 교계         응용       매우기지도입         응용       매우기지도입         가지 모습 이용       매우기지도입         가지 모습 이용       매우기지도입         가지 모습 이용       매우기지도입         가지 모습 이용       매우기지도입         가지 모습 이용       매우기지도입         가지 모습 이용       매우기지도입         이                                                                                                    | 문년 Math MRI 8 8 8 9 10-0-1 (1995 1994 - 1995 1994 1995 1994 1995 1994 1995 1994 1995 1994 1995 1994 1995 1994 1995 1994 1995 1994 1995 1994 1995 1994 1995 1994 1995 1994 1995 1994 1995 1994 1995 1995                                                                                                    | 2019 目的H- MAPRI 1245 588 129<br>11                                                                                                    | 日本<br>日本<br>日本<br>日本<br>日本<br>日本<br>日本<br>日本<br>日本<br>日本                                                                                                    | No.         No.         No.           1         1         1         1           1         1         1         1           1         1         1         1           1         1         1         1         1           1         1         1         1         1           1         1         1         1         1           1         1         1         1         1           1         1         1         1         1           1         1         1         1         1           1         1         1         1         1           1         1         1         1         1           1         1         1         1         1           1         1         1         1         1         1           1         1         1         1         1         1         1           1         1         1         1         1         1         1         1         1         1         1         1         1         1         1         1         1         1         1 </td <td>No         No         No&lt;</td> <td>1         1         1         1         1         1         1         1         1         1         1         1         1         1         1         1         1         1         1         1         1         1         1         1         1         1         1         1         1         1         1         1         1         1         1         1         1         1         1         1         1         1         1         1         1         1         1         1         1         1         1         1         1         1         1         1         1         1         1         1         1         1         1         1         1         1         1         1         1         1         1         1         1         1         1         1         1         1         1         1         1         1         1         1         1         1         1         1         1         1         1         1         1         1         1         1         1         1         1         1         1         1         1         <th1< th=""> <th1< th=""> <th1< th=""> <th1< th=""></th1<></th1<></th1<></th1<></td> <td>No.         No.         2         2           LUI         2         2         2         2           LUI         2         2         2         2           LUI         2         2         2         2           LUI         2         2         2         2           LUI         2         2         2         2           LUI         2         2         2         2           LUI         2         2         2         2           LUI         2         2         2         2           LUI         2         2         2         2           LUI         2         2         2         2           LUI         2         2         2         2           LUI         2         2         2         2           LUI         2         2         2         2         2           LUI         2         2         2         2         2           LUI         2         2         2         2         2           LUI         2         2         2         2         2</td> <td>400         AD         AD           201         2.1         2.1         2.1           201         2.1         2.1         2.1         2.1           201         2.2         2.1         2.1         2.1           201         2.2         2.1         2.1         2.1           201         2.1         2.1         2.1         2.1           201         2.2         2.1         2.1         2.1           201         2.1         2.1         2.1         2.1           201         2.1         2.1         2.1         2.1           201         2.1         2.1         2.1         2.1           201         2.1         2.1         2.1         2.1           201         2.1         2.1         2.1         2.1           201         2.1         2.1         2.1         2.1           201         2.1         2.1         2.1         2.1           201         2.1         2.1         2.1         2.1           201         2.1         2.1         2.1         2.1</td> <td>Point         Point         <th< td=""><td>1000         2010         2010         2010           2010         2010         2010         2010           2010         2010         2010         2010         2010           2010         2010         2010         2010         2010         2010           2010         2010         2010         2010         2010         2010         2010           2010         2010         2010         2010         2010         2010         2010           2010         2010         2010         2010         2010         2010         2010           2010         2010         2010         2010         2010         2010         2010           2010         2010         2010         2010         2010         2010         2010</td></th<></td>                                                                                                    | No         No         No<                                                                                                    | 1         1         1         1         1         1         1         1         1         1         1         1         1         1         1         1         1         1         1         1         1         1         1         1         1         1         1         1         1         1         1         1         1         1         1         1         1         1         1         1         1         1         1         1         1         1         1         1         1         1         1         1         1         1         1         1         1         1         1         1         1         1         1         1         1         1         1         1         1         1         1         1         1         1         1         1         1         1         1         1         1         1         1         1         1         1         1         1         1         1         1         1         1         1         1         1         1         1         1         1         1         1         1 <th1< th=""> <th1< th=""> <th1< th=""> <th1< th=""></th1<></th1<></th1<></th1<>                                                                                                    | No.         No.         2         2           LUI         2         2         2         2           LUI         2         2         2         2           LUI         2         2         2         2           LUI         2         2         2         2           LUI         2         2         2         2           LUI         2         2         2         2           LUI         2         2         2         2           LUI         2         2         2         2           LUI         2         2         2         2           LUI         2         2         2         2           LUI         2         2         2         2           LUI         2         2         2         2           LUI         2         2         2         2         2           LUI         2         2         2         2         2           LUI         2         2         2         2         2           LUI         2         2         2         2         2                                                                                                    | 400         AD         AD           201         2.1         2.1         2.1           201         2.1         2.1         2.1         2.1           201         2.2         2.1         2.1         2.1           201         2.2         2.1         2.1         2.1           201         2.1         2.1         2.1         2.1           201         2.2         2.1         2.1         2.1           201         2.1         2.1         2.1         2.1           201         2.1         2.1         2.1         2.1           201         2.1         2.1         2.1         2.1           201         2.1         2.1         2.1         2.1           201         2.1         2.1         2.1         2.1           201         2.1         2.1         2.1         2.1           201         2.1         2.1         2.1         2.1           201         2.1         2.1         2.1         2.1           201         2.1         2.1         2.1         2.1                                                                                                    | Point         Point         Point <th< td=""><td>1000         2010         2010         2010           2010         2010         2010         2010           2010         2010         2010         2010         2010           2010         2010         2010         2010         2010         2010           2010         2010         2010         2010         2010         2010         2010           2010         2010         2010         2010         2010         2010         2010           2010         2010         2010         2010         2010         2010         2010           2010         2010         2010         2010         2010         2010         2010           2010         2010         2010         2010         2010         2010         2010</td></th<>                                                                                                    | 1000         2010         2010         2010           2010         2010         2010         2010           2010         2010         2010         2010         2010           2010         2010         2010         2010         2010         2010           2010         2010         2010         2010         2010         2010         2010           2010         2010         2010         2010         2010         2010         2010           2010         2010         2010         2010         2010         2010         2010           2010         2010         2010         2010         2010         2010         2010           2010         2010         2010         2010         2010         2010         2010                                                                                                    |
| Cases Data           000 100 100 100 100 100 100 100 100 100                                                                                                    | 도성) 도성의 도신         관련 교계         1 1 1 1 1 1 1 1 1 1 1 1 1 1 1 1 1 1 1                                                                                                    | 문편 Math MRI 8 8 2 4 3 2 4 3 2 4 3 2 4 3 2 4 4 3 4 5 5 5 5 5 5 5 5 5 5 5 5 5 5 5 5                                                                                                    | 2019 日日 - MAPRII UH-C 2019 UP<br>1 Harl C Harl C<br>Harl C Harl C<br>Harl C Harl C<br>Harl C Harl C<br>Harl C Harl C<br>Harl C Harl C<br>Harl C Harl C<br>                                                                                                    | 日本<br>日本<br>日本<br>日本<br>日本<br>日本<br>日本<br>日本<br>日本<br>日本                                                                                                    | No.         No.         No.           2012         2         3         3           2012         3         3         3           1213         3         3         3           1214         3         3         3           1214         3         3         3           1214         3         3         3           1214         3         3         3           1214         3         3         3           1214         3         3         3           1214         3         3         3           1214         3         3         3           1214         3         3         3           1214         3         3         3           1214         3         3         3           1214         3         3         3           1214         3         3         3           1214         3         3         3           1214         3         3         3           1214         3         3         3           1214         3         3         3                                                                                                    | No         No         No<                                                                                                    | 1         1         1         1           0         0         0         0         0         0         0         0         0         0         0         0         0         0         0         0         0         0         0         0         0         0         0         0         0         0         0         0         0         0         0         0         0         0         0         0         0         0         0         0         0         0         0         0         0         0         0         0         0         0         0         0         0         0         0         0         0         0         0         0         0         0         0         0         0         0         0         0         0         0         0         0         0         0         0         0         0         0         0         0         0         0         0         0         0         0         0         0         0         0         0         0         0         0         0         0         0         0         0         0         0         0                                                                                                    | No.         No.         2         2           1201         2         2         2           1201         3         2         2           1201         3         2         2           1201         3         2         2           1201         3         2         2           1201         3         2         2           1201         1         2         2           1201         2         2         2           1201         3         2         2           1201         3         2         2           1201         3         2         2           1201         3         2         2           1201         3         2         2           1201         3         2         2           1201         3         2         2           1201         3         2         2           1201         3         2         2           1201         3         2         2           1201         3         3         3           1201         3         3         3<                                                                                                    | 400         300         300           200         1.01         2           300         2.02         1.0         2           300         2.02         1.0         2           300         2.02         1.0         2           301         3.0         2.0         1.0           301         3.0         2.0         1.0           301         3.0         3.0         3.0           301         3.0         3.0         3.0           302         3.0         3.0         3.0           301         3.0         3.0         3.0           302         3.0         3.0         3.0           303         3.0         3.0         3.0           304         3.0         3.0         3.0           305         3.0         3.0         3.0           306         3.0         3.0         3.0           301         3.0         3.0         3.0           302         3.0         3.0         3.0           303         3.0         3.0         3.0           304         3.0         3.0         3.0           305                                                                                                    | Point         Point         Point <th< td=""><td>1000         2010         2010         2010           2010         2010         2010         2010         2010           2010         2010         2010         2010         2010         2010           2010         2010         2010         2010         2010         2010         2010         2010         2010         2010         2010         2010         2010         2010         2010         2010         2010         2010         2010         2010         2010         2010         2010         2010         2010         2010         2010         2010         2010         2010         2010         2010         2010         2010         2010         2010         2010         2010         2010         2010         2010         2010         2010         2010         2010         2010         2010         2010         2010         2010         2010         2010         2010         2010         2010         2010         2010         2010         2010         2010         2010         2010         2010         2010         2010         2010         2010         2010         2010         2010         2010         2010         2010         2010         2010</td></th<>  | 1000         2010         2010         2010           2010         2010         2010         2010         2010           2010         2010         2010         2010         2010         2010           2010         2010         2010         2010         2010         2010         2010         2010         2010         2010         2010         2010         2010         2010         2010         2010         2010         2010         2010         2010         2010         2010         2010         2010         2010         2010         2010         2010         2010         2010         2010         2010         2010         2010         2010         2010         2010         2010         2010         2010         2010         2010         2010         2010         2010         2010         2010         2010         2010         2010         2010         2010         2010         2010         2010         2010         2010         2010         2010         2010         2010         2010         2010         2010         2010         2010         2010         2010         2010         2010         2010         2010         2010         2010         2010                                       |
| Casa bas<br>00 10 10 10 10 10 10 10 10 10 10 10 10 1                                                                                                    | 도성) 도성의 도신           관련 교계           특히 면서 가지 문제           특히 면서 가지 문제           특히 면서 가지 문제           대상 여자           가장 여자           가장 여자                                                                                                    | 문년 Math MRI<br>명<br>대도 에 단데 관리가 제50-22 주의 용대한<br>관계하게 단어한 만한만 단구에 문제를 유리하지<br>관계하게 단어한 만한만 단구에 문제를 유리하지<br>이 이 이 이 이 이 이 이 이 이 이 이 이 이 이 이 이 이 이                                                                                                     | 209 810HE-MARIN CHA 30 201<br>MI                                                                                                    | 1995<br>1995<br>1995<br>1995<br>1995<br>1995<br>1995<br>1995                                                                                                    | No.         No.         No.           2012         2         3         3           2012         3         3         3           2014         3         3         3           2015         3         3         3           2014         3         3         3           2014         3         3         3           2014         3         4         3           2014         3         3         3           2014         3         3         3           2014         3         4         3           2014         3         3         3           2014         3         4         3           2014         3         4         3           2014         3         4         3           2014         3         4         3           2014         3         4         3           2014         3         4         3           2014         3         4         3           2014         3         5         3           2014         3         5         3                                                                                                    | Cont         Cont         Cont <thcont< th="">         Cont         Cont         <thc< td=""><td>Image         Image         <th< td=""><td>Image         Image         Image         Image           1200         2         2         2           1200         3         2         2           1200         3         2         2           1200         3         2         2           1200         3         2         2           1200         3         2         2           1200         2         2         2           1200         3         2         2           1200         3         2         2           1200         3         2         2           1200         3         2         2           1200         3         2         2           1200         3         2         3           1200         3         2         3           1200         3         3         3           12000         3         3         3           12000         3         3         3           12000         3         3         3           12000         3         3         3           12000         3         3<td>40         40         30         31         31         32         32         32         32         32         32         32         32         32         32         32         32         32         32         32         32         32         32         32         32         32         32         32         32         32         32         32         32         32         32         32         32         32         32         32         32         32         32         32         32         32         32         32         32         32         32         32         32         32         32         32         32         32         32         32         32         32         32         32         32         32         32         32         32         32         32         32         32         32         32         32         32         32         32         32         32         32         32         32         32         32         32         32         32         32         32         32         32         32         32         32         32         32         32         32         32         32&lt;</td><td>P         Day         H         H</td><td>Lot         Lot         Lot         I           26         131         2         2         131         2           26         20         23         2         2         2         2         2         2         2         2         2         2         2         2         2         2         2         2         2         2         2         2         2         2         2         2         2         2         2         2         2         2         2         2         2         2         2         2         2         2         2         2         2         2         2         2         2         2         2         2         2         2         2         2         2         2         2         2         2         2         2         2         2         2         2         2         2         2         2         2         2         2         2         2         2         2         2         2         2         2         2         2         2         2         2         2         2         2         2         2         2         2         2</td></td></th<></td></thc<></thcont<>                                                                                                    | Image         Image         Image <th< td=""><td>Image         Image         Image         Image           1200         2         2         2           1200         3         2         2           1200         3         2         2           1200         3         2         2           1200         3         2         2           1200         3         2         2           1200         2         2         2           1200         3         2         2           1200         3         2         2           1200         3         2         2           1200         3         2         2           1200         3         2         2           1200         3         2         3           1200         3         2         3           1200         3         3         3           12000         3         3         3           12000         3         3         3           12000         3         3         3           12000         3         3         3           12000         3         3<td>40         40         30         31         31         32         32         32         32         32         32         32         32         32         32         32         32         32         32         32         32         32         32         32         32         32         32         32         32         32         32         32         32         32         32         32         32         32         32         32         32         32         32         32         32         32         32         32         32         32         32         32         32         32         32         32         32         32         32         32         32         32         32         32         32         32         32         32         32         32         32         32         32         32         32         32         32         32         32         32         32         32         32         32         32         32         32         32         32         32         32         32         32         32         32         32         32         32         32         32         32         32&lt;</td><td>P         Day         H         H</td><td>Lot         Lot         Lot         I           26         131         2         2         131         2           26         20         23         2         2         2         2         2         2         2         2         2         2         2         2         2         2         2         2         2         2         2         2         2         2         2         2         2         2         2         2         2         2         2         2         2         2         2         2         2         2         2         2         2         2         2         2         2         2         2         2         2         2         2         2         2         2         2         2         2         2         2         2         2         2         2         2         2         2         2         2         2         2         2         2         2         2         2         2         2         2         2         2         2         2         2         2         2         2         2         2         2         2         2</td></td></th<>                                                                                                    | Image         Image         Image         Image           1200         2         2         2           1200         3         2         2           1200         3         2         2           1200         3         2         2           1200         3         2         2           1200         3         2         2           1200         2         2         2           1200         3         2         2           1200         3         2         2           1200         3         2         2           1200         3         2         2           1200         3         2         2           1200         3         2         3           1200         3         2         3           1200         3         3         3           12000         3         3         3           12000         3         3         3           12000         3         3         3           12000         3         3         3           12000         3         3 <td>40         40         30         31         31         32         32         32         32         32         32         32         32         32         32         32         32         32         32         32         32         32         32         32         32         32         32         32         32         32         32         32         32         32         32         32         32         32         32         32         32         32         32         32         32         32         32         32         32         32         32         32         32         32         32         32         32         32         32         32         32         32         32         32         32         32         32         32         32         32         32         32         32         32         32         32         32         32         32         32         32         32         32         32         32         32         32         32         32         32         32         32         32         32         32         32         32         32         32         32         32         32&lt;</td> <td>P         Day         H         H</td> <td>Lot         Lot         Lot         I           26         131         2         2         131         2           26         20         23         2         2         2         2         2         2         2         2         2         2         2         2         2         2         2         2         2         2         2         2         2         2         2         2         2         2         2         2         2         2         2         2         2         2         2         2         2         2         2         2         2         2         2         2         2         2         2         2         2         2         2         2         2         2         2         2         2         2         2         2         2         2         2         2         2         2         2         2         2         2         2         2         2         2         2         2         2         2         2         2         2         2         2         2         2         2         2         2         2         2         2</td> | 40         40         30         31         31         32         32         32         32         32         32         32         32         32         32         32         32         32         32         32         32         32         32         32         32         32         32         32         32         32         32         32         32         32         32         32         32         32         32         32         32         32         32         32         32         32         32         32         32         32         32         32         32         32         32         32         32         32         32         32         32         32         32         32         32         32         32         32         32         32         32         32         32         32         32         32         32         32         32         32         32         32         32         32         32         32         32         32         32         32         32         32         32         32         32         32         32         32         32         32         32         32<                                                                                                    | P         Day         H         H                                                                                                    | Lot         Lot         Lot         I           26         131         2         2         131         2           26         20         23         2         2         2         2         2         2         2         2         2         2         2         2         2         2         2         2         2         2         2         2         2         2         2         2         2         2         2         2         2         2         2         2         2         2         2         2         2         2         2         2         2         2         2         2         2         2         2         2         2         2         2         2         2         2         2         2         2         2         2         2         2         2         2         2         2         2         2         2         2         2         2         2         2         2         2         2         2         2         2         2         2         2         2         2         2         2         2         2         2         2         2                                                                                                    |
| Case Deta           2000           2000           2000           2000           2000           2000           2000           2000           2000           2000           2000           2000           2000           2000           2000           2000           2000           2000           2000           2000           2000           2000           2000           2000           2000           2000           2000           2000           2000           2000           2000           2000           2000           2000           2000           2000           2000           2000           2000           2000           2000           2000           2000           2000           2000           2000           2000           2000           2000                                                                                                    | 또성) 도성의 단         관련 교계         또한 여시기지 도접         또한 여시기지 도접         또한 여시기지 도접         또한 여시기지 도접         대출 역표         도접 여시기지 도접         도접 여시기지 도접         가능 여지         도접 여시기지 도접         도접 여시기지 도접         도접 여시기지 도접         도접 여시기지 도접         도접 여시기지 도접         도접 여시기지 도접         도접 여시기지 도접         도접 여시기지 도접         도접 여시기지 도접         도접 여시기지 도접         도접 여시기지 도접         도접 여시기지 도접         도접 여시기지 도접         도접 여시기지 도접         도접 여시기지 도접         도접 여기기지 도접         도접 여기기지 도접         도접 여                                                                                                    | 문년 Math MRI<br>8<br>8<br>2045-01 641 243 2400-22 0-31 8415<br>2144-1415 1512 15142 15145<br>2144-1415 1512 15145 15145<br>2145<br>2145<br>2145<br>2145<br>2145<br>2145<br>2145                                                                                                    | 229 8946-MARIQ 1445-88 02<br>Hrap L-L. 5851 (228 840 pH 528<br>1 - 0 - 4ral)<br>2 - 0 - 1ral)<br>2 - 0 - 1ral)<br>2 - 0 - 0 - 0 - 0 - 0 - 0 - 0 - 0 - 0 -                                                                                                    |                                                                                                    | No.         No.         No.           1         1         1         1           1         1         1         1           1         1         1         1         1           1         1         1         1         1         1           1         1         1         1         1         1         1           1         1         1         1         1         1         1         1         1         1         1         1         1         1         1         1         1         1         1         1         1         1         1         1         1         1         1         1         1         1         1         1         1         1         1         1         1         1         1         1         1         1         1         1         1         1         1         1         1         1         1         1         1         1         1         1         1         1         1         1         1         1         1         1         1         1         1         1         1         1         1         1 </td <td>No         Co         No         No&lt;</td> <td>Image         Image         <th< td=""><td>No.         No.         2         2         2         2         2         2         2         2         2         2         2         2         2         2         2         2         2         2         2         2         2         2         2         2         2         2         2         2         2         2         2         2         2         2         2         2         2         2         2         2         2         2         2         2         2         2         2         2         2         2         2         2         2         2         2         2         2         2         2         2         2         2         2         2         2         2         2         2         2         2         2         2         2         2         2         2         2         2         2         2         2         2         2         2         2         2         2         2         2         2         2         2         2         2         2         2         2         2         2         2         2         <th2< th="">         2         2         <th2< th=""></th2<></th2<></td><td>20         20         21         21         21         21         21         21         21         21         21         21         21         21         21         21         21         21         21         21         21         21         21         21         21         21         21         21         21         21         21         21         21         21         21         21         21         21         21         21         21         21         21         21         21         21         21         21         21         21         21         21         21         21         21         21         21         21         21         21         21         21         21         21         21         21         21         21         21         21         21         21         21         21         21         21         21         21         21         21         21         21         21         21         21         21         21         21         21         21         21         21         21         21         21         21         21         21         21         21         21         21&lt;</td><td>Point         Point         <th< td=""><td>1000         2010         2010         2010           2010         2010         2010         2010         2010           2010         2010         2010         2010         2010         2010           2010         2010         2010         2010         2010         2010         2010           2010         2010         2010         2010         2010         2010         2010         2010         2010         2010         2010         2010         2010         2010         2010         2010         2010         2010         2010         2010         2010         2010         2010         2010         2010         2010         2010         2010         2010         2010         2010         2010         2010         2010         2010         2010         2010         2010         2010         2010         2010         2010         2010         2010         2010         2010         2010         2010         2010         2010         2010         2010         2010         2010         2010         2010         2010         2010         2010         2010         2010         2010         2010         2010         2010         2010         2010</td></th<></td></th<></td>      | No         Co         No         No<                                                                                                    | Image         Image         Image <th< td=""><td>No.         No.         2         2         2         2         2         2         2         2         2         2         2         2         2         2         2         2         2         2         2         2         2         2         2         2         2         2         2         2         2         2         2         2         2         2         2         2         2         2         2         2         2         2         2         2         2         2         2         2         2         2         2         2         2         2         2         2         2         2         2         2         2         2         2         2         2         2         2         2         2         2         2         2         2         2         2         2         2         2         2         2         2         2         2         2         2         2         2         2         2         2         2         2         2         2         2         2         2         2         2         2         2         <th2< th="">         2         2         <th2< th=""></th2<></th2<></td><td>20         20         21         21         21         21         21         21         21         21         21         21         21         21         21         21         21         21         21         21         21         21         21         21         21         21         21         21         21         21         21         21         21         21         21         21         21         21         21         21         21         21         21         21         21         21         21         21         21         21         21         21         21         21         21         21         21         21         21         21         21         21         21         21         21         21         21         21         21         21         21         21         21         21         21         21         21         21         21         21         21         21         21         21         21         21         21         21         21         21         21         21         21         21         21         21         21         21         21         21         21         21&lt;</td><td>Point         Point         <th< td=""><td>1000         2010         2010         2010           2010         2010         2010         2010         2010           2010         2010         2010         2010         2010         2010           2010         2010         2010         2010         2010         2010         2010           2010         2010         2010         2010         2010         2010         2010         2010         2010         2010         2010         2010         2010         2010         2010         2010         2010         2010         2010         2010         2010         2010         2010         2010         2010         2010         2010         2010         2010         2010         2010         2010         2010         2010         2010         2010         2010         2010         2010         2010         2010         2010         2010         2010         2010         2010         2010         2010         2010         2010         2010         2010         2010         2010         2010         2010         2010         2010         2010         2010         2010         2010         2010         2010         2010         2010         2010</td></th<></td></th<> | No.         No.         2         2         2         2         2         2         2         2         2         2         2         2         2         2         2         2         2         2         2         2         2         2         2         2         2         2         2         2         2         2         2         2         2         2         2         2         2         2         2         2         2         2         2         2         2         2         2         2         2         2         2         2         2         2         2         2         2         2         2         2         2         2         2         2         2         2         2         2         2         2         2         2         2         2         2         2         2         2         2         2         2         2         2         2         2         2         2         2         2         2         2         2         2         2         2         2         2         2         2         2         2 <th2< th="">         2         2         <th2< th=""></th2<></th2<>                                                                                                    | 20         20         21         21         21         21         21         21         21         21         21         21         21         21         21         21         21         21         21         21         21         21         21         21         21         21         21         21         21         21         21         21         21         21         21         21         21         21         21         21         21         21         21         21         21         21         21         21         21         21         21         21         21         21         21         21         21         21         21         21         21         21         21         21         21         21         21         21         21         21         21         21         21         21         21         21         21         21         21         21         21         21         21         21         21         21         21         21         21         21         21         21         21         21         21         21         21         21         21         21         21         21<                                                                                                    | Point         Point         Point <th< td=""><td>1000         2010         2010         2010           2010         2010         2010         2010         2010           2010         2010         2010         2010         2010         2010           2010         2010         2010         2010         2010         2010         2010           2010         2010         2010         2010         2010         2010         2010         2010         2010         2010         2010         2010         2010         2010         2010         2010         2010         2010         2010         2010         2010         2010         2010         2010         2010         2010         2010         2010         2010         2010         2010         2010         2010         2010         2010         2010         2010         2010         2010         2010         2010         2010         2010         2010         2010         2010         2010         2010         2010         2010         2010         2010         2010         2010         2010         2010         2010         2010         2010         2010         2010         2010         2010         2010         2010         2010         2010</td></th<>             | 1000         2010         2010         2010           2010         2010         2010         2010         2010           2010         2010         2010         2010         2010         2010           2010         2010         2010         2010         2010         2010         2010           2010         2010         2010         2010         2010         2010         2010         2010         2010         2010         2010         2010         2010         2010         2010         2010         2010         2010         2010         2010         2010         2010         2010         2010         2010         2010         2010         2010         2010         2010         2010         2010         2010         2010         2010         2010         2010         2010         2010         2010         2010         2010         2010         2010         2010         2010         2010         2010         2010         2010         2010         2010         2010         2010         2010         2010         2010         2010         2010         2010         2010         2010         2010         2010         2010         2010         2010                                                  |
| CSUS         CSUS         CSUS <td< td=""><td>도성) 도성의 도           관법 교계           표준 바이가지 도접           표준 바이가지 도접           표준 바이가지 도접           표준 바이가지 도접           표준 바이가지 도접           표준 바이가지 도접           표준 바이가지 도접           표준 바이가지 도접           표준 바이가지 도접           표준 바이가지 도접           표준 바이가지 도접           표준 바이가지 도접           표준 바이가지 도접           표준 바이가지 도접           표준 바이가 다이지           표준 바이가 다이지           표준 바이가 다이지           표준 바이가 다이지           표준 바이가 다이지           표준 바이가 다이지           표준 바이가 다이지           표준 바이가 다이지           표준 바이가 다이지           표준 바이가 다이지           표준 바이가 다이지           표준 바이기           표준 바이기      &lt;</td><td>문년 Math MRI 8 8 8 8 8 8 9 9 9 9 9 9 9 9 9 9 9 9 9</td><td>2019 目的H- MAPRIQ 1245 581 2019<br/>1141 L- L- 51911 1252 8 441 124 5 581<br/>1245 13<br/>1245 13<br/>12</td><td></td><td>No.         No.         No.           1         1         1         1         1           1         1         1         1         1         1         1         1         1         1         1         1         1         1         1         1         1         1         1         1         1         1         1         1         1         1         1         1         1         1         1         1         1         1         1         1         1         1         1         1         1         1         1         1         1         1         1         1         1         1         1         1         1         1         1         1         1         1         1         1         1         1         1         1         1         1         1         1         1         1         1         1         1         1         1         1         1         1         1         1         1         1         1         1         1         1         1         1         1         1         1         1         1         1         1         1         1<!--</td--><td>No         No         No&lt;</td><td>1         1         1         1         1         1         1         1         1         1         1         1         1         1         1         1         1         1         1         1         1         1         1         1         1         1         1         1         1         1         1         1         1         1         1         1         1         1         1         1         1         1         1         1         1         1         1         1         1         1         1         1         1         1         1         1         1         1         1         1         1         1         1         1         1         1         1         1         1         1         1         1         1         1         1         1         1         1         1         1         1         1         1         1         1         1         1         1         1         1         1         1         1         1         1         1         1         1         1         1         1         1         1         <th1< th=""> <th1< th=""> <th1< th=""> <th1< th=""></th1<></th1<></th1<></th1<></td><td>No.         No.         2         2         2         2         2         2         2         2         2         2         2         2         2         2         2         2         2         2         2         2         2         2         2         2         2         2         2         2         2         2         2         2         2         2         2         2         2         2         2         2         2         2         2         2         2         2         2         2         2         2         2         2         2         2         2         2         2         2         2         2         2         2         2         2         2         2         2         2         2         2         2         2         2         2         2         2         2         2         2         2         2         2         2         2         2         2         2         2         2         2         2         2         2         2         2         2         2         2         2         2         2         <th2< th="">         2         2         <th2< th=""></th2<></th2<></td><td>400         AD         AD           200         1.21         2           200         2.25         1         2           200         2.25         1         1           201         2.25         1         1           201         2.25         1         1           201         2.25         1         1           201         2.25         1         1           201         2.25         1         1           201         2.25         1         1           201         2.25         1         1           201         2.25         1         1           201         2.25         1         1           201         2.25         1         1           201         2.25         1         1           202         2.25         1         1</td><td>P         Day         H         H</td><td>1000         2010         2010         2010         2010         2010         2010         2010         2010         2010         2010         2010         2010         2010         2010         2010         2010         2010         2010         2010         2010         2010         2010         2010         2010         2010         2010         2010         2010         2010         2010         2010         2010         2010         2010         2010         2010         2010         2010         2010         2010         2010         2010         2010         2010         2010         2010         2010         2010         2010         2010         2010         2010         2010         2010         2010         2010         2010         2010         2010         2010         2010         2010         2010         2010         2010         2010         2010         2010         2010         2010         2010         2010         2010         2010         2010         2010         2010         2010         2010         2010         2010         2010         2010         2010         2010         2010         2010         2010         2010         2010         2010         <td< td=""></td<></td></td></td<>                                                                                                    | 도성) 도성의 도           관법 교계           표준 바이가지 도접           표준 바이가지 도접           표준 바이가지 도접           표준 바이가지 도접           표준 바이가지 도접           표준 바이가지 도접           표준 바이가지 도접           표준 바이가지 도접           표준 바이가지 도접           표준 바이가지 도접           표준 바이가지 도접           표준 바이가지 도접           표준 바이가지 도접           표준 바이가지 도접           표준 바이가 다이지           표준 바이가 다이지           표준 바이가 다이지           표준 바이가 다이지           표준 바이가 다이지           표준 바이가 다이지           표준 바이가 다이지           표준 바이가 다이지           표준 바이가 다이지           표준 바이가 다이지           표준 바이가 다이지           표준 바이기           표준 바이기      <                                                                                                    | 문년 Math MRI 8 8 8 8 8 8 9 9 9 9 9 9 9 9 9 9 9 9 9                                                                                                    | 2019 目的H- MAPRIQ 1245 581 2019<br>1141 L- L- 51911 1252 8 441 124 5 581<br>1245 13<br>1245 13<br>12 |                                                                                                    | No.         No.         No.           1         1         1         1         1           1         1         1         1         1         1         1         1         1         1         1         1         1         1         1         1         1         1         1         1         1         1         1         1         1         1         1         1         1         1         1         1         1         1         1         1         1         1         1         1         1         1         1         1         1         1         1         1         1         1         1         1         1         1         1         1         1         1         1         1         1         1         1         1         1         1         1         1         1         1         1         1         1         1         1         1         1         1         1         1         1         1         1         1         1         1         1         1         1         1         1         1         1         1         1         1         1 </td <td>No         No         No&lt;</td> <td>1         1         1         1         1         1         1         1         1         1         1         1         1         1         1         1         1         1         1         1         1         1         1         1         1         1         1         1         1         1         1         1         1         1         1         1         1         1         1         1         1         1         1         1         1         1         1         1         1         1         1         1         1         1         1         1         1         1         1         1         1         1         1         1         1         1         1         1         1         1         1         1         1         1         1         1         1         1         1         1         1         1         1         1         1         1         1         1         1         1         1         1         1         1         1         1         1         1         1         1         1         1         1         <th1< th=""> <th1< th=""> <th1< th=""> <th1< th=""></th1<></th1<></th1<></th1<></td> <td>No.         No.         2         2         2         2         2         2         2         2         2         2         2         2         2         2         2         2         2         2         2         2         2         2         2         2         2         2         2         2         2         2         2         2         2         2         2         2         2         2         2         2         2         2         2         2         2         2         2         2         2         2         2         2         2         2         2         2         2         2         2         2         2         2         2         2         2         2         2         2         2         2         2         2         2         2         2         2         2         2         2         2         2         2         2         2         2         2         2         2         2         2         2         2         2         2         2         2         2         2         2         2         2         <th2< th="">         2         2         <th2< th=""></th2<></th2<></td> <td>400         AD         AD           200         1.21         2           200         2.25         1         2           200         2.25         1         1           201         2.25         1         1           201         2.25         1         1           201         2.25         1         1           201         2.25         1         1           201         2.25         1         1           201         2.25         1         1           201         2.25         1         1           201         2.25         1         1           201         2.25         1         1           201         2.25         1         1           201         2.25         1         1           202         2.25         1         1</td> <td>P         Day         H         H</td> <td>1000         2010         2010         2010         2010         2010         2010         2010         2010         2010         2010         2010         2010         2010         2010         2010         2010         2010         2010         2010         2010         2010         2010         2010         2010         2010         2010         2010         2010         2010         2010         2010         2010         2010         2010         2010         2010         2010         2010         2010         2010         2010         2010         2010         2010         2010         2010         2010         2010         2010         2010         2010         2010         2010         2010         2010         2010         2010         2010         2010         2010         2010         2010         2010         2010         2010         2010         2010         2010         2010         2010         2010         2010         2010         2010         2010         2010         2010         2010         2010         2010         2010         2010         2010         2010         2010         2010         2010         2010         2010         2010         2010         <td< td=""></td<></td>                                                                                                    | No         No         No<                                                                                                    | 1         1         1         1         1         1         1         1         1         1         1         1         1         1         1         1         1         1         1         1         1         1         1         1         1         1         1         1         1         1         1         1         1         1         1         1         1         1         1         1         1         1         1         1         1         1         1         1         1         1         1         1         1         1         1         1         1         1         1         1         1         1         1         1         1         1         1         1         1         1         1         1         1         1         1         1         1         1         1         1         1         1         1         1         1         1         1         1         1         1         1         1         1         1         1         1         1         1         1         1         1         1         1 <th1< th=""> <th1< th=""> <th1< th=""> <th1< th=""></th1<></th1<></th1<></th1<>                                                                                                    | No.         No.         2         2         2         2         2         2         2         2         2         2         2         2         2         2         2         2         2         2         2         2         2         2         2         2         2         2         2         2         2         2         2         2         2         2         2         2         2         2         2         2         2         2         2         2         2         2         2         2         2         2         2         2         2         2         2         2         2         2         2         2         2         2         2         2         2         2         2         2         2         2         2         2         2         2         2         2         2         2         2         2         2         2         2         2         2         2         2         2         2         2         2         2         2         2         2         2         2         2         2         2         2 <th2< th="">         2         2         <th2< th=""></th2<></th2<>                                                                                                    | 400         AD         AD           200         1.21         2           200         2.25         1         2           200         2.25         1         1           201         2.25         1         1           201         2.25         1         1           201         2.25         1         1           201         2.25         1         1           201         2.25         1         1           201         2.25         1         1           201         2.25         1         1           201         2.25         1         1           201         2.25         1         1           201         2.25         1         1           201         2.25         1         1           202         2.25         1         1                                                                                                    | P         Day         H         H                                                                                                    | 1000         2010         2010         2010         2010         2010         2010         2010         2010         2010         2010         2010         2010         2010         2010         2010         2010         2010         2010         2010         2010         2010         2010         2010         2010         2010         2010         2010         2010         2010         2010         2010         2010         2010         2010         2010         2010         2010         2010         2010         2010         2010         2010         2010         2010         2010         2010         2010         2010         2010         2010         2010         2010         2010         2010         2010         2010         2010         2010         2010         2010         2010         2010         2010         2010         2010         2010         2010         2010         2010         2010         2010         2010         2010         2010         2010         2010         2010         2010         2010         2010         2010         2010         2010         2010         2010         2010         2010         2010         2010         2010         2010 <td< td=""></td<> |

# 관리·지원

## 자료 및 안내

### 학습자료 / 메타버스 수업 팁 공유 / 건의사항

| 학습자료                             | # 대시보드                                | 학습자료                                                                               |
|----------------------------------|---------------------------------------|------------------------------------------------------------------------------------|
| 서새니이 아차 스어은 이해                   | # 학급                                  | 제목 > 김색                                                                            |
| 건경금의 걸친 구급을 뒤에<br>제고되느 하스자근르 화요하 | # 수업                                  | 번호 제목 등록입                                                                          |
| 시장기는 국립시표를 물장될 수 있습니다            | # I GMS 레포트                           | 23 <b>책임값이</b> 수학학습에타버스 동영상 이용안내 2024-02-09                                        |
|                                  |                                       | 개범감감()         사율수학학습 에티버스 이용 매뉴얼 및 추천코스 안내         2023-11-09                     |
|                                  | # 자료 및 안내                             | 21 수업자료 전통 수학교과카리클럽 2023-11-09                                                     |
|                                  | - 학습자료<br>- 메타버스 수업 팁 공유              | 20 수업자료 중등 수학교과 커리클럽 2023-11-09                                                    |
|                                  | - 건의사항                                | 19 수업자료 초등 수학교과 카리클럽 2023-11-09                                                    |
|                                  |                                       | 18 <b>수학2년초 동대문 디자인 플라자 #</b> 수학과건축 #수학이언 분 #국민과건축 2022-02-28                      |
|                                  |                                       | 17         수학관년도         대체면로 #수학과정보 #수학하여로 #좌회전급지미로개임 #안공지능해쓰봇         2022-02-28 |
|                                  |                                       | 16 <b>수학관련소 대학병원</b> #수학과의료 #수학하여로 #도형의단면 개임 2022-02-28                            |
|                                  |                                       | 15 수학관대는 및데일드타워 #매는어드밴치 #파즘 #기하 #수약전산 2022-02-28                                   |
|                                  |                                       | 14 수학관(전철 북춘현옥마을 #한옥야당긴 수착이야기 2022-02-28                                           |
|                                  |                                       | < < 1 2 1 > >                                                                      |
|                                  |                                       |                                                                                    |
| 메타버스 수업 팁 공유                     | # 대시보드                                | 메타버스 수업 팁 공유 메타버스 수업 팀 공유하기                                                        |
| 선생님 간의 메타버스 수업                   | # 학급                                  |                                                                                    |
| 티윽 공유학 수 있습니다.                   | # 수업                                  |                                                                                    |
|                                  | #IGMS 레포트                             | · ··································                                               |
|                                  |                                       |                                                                                    |
|                                  | # 사됴 및 안내                             |                                                                                    |
|                                  | - 회습자료<br>- 메타버스 수업 팁 공유<br>- 건의사항    |                                                                                    |
|                                  |                                       |                                                                                    |
| 건의사항                             | # 대시보드                                | 1:1 건의사항                                                                           |
| 수업 운영 방안,서울 광장,                  | # 학급                                  | 동호하기                                                                               |
| 매쓰스페이스, 학습게임,                    | # 수업                                  | · · · · · · · · · · · · · · · · · · ·                                              |
| 수학탐구교실, 방탈출교실 등                  | # LGMS 레포트                            | 198                                                                                |
| 서울 수학학습 메타버스에                    | #자르 및 아내                              | * 70) 서울수학학습에타비스에 대한 의견과 아이디어를 낚거주세요. 무내주사 이겨들은 조은 기능과 문태초 개박을                     |
| 대한 의견과 아이디어를                     | ····································· | 위해 사용되며, 별도 회산되지 않습니다.                                                             |
| 제안할 수 있습니다.                      | - 먹답서도<br>- 메티버스 수업 팀 공유              | ~~                                                                                 |
|                                  | - 선의사항                                |                                                                                    |
|                                  |                                       |                                                                                    |
|                                  |                                       |                                                                                    |
|                                  |                                       | Å                                                                                  |
|                                  |                                       | 등록하기                                                                               |
|                                  |                                       |                                                                                    |

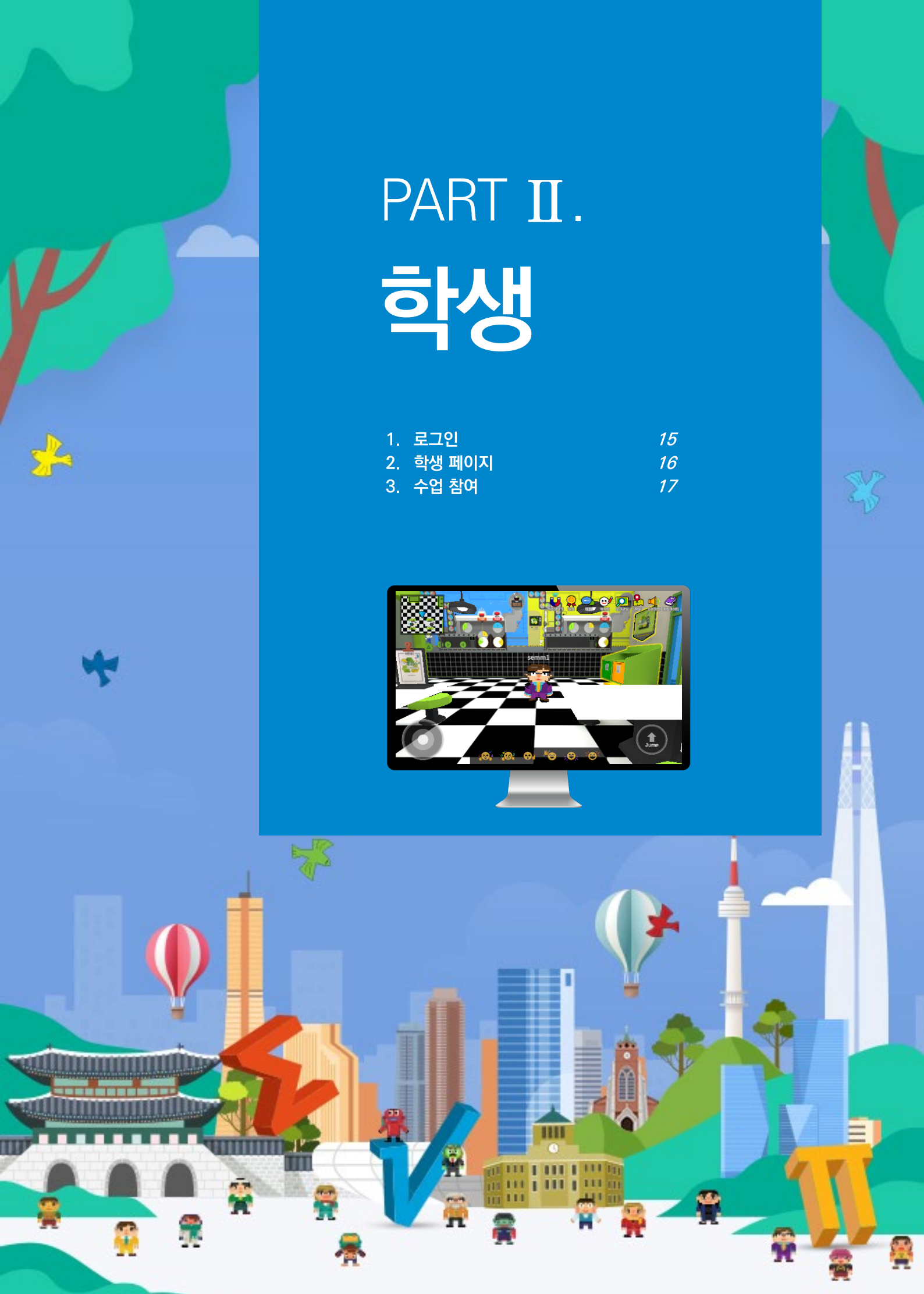

## 로그인

### 홈페이지 접속

도메인 : math.sen.go.kr

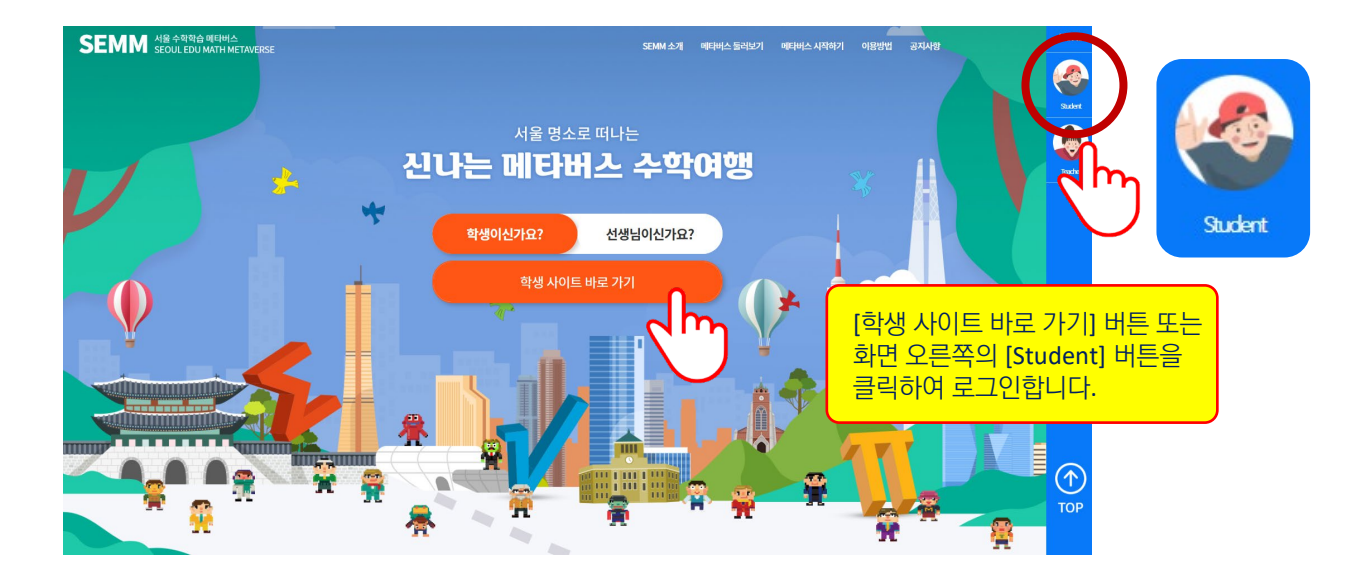

아이디와 비밀번호를 입력하여 로그인합니다.

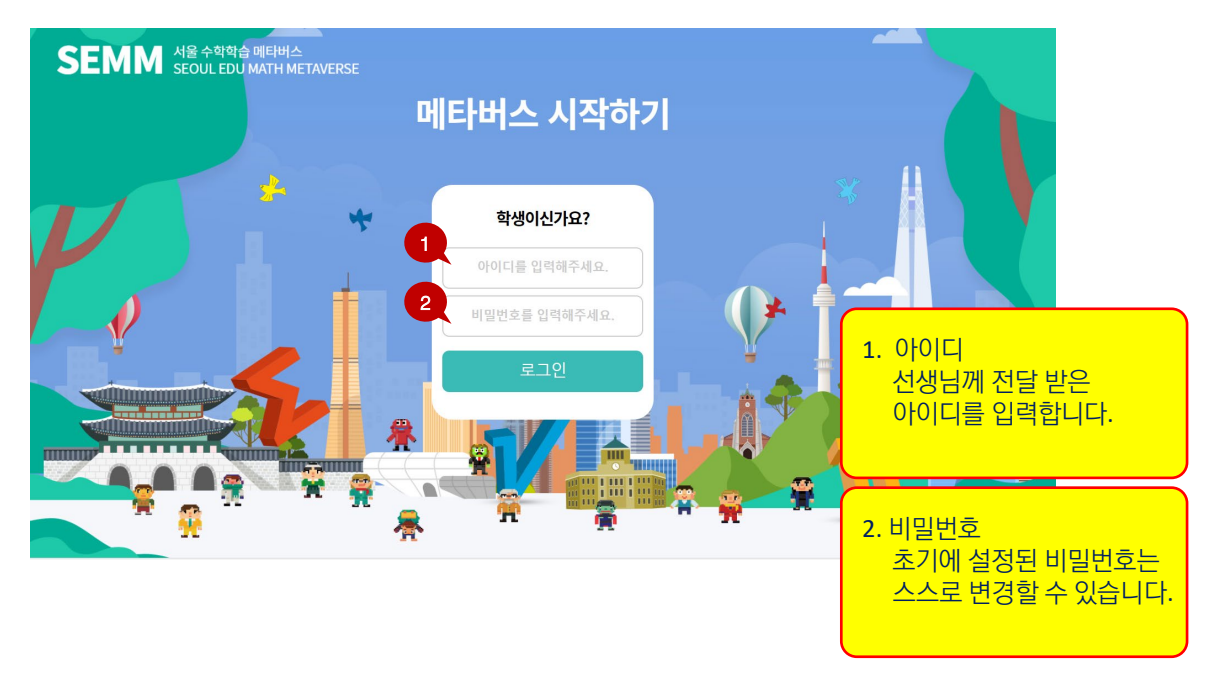

# 학생 페이지

### 학생 페이지

로그인하면 수업 예정인 수업과 전체 일정을 확인할 수 있으며 개인정보 수정에서 비밀번호 변경과 나만의 닉네임을 설정할 수 있습니다.

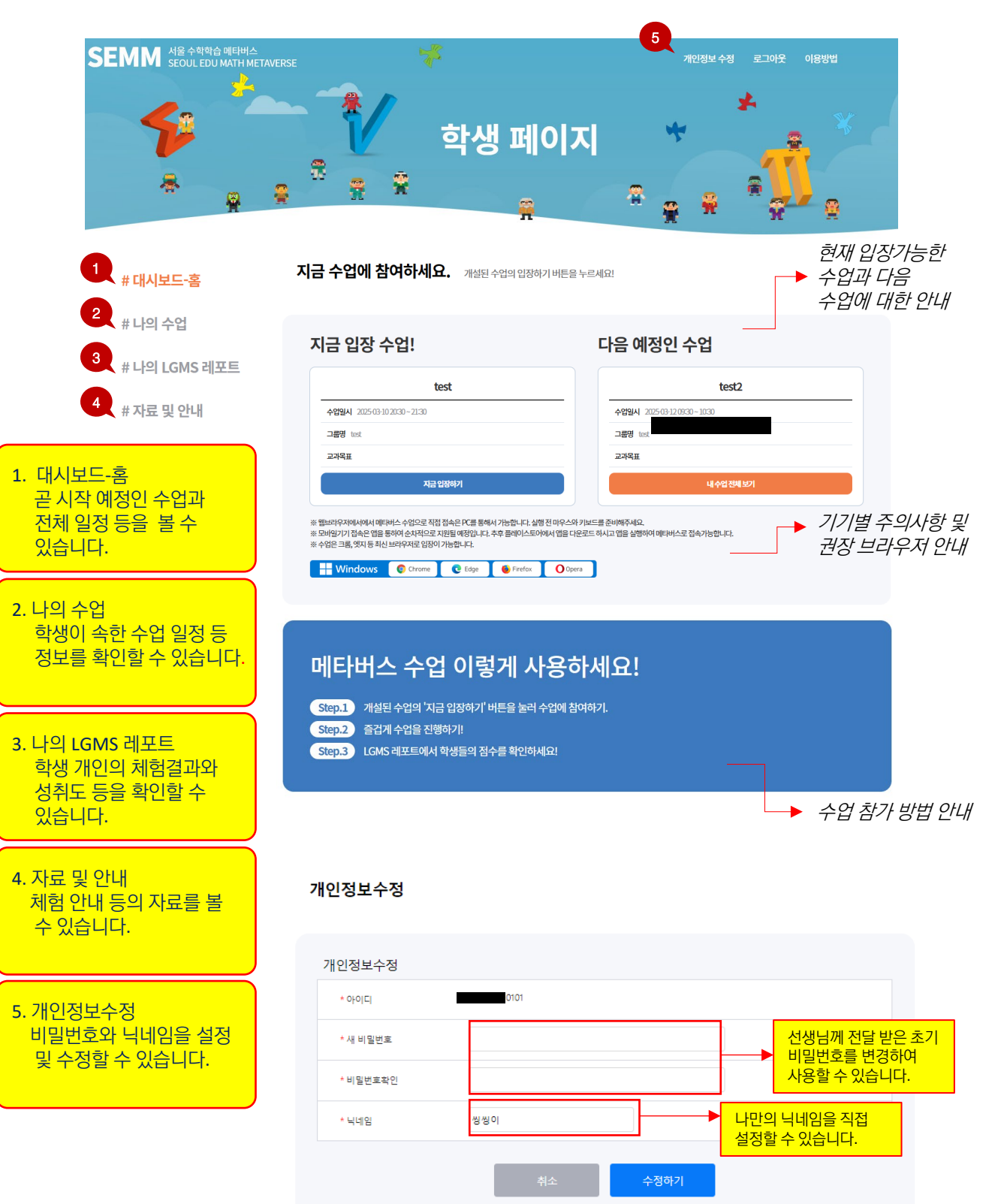

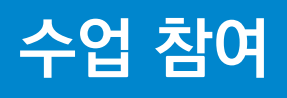

## 수업 참여 및 LGMS 확인

#### Step 1. [대시보드-홈] 또는 [나의 수업]에서 진행중인 수업을 찾아 입장 버튼으로 접속합니다.

| # 대시보드-홈      | 나의 수업                         |            |          |             |                             |       |    |  |  |
|---------------|-------------------------------|------------|----------|-------------|-----------------------------|-------|----|--|--|
| # 나의 수업       |                               |            |          |             |                             |       |    |  |  |
| # 나의 LGMS 레포트 |                               |            | <b>(</b> | 2025 년 03 월 |                             |       |    |  |  |
| # 자료 및 아내     | S                             | М          | т        | W           | т                           | F     | S  |  |  |
|               | 23                            | 24         | 25       | 26          | 27                          | 28    | 1  |  |  |
|               | 2                             | 3          | 4        | 5           | 6                           | 7     | 8  |  |  |
|               | 9                             | 10<br>test | ш        | 12          | 13                          | 14    | 15 |  |  |
|               | 16                            | 17         | 18       | 19          | 20<br>test2                 | 21    | 22 |  |  |
|               | 23                            | 24         | 25       | 26          | 27                          | 28    | 29 |  |  |
|               | 30                            | 31         | 1        | 2           | 3                           | 4     | 5  |  |  |
|               |                               | test       |          |             |                             | test2 |    |  |  |
|               | 수업시간 2025-03-10 20:30 ~ 21:30 |            |          | 수압          | 수업시간 2025-03-20 09:30~10:30 |       |    |  |  |
|               | 참여그룹 test (10명)               |            |          | 참이          | <b>참여그룹</b> test (10명)      |       |    |  |  |
|               |                               | 입장         |          |             |                             |       |    |  |  |

Step 2. 사이버 공간 예절에 대해 동의하고 즐겁게 수업에 참여합니다.(메타버스 사용법 별첨)

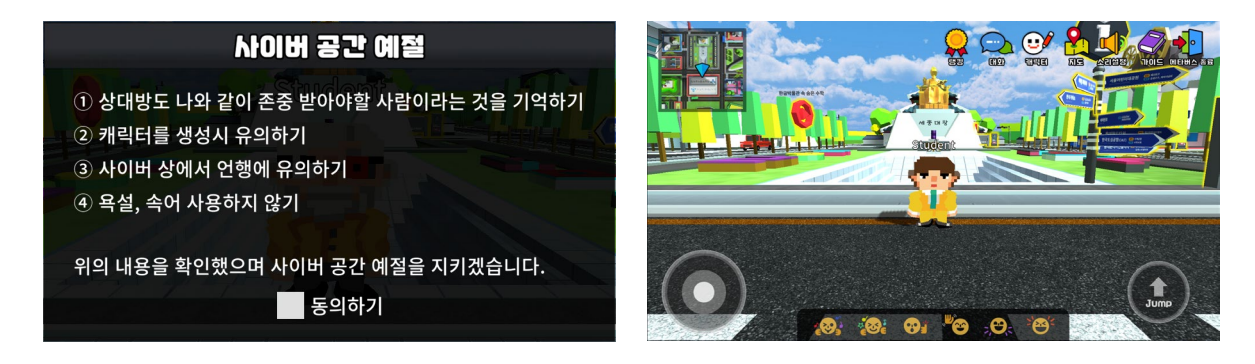

Step 3. 나의 LGMS 레포트에서 활동 결과를 확인할 수 있습니다.

| GY RD + FLOOR FR BAY BAY                                                                                                    | 10.10 (00000.00) 00.000.0 | 94.95 4455459V 8+A284 |              |          |                        |         |                                 |              |                       |         |                |                     |
|----------------------------------------------------------------------------------------------------|---------------------------|-----------------------|--------------|----------|------------------------|---------|---------------------------------|--------------|-----------------------|---------|----------------|---------------------|
| $\begin{array}{c} \hline \bullet \\ \bullet \\ \bullet \\ \bullet \\ \bullet \\ \bullet \\ \bullet \\ \bullet \\ \bullet \\ \bullet$                                                                                                    | 🚧 🞄 🚸                     | MILLION () MILLION () |              |          |                        |         | 2021-10-01<br>- 8112 81611 8161 | ~ 2021-10-2  | <b>29</b><br>1320-871 | 221464  | () - 200.000 ( | G (4.2.9            |
|                                                                                                    |                           |                       | <u> </u>     |          | (A)                    | ganan C | 메타버스 2차                         | 4            |                       |         | 2021.041       | 101/AM (200-11/0)   |
| 0 0 0 0 0                                                                                                    |                           | ,m                    | oth Clock    |          |                        | -       | Game                            | Session Yime | Level1                | Level 3 | Level 3        | Rick                |
| 0 0 0 0                                                                                                    | a a a                     | RC 168                | 0.91E H2     | 22 840   | Theorem and the second | 0.877   | MRI                             | 500          | 780                   |         |                | 1                   |
|                                                                                                    | B.                        | 1                     |              |          |                        |         | 81118                           | 540          | 280                   | 50      |                |                     |
|                                                                                                    |                           | 대사 문화                 |              |          |                        |         | PIRSAR4                         | 1000         | 280                   | 140     |                |                     |
| 0.0.0.0.                                                                                                    |                           |                       |              |          |                        |         | 3855                            | 540          | 280                   | 5000    |                | 5                   |
|                                                                                                    | <b>1</b>                  |                       |              |          | 0- 6465 -0- 6465       | keeb    | -114                            | 500          | 240                   | 9002    | 15             | 1                   |
| 1010 ( ) 340 1000 ( ) 340                                                                                                    |                           | 327                   |              |          |                        | 1       | 89                              | 1000         | 780                   | 9002    | 807            | 1                   |
| FLE BRANKER 201         LE BRANKER 201           FVMANKER (BRANKER 2014)         FVMANKER 2014           FVMANKER (BRANKER 2014)         FVMANKER 2014           FVMANKER (BRANKER 2014)         FVMANKER 2014           FVMANKER (BRANKER 2014)         FVMANKER 2014           FVMANKER (BRANKER 2014)         FVMANKER 2014           FVMANKER (BRANKER 2014)         FVMANKER 2014           FVMANKER (BRANKER 2014)         FVMANKER 2014           FVMANKER (BRANKER 2014)         FVMANKER 2014           FVMANKER (BRANKER 2014)         FVMANKER 2014           FVMANKER 2014         FVMANKER 2014           FVMANKER 2014         FVMANKER 2014           FVMANKER 2014         FVMANKER 2014           FVMANKER 2014         FVMANKER 2014           FVMANKER 2014         FVMANKER 2014           FVMANKER 2014         FVMANKER 2014           FVMANKER 2014         FVMANKER 2014           FVMANKER 2014         FVMANKER 2014           FVMANKER 2014         FVMANKER 2014           FVMANKER 2014         FVMANKER 2014           FVMANKER 2014         FVMANKER 2014           FVMANKER 2014         FVMANKER 2014           FVMANKER 2014         FVMANKER 2014           FVMANKER 2014         FVMANKER 2014 <tr< th=""><th></th><th>700</th><th></th><th></th><th></th><th></th><th>메타버스 3차</th><th>4</th><th></th><th></th><th>201.162</th><th>1(+) AM 35 00-11 00</th></tr<>                                                                                                    |                           | 700                   |              |          |                        |         | 메타버스 3차                         | 4            |                       |         | 201.162        | 1(+) AM 35 00-11 00 |
| NOV EXCLOSE OF THE RECOVERED AND A RECOVERED OF THE RECOVERED AND A RECOVERED AND A RECOVERED | La Liebes                 | 300                   |              |          |                        |         | Game                            | Session Time | Level1                | Level2  | Level 3        | Fork                |
| 24D-8. 24D-8.                                                                                                    |                           | 423                   |              |          |                        |         | 365                             | 500          | 280                   |         |                |                     |
|                                                                                                    | Tour list                 | 500                   | /            |          | -                      |         | 9445                            | 5.00         | 780                   | 50      |                | 8                   |
|                                                                                                    |                           | 200                   |              |          |                        |         | 지금도시계획                          | 1000         | 780                   | 340     |                | 1                   |
|                                                                                                    |                           | 104 100 H.D.          | 10 10 10 M   | NO 10 10 | OUT NO DO              | 0X 00   | 8844                            | 500          | 100                   | 5000    |                |                     |
|                                                                                                    |                           |                       |              |          |                        |         | 80                              | 1000         | 200                   | 302     | 82             |                     |
|                                                                                                    |                           | ClasurData Section    | Size Level 1 | Level2   | Level 3                | Ratk    |                                 |              |                       |         |                |                     |
|                                                                                                    |                           | 22-33 20:00 5:00      | 780          |          |                        | 1       |                                 |              |                       |         |                |                     |
|                                                                                                    |                           | 3513.0800 5.00        | 190          | 50       |                        |         | 메타버스 4차시                        | 1            |                       |         | 2221.043       | 0011-0012-0012-012  |
|                                                                                                    |                           | 10113400 200          | 0 190        | 140      |                        | 1       | Game                            | Section Time | Level1                | Level 2 | Level 3        | Rack                |
|                                                                                                    |                           | 10 23 17:00 5:00      | 180          | 500      |                        | 1       | 199                             | 500          | 780                   |         |                | 1                   |
|                                                                                                    |                           | 10233400 500          | 190          | 902      | 3                      |         | 18-48                           | 5400         | 780                   | 50      |                | 8                   |
|                                                                                                    |                           | 152,800 80            |              | 118      |                        | A       | 100.000                         | 1725         | -                     | 545     |                |                     |
|                                                                                                    |                           |                       | Play ov      | er view  |                        |         |                                 |              | My data               | records |                |                     |

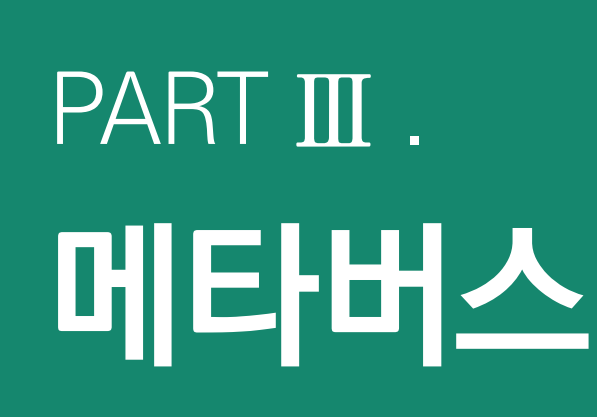

| 1. | 메타버스 화면           | 19 |
|----|-------------------|----|
| 2. | 서울 수학학습 메타버스 둘러보기 | 22 |
| 3. | 서울광장과 명소          | 24 |
| 4. | 매쓰 스페이스           | 31 |
| 5. | 학습게임              | 42 |
| 6. | 이달의 문제            | 50 |
| 7. | 퍼즐어드벤처            | 51 |
| 8. | 수학탐구교실            | 54 |
| 9. | 방탈출교실             | 65 |
|    |                   |    |

s h

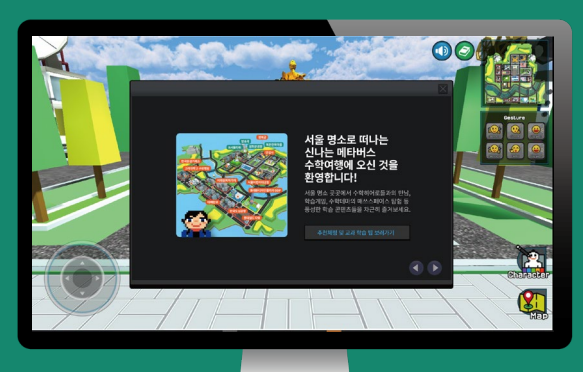

1111

111 16

Ħ

17

Ŷ

П

H

Ā

A

# 메타버스 화면

### 화면 구성

메타버스에 접속하면 서울광장의 중심인 광화문 광장으로 입장하게 되며 화면 속 여러 가지 버튼을 클릭하여 아바타 꾸미기, 이동과 조작, 공감 표현, 채팅 등 다양한 체험을 진행할 수 있습니다.

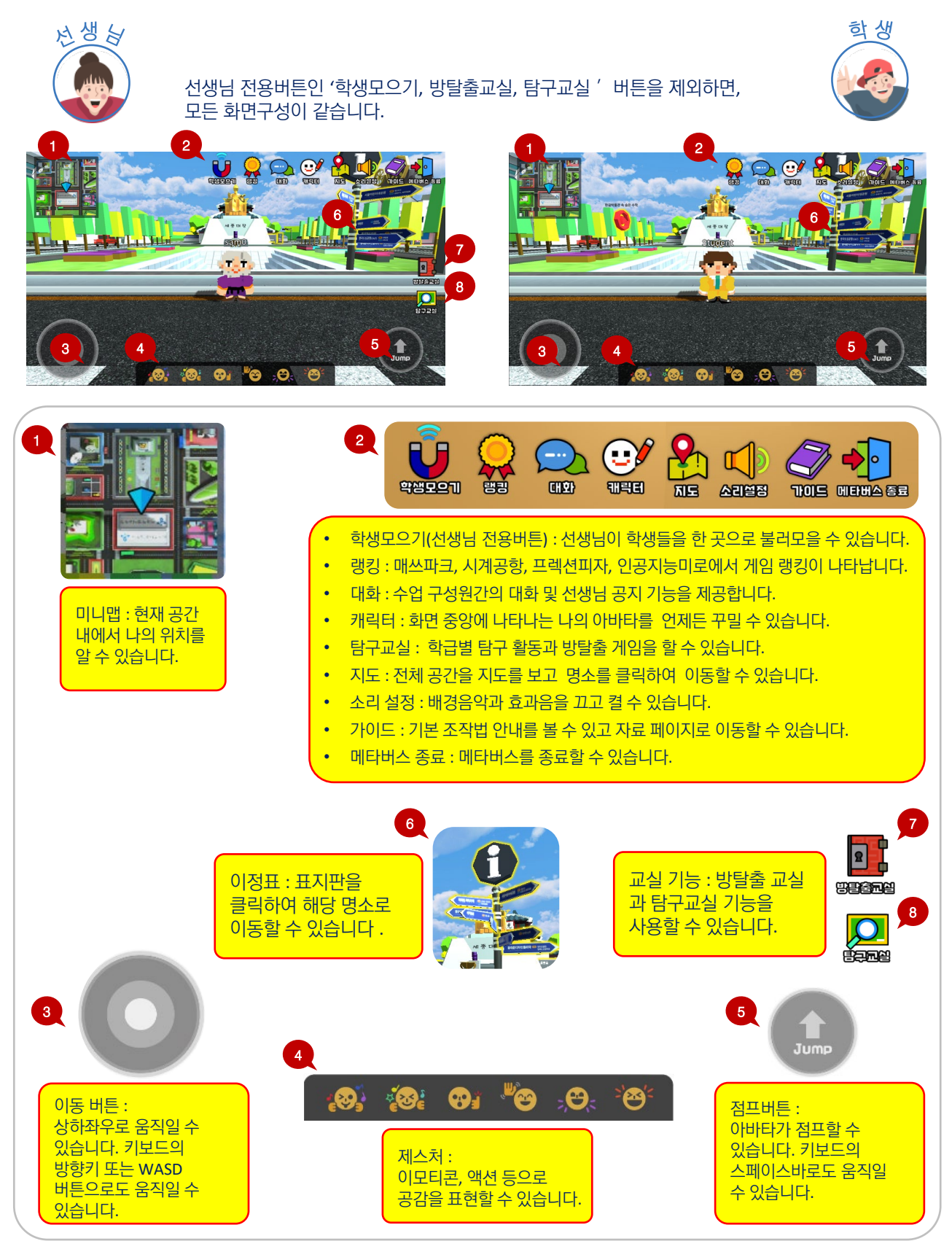

## 메타버스 화면

# 학생모으기

- 선생님이 학생들을 한 곳으로 불러 모을 수 있습니다.
- ① 학생들을 한 곳으로 모으고자 하는 곳에서 선생님이 '학생 모으기 '를 실행합니다.
- ② 학생들이 선생님 모임 요청에 수락합니다.
- ③ 학생들의 아바타가 선생님의 아바타 근처로 모이게 됩니다.

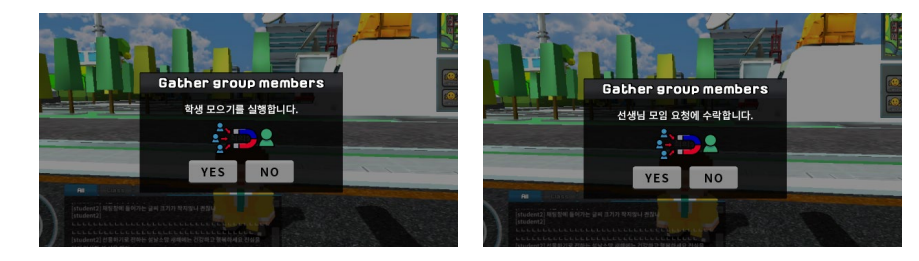

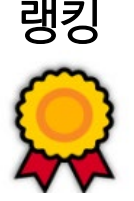

서울어린이대공원의 매쓰파크, 한국도심공항의 시계공항, 이태원 피자가게의 프렉션피자, 한국거래소의 인공지능미로 등의 매쓰 스페이스에서 해당 공간의 게임 랭킹을 확인할 수 있습니다.

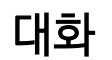

수업 유저와의 대화와 선생님의 공지사항을 탭으로 구분하여 확인할 수 있습니다.

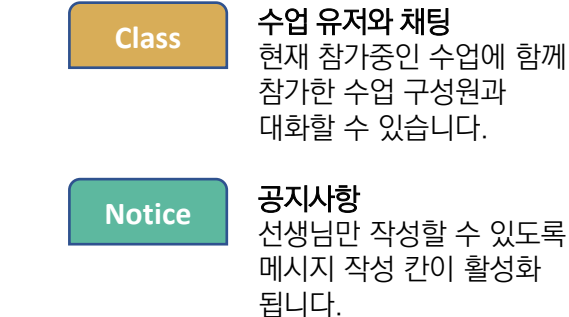

참가한 수업 구성원과 대화할 수 있습니다.

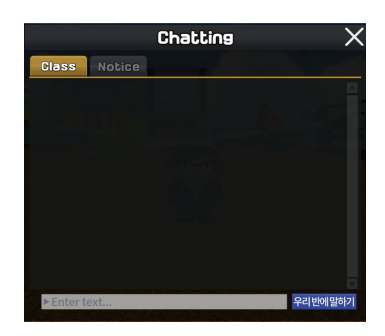

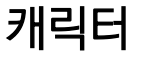

- ① 캐릭터 버튼을 클릭하여 아바타 꾸미기를 실행합니다. 7가지 캐릭터 중에 유형을 선택하고 마음대로 색칠하여 꾸밀 수 있습니다.
- ② 게임, 미션 실행 등 을 통해 아바타 꾸미기 색상을 추가 획득할 수 있습니다.

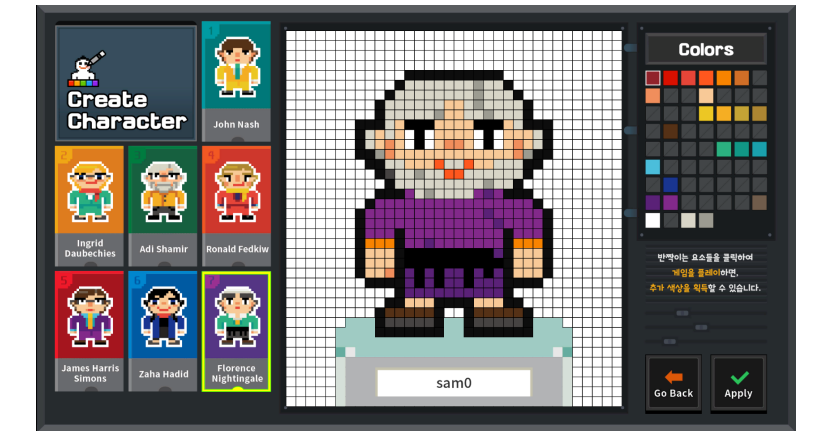

## 메타버스 화면

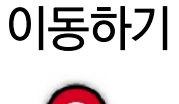

지도 버튼을 클릭하면 맵이 실행됩니다. 명소를 클릭하여 해당 명소 근처로 이동할 수 있습니다.

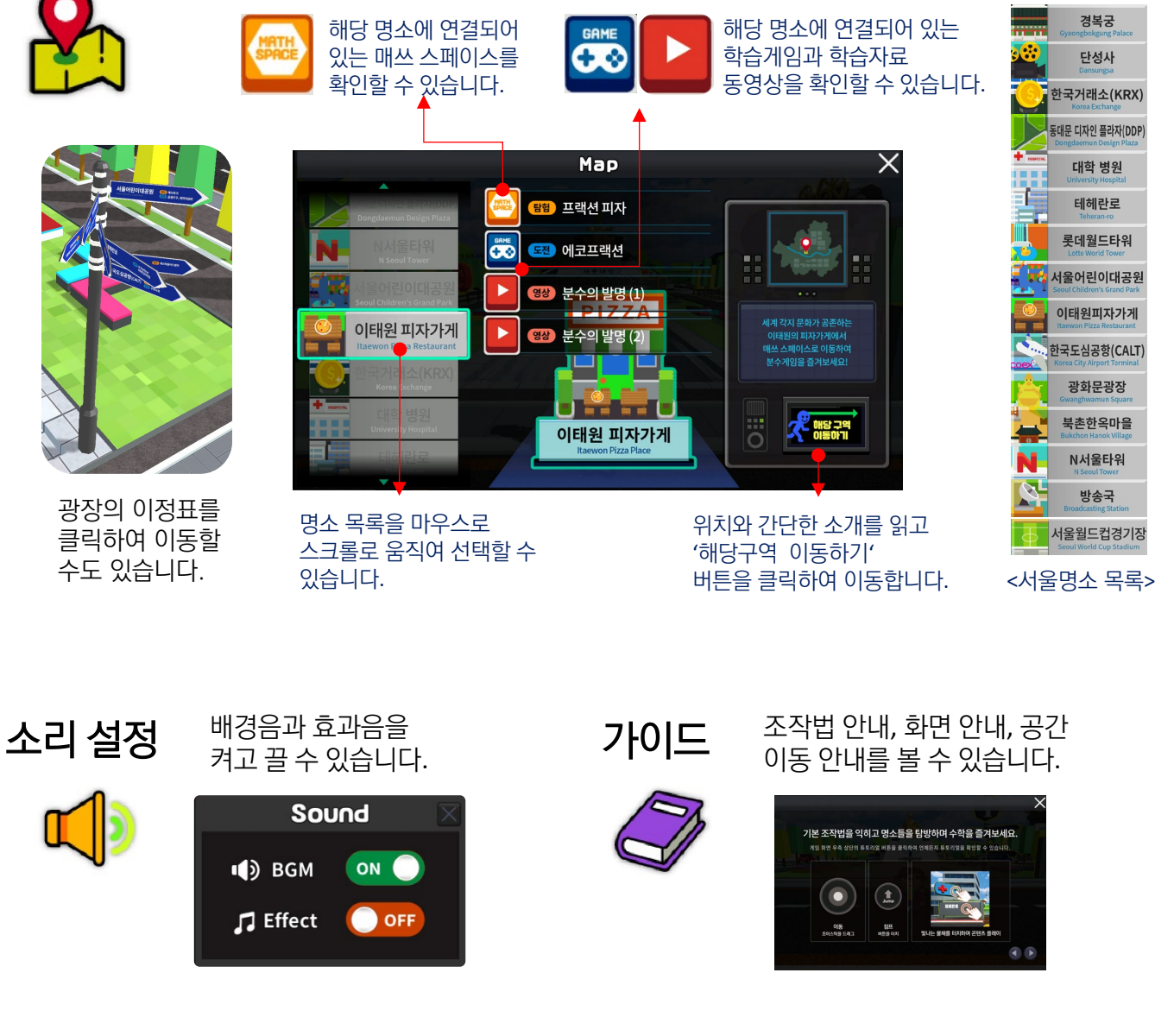

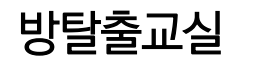

8

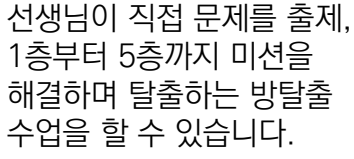

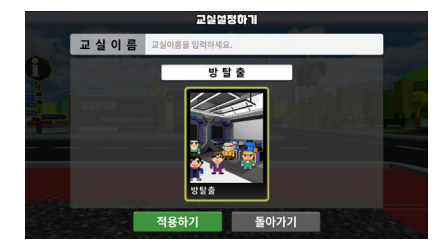

탐구교실

수학탐구 존에 탐구교실을 생성, 교구와 수학자 등 에셋을 활용한 가상의 수학 탐구수업을 할 수 있습니다.

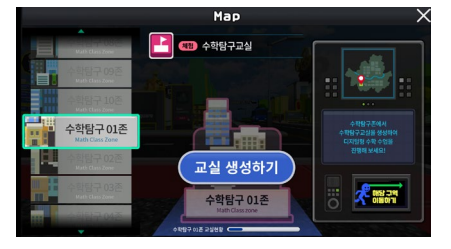

# 서울 수학학습 메타버스 둘러보기

## 서울 명소로 떠나는 신나는 메타버스 수학여행

서울 수학학습 메타버스는 서울 도심을 디지털 트윈으로 구현한 서울광장과 도심의 명소에서 연결되는 매쓰스페이스들로 이루어져 있습니다. 서울광장과 매쓰스페이스들 속에서 수학을 발견하고 수학과 친해지는 즐거운 체험수업을 운영할 수 있습니다.

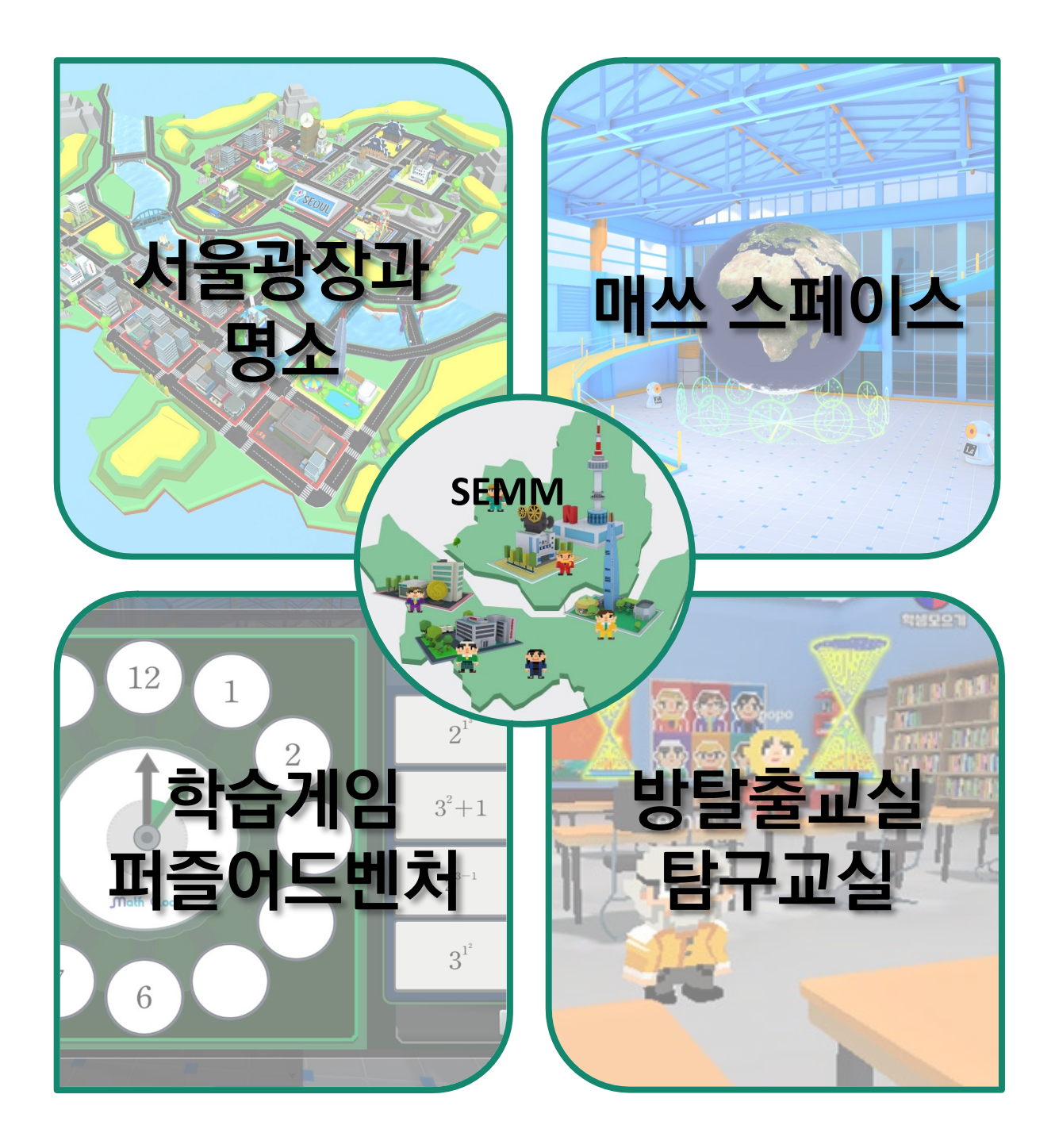

# 서울 수학학습 메타버스 둘러보기

## 서울 수학학습 메타버스

서울광장과 명소, 매쓰스페이스, 학습게임 등 아바타로 메타버스 공간을 탐험하며 다양한 체험활동을 할 수 있습니다. 주제와 연계되는 학습 동영상을 시청과 자료 게시판을 활용할 수 있어 풍성한 수업을 운영할 수 있으며 학생들의 성취 기록을 LGMS(Leaning Game Management System) 레포트로 확인할 수 있어 단기 목표와 장기 목표를 아우르는 수업을 운영할 수 있습니다.

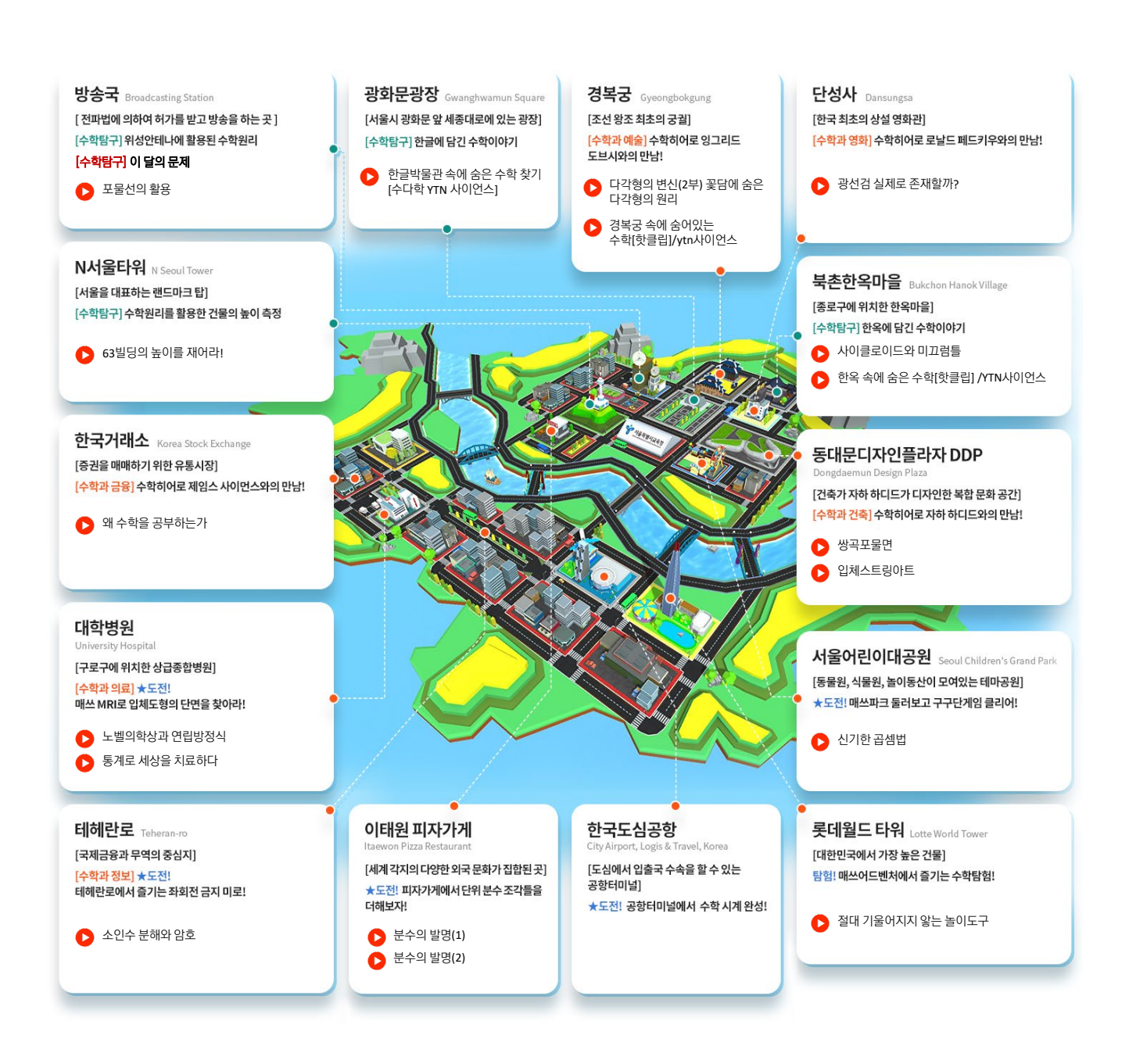

## Theme 1 산업수학 히어로와 함께 하는 **서울의 과거, 현재, 미래**

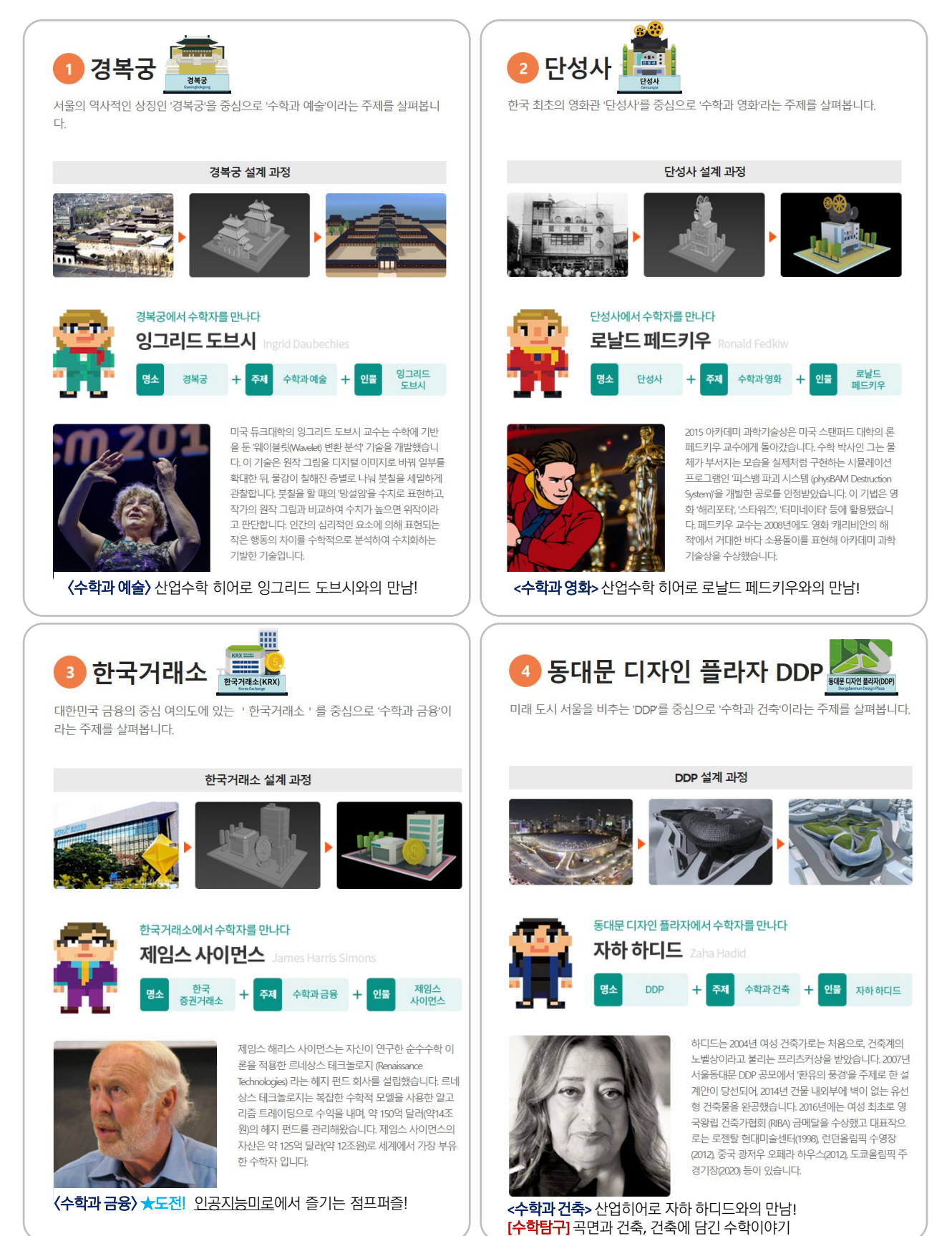

## Theme 2 산업수학 히어로와 함께 하는 **매쓰 스페이스**

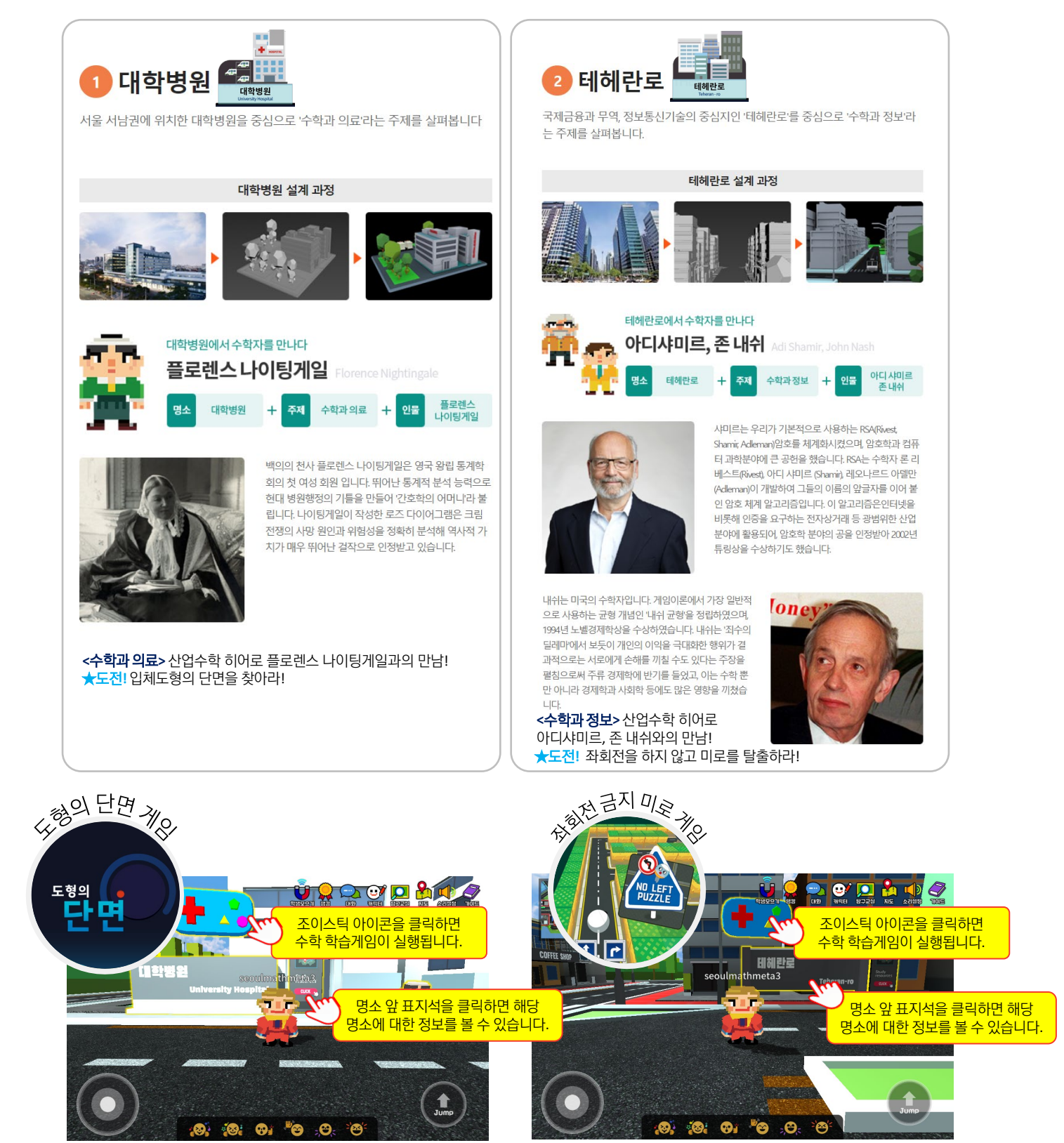

※ 대학병원과 테헤란로는 직접 수학 학습게임을 실행할 수 있는 명소입니다. 대학병원에서는 도형의 단면 게임을, 테헤란로에서는 좌회전금지미로 게임을 즐길 수 있습니다.

## Theme 3 명소 속 특별 게이트에서 만나는 **매쓰 스페이스**와 **학습게임**

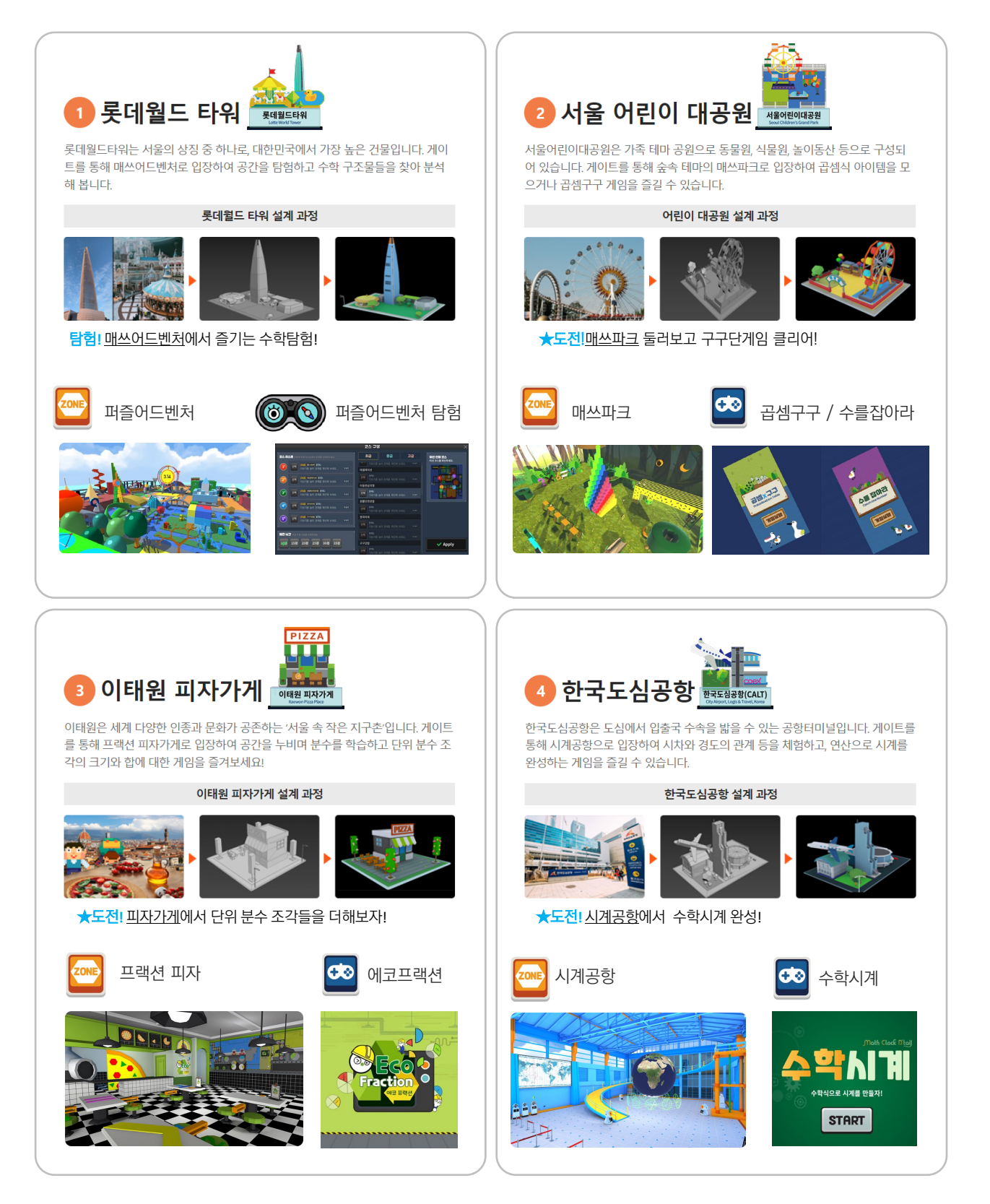

## Theme 4 현직 교사들의 수학탐구영상과 함께하는 **서울 매쓰투어**

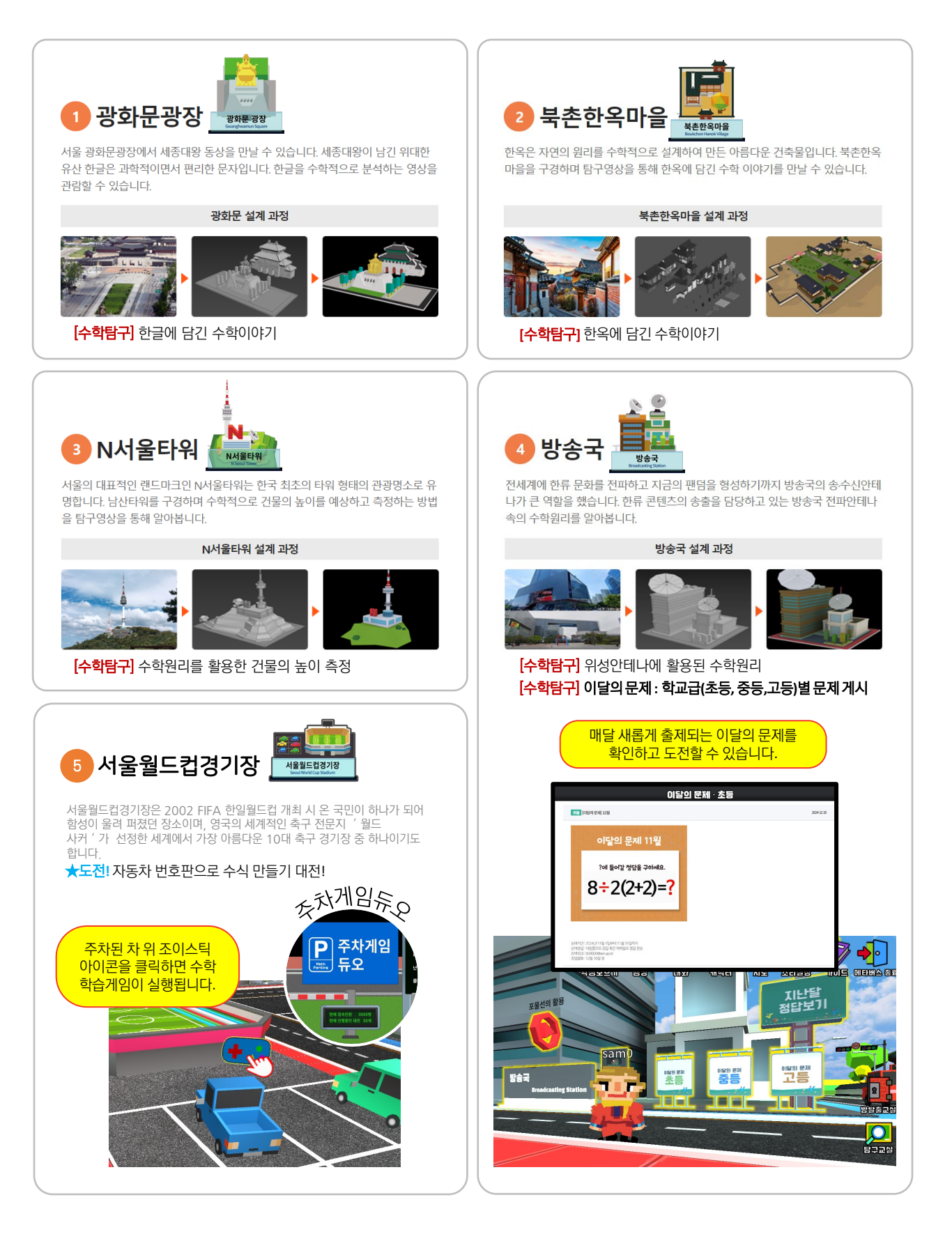

## NPC로 만나는 산업수학 히어로 7인과 수학이론

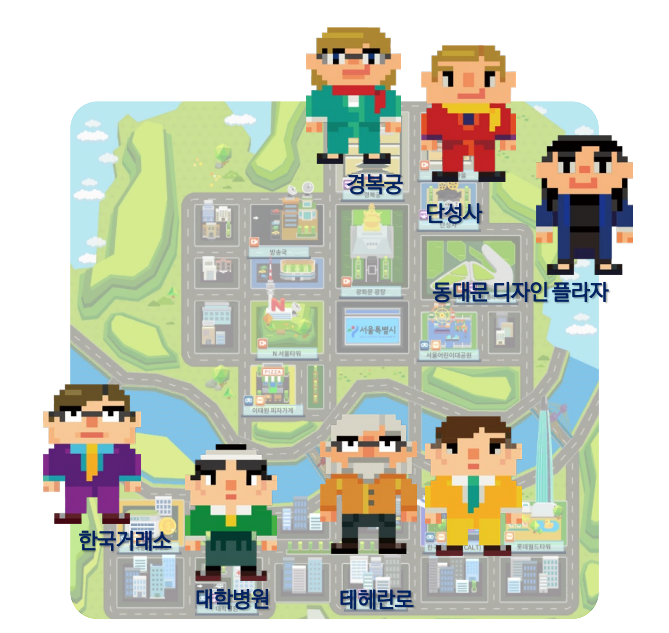

- 잉그리드 도브시
- 로날드 페드키우
- 제임스 사이먼스
- 자하 하디드
- 플로렌스 나이팅게일
- 아디샤미르
- · ··[니사비! · 조 · 비시
- 존 내쉬

산업수학 히어로와 함께 하는 명소에서 반짝이는 수학자 NPC를 찾아봅니다. 수학자와 관련 이론에 대한 소개를 볼 수 있습니다

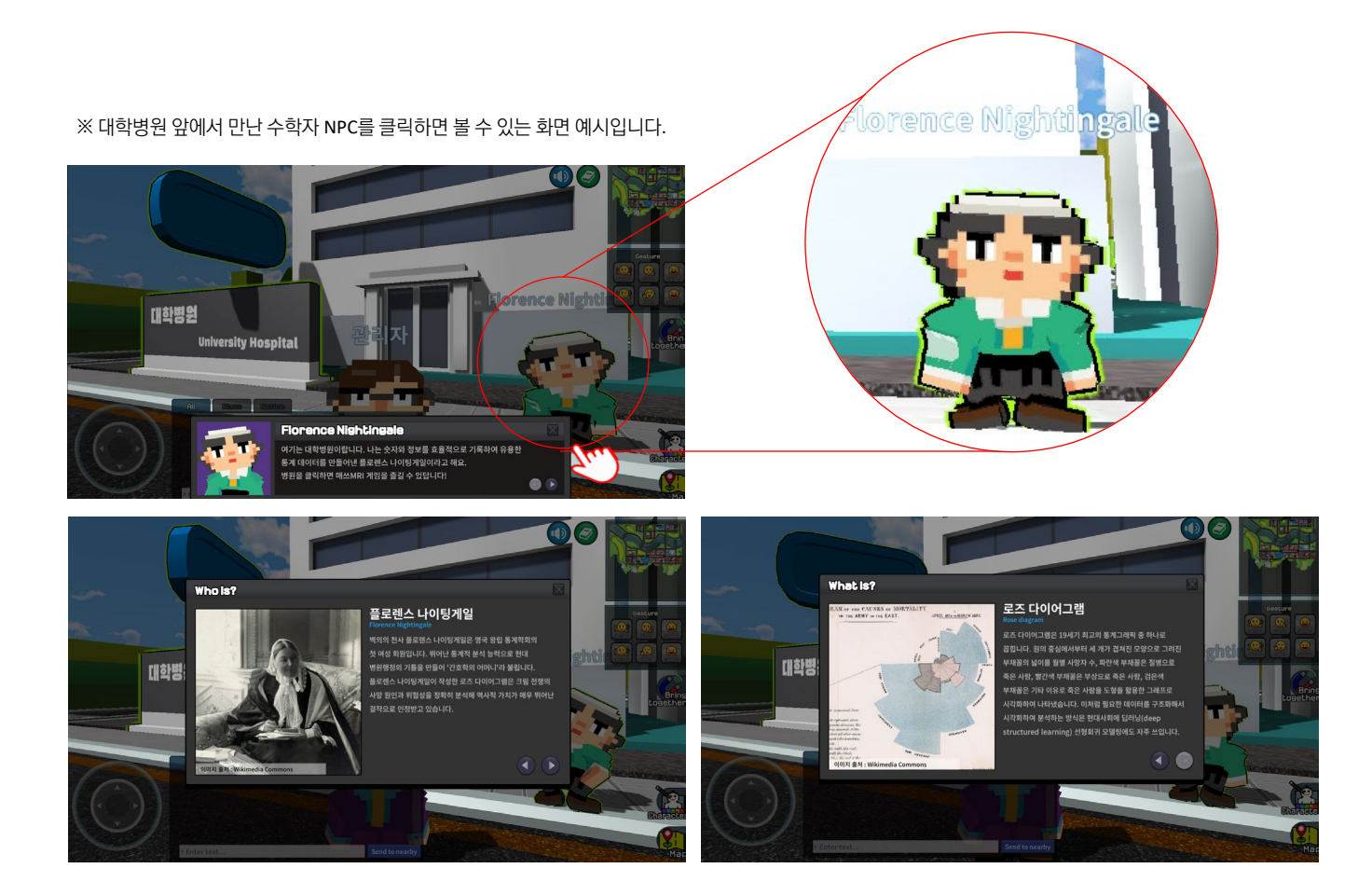

## 수학학습 영상 보기

명소 곳곳에서 반짝이는 영상 재생 아이큰을 클릭하면 수학학습 영상을 시청할 수 있습니다.

쌍곡포물면 입체 스트링 아트 표지석 위 재생 아이콘을 클릭하면 수학학습 영상을 동대문 디자인 동립해네네더라 시청할 수 있습니다. Dongdaemun Desi JUMP 200 상곡포물면 X ϔ 서울특별시교육청 3차원 곡면 만들기 쌍곡포물면

※ 동대문 디자인 플라자에서 쌍곡포물면 만들기 소개 영상을 시청하는 화면예시입니다.

## 수학학습 자료 보기

명소 곳곳에서 발견하는 표지판(Study resources)을 아이큰을 클릭하면 영상, 수업용 PT, 알지오매쓰 등 다양한 학습자료를 볼 수 있습니다.

|              |     |                     |       |     | no | 명소       | 추천주제        | 체험키트             |
|--------------|-----|---------------------|-------|-----|----|----------|-------------|------------------|
|              |     |                     |       |     | 1  | 경복궁      | 수학과 미술 복원   |                  |
|              | 학습자 | 2                   |       |     | 2  | 단성사      | 수학과 영화      |                  |
| $\mathbf{Q}$ |     |                     | 제목 =  | 광석  | 3  | 한국거래소    | 점프퍼즐 게임     |                  |
|              | 변호  | 제목                  |       | 649 | 4  | DDP      | 수학과 건축      | 쌍곡포물면<br>입체스트링아트 |
|              |     |                     |       |     | 5  | 대학병원     | 도형의 단면 게임   |                  |
|              |     |                     |       |     | 6  | 테헤란로     | 좌회전금지 미로 게임 |                  |
| Ctudy        |     | _                   |       |     | 7  | 롯데월드타워   | 퍼즐어드벤처      |                  |
| Study        |     | 🐻 추가 콘텐츠            |       |     | 8  | 서울어린이대공원 | 곱셈구구 게임     |                  |
| resources    |     |                     |       |     | 9  | 이태원피자가게  | 에코프랙션 게임    |                  |
|              |     | (예시: 영상, 수업용 PT, 알지 | 오매쓰등) |     | 10 | 한국도심공항   | 수학시계 게임     |                  |
| CLICK        |     |                     |       |     | 11 | 광화문광장    | 한글과 수학      |                  |
|              |     |                     |       |     | 12 | 북촌한옥마을   | 처마 수학       |                  |
|              |     |                     |       |     | 13 | N서울타워    | 건물의 높이 측정   |                  |
|              |     |                     |       |     | 14 | 방송국      | 포물면 안테나     |                  |
|              |     |                     |       |     | 15 | 서울월드컵경기장 | 주차게임 듀오     |                  |
|              | 1   |                     |       |     |    |          |             |                  |

14곳의 명소에서 콘텐츠 페이지로 이동

콘텐츠 수용 주제 예시

※ 한국도심공항에서 학습자료 게시판으로 이동할 수 있는 오브젝트 예시 화면입니다.

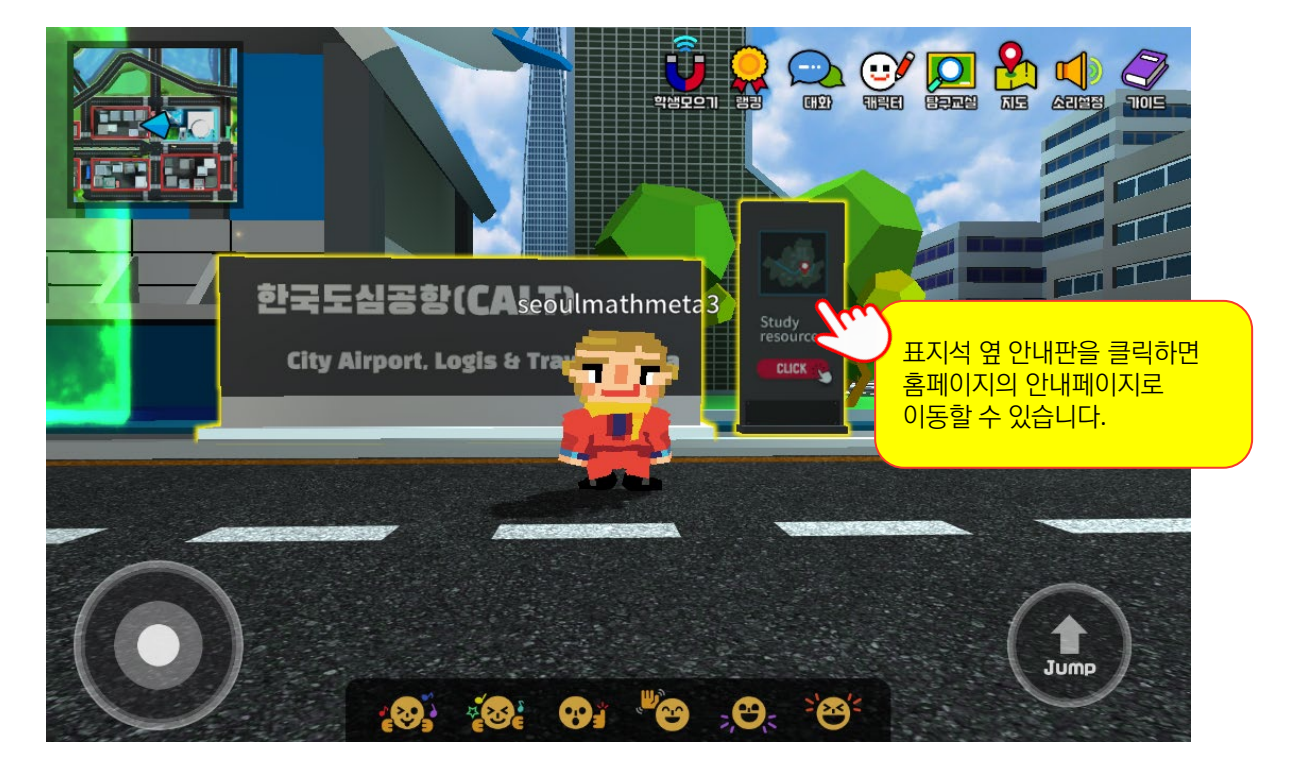

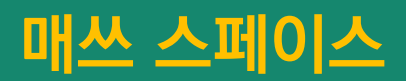

### 교과 체험과 스토리로 가득한 테마 공간

수학 교과 게임의 컨셉에 스토리 테마를 더해 연출한 매쓰 스페이스는 수학 학습게임과 미션이 펼쳐지는 즐거운 수학탐험 공간입니다. 명소에 연결된 게이트를 클릭하여 매쓰 스페이스로 입장할 수 있습니다.

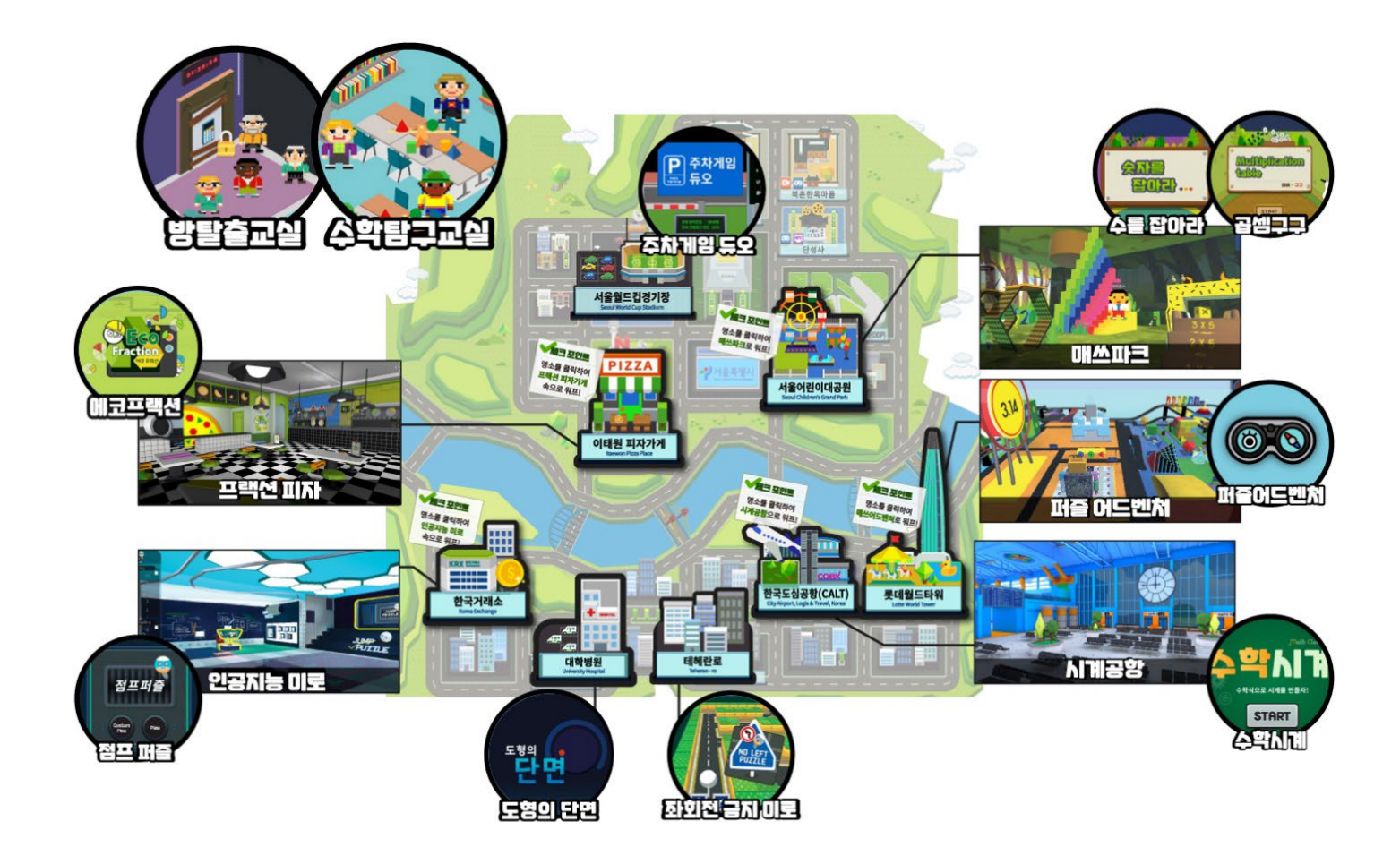

#### **메타버스** 서울 수학학습 메타버스 이용 안내

### 1. 프랙션 피자

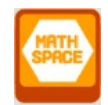

연결 명소 : 이태원 피자가게

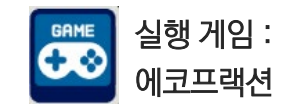

에코프랙션 게임을 실행하며 분수의 개념을 이해할 수 있습니다. 피자가게 곳곳에 있는 분수를 관찰할 수 있습니다.

| 초등 | 수와 연산, 측정, 규칙성 |
|----|----------------|
| 중등 | 수와 연산, 확률과 통계  |
| 고등 | 확률과 통계         |

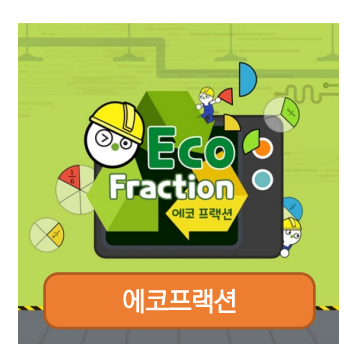

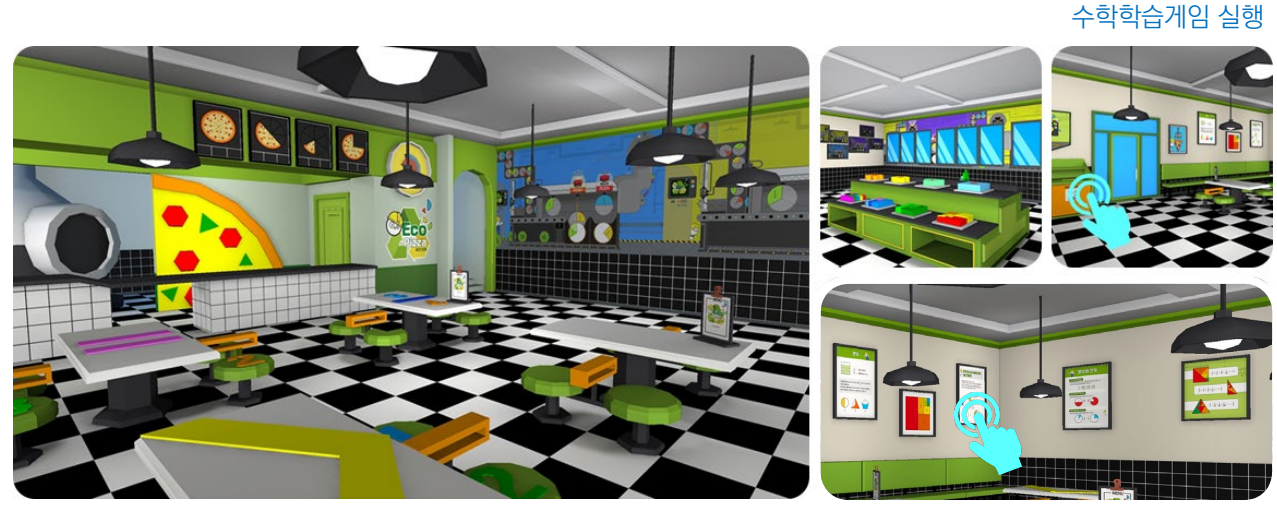

수학 개념 보기

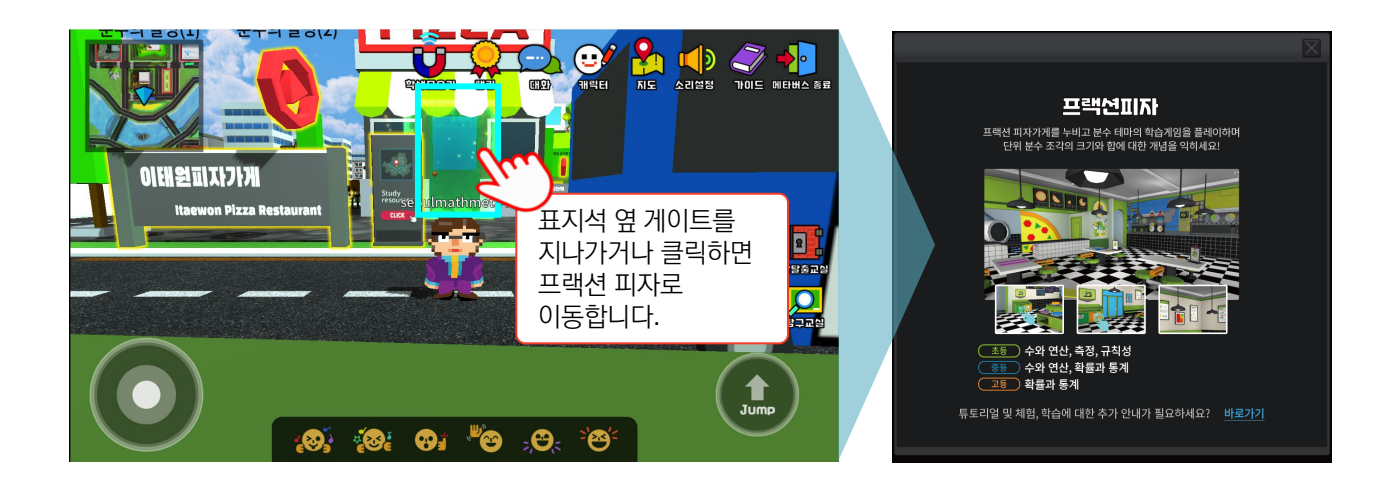

## **프랙션 피자 |** 화면예시

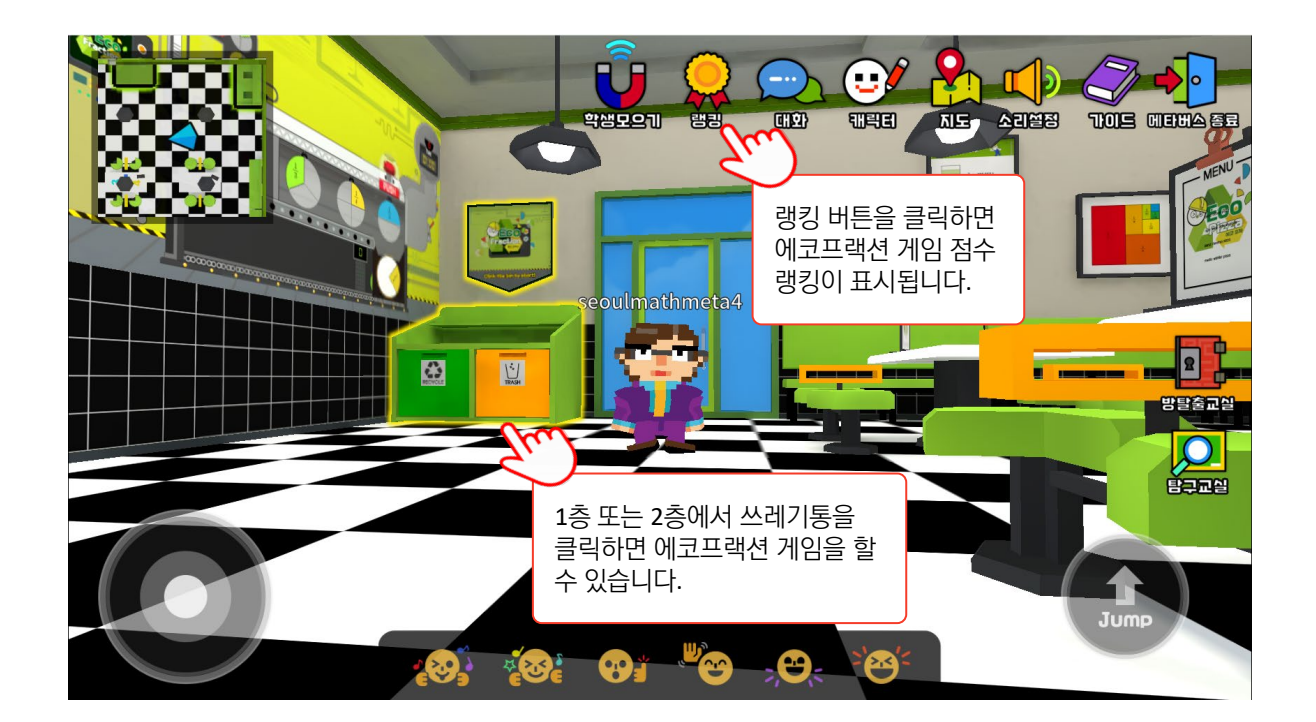

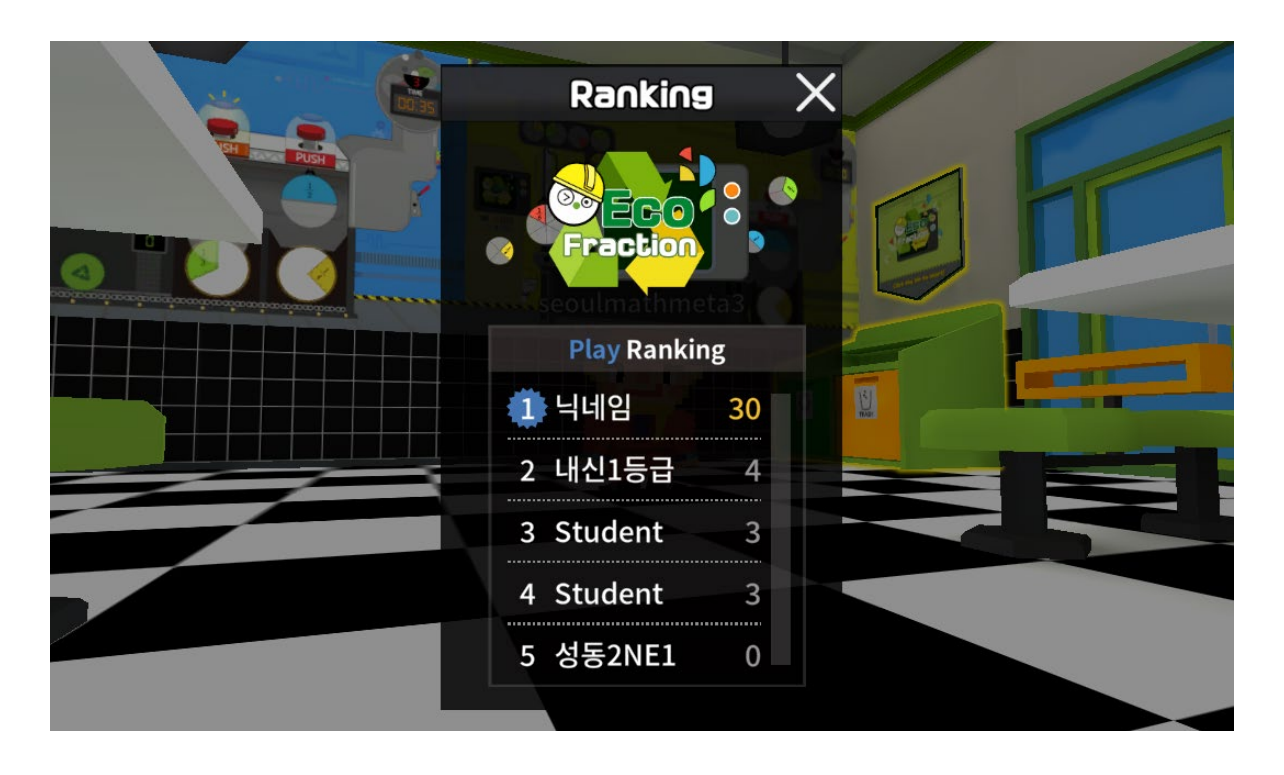

#### 메타버스 서울 수학학습 메타버스 이용 안내

### 2. 매쓰파크

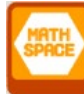

연결 명소 : 서울 어린이 대공원

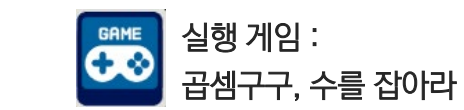

곱셈구구 게임과 수를 잡아라 게임을 플레이하며 곱셈 및 약수와 배수, 무리수 등의 개념을 이해할 수 있습니다. 교과서 속 퀴즈를 풀며 학습 결과를 스스로 점검할 수 있습니다. 매쓰파크 곳곳에 숨어있는 구구단을 모아 미션을 해결할 수 있습니다.

| 초등 | 수와 연산, 규칙성 |
|----|------------|
| 중등 | 수와 연산      |

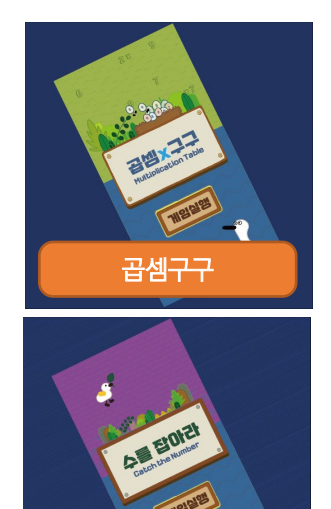

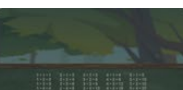

구구단표 보기

수학학습게임 실행

수를 잡아라

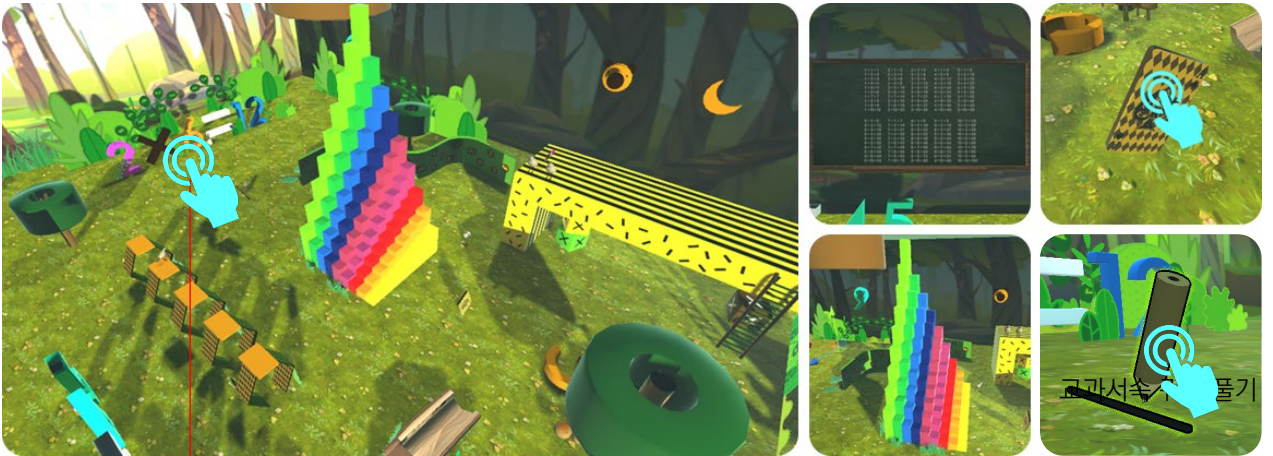

구구단 모으기 미션

구구단탑 관찰

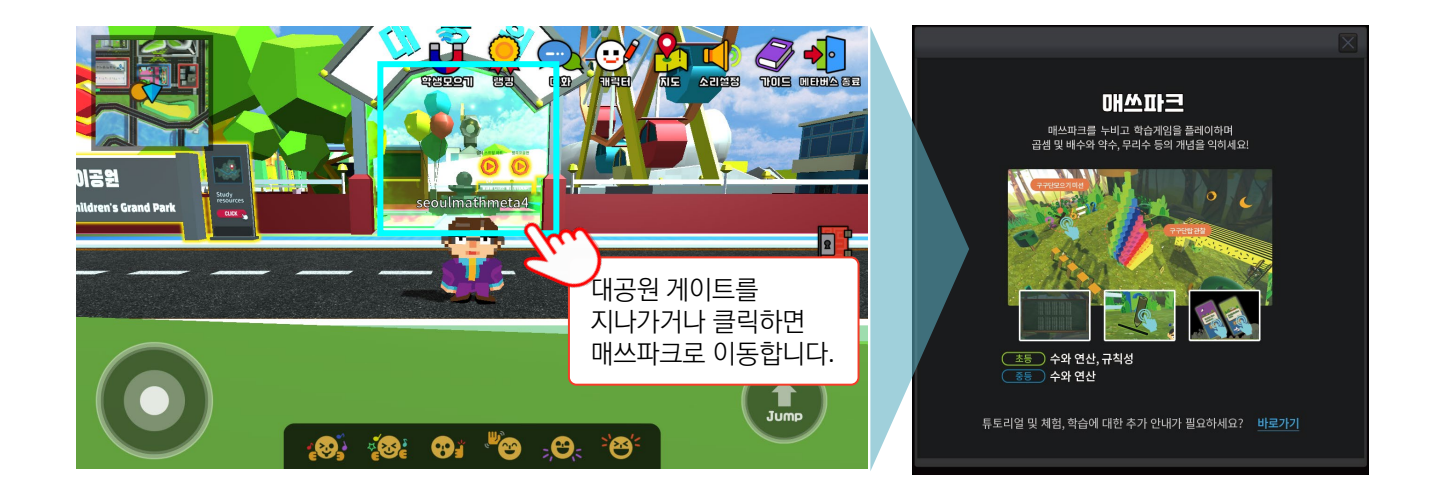

### **매쓰파크 |** 화면예시

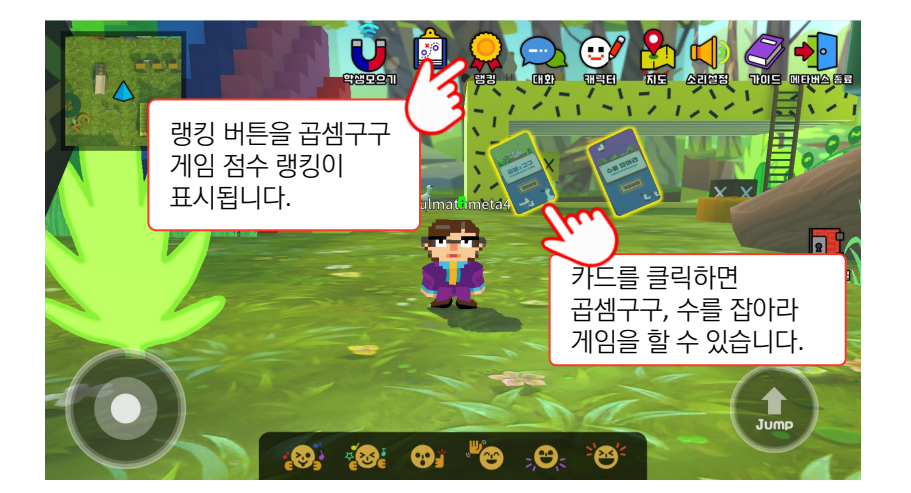

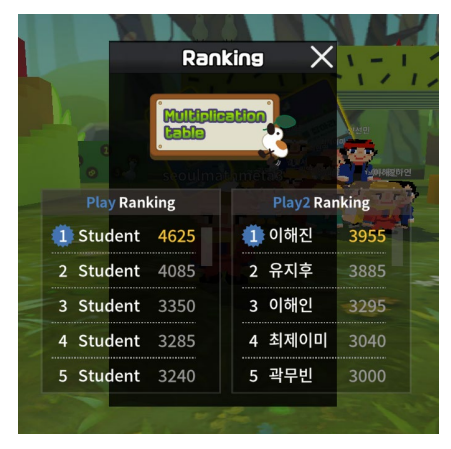

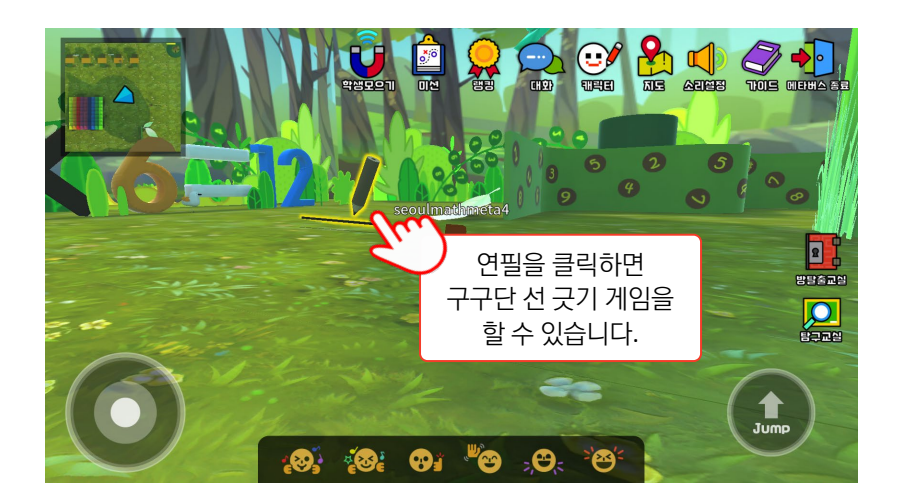

|       |             | 선긋기게임 |       |                         |
|-------|-------------|-------|-------|-------------------------|
|       | upo Inarro. | 곱셈구구  |       | 41142 8+<br>00:55 0/100 |
| 7 × 2 | 7 × 5       | 7 × 6 | 7 × 9 | 7 × 3                   |
| . 21  | 42          | 63    |       | . 14                    |
|       |             | 1/5   |       | 1910-28<br>1911-17      |

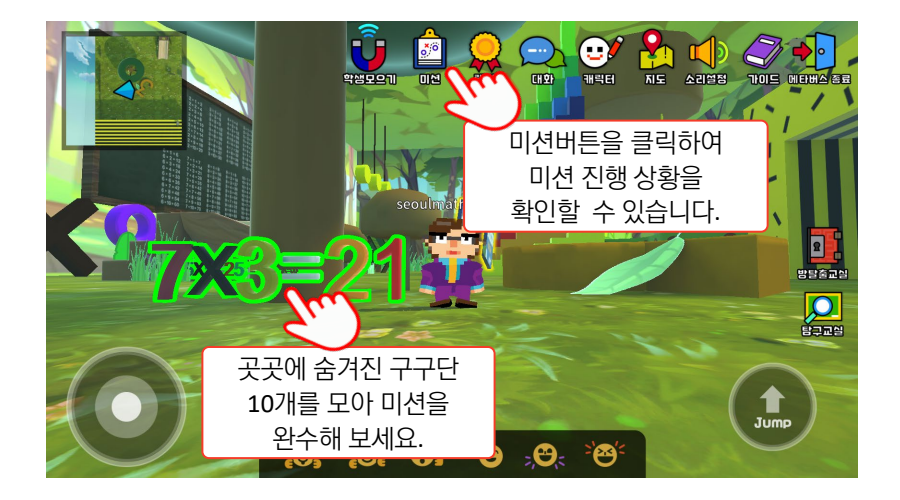

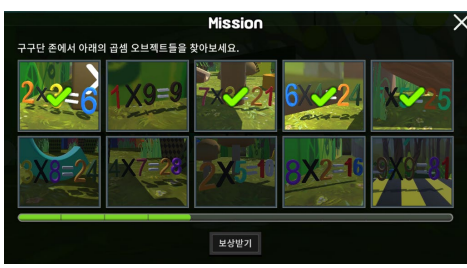

## 3. 인공지능미로 연결 명소 : 한국거래소

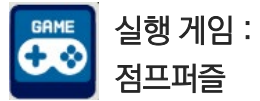

점프퍼즐 게임을 하며 최적의 경로를 찾고, 미로를 공유하며 인공지능 최적화 탐색 알고리즘을 이해할 수 있습니다. 게임 안내 영상을 보며 규칙과 원리를 이해할 수 있습니다.

| 초등 | 규칙성                                   |
|----|---------------------------------------|
| 중등 | 함수, 확률과 통계                            |
| 고등 | 확률과 통계, 인공지능과 수학, 자료와 표현, 분류와 예측, 최적화 |

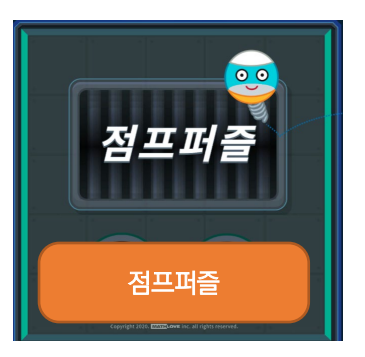

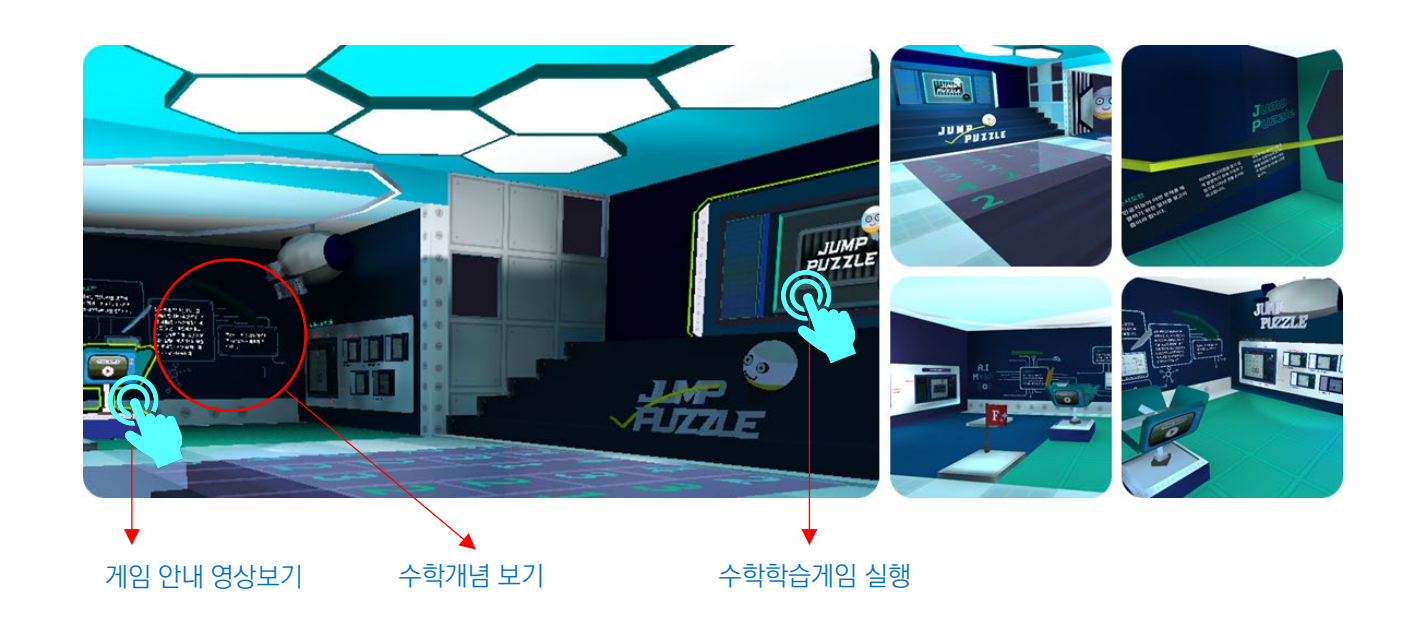

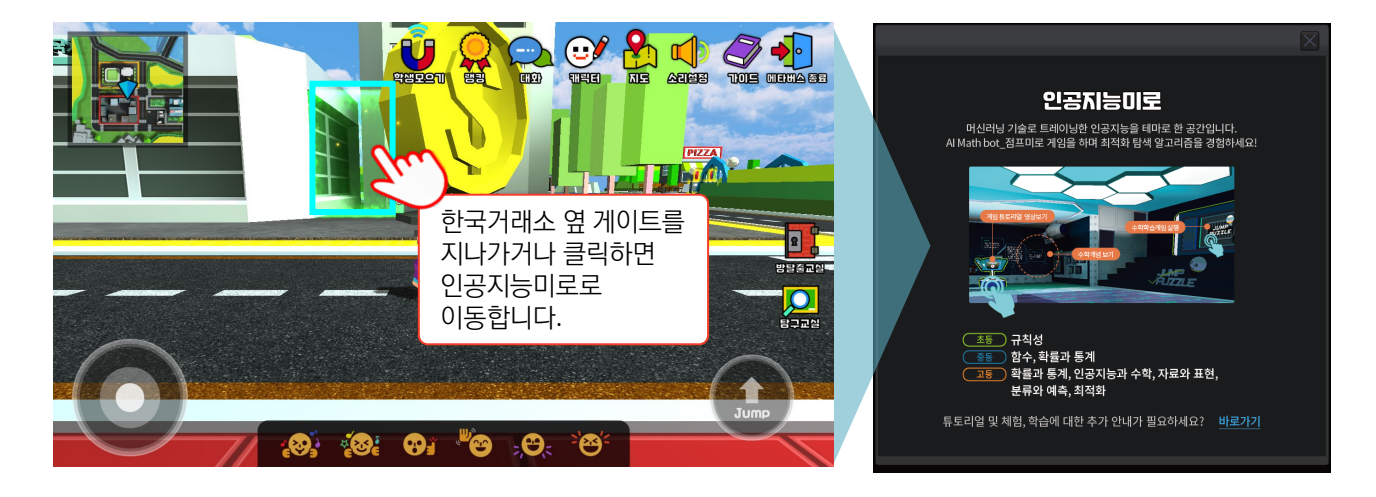
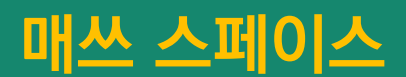

# **인공지능미로 |** 화면예시

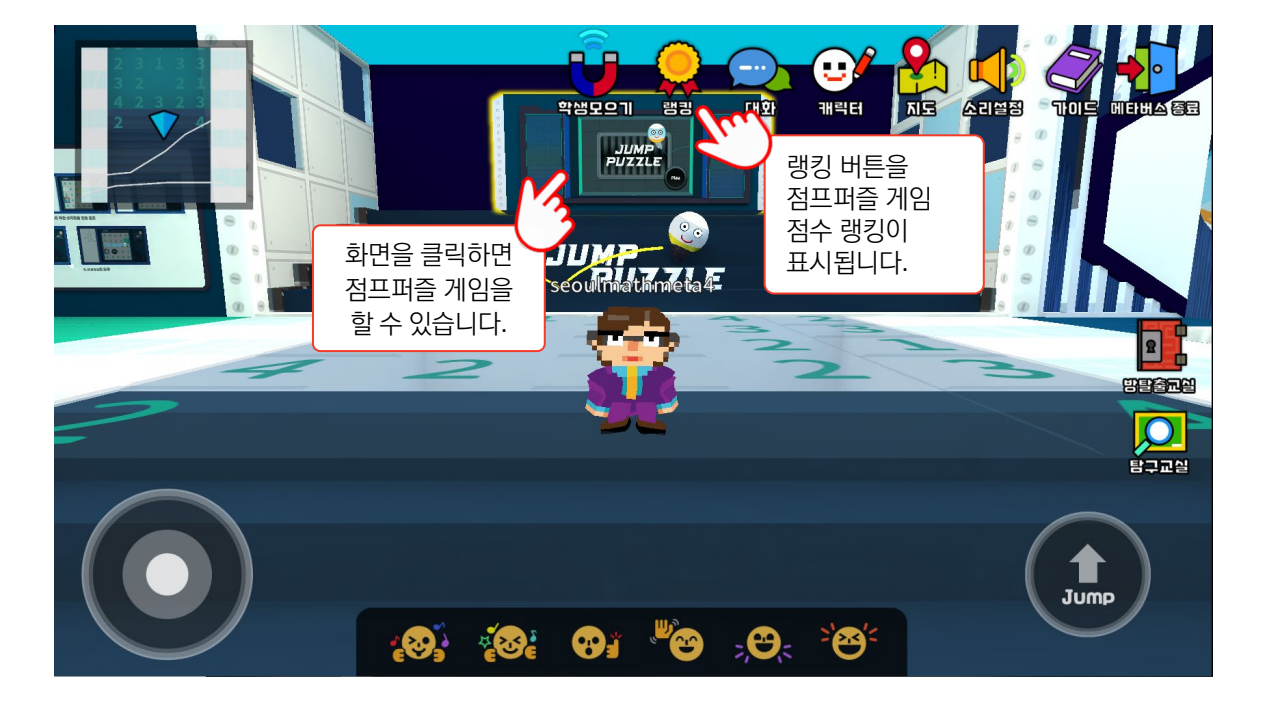

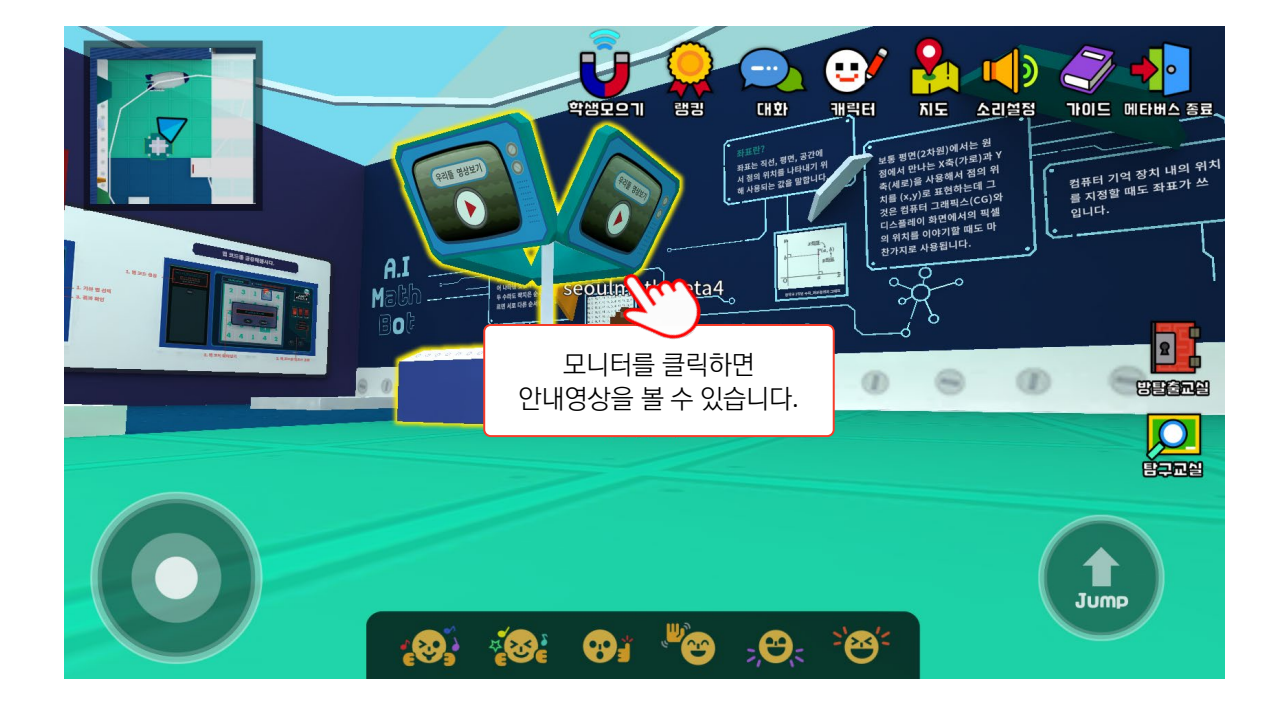

#### 4. 시계공항

연결 명소 : 한국도심공항 실행 게임 : 수학시계

1부터 12를 나타내는 여러가지 수식을 채워 수학시계를 완성하는 수학시계 게임을 플레이하며 수의 성질과 연산을 이해할 수 있습니다. 시계공항을 지키는 NPC를 통해 수학 기호의 의미를 이해할 수 있습니다. 자전하는 지구 모형을 관찰하며 시차가 생기는 이유를 알아볼 수 있습니다.

| 초등 | 수와 연산, 측정                           |
|----|-------------------------------------|
| 중등 | 수와 연산, 함수                           |
| 고등 | 확률과 통계, 지수함수와 로그함수, 수열, 공간도형과 공간 좌표 |

**메타버스** 서울 수학학습 메타버스 이용 안내

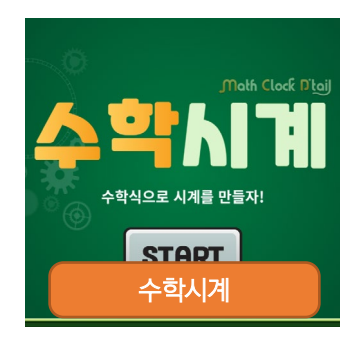

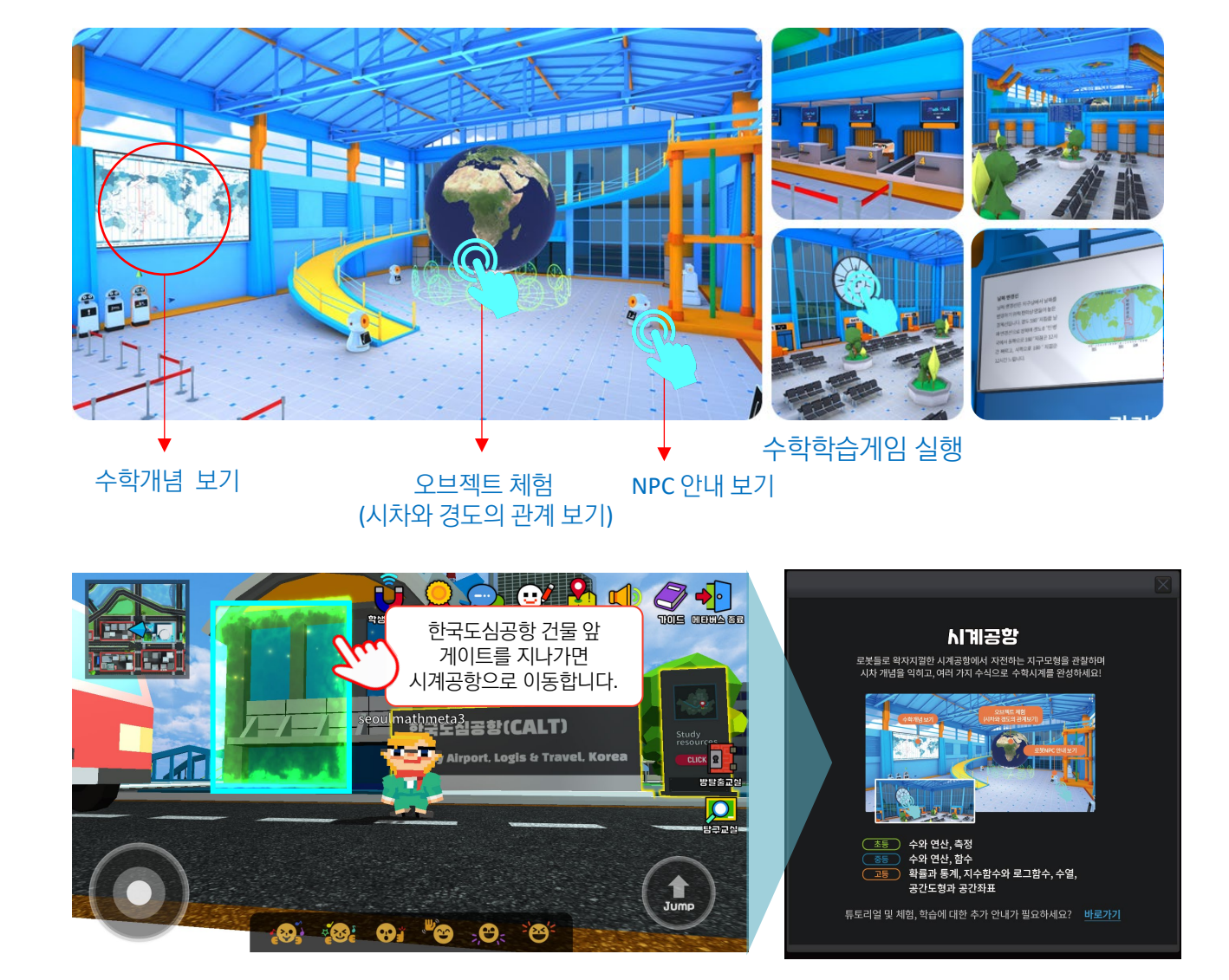

**메타버스** 서울 수학학습 메타버스 이용 안내

## **시계공항 |** 화면예시

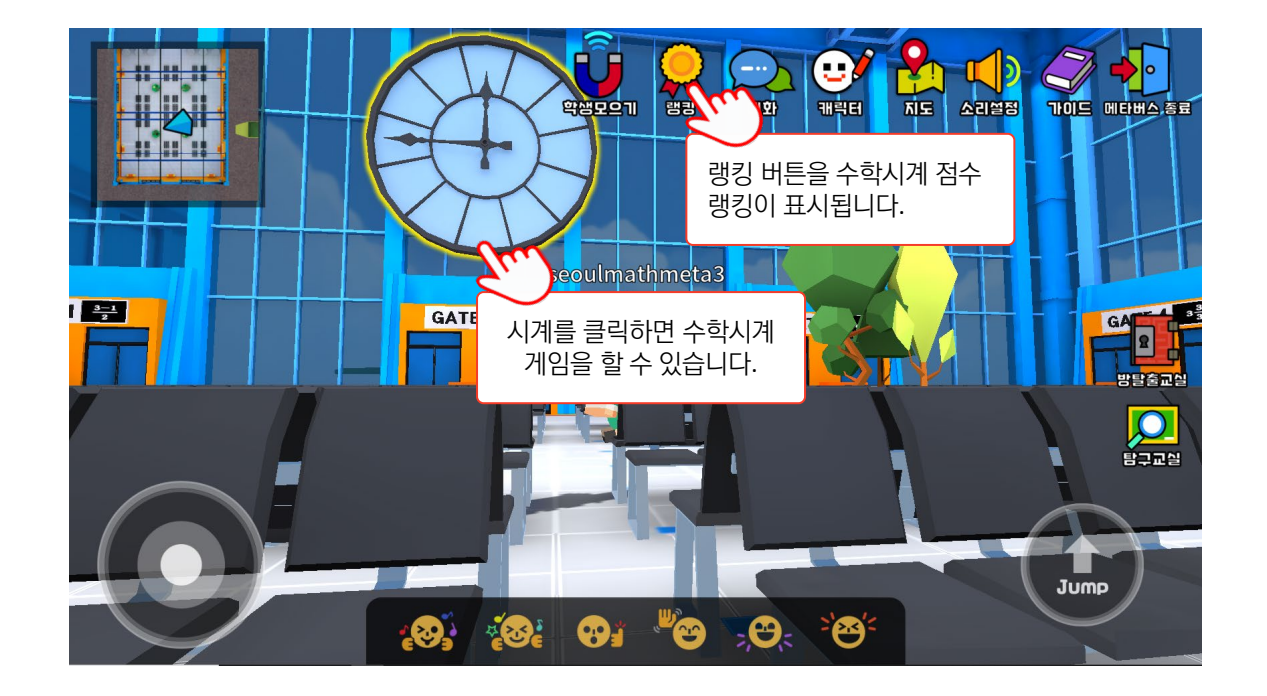

|     |                                                                                                    |                            | ×                      |   |
|-----|----------------------------------------------------------------------------------------------------|----------------------------|------------------------|---|
| R   |                                                                                                    | Nimetos                    | NPC 안내 출력 화면<br>예시입니다. | 1 |
|     | Squar                                                                                                    | e root                     |                        |   |
| -LI | FOMULA                                                                                                    | EXAMPLE                    |                        |   |
|     | For all real numbers $x$ ,<br>$\sqrt{x^2} =  x  = \begin{cases} x, & \text{if } x \ge 0 \\ -x, & \text{if } x < 0 \end{cases}$ | $\sqrt{25} = \sqrt{5^2} =$ | 5                      | - |
| -6  |                                                                                                    |                            |                        | L |
|     |                                                                                                    |                            |                        |   |

#### 5. 퍼즐 어드벤처

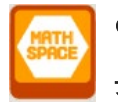

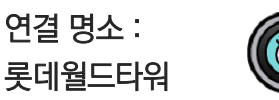

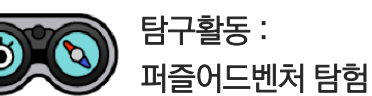

원기둥, 원뿔, 구로 이뤄진 '부피천칭시소'부터 '3.14 파이 대관람차'까지 30여종의 수학오브젝트를 관찰할 수 있습니다. 또한, 선생님이 직접 설정하여 제시하는 코스에 따라 학생들이 미션을 해결하며 탐구하는 퍼즐어드벤처 탐험을 즐길 수 있습니다.

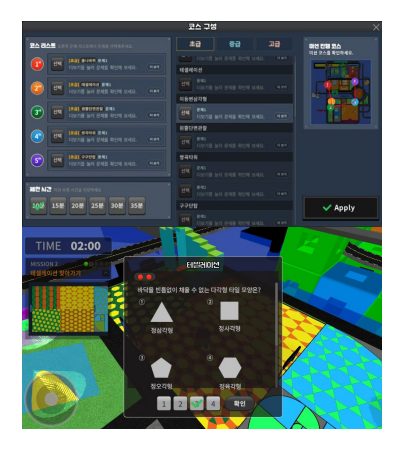

| 초등 | 수와 연산, 도형, 측정, 규칙성, 자료와 가능성 |
|----|-----------------------------|
| 중등 | 기하                          |
| 고등 | 문자와 식, 함수, 삼각함수, 수열, 이차곡선   |

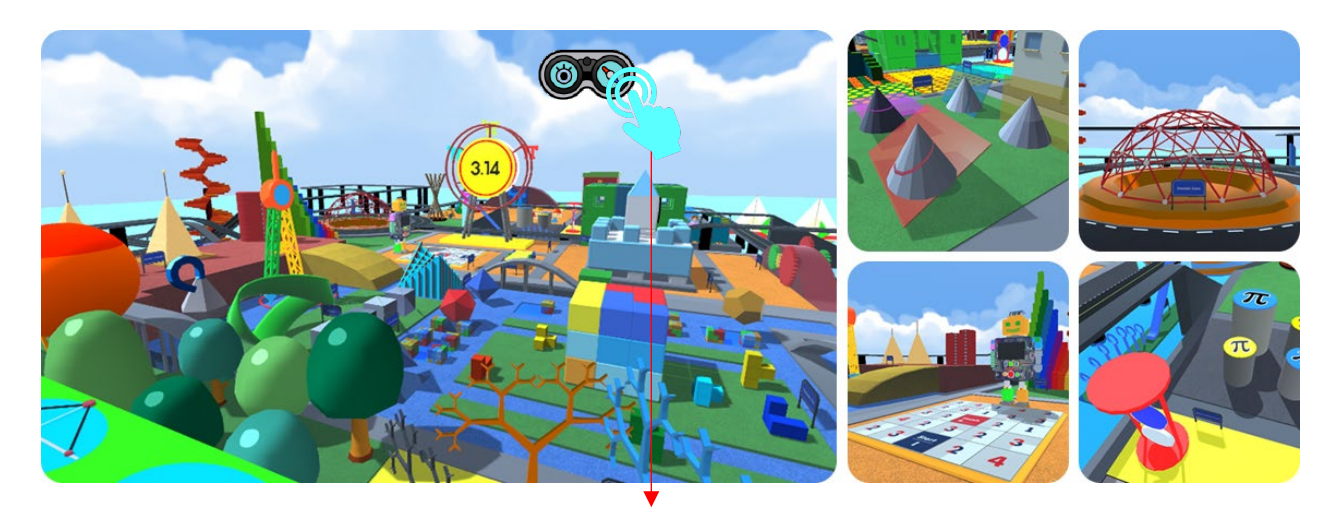

퍼즐어드벤처 실행

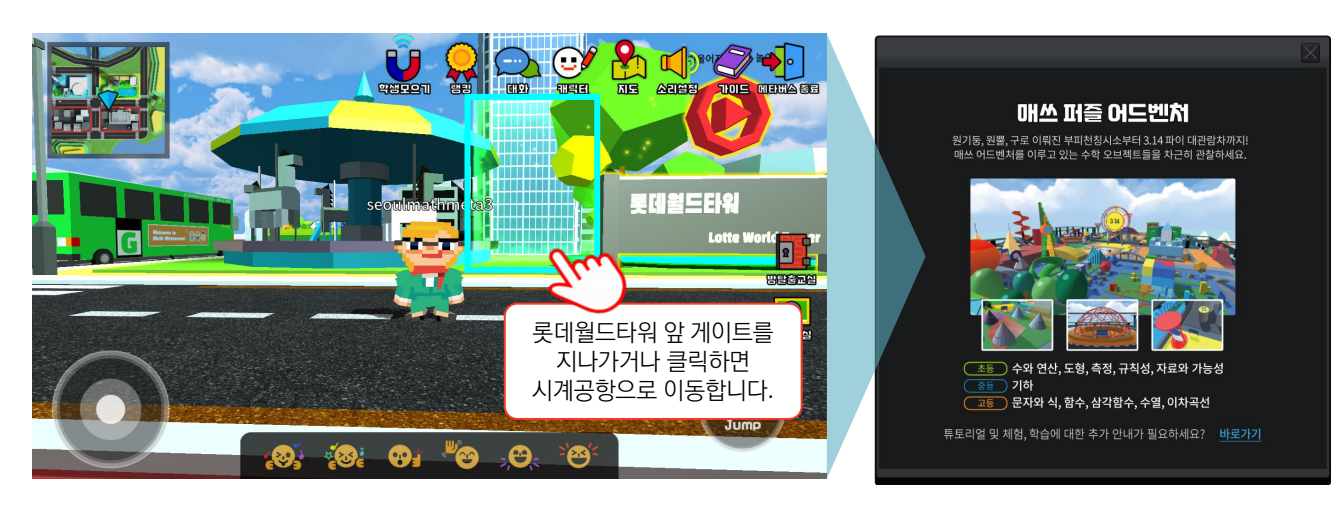

## **퍼즐어드벤처 |** 화면예시

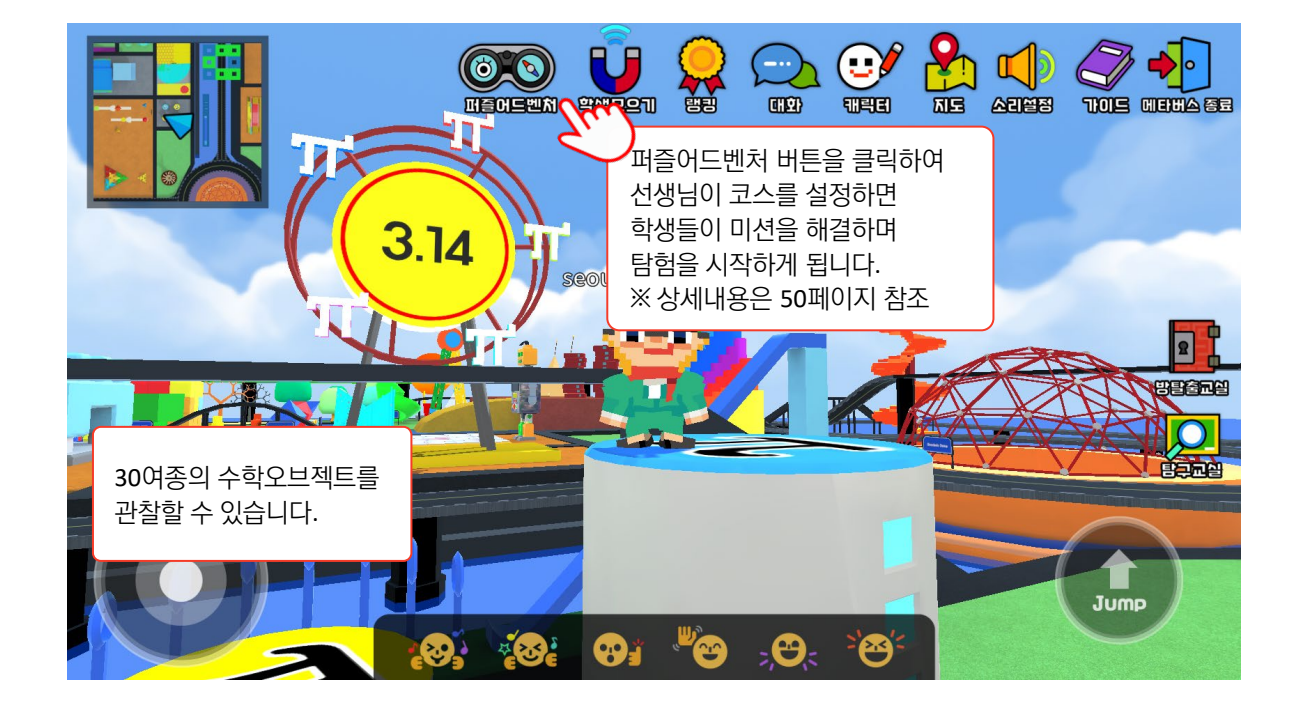

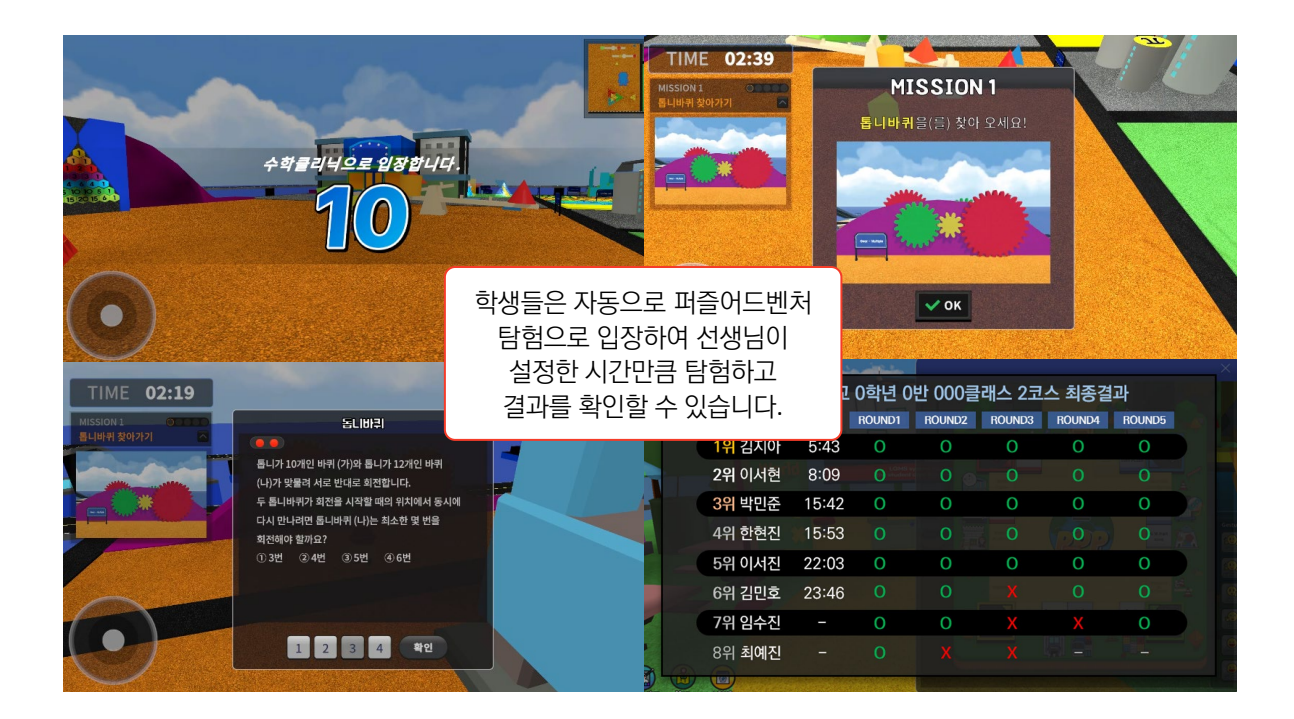

#### 1. 에코프랙션 Eco Fraction

- 관련 [초등] 분수, 분모가 다른 분수의 덧셈
  교과 [중등] 정수와 유리수
- 콘텐츠 에코프랙션(Eco Fraction)은 단위 분수
  설명 조각 폐기물들을 재활용하며 분수의
  원리를 학습하는 게임입니다. 게임을
  통해 알맞은 분수 조각을 모아 재활용을
  성공적으로 수행하며 분수의 원리를
  학습할 수 있습니다.

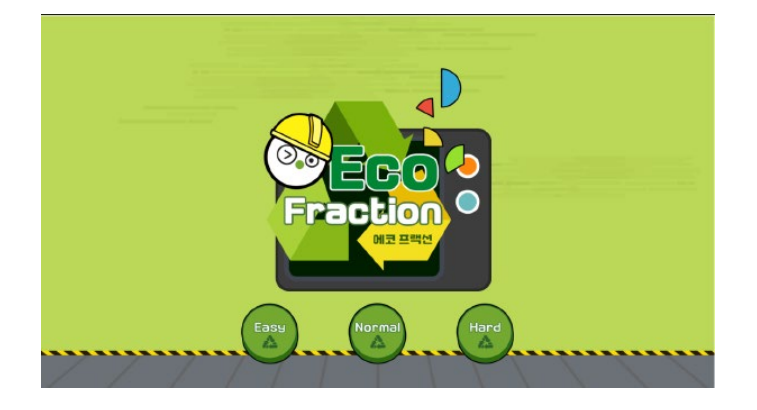

#### 플레이화면안내

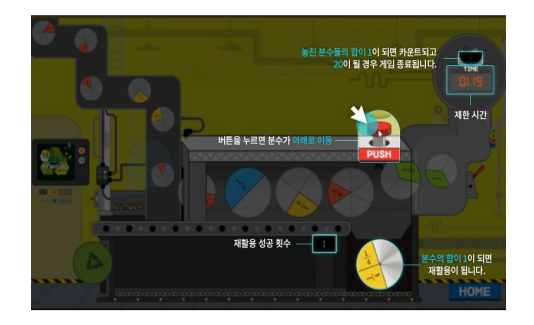

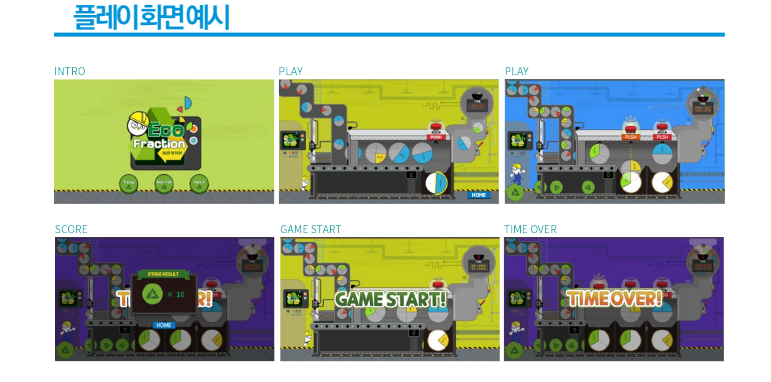

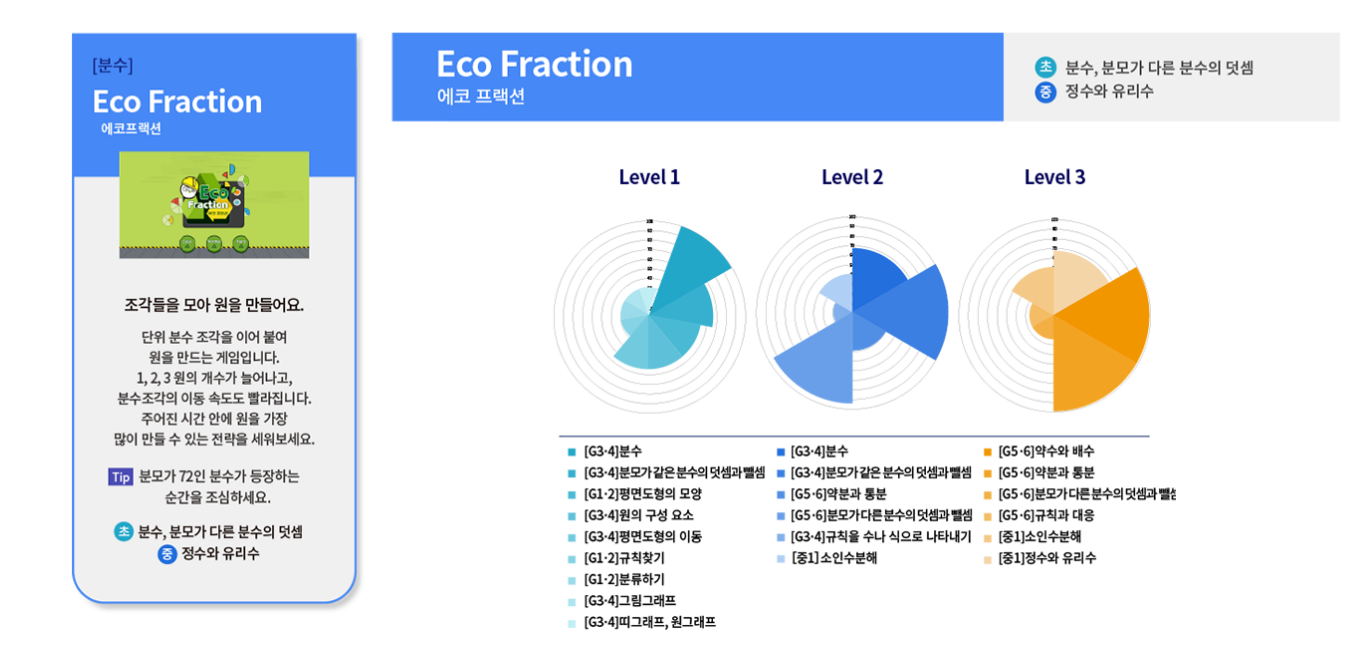

লগ

#### 2. 주차게임 듀오 Parking Duo

- 관련 [초등] 네 자리 이하의 수
  교과 세 자리 수의 덧셈과 뺄셈
- 콘텐츠 두 명의 플레이어 간에 대전으로
  설명
  이뤄지는 상호작용 게임으로 서로 문제를
  내고 문제를 바꿔 풀며 주어진 자리에
  자동차를 주차하는 게임입니다. 자동차
  번호판이 주차코드! 번호판 숫자들
  사이에 연산기호를 넣어 주차장 숫자와
  같은 수식이 되도록 완성해 보세요!

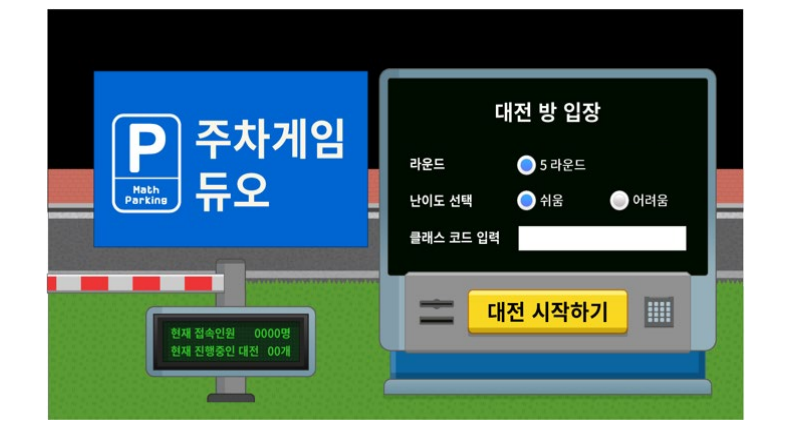

#### 플레이화면안내

#### 플레이화면에시

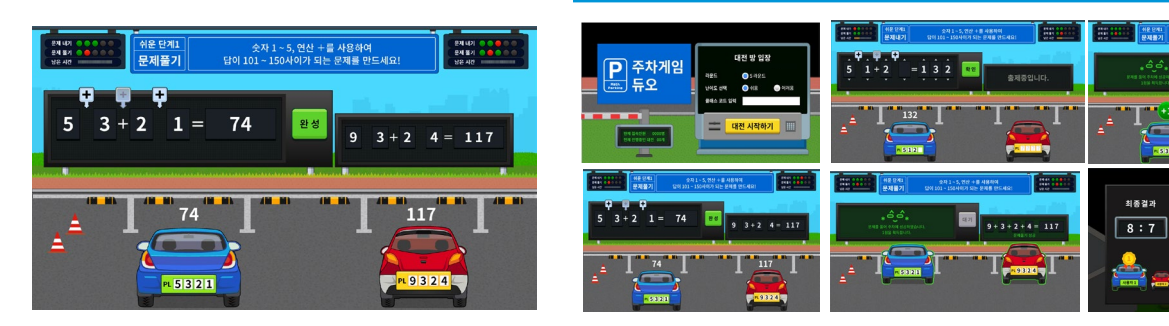

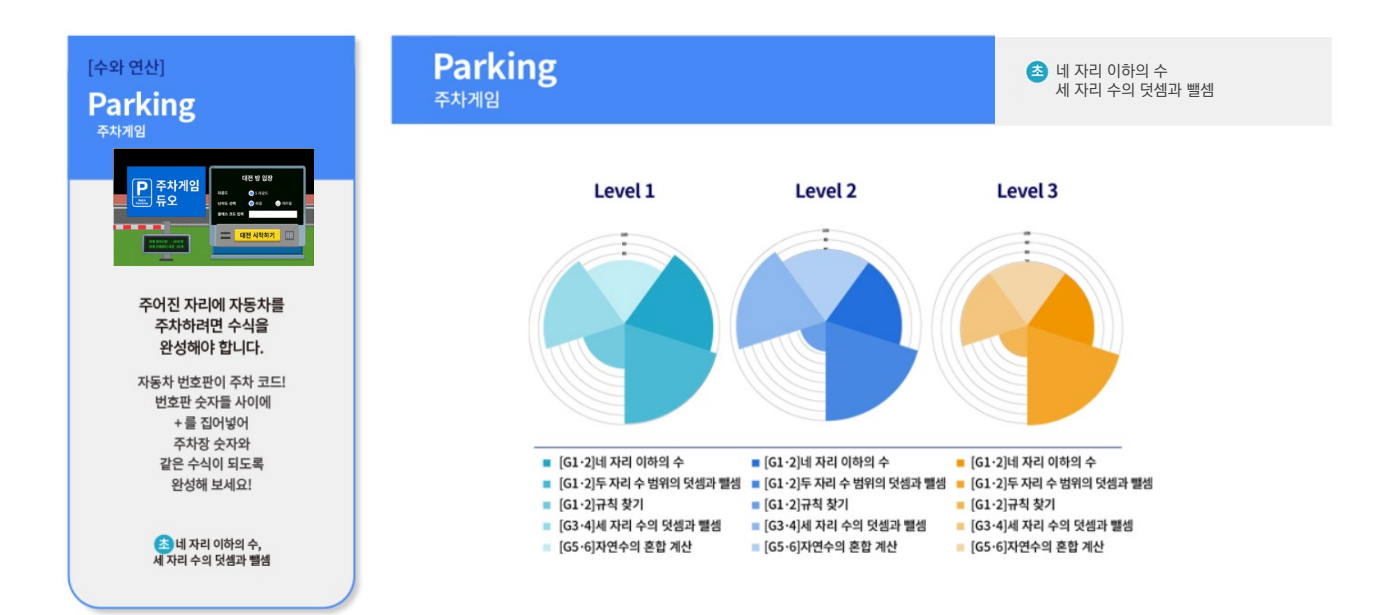

#### 3. 곱셈구구 Multiplication Table

- 관련 [초등] 곱셈, 약수와 배수
  교과 [중등] 소인수분해
- 콘텐츠 곱셈구구는 수의 연산에서 가장 설명 기본으로 하는 사칙 연산 중 하나 곱셈을 익힐 수 있는 게임입니다. 게임을 통해 선택한 단에 맞는 구구단 값을 가진 카드를 찾으며 구구단을 학습할 수 있습니다.

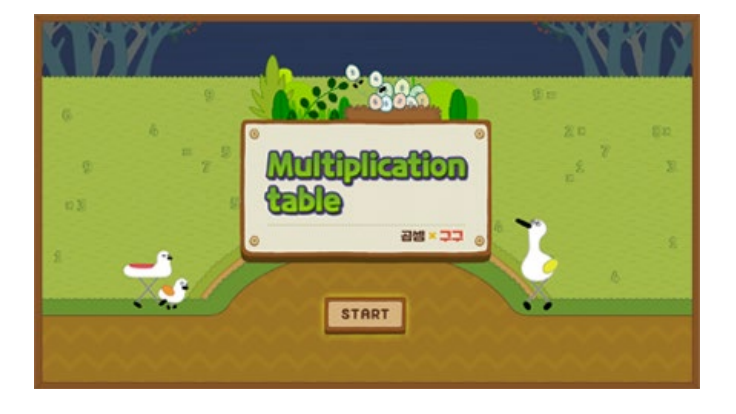

#### 플레이화면안내

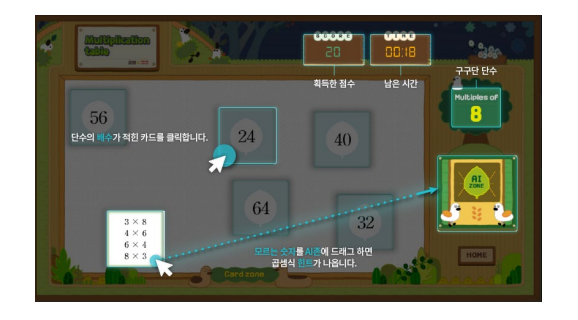

#### 플레이화면에시

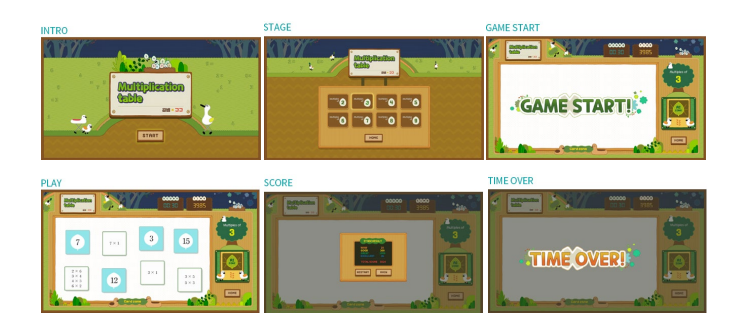

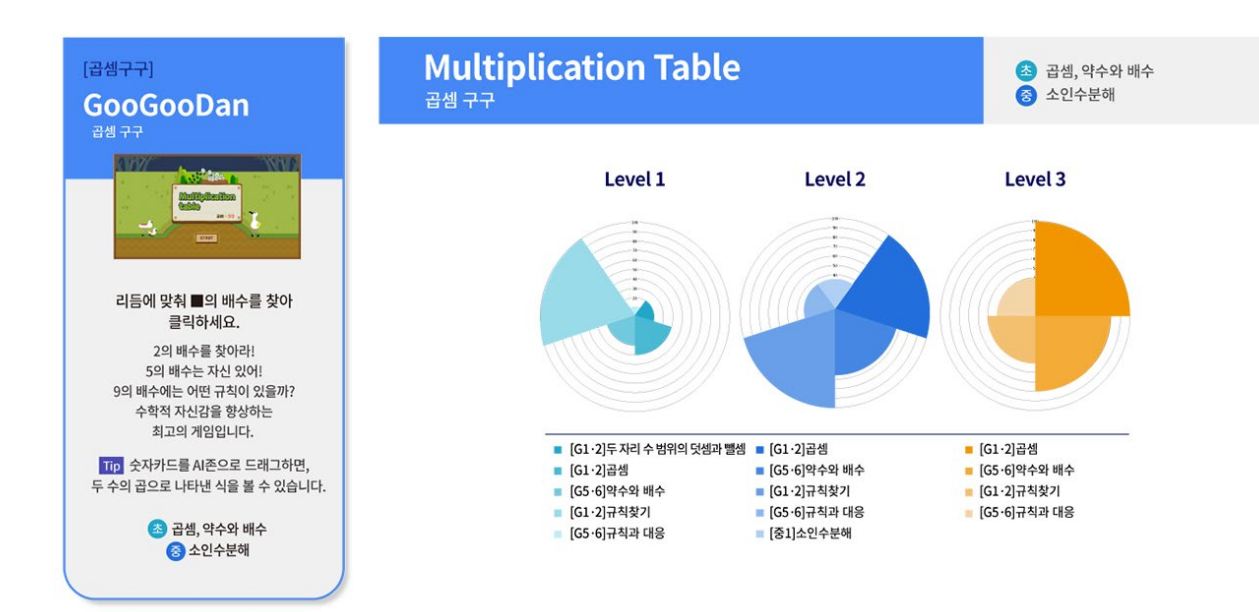

#### 4. 수를 잡아라 Catch the Number

- 관련 [초등] 곱셈, 나눗셈, 약수와 배수
  교과 [중등] 소인수분해, 제곱근과 실수
- 콘텐츠 캐치더 넘버는 제시된 미션에 알맞은
  설명 수를 찾아 클릭하며 약수, 배수, 제곱근, 소수, 무리수의 개념을 익힐 수 있는 게임입니다.
   게임을 통해 약수, 배수, 제곱근과 실수를 학습할 수 있습니다.

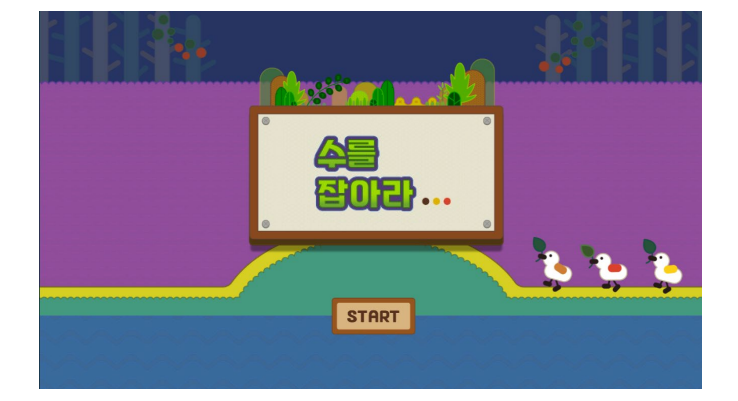

#### 플레이화면안내

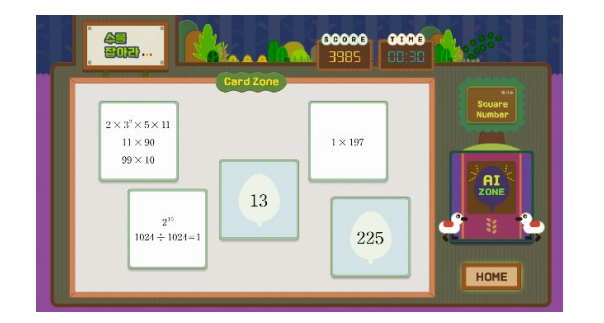

#### 플레이화면에시

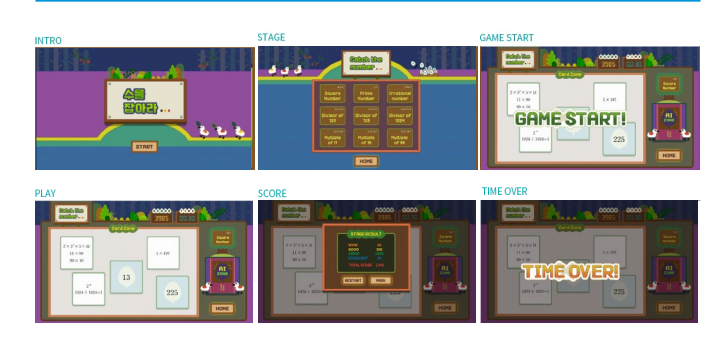

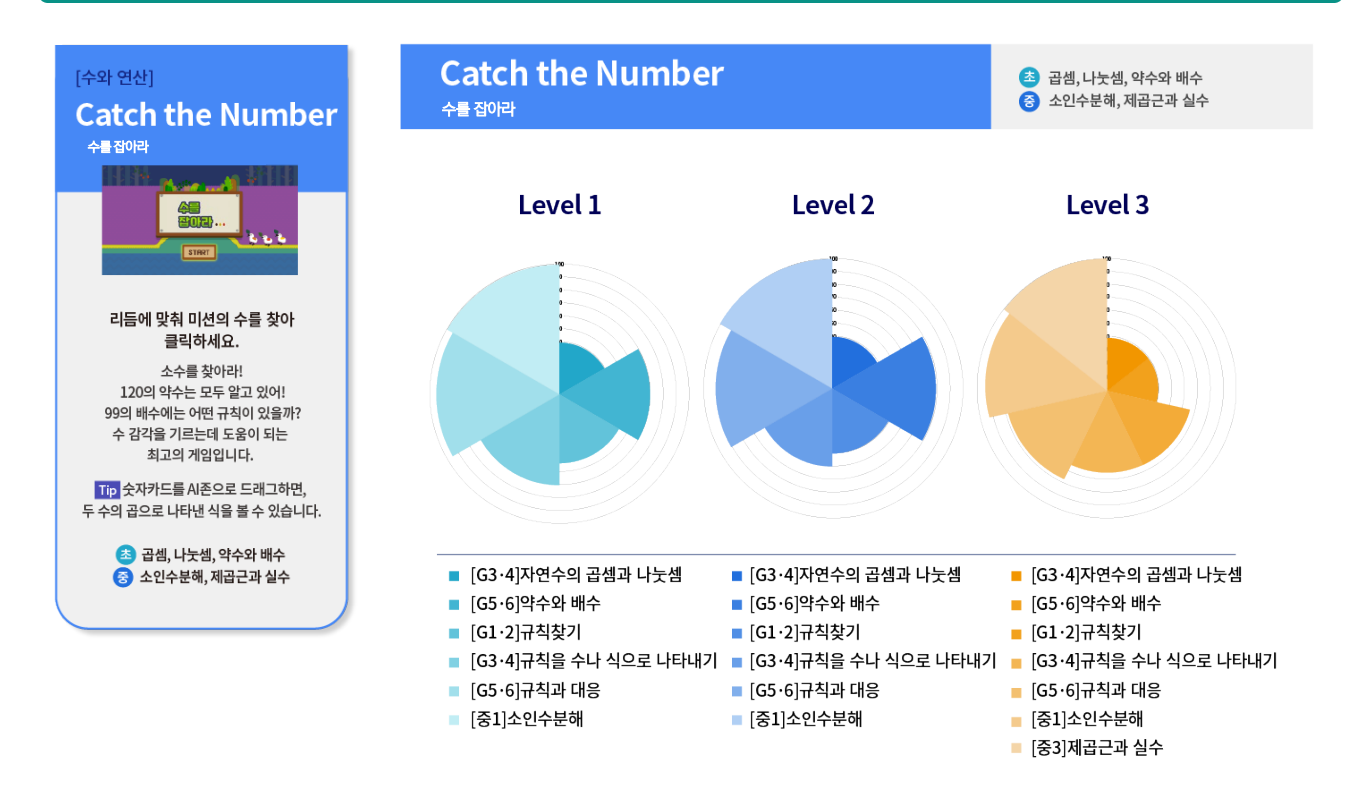

#### 5. 점프퍼즐 Jump Puzzle Algorithm

- 관련 [초등] 규칙 찾기, 규칙을 수나 식으로 나타내기
  교과 [중등] 좌표평면과 그래프
  [고등] 경우의 수
- 콘텐츠 A.I. 매쓰봇(Math Bot)은 머신러닝 기술로 트레이닝한 인공지능 미로해결 게임입니다. 미로 속 최적의 탈출 경로를 찾아내고 직접 만든 미로를 공유하여 함께 해결책을 찾아보는 경험을 통해 인공지능의 최적화 탐색 알고리즘과 컴퓨팅 사고의 가치를 느낄 수 있습니다.

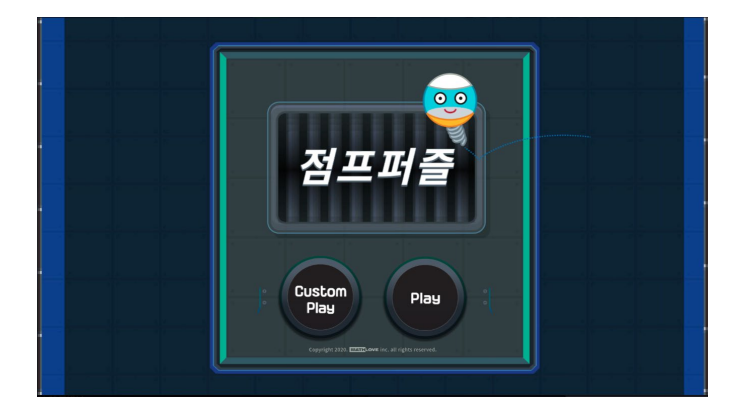

#### 플레이화면안내

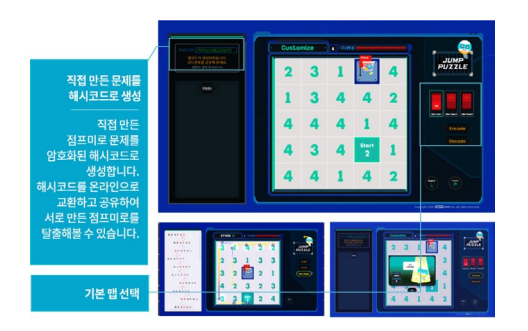

# PLAY1

플레이화면에시

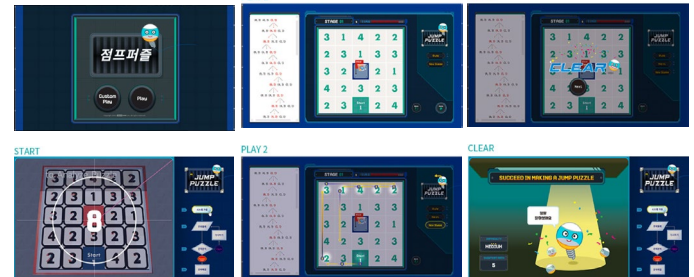

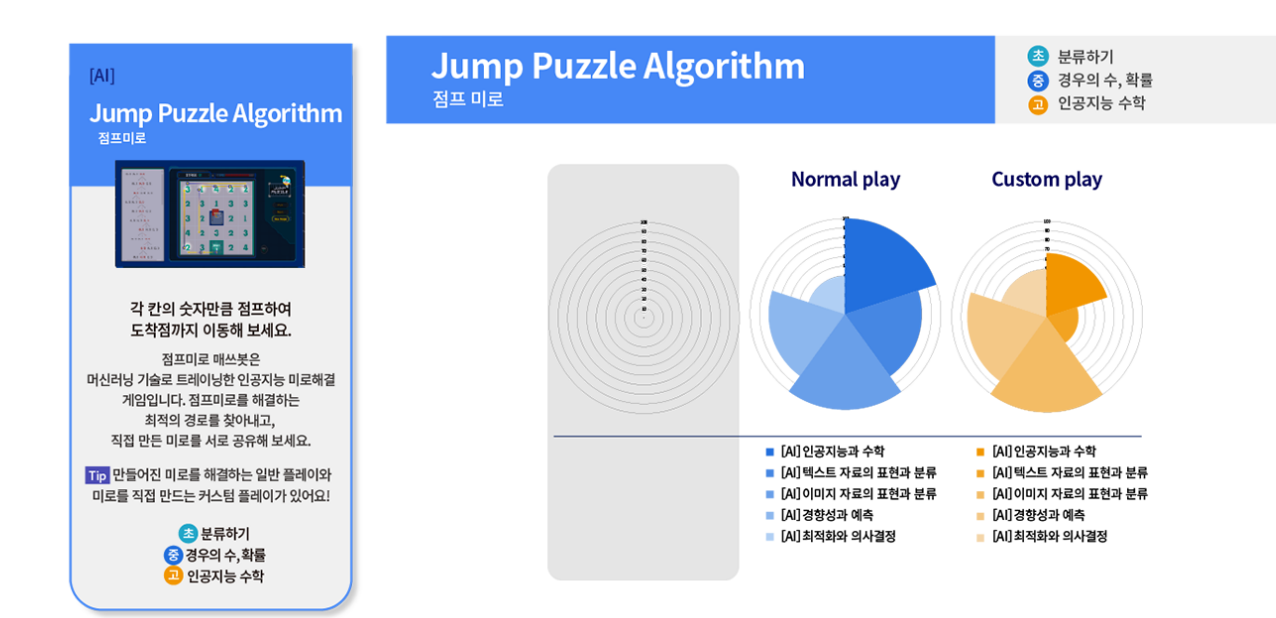

#### 6. 좌회전 금지미로 No Left Turn Puzzle

- 관련 [초등] 규칙 찾기, 규칙을 수나 식으로 나타내기
  교과 [중등] 좌표평면과 그래프
  [고등] 경우의 수
- 콘텐츠 설명
   좌회전 금지미로는 직진과 우회전만을 활용하여 출발점에서 도착점까지 이동하는 게임입니다. 좌회전 금지미로는 미로 해결 알고리즘을 통해, 체험자가 설계한 미로에서 가장 빠른 탈출 루트를 계산해냅니다. 좌회전 금지미로를 직접 설계하고 이를 공유하여 친구들과 즐기면서 최적 경로를 찾는 알고리즘을 학습할 수 있습니다.

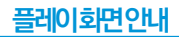

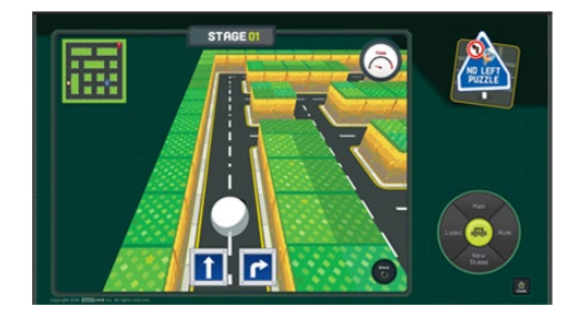

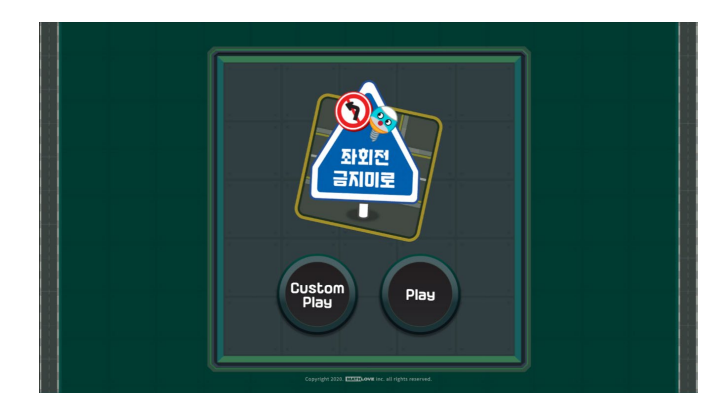

#### 플레이화면에시

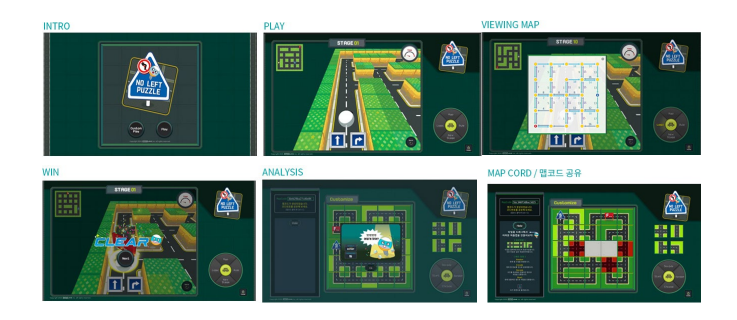

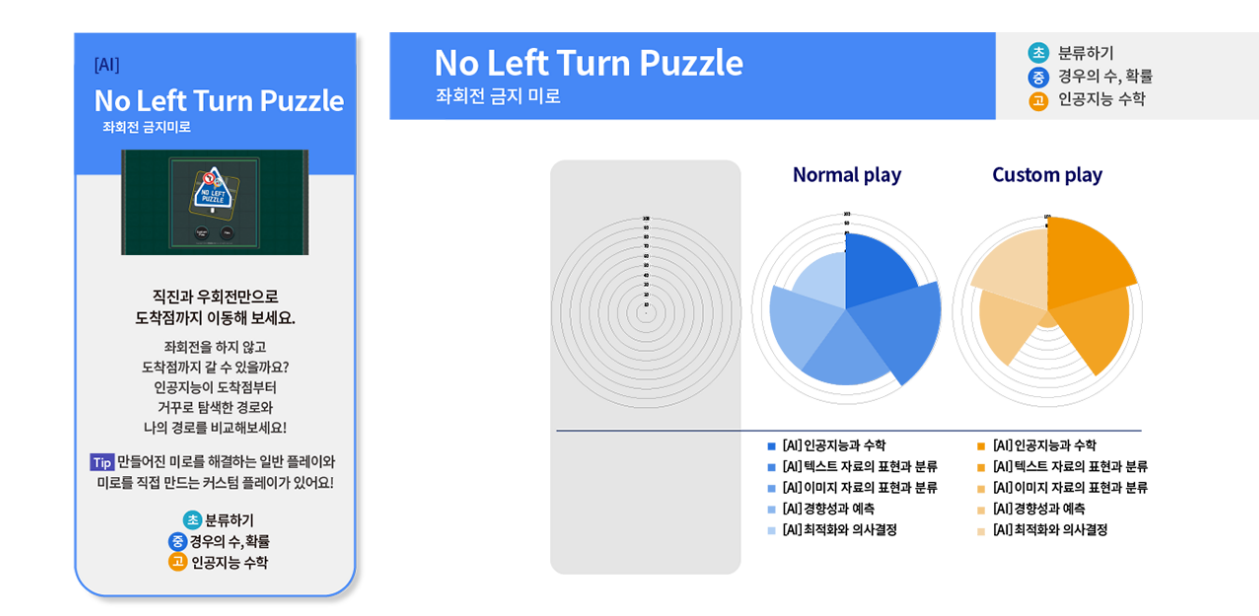

#### 7. 도형의 단면 Math MRI

- 관련 [초등] 원기둥, 원뿔, 구
  교과 [중등] 평면도형, 입체도형
  [고등] 이차곡선
- 콘텐츠 도형의 단면(Math MRI)는 입체도형
  설명 단면 관찰 게임으로 우리 몸의 단면을
  촬영하는 MRI처럼 입체도형을 알맞은
  각도로 돌려가며 미션으로 제시된 단면을
  만들면 문제를 클리어 하게 됩니다.
  도형의 단면를 통해 입체 도형과 다양한
  단면의 관계를 학습해볼까요?

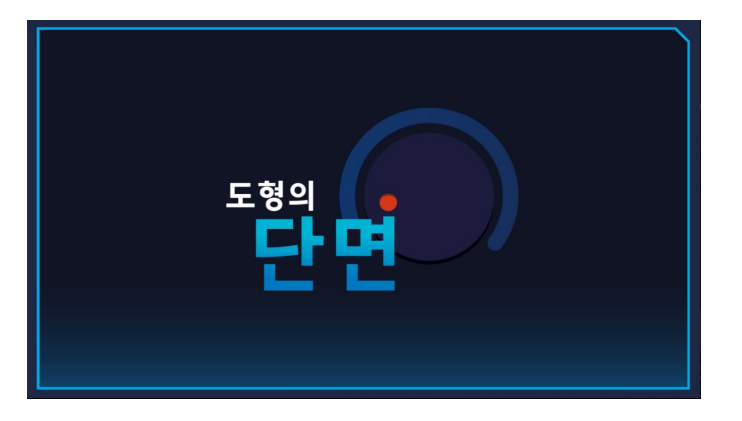

#### 플레이화면안내

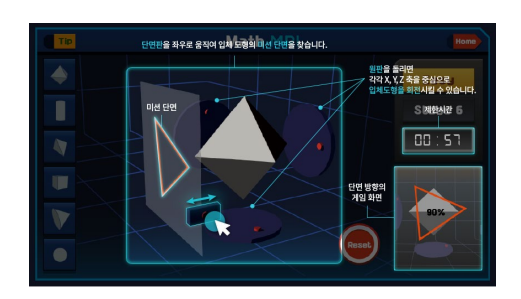

플레이화면에시

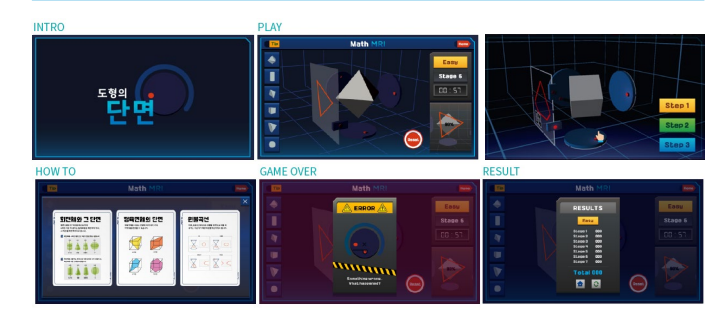

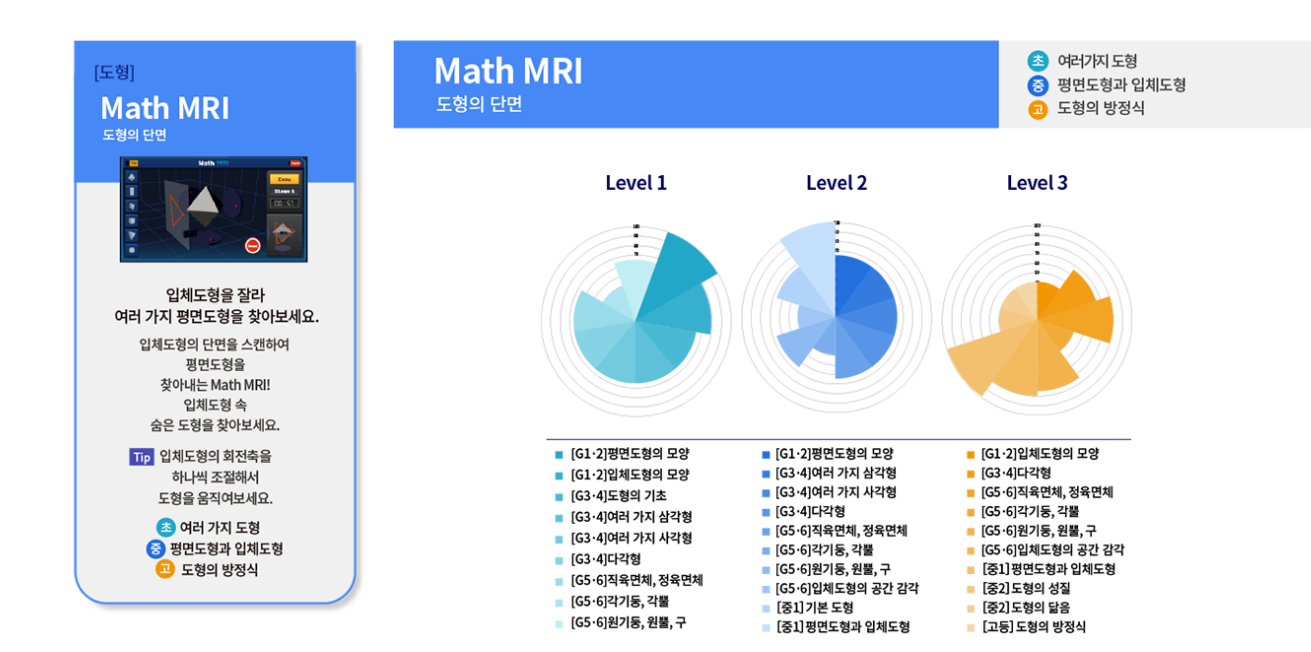

#### 8. 수학시계 Math Clock

- 관련 [초등] 사칙연산, 분수의 덧셈과 뺄셈,
  교과 분수의 곱셈과 나눗셈
  소수의 곱셈과 나눗셈
  [중등] 정수와 유리수, 제곱근과 실수, 이진법
  [고등] 순열과 조합, 지수와 로그,
  수열의 합, 함수의 극한

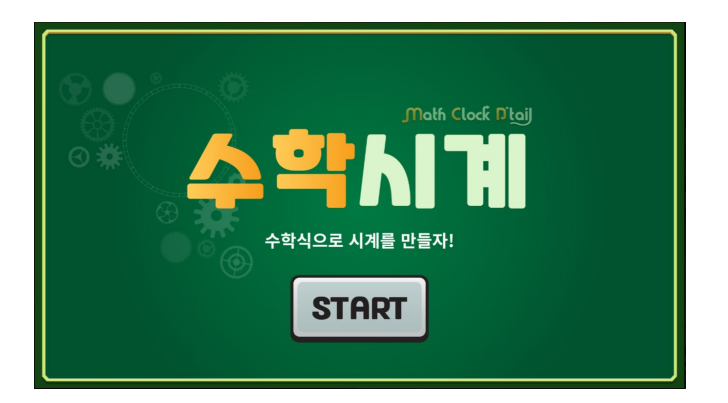

#### 플레이화면안내

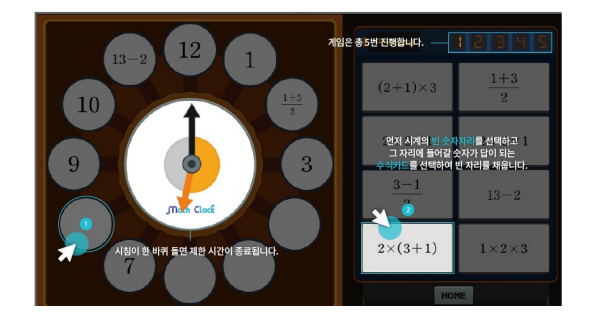

#### 플레이화면에시

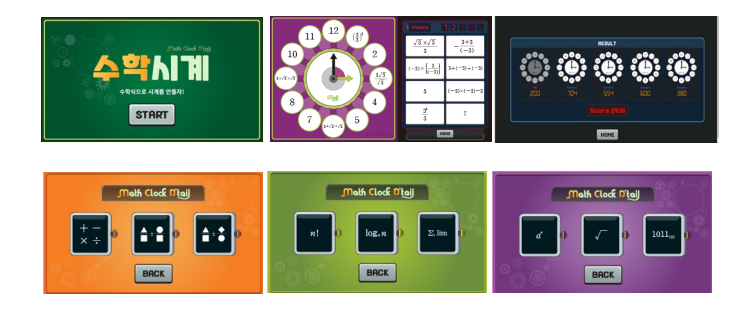

#### 관련 교과단원 및 연계 비중 사칙연산, 분수의 덧셈과 뺄셈, 분수의 곱셈과 나눗셈, 소~의 곱셈과 나눗셈 Math Clock [연산] 소수의곱셈과나눗셈 정수와 유리수, 제곱근과 실수, 이진법 순열과 조합, 지수와 로그, 수열의 합, 함수의 극한 수학시계 Math Clock 수학시계 Level 1 Level 2 Level 3 Math Clock D'Laij 100 90 START 여러 가지 수학 기호로 시계를 완성할 수 있어요. 째깍째깍! 시계의 숫자가 수학 기호를 만나 다른 모습으로 변신했어요! 시계의 빈 곳에 들어갈 숫자를 찾아 수학 시계를 완성해 보세요. [G1·2]두 자리 수 범위의 덧셈과 뺄셈 [G1·2]곱셈 [G3·4]분수 [G3·4]노수 [G3·4]시자리 수의 덧셈과 뺄셈 [G3·4]자연수의 곱셈과 나눗셈 [G3·4]분모가 같은 분수의 덧셈과 뺄세 [G3·4]분으며 더세과 뺄세 사칙연산, 소수의 곱셈과 나눗셈, 분수의 덧셈과 뺄셈, 분수의 곱셈과 나눗셈, ■ [G3·4]규칙을 수나 식으로 나타내기 🛛 ■ [고등]경우의 수 🛜 정수와 유리수, 제곱근과 실수, 이진법 ■ [G5·6]규칙과 대응 📕 [고등]순열과 조합 13 4 : 분수 (G3 4) 분수 (G3 4) 제 자리 수의 덧셈과 뺄셈 (G3 4) 제 자리 수의 덧셈과 탁솔 (G3 4) 제 자리 수의 덧셈과 탁솔 (G3 4) 분수의 덧셈과 뺄셈 (G5 6) 자면수의 혼합계산 (G5 6) 분수의 혼합계산 (G5 6) 분수의 흔성과 나눗셈 (G5 6) 분수의 곱셈과 나눗셈 (G3 4) 시각과 시간 (G1 2) 시간, 길이(mm km) 순열과 조합, 지수와 로그, 수열의 합, 함수의 극한 ■ [중1]소인수분해 📕 [고등]지수와 로그 ■ [중1]정수와 유리수 📕 [고등]수열의 합 ■ [중2]유리수와 순환소수 ■ [고등]함수의 극한 ■ [중3]제곱근과 실수 ■ [중3]근호를 포함한 식의 계산

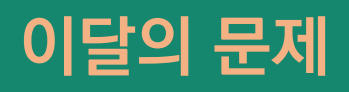

# 방송국 명소에서 만나는 이달의 문제

방송국 명소에서는 매달 새로운 문제가 출제되어 '이 달의 문제'로 게시됩니다.

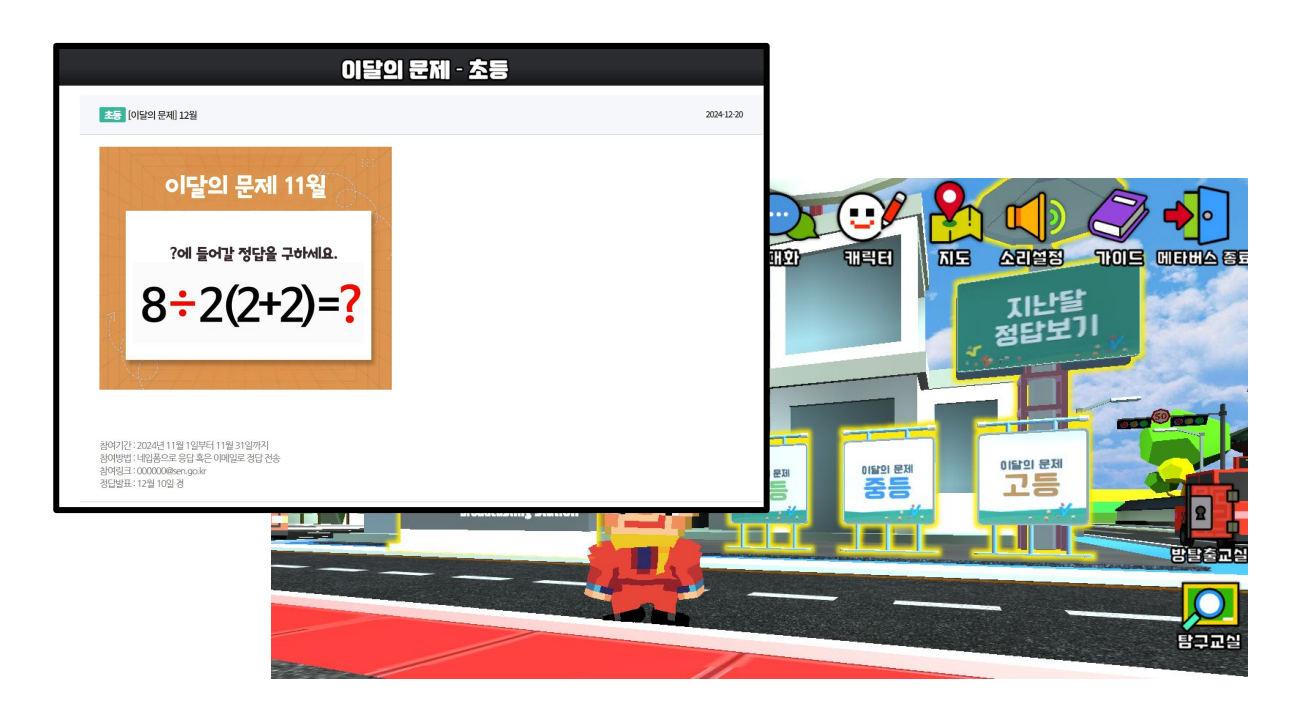

학생들은 초등, 중등, 고등 단계에 따라 문제를 풀고 이메일로 정답을 제출하여 참여할 수 있습니다.

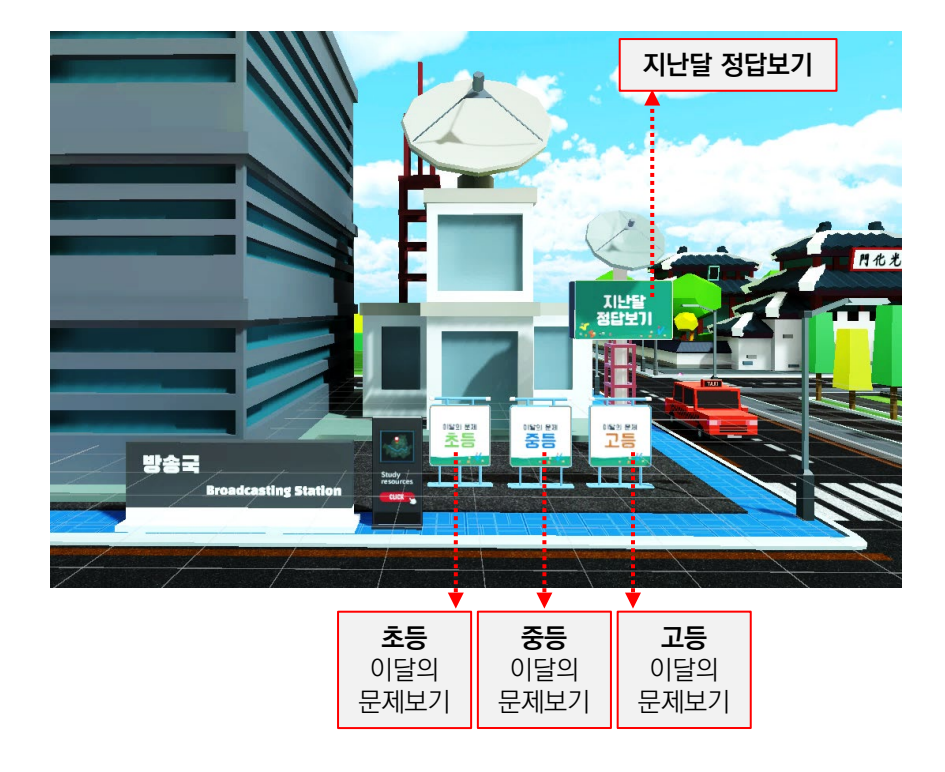

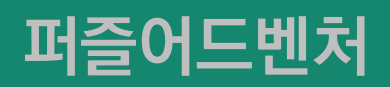

#### 퍼즐어드벤처 탐험 실행 단계

롯데월드타워와 연결된 퍼즐어드벤처 공간에서 선생님이 제시한 코스에 따라 학생들이 미션을 해결하며 탐험을 즐길 수 있습니다.

- 선생님이 '퍼즐어드벤처 ' 버튼을 클릭하여 제한시간, 코스 단계를 선택하고 구성된 문제 중에 5개를 골라 코스 리스트를 완성합니다.
- ② 학생들 각자 화면에 퍼즐어드벤처탐험이 자동으로 실행되면 미션에 따라 문제를 해결하며 탐험합니다.
- ③ 미션 수행 시간이 종료되면 선생님은 학생들의 활동 결과를 확인할 수 있습니다.

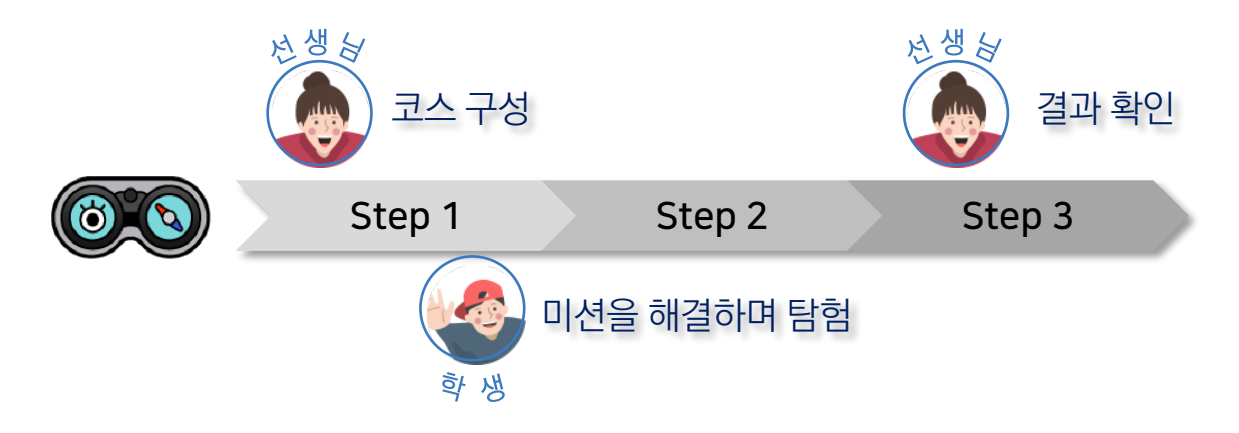

## 퍼즐어드벤처 탐험 코스 구성 화면

선생님 화면에서 퍼즐어드벤처 버튼을 누르면 코스를 구성할 수 있는 화면이 나타납니다.

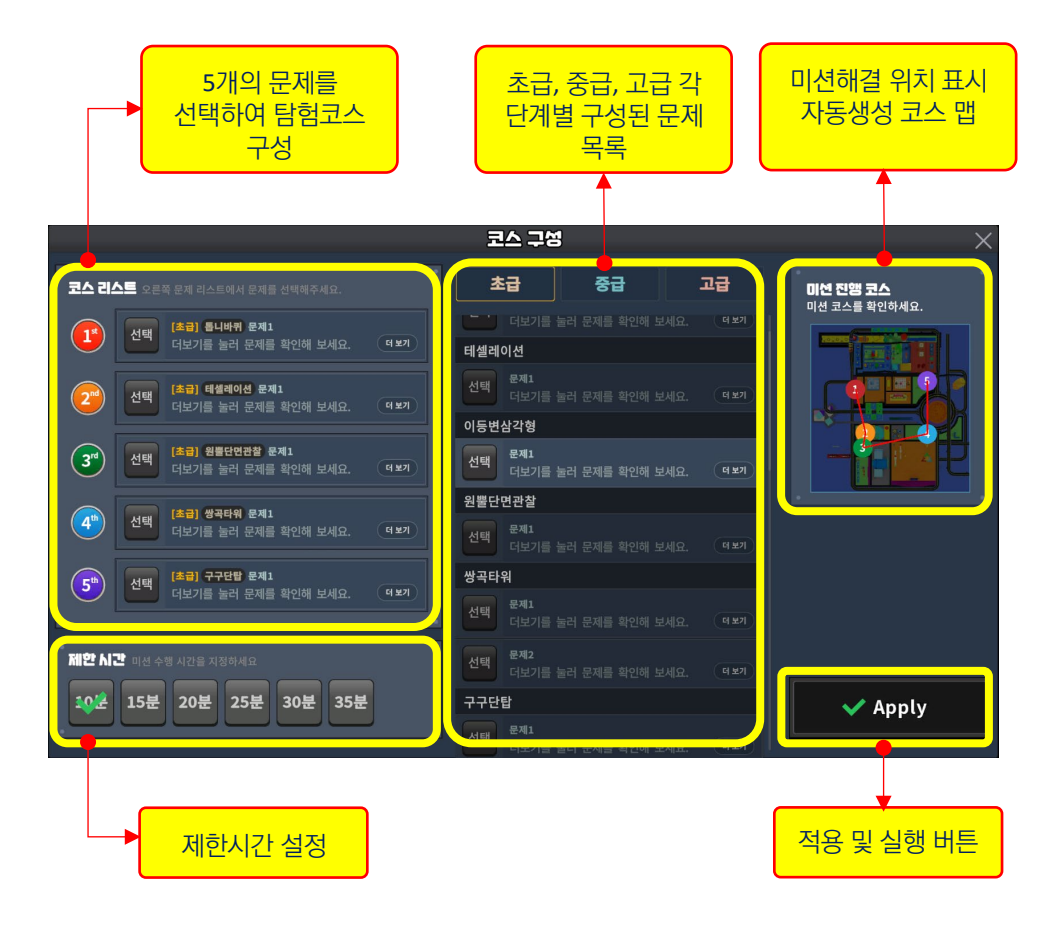

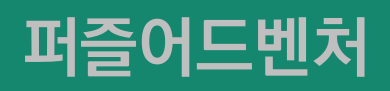

#### Step1. 퍼즐어드벤처 탐험 코스 구성

단계와 제한시간을 설정하고 5개의 문항을 선택하여 코스를 구성할 수 있습니다.

 탐험을 위한 제하시간을 설정한 다음, 코스 리스트에서 각 항의 '문제 선택 ' 버튼을 누르고 목록에서 문제를 선택합니다. 문항은 초급, 중급, 고급의 3단계로 분류되어 있습니다.

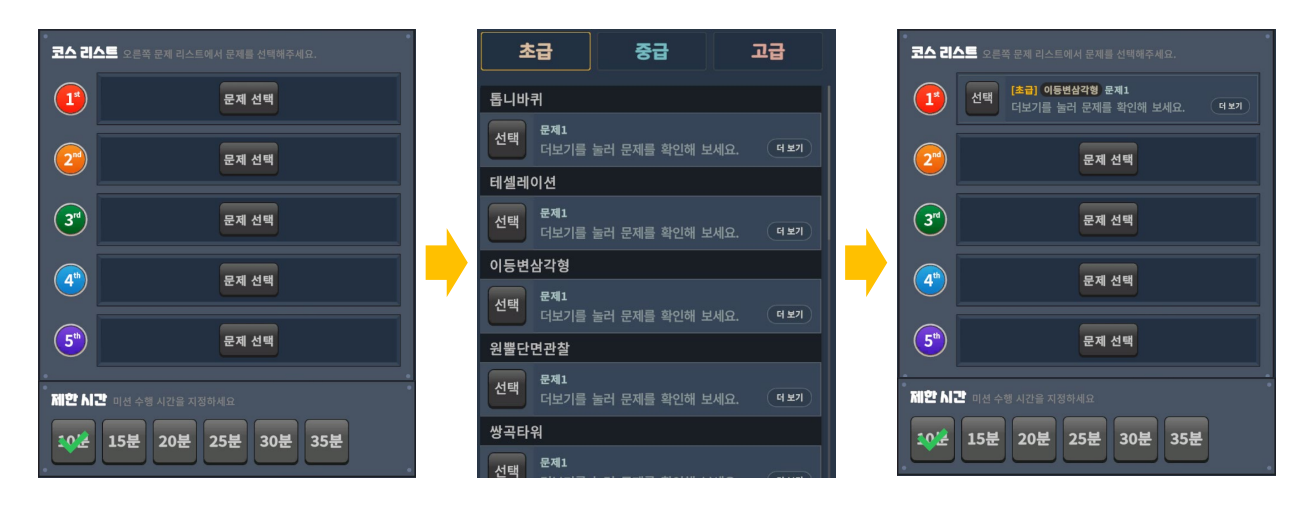

② 문항과 목록에서 각각 '더보기' 버튼을 누르면문제 내용을 확인할 수 있습니다.

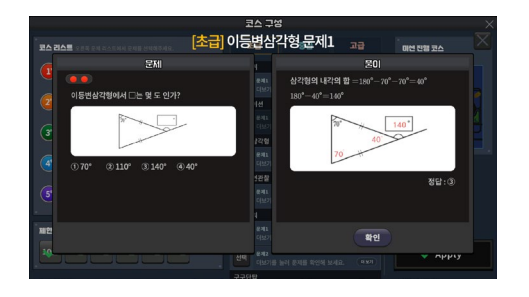

 문제를 변경하고자 할 때엔 '선택' 버튼을 눌러 취소하고 다른 문제를 선택할 수 있습니다.

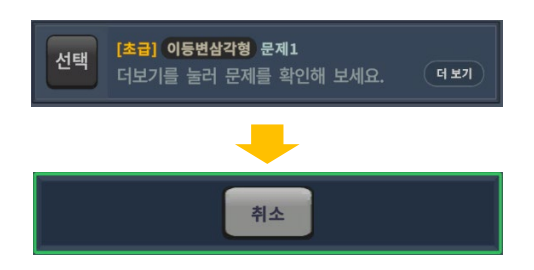

④ 선택한 코스에 따라 자동으로 생성되는 맵을
 통해 이동 경로를 확인할 수 있습니다.

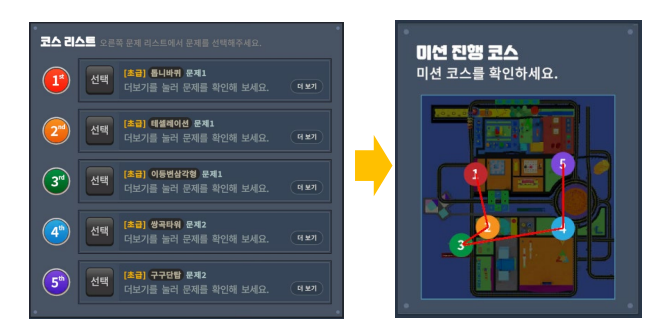

⑤ 'Apply'버튼을 누르면 코스가 적용되고, 학생들과 선생님 화면에서 공통으로 퍼즐어드벤처 탐험이 시작됩니다.

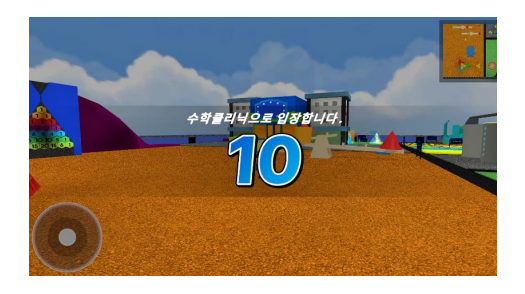

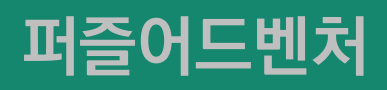

### Step2. 퍼즐어드벤처 탐험 실행

퍼즐어드벤처 탐험이 시작되면, 학생들은 선생님이 구성한 코스 순서에 따라 미션을 보며 해당 장소를 찾아가 수학문제를 풀며 퍼즐어드벤처 탐험을 합니다. 선생님이 설정한 제한시간이 끝나면 자동으로 종료되며 선생님은 우리반 랭킹을 확인할 수 있습니다.

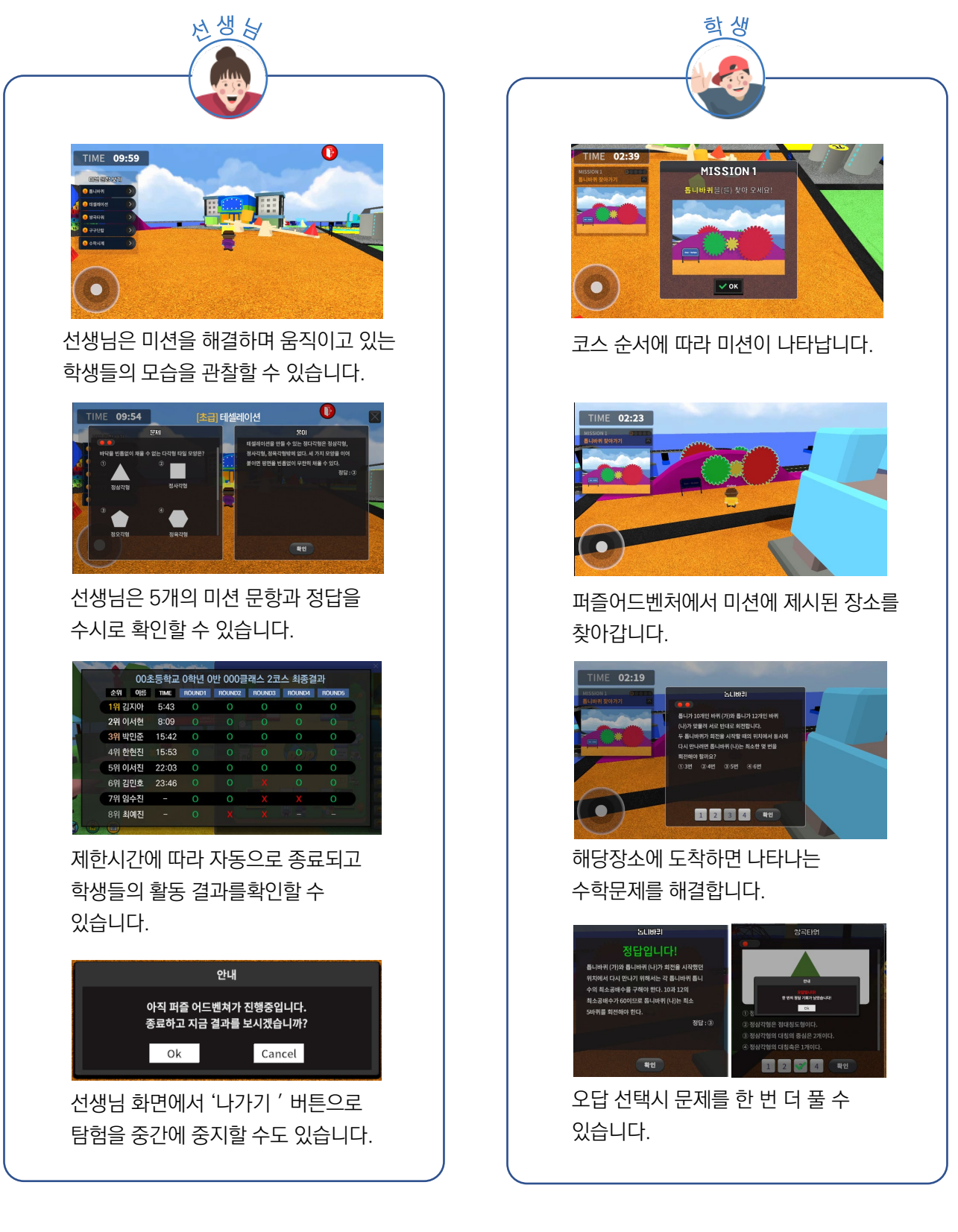

# 탐구교실

## 탐구교실

우리 학급을 위한 탐구교실을 선생님이 직접 만들 수 있습니다. 수학교구를 선택하여 실험을 하고 자료와 미니게임을 통한 탐구활동을 할 수 있습니다. 또한 7명의 수학자 에셋으로 관련된 수학원리에 대한 설명과 애니메이션 등을 활용할 수 있습니다.

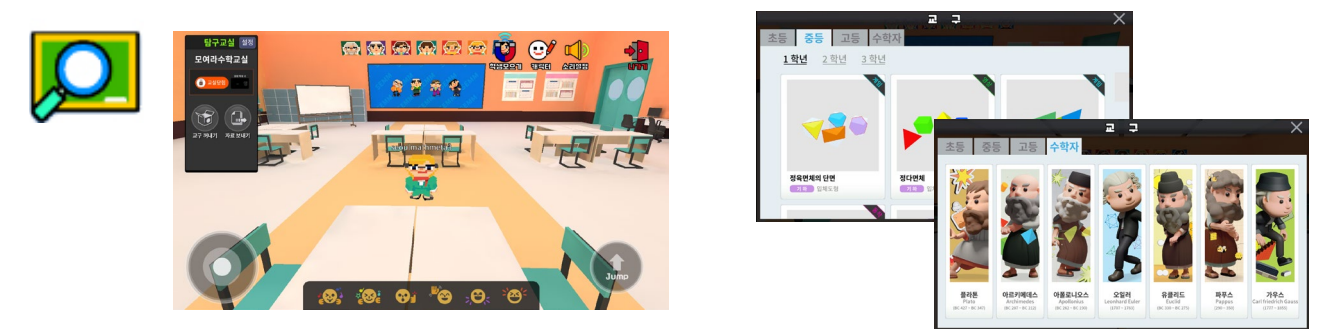

## 탐구교실 만들기

선생님 화면에서 탐구교실 버튼을 클릭하면 탐구교실을 위한 새로운 맵이 나타납니다. 구역을 선택하고 템플릿을 선택하고 교실 이름을 입력하여 교실을 생성합니다.

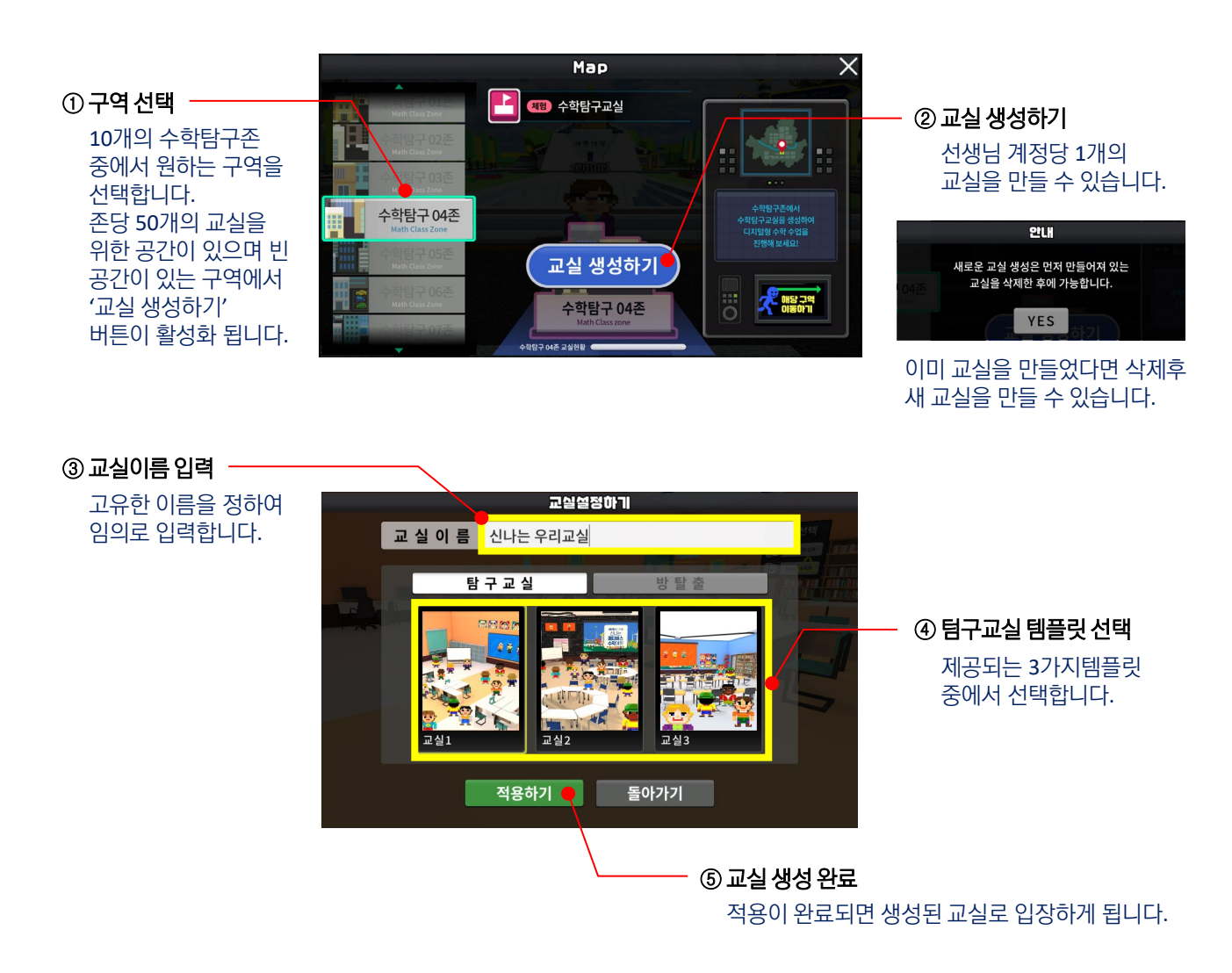

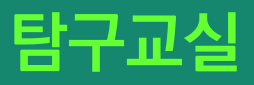

# 탐구교실 입장하기

선생님

생성한 탐구교실은 선생님이 직접 삭제하기 전까지 계속 사용할 수 있으며 언제라도 교실을 생성해둔 해당 구역에서 이동할 수 있습니다.

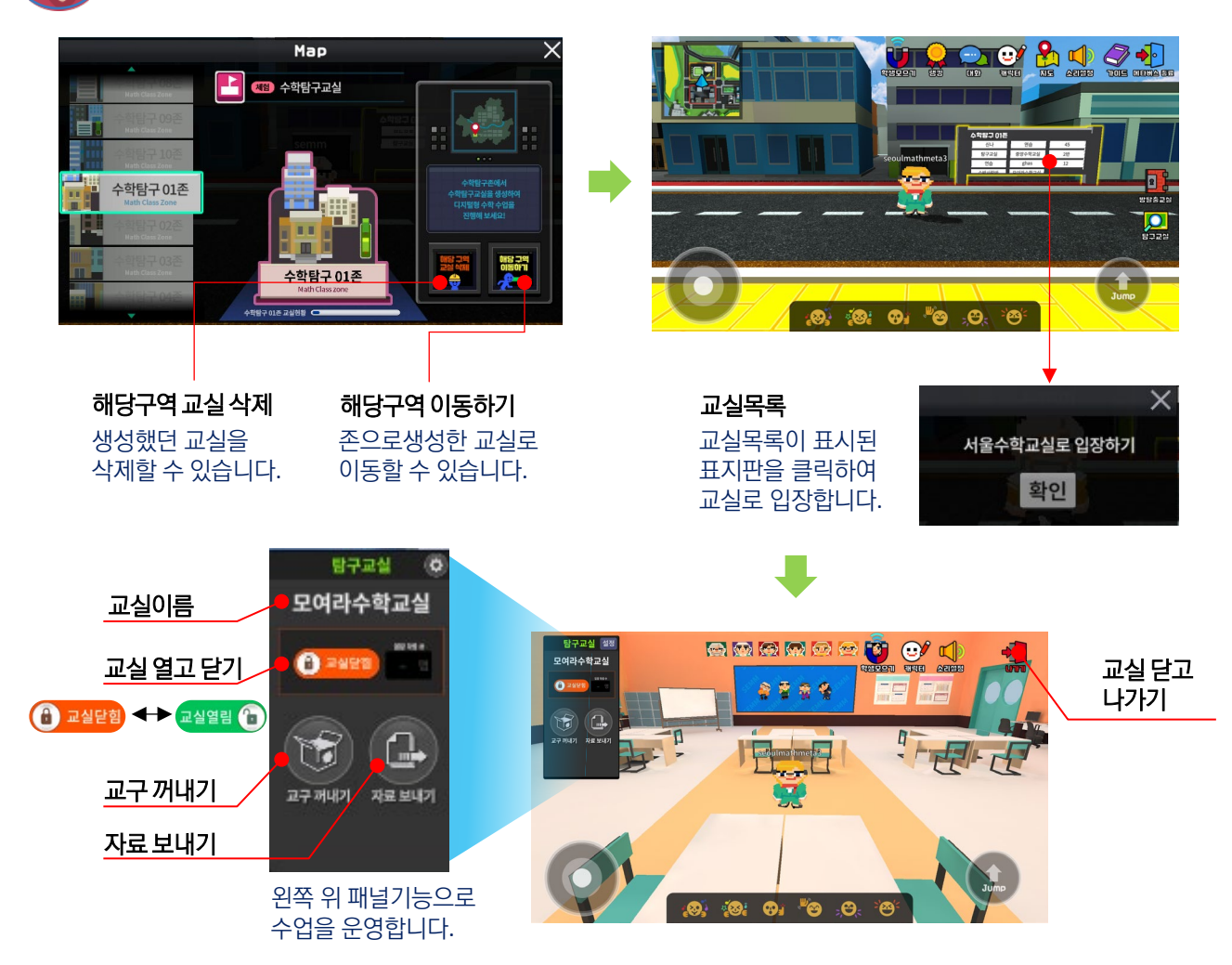

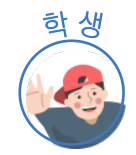

학생은 선생님이 '교실열기' 또는 '학생모으기' 버튼을 클릭하면 탐구교실로 입장할 수 있습니다. 또한 선생님이 교실을 닫으면 자동으로 퇴장하여 광장으로 돌아가게 됩니다.

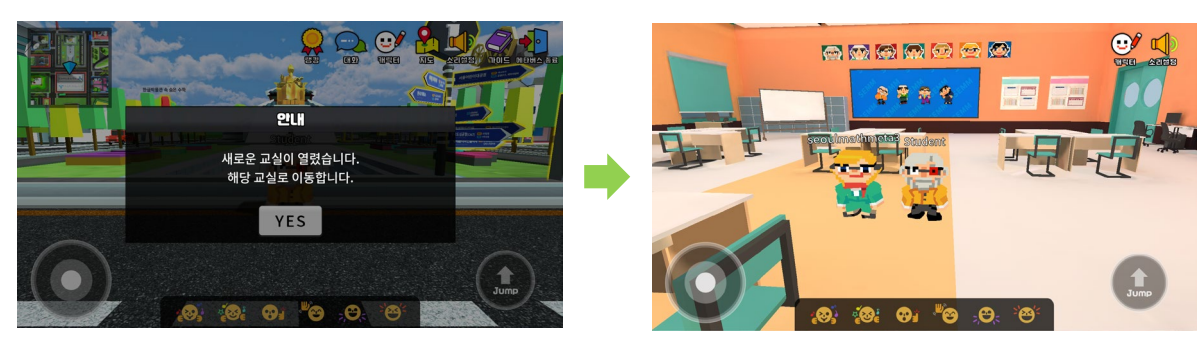

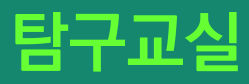

## 수학교구 사용하기

탐구교실에는 초·중·고 교과 영역과 수업탐구주제를 반영한 교구 30종이 에셋으로 구현되어 탑재되어 있습니다. 선생님이 직접 교구를 선택하여 교실로 가져와 실험·탐구형 수업을 진행할 수 있습니다.

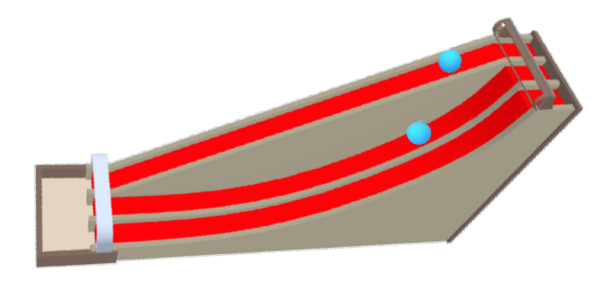

작동형 교구 에셋

교구 작동을 통해 실험 과정을 구현

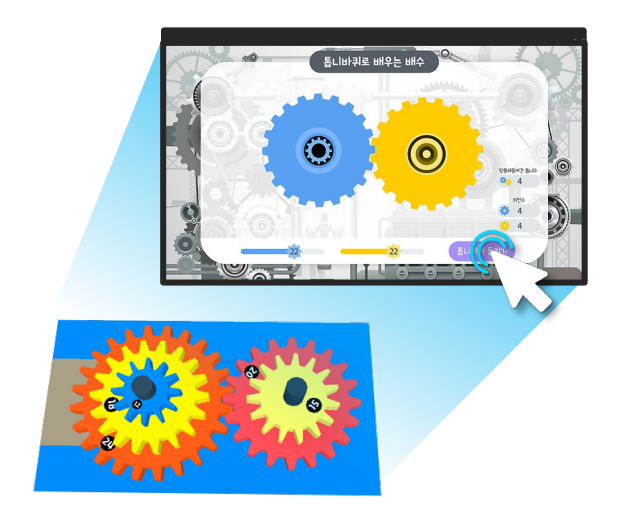

미니게임형 교구 에셋

실험형 미니 게임을 직접 조작해보며 추가 학습

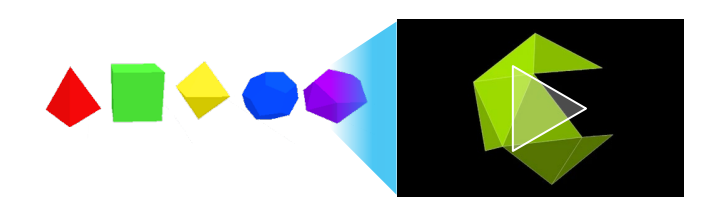

동영상형 교구 에셋

영상 탑재로 추가 탐구 기회 제공

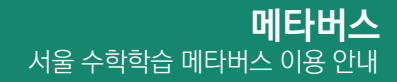

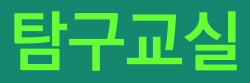

## 교구 꺼내기

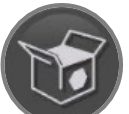

패널에서 '교구 꺼내기 ' 버튼을 클릭하여 나타난 교구 목록에서 교과연계, 에셋 형태, 수학원리 등을 확인하고 선택하여 교실에 배치할 수 있습니다.

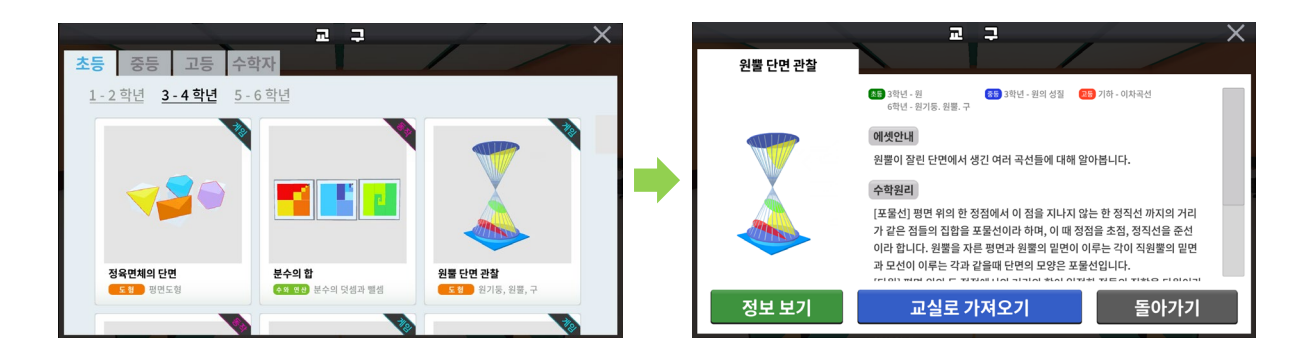

## 에셋 작동으로 수학 원리 탐구하기

선생님과 학생들이 함께 있는 탐구교실에 교구가 배치됩니다. 배치된 교구를 클릭하여 에셋을 실행시켜 탐구할 수 있습니다. 에셋은 교구 특성에 따라 동작, 동영상, 게임의 형태로 구성되어 있습니다.

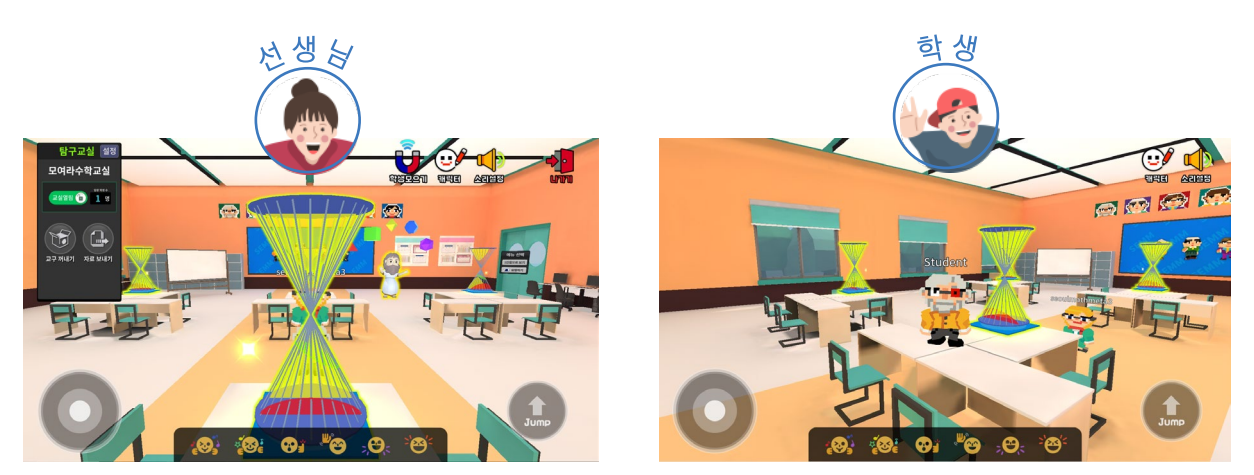

동작 관찰하기

동영상 관찰하기

미니게임, 또는 챌린지게임 체험하기

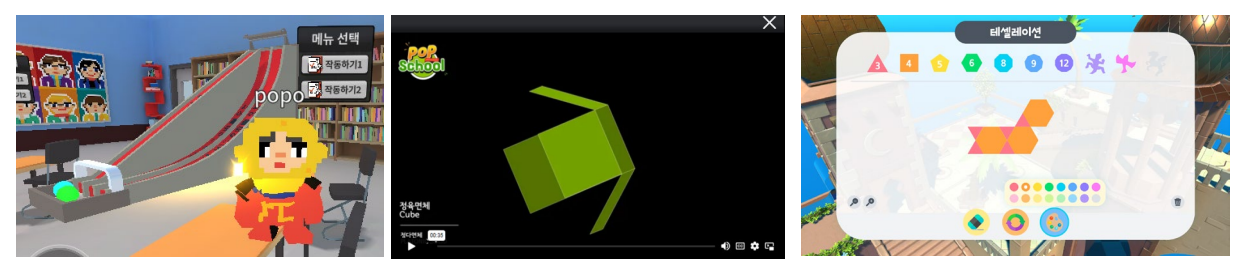

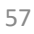

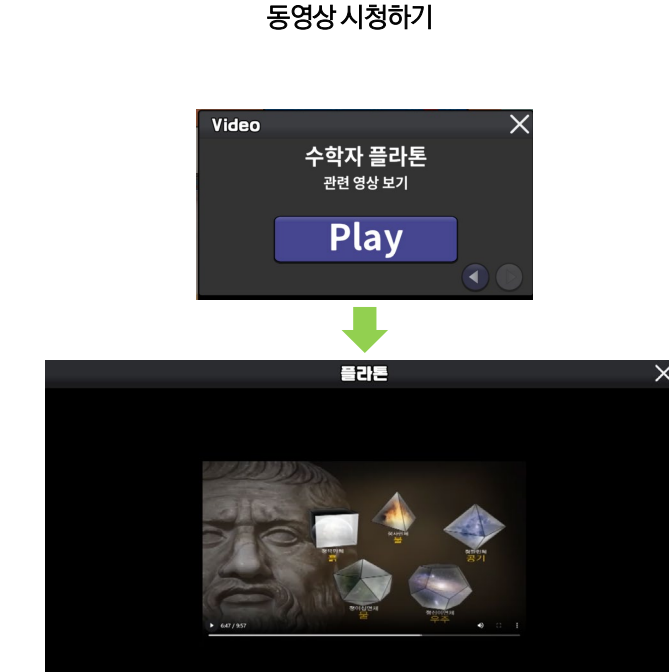

**S** 

<sup>영구교교</sup> 수학교실

27 MUZI AR 242

가우스

# 에셋 작동으로 수학자 만나기

Plato

아폴로니오스

선생님과 학생들이 함께 있는 탐구교실에 수학자가 등장합니다. 수학자를 클릭하여 에셋을 실행시켜 관련된 수학원리에 대한 소개와 영상을 시청할 수 있습니다.

수학자와 관련 원리 소개

Ξ

오일러

유클리드

고등 수학지

아르키메데스

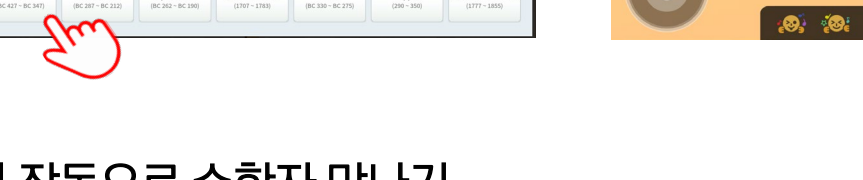

파푸스 Pappus

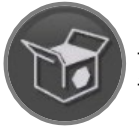

교구 패널의 '수학자' 탭에서 7명의 수학자 중에서 선택하여 부를 수 있습니다. 수학자가 에셋으로 등장하면 클릭하여 관련된 수학원리에 대해 알아볼 수 있습니다.

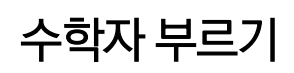

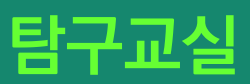

•

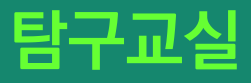

#### 자료 보내기

선생님은 패널에서 '자료 보내기 ' 기능을 통해 웹링크를 입력하여 실시간으로 학생들에게 자료를 전송할 수 있습니다. 함께 자료를 보면서 탐구할 수 있습니다.

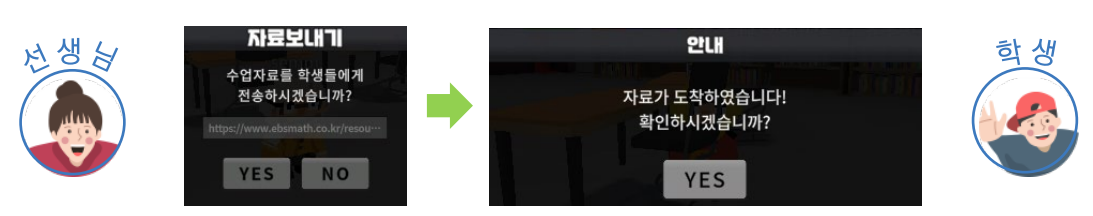

## 자료 전송 예시

웹페이지의 특성에 따라 웹링크를 입력하는 방법이 다를 수 있습니다.

#### ① 제한이 없는 일반 사이트 자료 전송시

주소창에 표시되는 웹링크 또는 해당 오브젝트에 걸려 있는 링크를 입력하여 전송

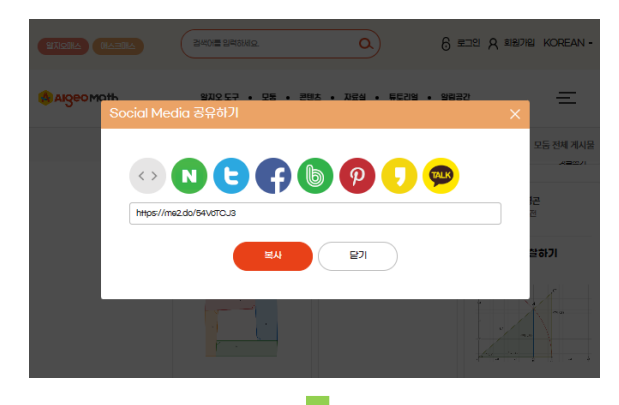

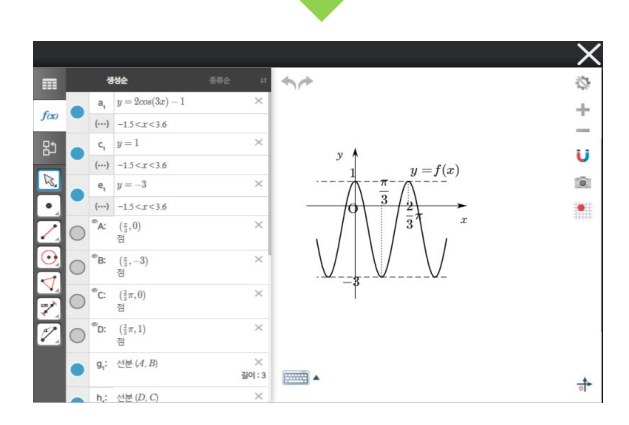

② 유튜브 동영상 자료 전송시

유튜브 자료는 일반 링크로 전송시 연결이 되지 않습니다. 화면에서 '공유 >> 퍼가기'버튼을 차례로 눌러서 동영상 퍼가기 소스가 나타나면 아래와 같이 링크 부분을 복사하여 전송합니다.

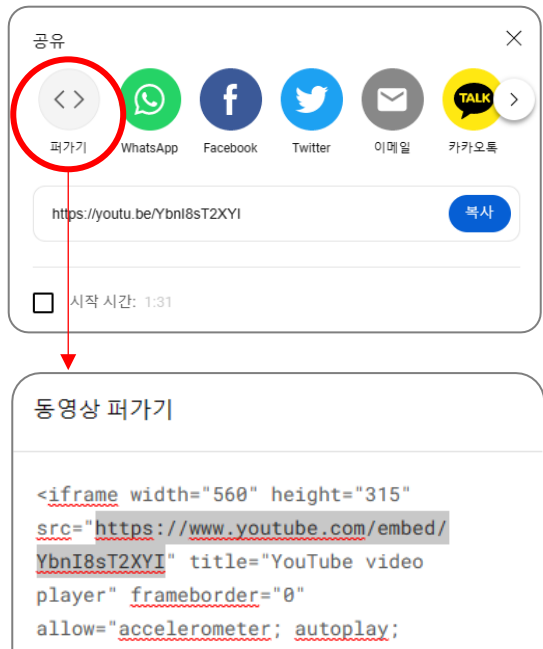

clipboard-write; encrypted-media; gyroscope; picture-in-picture; webshare" <u>allowfullscreen</u>></iframe>

# 탐구교실

.

# 수학 교구에셋 안내

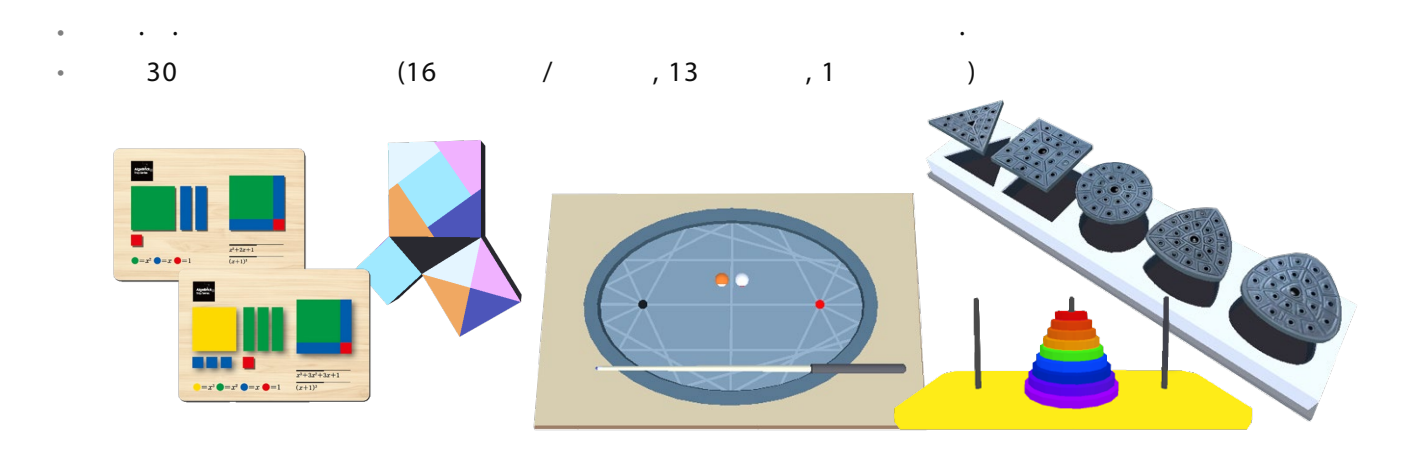

| 인덱스 | 명칭              | 구분        | 인덱스 | 명칭           | 구분 |
|-----|-----------------|-----------|-----|--------------|----|
| 1   | 하노이탑            | 실험형 미니 게임 | 17  | 분수의 합        | 작동 |
| 2   | 에라토스테네스의 체      | 실험형 미니 게임 | 18  | 사이클로이드 작도기   | 작동 |
| 3   | 톱니바퀴로 배우는 배수    | 실험형 미니 게임 | 19  | 벌집은 왜 육각형일까  | 작동 |
| 4   | 다각형 내각의 합       | 실험형 미니 게임 |     |              |    |
| 5   | 다각형 외각의 합       | 실험형 미니 게임 | 20  | 피타고라스 회선기    | 삭농 |
| 6   | 피타고라스 퍼즐        | 실험형 미니 게임 | 21  | 맨홀뚜껑         | 작동 |
| 7   | 원넓이 실험기         | 실험형 미니 게임 | 22  | 정폭도형         | 작동 |
| 8   | 사각바퀴 / 오각바퀴     | 실험형 미니 게임 | 23  | 카발리에리의 원리    | 작동 |
| 9   | 오일러 회로 한붓그리기    | 실험형 미니 게임 | 24  | 뫼비우스의 띠      | 작동 |
| 10  | 이항분포 실험         | 실험형 미니 게임 | 25  | 사이클로이드 미끄럼틀  | 작동 |
| 11  | 타원 당구대          | 실험형 미니 게임 | 26  | 포물면 반사 실험기   | 작동 |
| 12  | 테셀레이션           | 실험형 미니 게임 | 27  | 구의 겉넓이 실험기   | 작동 |
| 13  | 정육면체의 단면        | 챌린지형 게임   | 28  | 부피천칭         | 작동 |
| 14  | 원뿔 단면 관찰        | 챌린지형 게임   | 10  |              | 10 |
| 15  | 대수 블록           | 챌린지형 게임   | 29  | 원뿔과 원기둥의 전개도 | 작동 |
| 16  | 정육면체와 직육면체의 전개도 | 챌린지형 게임   | 30  | 정다면체         | 영상 |

※ 상세내용 부록 참조

# 탐구교실

.

## 수학자 에셋 안내

7 : 아폴로니우스, 파푸스, 가우스, 유클리드, 오일러, 아크리메데스, 플라톤의 에셋을 활용할 수 있습니다.

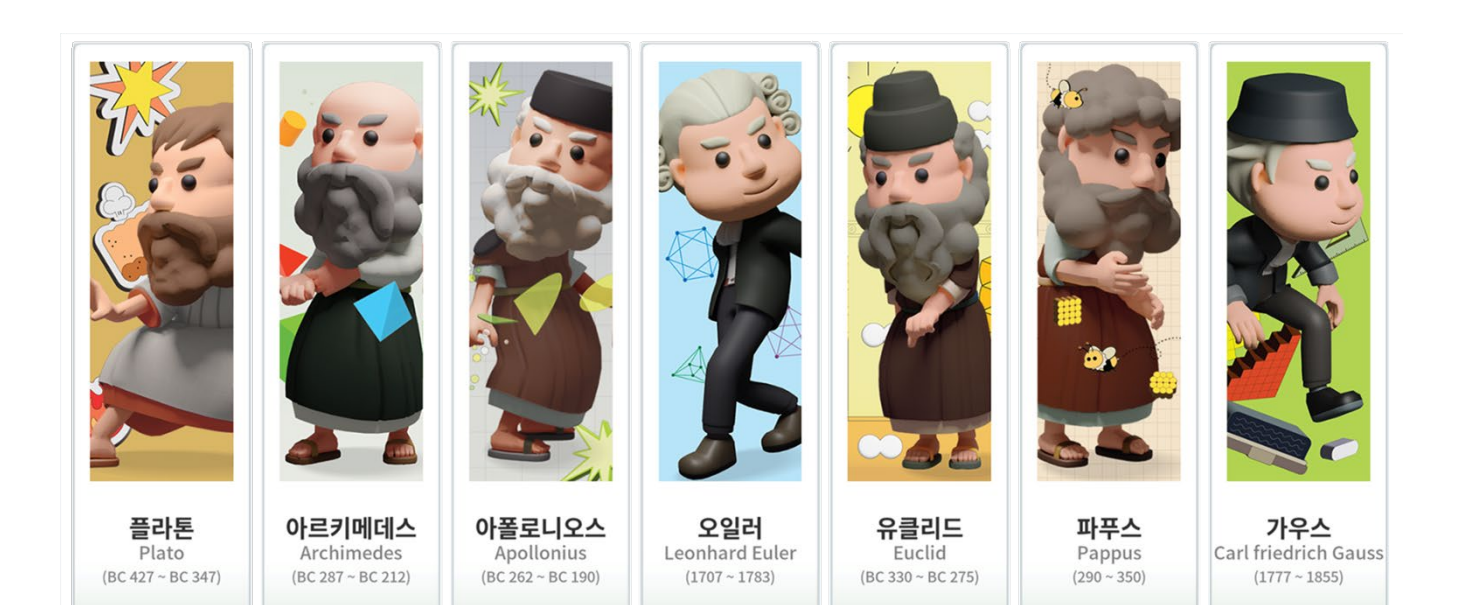

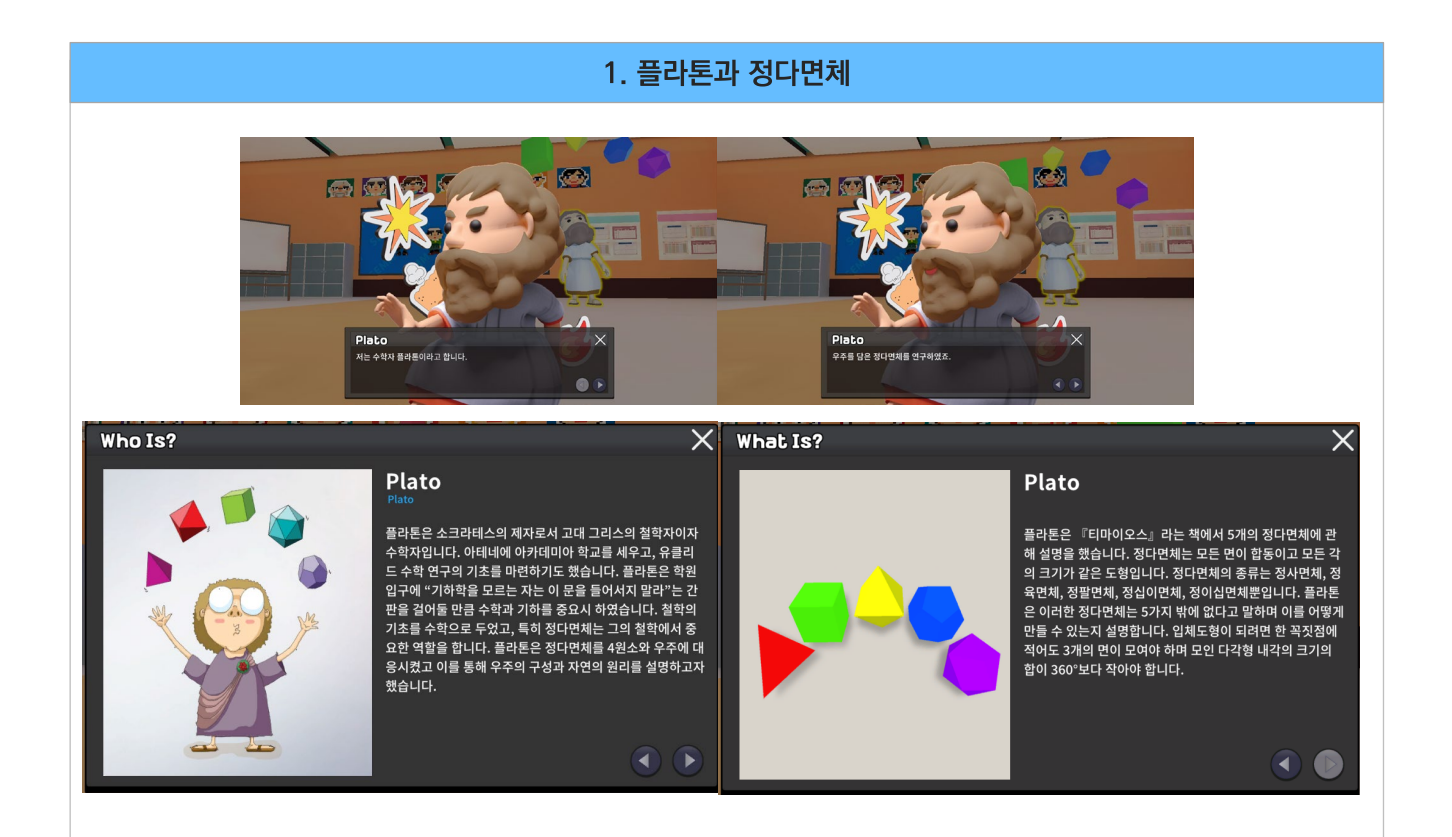

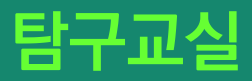

## 수학자 에셋 안내

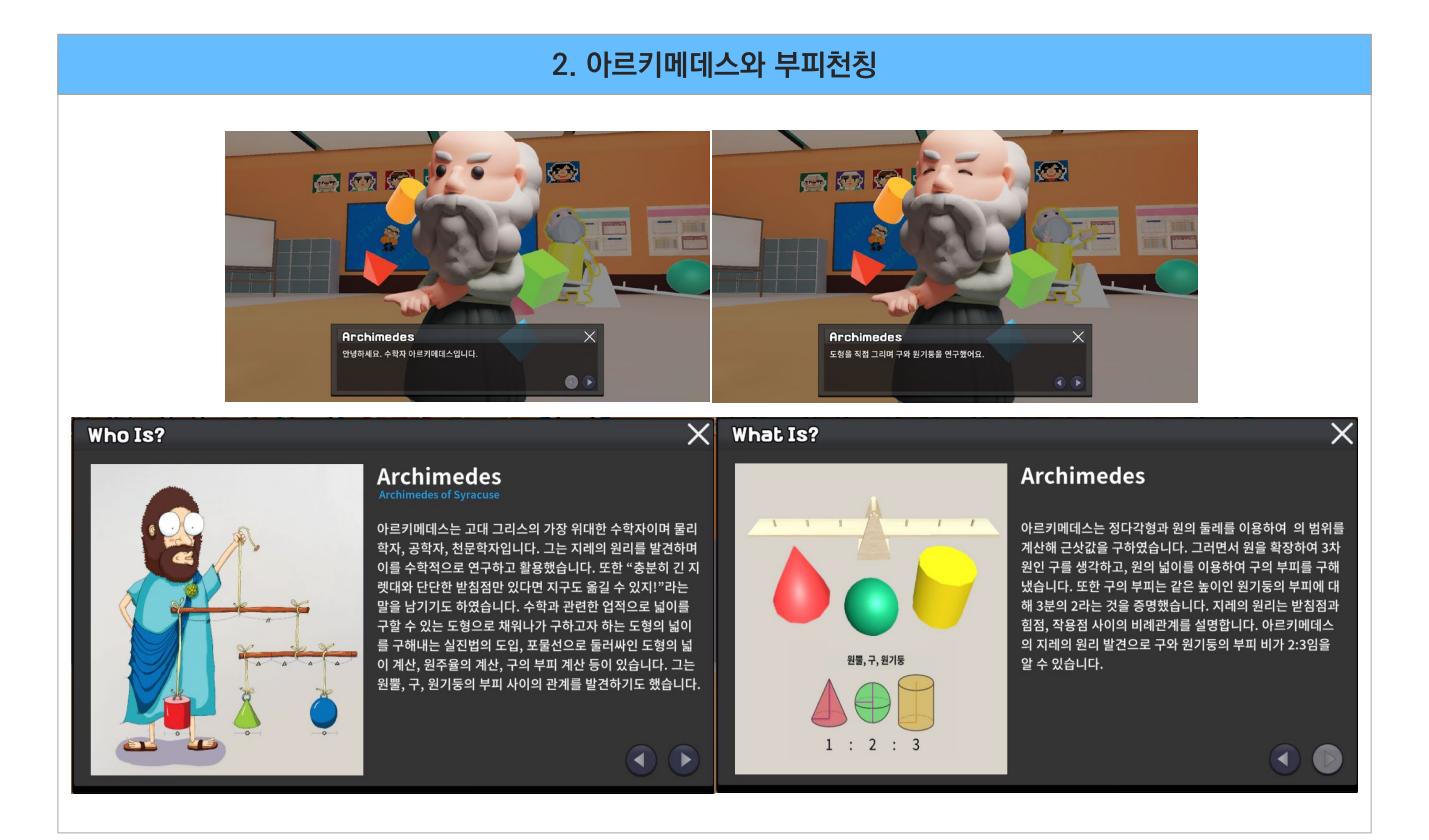

#### 3. 아폴로니우스와 원뿔 단면 관찰

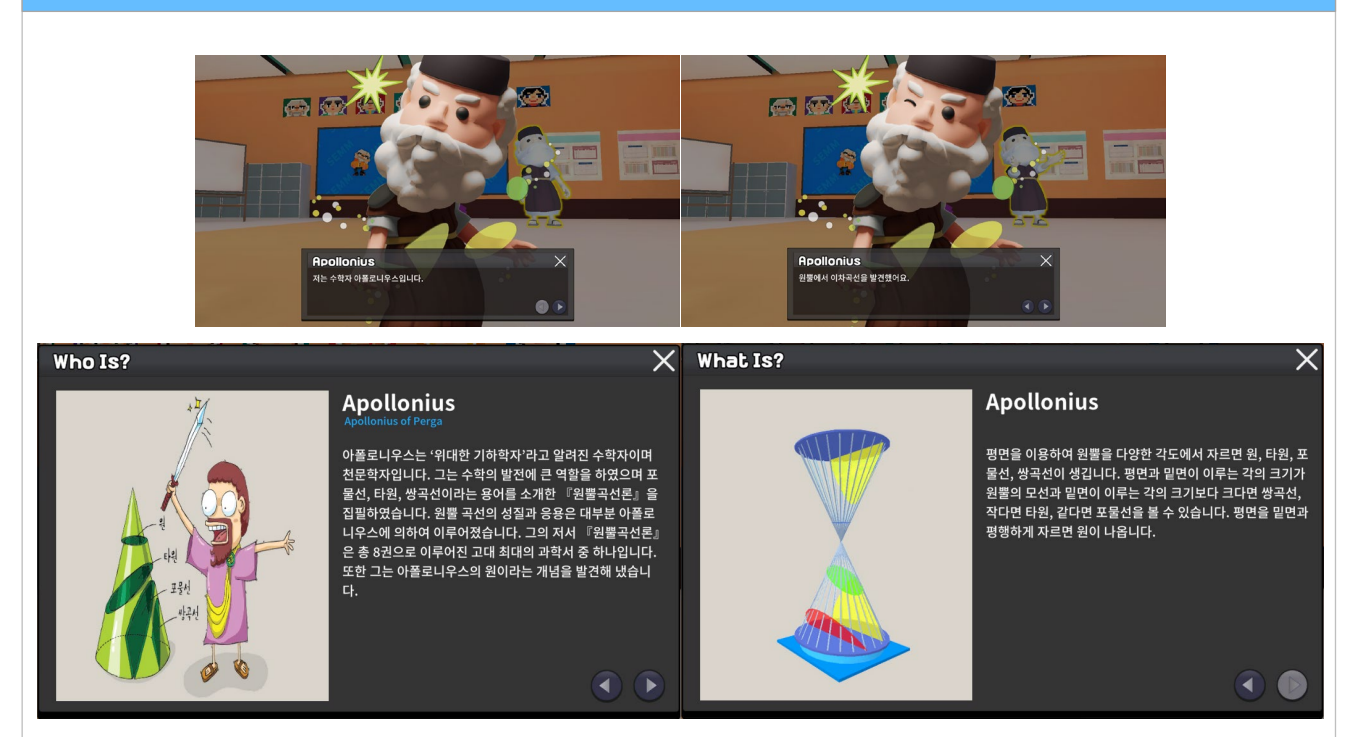

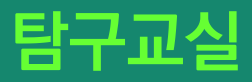

## 수학자 에셋 안내

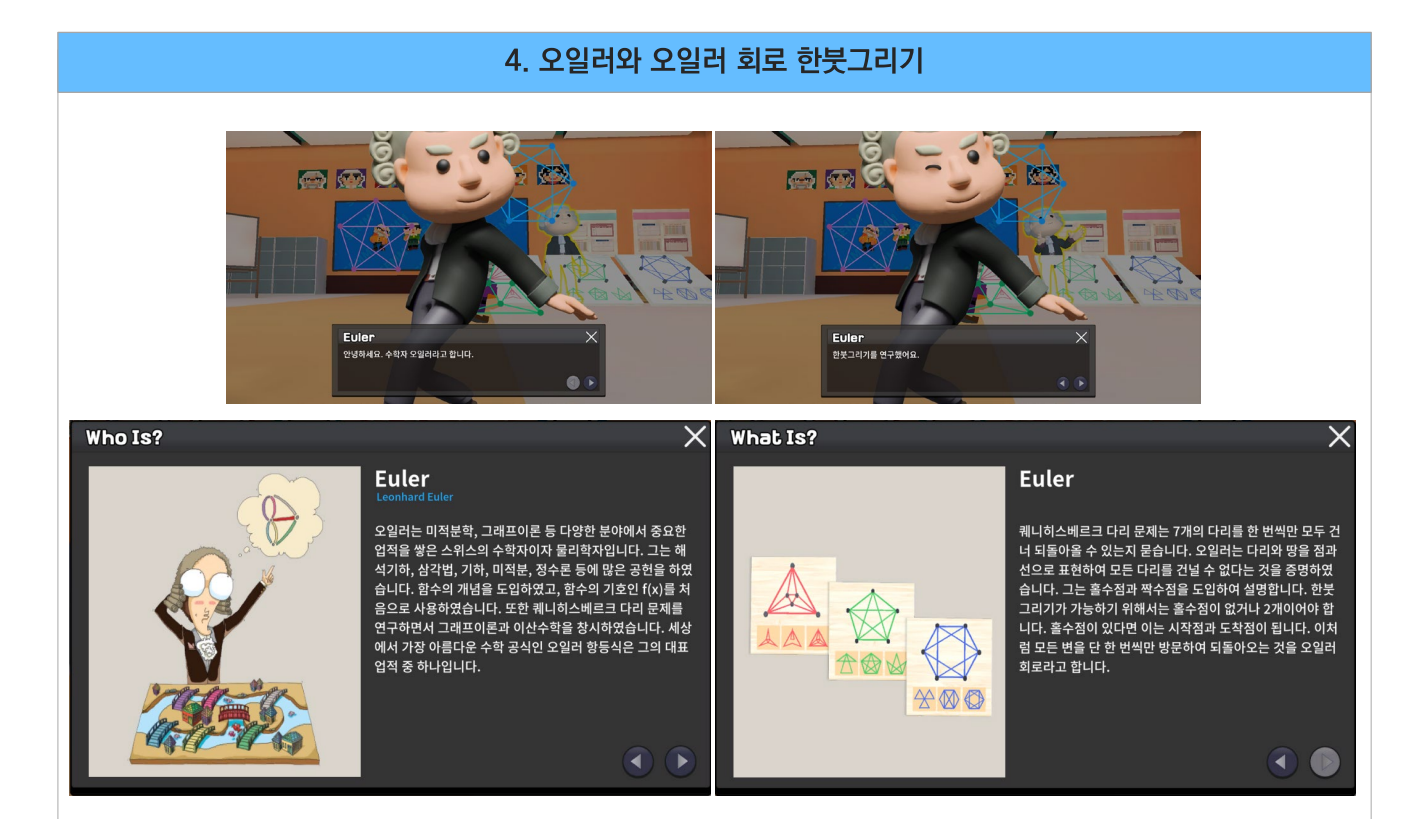

|         | 5. 유클리                                                                                                    | 드와 원론                                                                                                    |                                                                                                    |
|---------|----------------------------------------------------------------------------------------------------|----------------------------------------------------------------------------------------------------|----------------------------------------------------------------------------------------------------|
|         |                                                                                                    | Euclid<br>Re Belle Statos                                                                                                    |                                                                                                    |
| Who Is? | ×                                                                                                    | What Is?                                                                                                    | ×                                                                                                    |
|         | Euclid<br>Facilit Alexandria<br>유클리드는 '기하학을 아버지'로 알려진 그리스의 수학자입<br>니다. 당시 기하학을 집대성한 위대한 저세 "원론 응 집필<br>하여 서양 수학의 발전에 크게 이바지하였습니다. "원론 "원론<br>의 가장 큰 특징은 기하학의 기초를 세웠다는 것으로 유클리<br>드는 점, 선, 면 등 기본적인 기하학적 개념을 도입하고 공리<br>들을 증명하여 많은 명제를 유도해 냈습니다. 이 외에도 유를<br>리드는 무한의 개념을 소개하였고, 최대공악수와 최소공배수<br>의 개념 소개 및 증명을 하였습니다. | Transformation of the second second sec | Euclid<br>유클리드의 『원론』은 세계 최초의 수학 교관서라고 불리는<br>책으로 중 13권으로 구성되어 있습니다. 당시에 밝혀지 기하<br>학과 정수론을 한데 모은 책으로 유클리드의 순수 창작물은<br>아닙니다. 그러나 내용을 매우 체계적으로 정리했다는 점이<br>위대한 이유입니다. 원론에서는 23개의 정의와 5개의 공리,<br>5개의 공존을 바탕으로 465개의 명제를 유도하고 증명한 내<br>용이 담겨있습니다. |

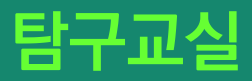

<) D

## 수학자 에셋 안내

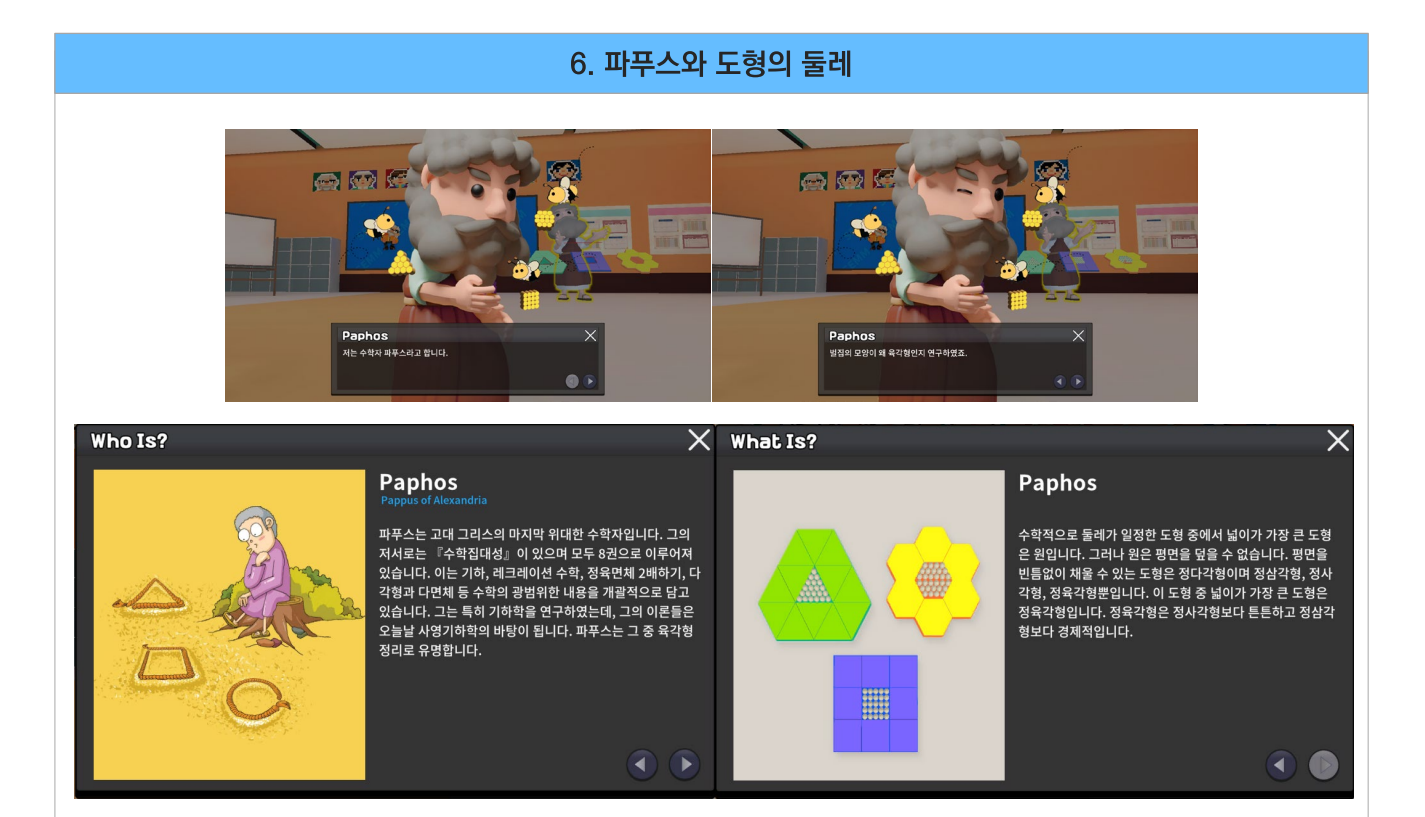

#### 7. 가우스와 수의 합 (2) 6 Gauss Gauss 저는 수학자 가우스입니다. 1부터 100까지의 합을 빠르게 구해냈죠 . X What Is? Who Is? X Gauss Gauss 가우스는 10살의 어린 나이에 1부터 100까지의 합을 빠르게 구해냈습니다. 가우스는 1부터 100까지 더하는 건 1+100, 2+99, ··· 50+51까지 101을 50번 더한 것과 같음을 발견했 습니다. 이를 도형으로 보면 첫 번째 줄에 볼록 한 개, 두 번째 줄에 블록 두 개, 이를 반복하여 100개까지 놓으면 직각삼각 형이 완성됩니다. 이 블록을 거꾸로 뒤집어 합하면 가로에 101개, 세로에 100개가 쌓인 직사각형을 볼 수 있습니다. 101 × 100 2의 계산을 통해 1부터 100까지의 합을 구할 수 이스니다 가우스는 정수론, 통계학, 해석학, 미분기하학, 지구물리학, 천문학 등 수학과 과학 전반에 눈부신 영향을 끼친 독일의 수 학자이며 물리과학자입니다. 대표적인 연구로 가우스 분포, 가우스 적분법, 가우스 정리 등이 있습니다. 그는 대수학의 기 본 정리 'In차 방정식은 목소수 범위에서 n개의 근을 갖는 다.'를 증명하였습니다. 그는 10살 때 1부터 100까지의 합을 단번에 구해낸 일화가 있습니다. 그는 정17각형의 작도 가능 성을 증명하였고 이 업적을 매우 자랑스럽게 여겼습니다. 있습니다.

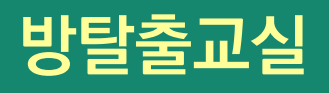

#### 방탈출교실

선생님이 직접 문제를 출제하면 학생들이 단계별로 미션을 해결하며 방탈출 게임을 진행할 수 있습니다.

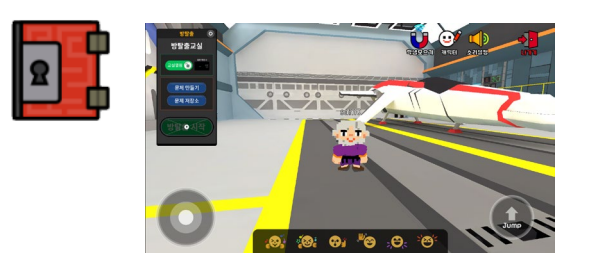

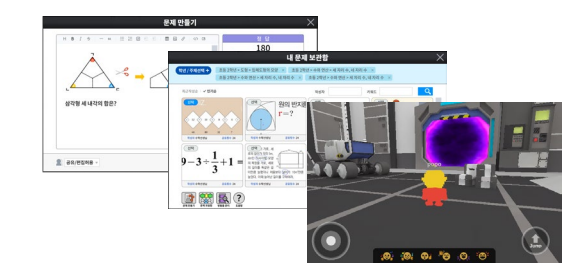

## 방탈출교실 만들기

선생님 화면에서 방탈출교실 버튼을 클릭하여 교실 이름을 입력하여 교실을 생성합니다. 최초 입장시 교실 이름을 설정한 다음 즉시 입장할 수 있습니다.

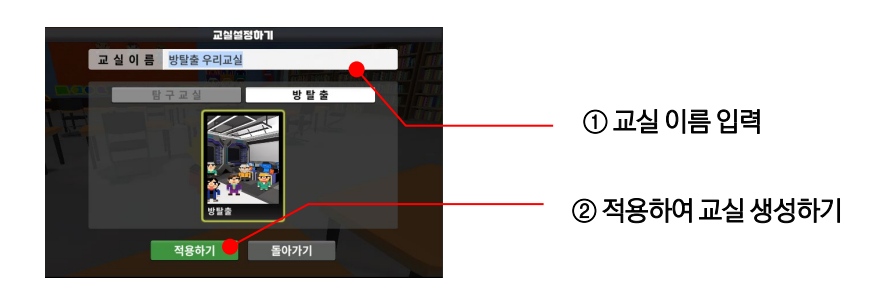

## 방탈출교실 문제 설정과 관리

선생님은 방탈출 교실 패널에서 문제를 생성하고 관리, 구성, 설정하여 방탈출교실을 운영할 수 있습니다.

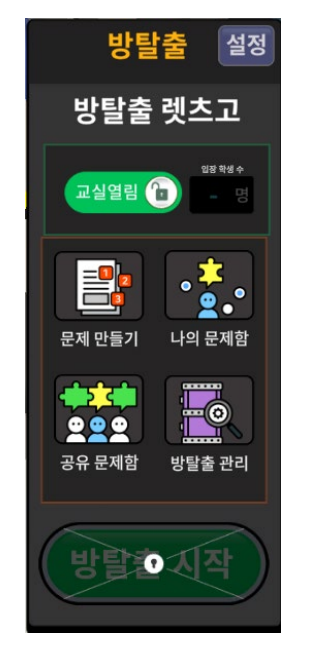

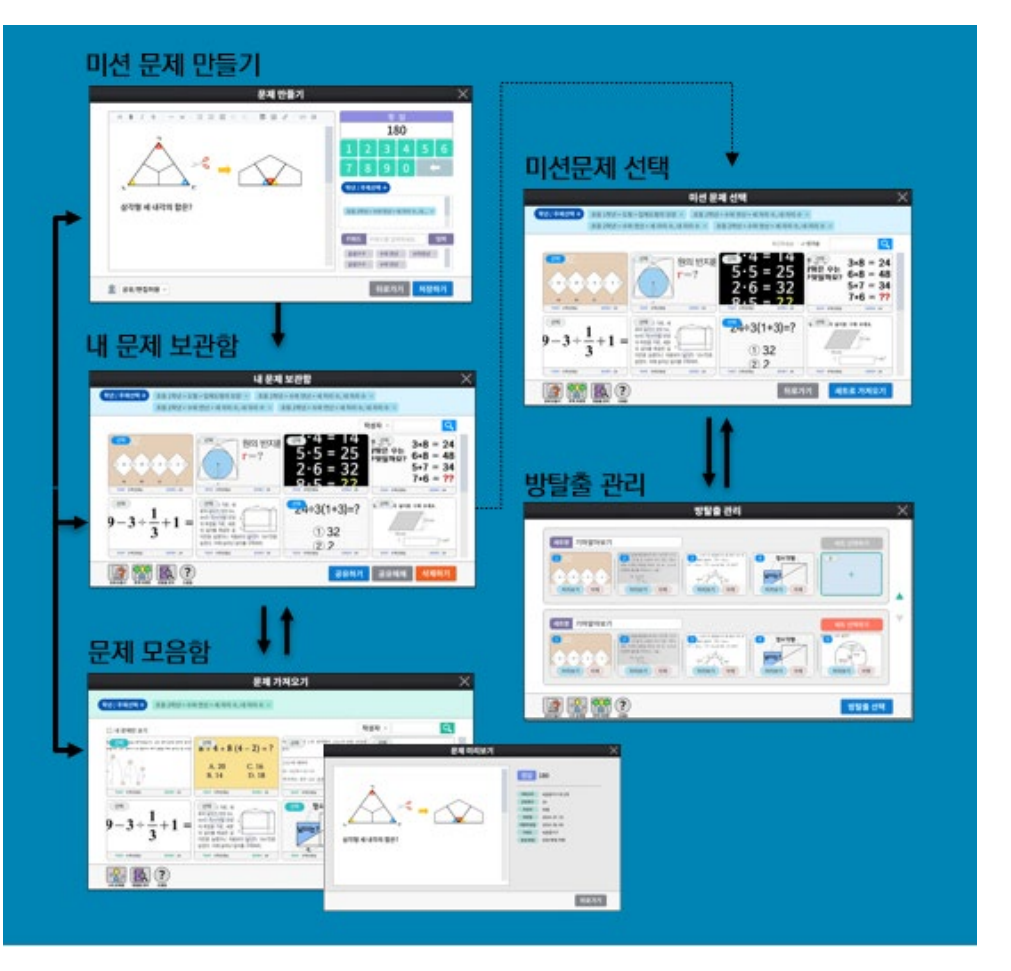

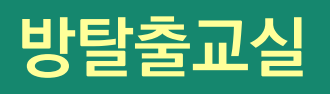

## 방탈출 문제 생성과 관리

선생님은 문제를 직접 생성하고 문제 저장소에 저장하여 사용할 수 있습니다.

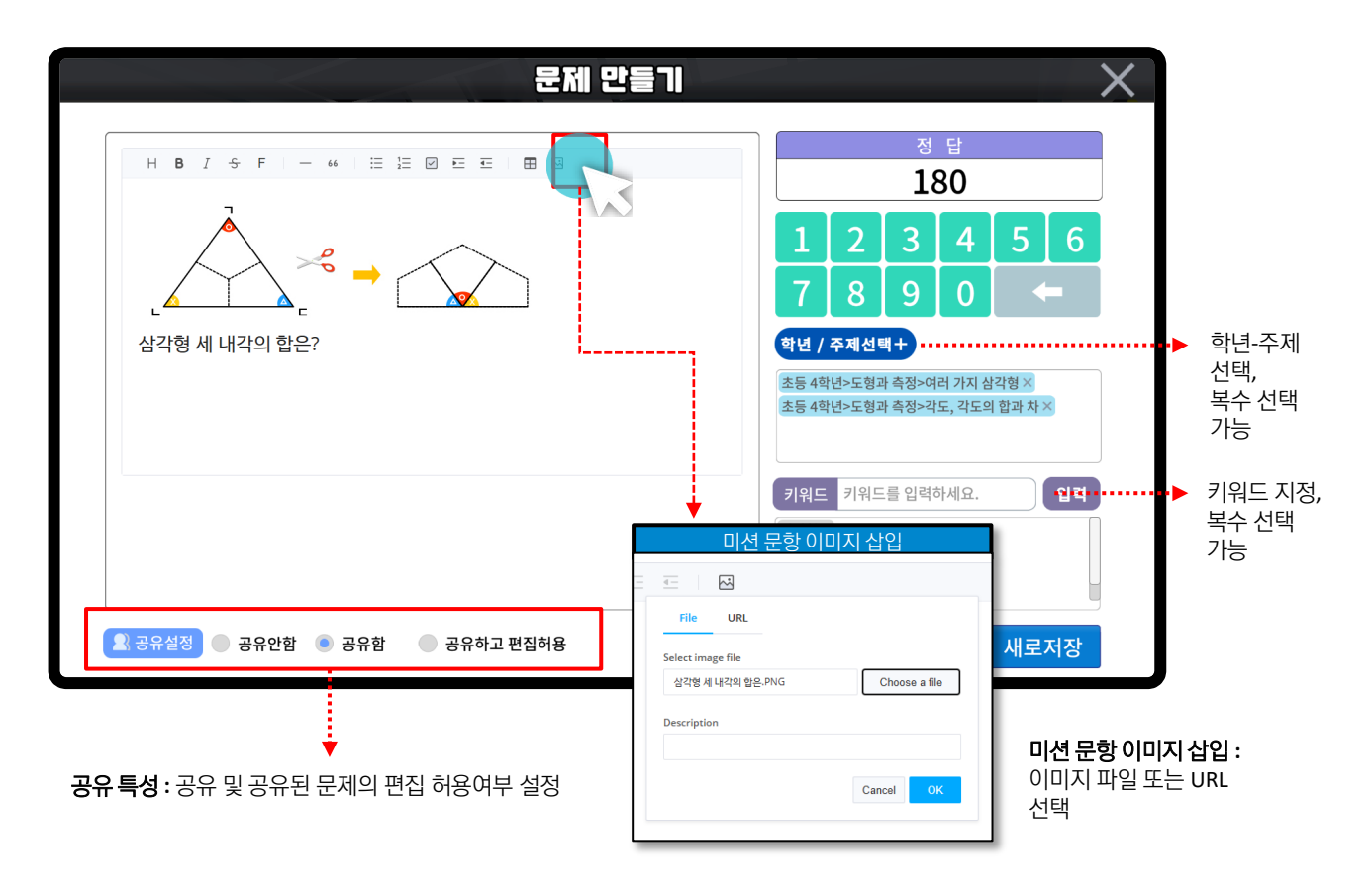

내 문제 저장소에서 문제를 선택하여 미션을 설정할 수 있으며 문제를 공유할 수 있습니다.

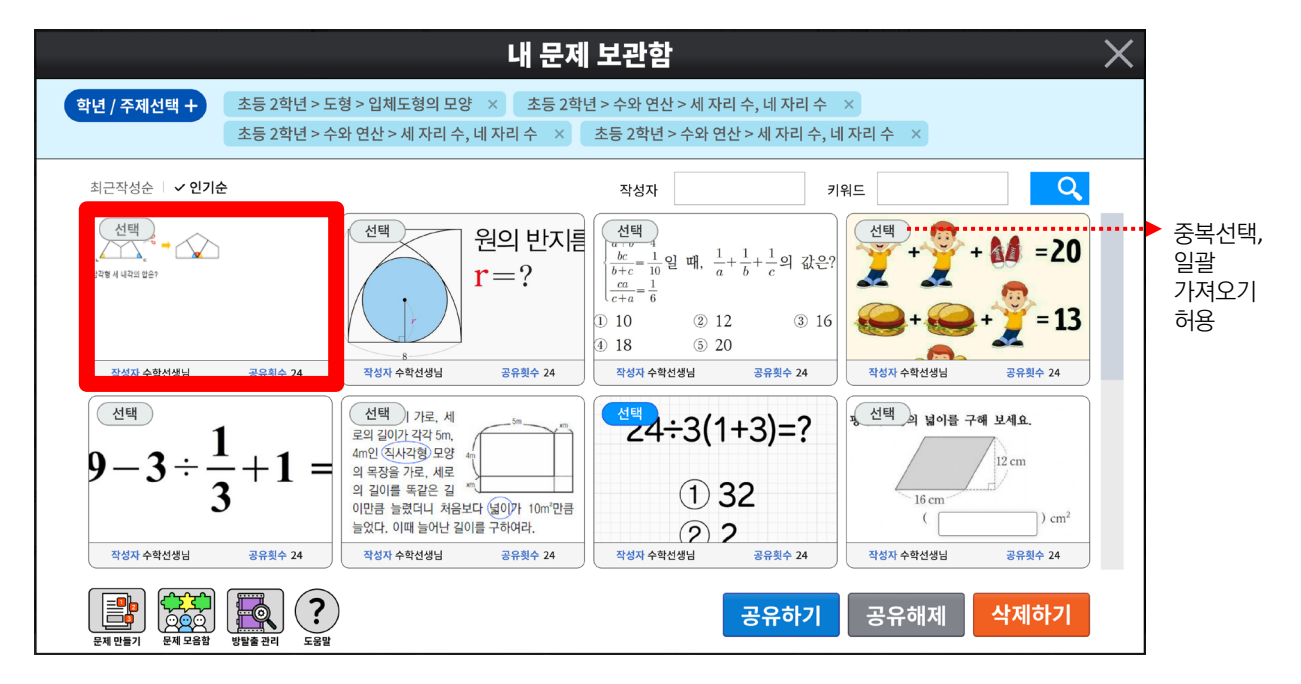

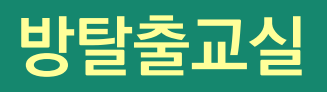

## 방탈출 문제 공유와 활용

선생님이 직접 생성하여 공유한 문제들은 공유 문제함에서 확인할 수 있으며, 카테고리, 키워드, 작성자 등으로 구분하여 검색할 수 있고 나의 문제함으로 가져와 관리할 수 있습니다

|        |                                                  |                                                                                                    |                |                                         |                                                                     |                      | 공위               | 2 문제(                                      |               |              |                                                                                                    |                                                      |                                            |                                                                                        | X    |                |
|--------|--------------------------------------------------|----------------------------------------------------------------------------------------------------|----------------|-----------------------------------------|---------------------------------------------------------------------|----------------------|------------------|--------------------------------------------|---------------|--------------|----------------------------------------------------------------------------------------------------|------------------------------------------------------|--------------------------------------------|----------------------------------------------------------------------------------------|------|----------------|
| 학      | ·년 / 주제·                                         | 선택                                                                                                    |                |                                         |                                                                     |                      |                  |                                            |               |              |                                                                                                    |                                                      |                                            |                                                                                        |      |                |
|        |                                                  |                                                                                                    |                |                                         |                                                                     |                      |                  |                                            |               |              |                                                                                                    |                                                      |                                            |                                                                                        |      |                |
|        |                                                  |                                                                                                    |                |                                         | √ 최근                                                                | -<br>작성 <del>(</del> | 순 작              | 성자순                                        | 인기순           |              | 작성자                                                                                                    |                                                      | 키워드,로구                                     | ₽ <u>₽</u>                                                                             | •••• | 키워드,           |
|        | <u><br/>-                                   </u> | ेब र आग<br>1995 - 45 स<br>9 - ई                                                                               |                | ि <u>र्</u>                             | EI<br>)<br>)<br>)<br>)<br>)<br>)<br>)<br>)<br>)<br>)<br>)<br>)<br>) |                      |                  | 선택                                         | 11 4+ 2990228 |              |                                                                                                    | 선택<br><u>*</u> · · · · · · · · · · · · · · · · · · · | f + ff =<br>h + fh =<br>h - f =<br>f × n = | 30<br>18<br>2<br>??                                                                    |      | 작성자<br>검색      |
|        | 작성자 박현                                           | 면태 부장                                                                                                    | 공유횟수 0         | <u>य</u> ः                              | 넣자 박현태 부장                                                           |                      | 공유횟수 0           | 작성자                                        | 박현태 부장        | 3            | i유횟수 0                                                                                                    | 작성자 박현E                                              | 배 부장                                       | 공유횟수 0                                                                                 |      |                |
| 6      | 안에 들어각<br>선택                                     | 숫자는<br>2 중입시험 문제                                                                                              |                | 선                                       | ^ 학퀴즈><br>택                                                         |                      |                  | < <b>년 배 · · · ·</b> ·                     | 박퀴즈>          |              |                                                                                                    | 선택                                                   | 5>                                         |                                                                                        |      | - 즈보서태         |
|        | 11.01                                            |                                                                                                    |                | 다음 ??                                   | 에 들어갈 수는 무엇                                                         | 일까요?                 |                  | 다음 ??에 들                                   | 들어갈 수는        | 무엇일까요?       | 1                                                                                                    | 1x11 = 4                                             | i 구는 주엇될까요                                 | 17                                                                                     |      | 8 국 년 격<br>이 과 |
|        |                                                  | + 1 = 20                                                                                                    |                | 2571 = 0<br>2078 = 3                    |                                                                     |                      |                  | 5 + 3 = 28                                 |               |              | 2:                                                                                                    | 2x22 = 16                                            |                                            |                                                                                        |      | 22<br>기대이기     |
|        | 2.4                                              | + 🚜 = 13                                                                                                    |                | 8089 = 6<br>0111 = 1                    |                                                                     |                      |                  | 9 + 1 = 810                                |               |              | 4                                                                                                    | 3x33 = 36<br>4x44 = ??                               |                                            |                                                                                        |      | 기적포기<br>뒷요     |
|        |                                                  | . 10 -?                                                                                                    |                | 8886 = 7<br>7889 = ?                    | ?                                                                   |                      |                  | 8 + 6 = 214                                |               |              |                                                                                                    |                                                      |                                            |                                                                                        |      | 이공             |
|        | That units                                       | 비테브자                                                                                                    | 고우회스 0         | X                                       | 너지 바침테 보자                                                           |                      | 고오히스 이           | 5 + 4 = ??                                 | 바침태 보자        | -            |                                                                                                    | 자세지 바침F                                              | 비브자                                        | 고이하스 1                                                                                 |      |                |
|        |                                                  | 24470                                                                                                    | UNXI U         |                                         |                                                                     | _                    | onxi v           |                                            | 121110        |              |                                                                                                    | 404 424                                              | 110                                        |                                                                                        |      |                |
| 나의문    | ·제함 방탈클                                          | ू<br>स्थित स्ट्रिय                                                                                            | )<br>t         |                                         |                                                                     |                      | K 1 2            | 345                                        | >1            | 뒤로           | 릴가기                                                                                                    | 나의 등                                                 | 문제함으                                       | 로 가져오기                                                                                 | I    |                |
|        | F                                                | 조등 4학년>도영과 6                                                                                                  | 유청>여러 가지 삼각형 × | 초등 4학년>도형과                              | 문제 6                                                                | H⊐                   |                  |                                            |               | ×            | <b>2022</b><br>정의 <sup>:</sup>                                                                                     | : 개정 교<br>된 카테그                                      | _육과정을<br>고리로 분                             | 을 기반으로<br>:류, 학년 /                                                                     | 영역   |                |
|        |                                                  | 학                                                                                                    | 년              | g                                       | 9                                                                   |                      |                  | 주 제                                        |               |              | / 주져                                                                                                    | 네 단계별                                                | <sup>1</sup> 검색 가                          | -<br>-<br>-                                                                            |      |                |
|        |                                                  | 초등 1학년                                                                                                    | 4              | 누와 연산                                   |                                                                     | 합동고                  | h 대칭             |                                            |               |              |                                                                                                    |                                                      |                                            |                                                                                        |      |                |
| 소등 1백년 | 연락 변수<br>동 변화번 원<br>도 함께 측<br>기약                 | 초등 2학년<br>초등 3학년<br>초등 4학년<br><del>초등 5학년</del><br>초등 6학년<br>중등 1학년                                           |                | 변화와 관계<br>E형과 측정<br>다료와 가능성<br>명제<br>미타 |                                                                     | 직육면<br>다각(<br>기타     | 1제<br>영의 플레와 널(  | ท                                          |               |              | 다형식의 연산<br>나타지진리<br>한수분해<br>목수수의 미차양성식<br>미차양성식 미차당순<br>여러 가지 양성식과 주동식<br>기타<br>한 역 북자 중의 범칙<br>순영국 운영<br>영화과 그 연산 | 고등 미적분 2                                             | 변화와 관계                                     | 수열의 극환<br>급수<br>여러 가지 함수의 미분<br>여러 가지 미분법<br>도함수의 활용<br>여러 가지 청수의 작분법<br>정적분의 활용<br>기타 |      |                |
|        |                                                  | 중등 2학년<br>중등 3학년                                                                                              |                |                                         |                                                                     |                      |                  |                                            |               |              | 2[1]                                                                                                    | _                                                    |                                            | 순열과 조합<br>이하저리                                                                         |      |                |
|        | 수의 단(<br>                                        |                                                                                                    |                |                                         |                                                                     |                      |                  | 태그추가                                       | 완료            | 하기           | 원면좌표<br>자선의 범장시<br>기티<br>원의 방정식<br>도북의 미동                                                                          | 고등 확률과 통계                                            | 자료와 가능성                                    | 학률의 개념과 활용<br>조건부확률<br>확률분포                                                            |      |                |
| AB 24년 |                                                  | 평립도행과 그 구성 요소<br>여러 가지 모양으로 받기                                                                                |                | 9 <b>11 1</b> 22                        | 박수학 배수<br>약문과 동문                                                    |                      |                  | 11.1.11년<br>일치부동식<br>대응일위성험님               |               | 도행가 숙성       | 진원과 영제<br>참우                                                                                                    |                                                      |                                            | 통계식 주성<br>기타                                                                           |      |                |
|        | 도행과 측정                                           | 용시(cm, m)세기, 용이의 합과 차<br>시작과 시간(시 문)<br>월, 주, 월, 년<br>일, 주,                                                   |                |                                         | 2. 소기가는 ETH 234 월급<br>분수의 공격<br>2. 수의 공격<br>기타                      |                      | 전육학 관계           | 일차왕수의 그 그래트<br>일차왕수의 일차양왕식의 관계<br>기타       |               | 기타           | 유리함수, 우리함수<br>기타<br>기타                                                                                             |                                                      |                                            | 이차곡선                                                                                   |      |                |
|        | 자료의 가능성                                          | /사인<br>분류하기<br>표약 그래트                                                                                         | 2699           | <del>४</del> ४३४ छन्                    | 243 48<br>79<br>863 48<br>79                                        | 88249                | 도향과 측정           | 승각형의 성질<br>사각형의 성질<br>도형의 일종               | _             | <b>62 11</b> | 지수와 코그                                                                                                    | 75 78                                                | C 쉐고 초자                                    | 8선도명<br>공간좌표<br>비디이 대시                                                                 |      |                |
|        | 70                                               | 2(t)<br>2(t)                                                                                                  |                | 58448                                   | 4 전체<br>다구방의 물장의 물건<br>기타<br>봉근                                     |                      |                  | 지지고라스 정지<br>기지<br>왕우의 수                    |               |              | 기타<br>지수형수와 로그형수<br>상지함수                                                                                           | 28 19                                                | 포 8세 <b>역</b> 명                            | ㅋㅋㅋ 간인<br>빅타의 성분과 내적<br>도형의 바저시                                                        |      |                |
|        |                                                  | 시 자리 수요 맛영과 발명<br>두 자리 수요 동생<br>(네 자리 수)+(한 자리 수)                                                             |                | R#4768                                  | 일리 일러날 가동성<br>가타<br>양지<br>749                                       |                      | 지료의 가능성<br>왕자    | रूख<br>214<br>इ.स.                         | 고등 대수         | 변하와 관계       | 사인범치과 코사인범치<br>동차수열과 동비수열<br>소대에 차                                                                                 |                                                      |                                            |                                                                                        |      |                |
|        | 수의 변상                                            | 나는생<br>분수<br>소우                                                                                               |                | 70<br>48.8H                             | 27년<br>분수의 나는 문<br>수수의 나는 문                                         |                      | 74               | 210<br>제중군과 일수                             |               |              | 우생의 암<br>수왕적 귀납법<br>기타                                                                                             | 착년 무관                                                | 상식<br>으며                                   | 상식                                                                                     |      |                |
|        |                                                  | 기타<br>전북, 한북선, 북선<br>목작삼각형, 목사각형                                                                              |                | 14 00                                   | 7만<br>제가 비율<br>제감 시골 제정 6분                                          |                      | 수약 명선            | 근로를 공항한 시의 계상<br>기학<br>다양시의 급성과 인수분해       |               | 기타           | 기타                                                                                                    | _                                                    | <b>T</b> <sup>4</sup>                      | 11-1                                                                                   |      |                |
| 초등 3박년 | 도행과 측정                                           | 정시각형<br>원의 구성 요소<br>일 <sup>(2)</sup> (mn, km)<br>분약( <u>1</u> , m <u>1</u> ), 분야히 합과 자<br>우귀(kg.g.d. 우귀의 합과 자 | 28 69          | e 582 49                                | 기타<br>적가동 작품<br>경거동 등 문 구<br>경거나 두<br>관점 동역<br>부승전체의 파우의 공동이        | 88 149               | 영화의 관계<br>도명과 특징 | 이가방음식<br>이가함수와 그 그래트<br>고리비<br>음식 상담<br>기타 | 25 0119 1     | 网络型 形譜       | 왕수의 국완<br>왕수의 연숙<br>미분계수<br>도함수<br>도함수의 목욕                                                                         |                                                      |                                            |                                                                                        |      |                |
|        | 자교박 주능성                                          | 사진(초), 사진의 왕과 자<br>기타<br>그렇그래프<br>기타                                                                          |                | Ref 764                                 | 14<br>R288<br>8288<br>R288<br>R288<br>R288<br>R288<br>R288<br>R28   |                      | মন্দ্রথ স৯৩      | 상유도<br>설치기물과 산철도<br>기타<br>역학               |               |              | 부징적보<br>징작분<br>정작분의 활용                                                                                             |                                                      |                                            |                                                                                        |      |                |

# 방탈출교실

#### 방탈출 관리

선생님은 방탈출 관리 메뉴에서 1층부터 5층까지의 층별 문제를 선택, 미션을 구성하여 설정한 다음 학생들을 초대하여 방탈출 수업을 운영할 수 있습니다

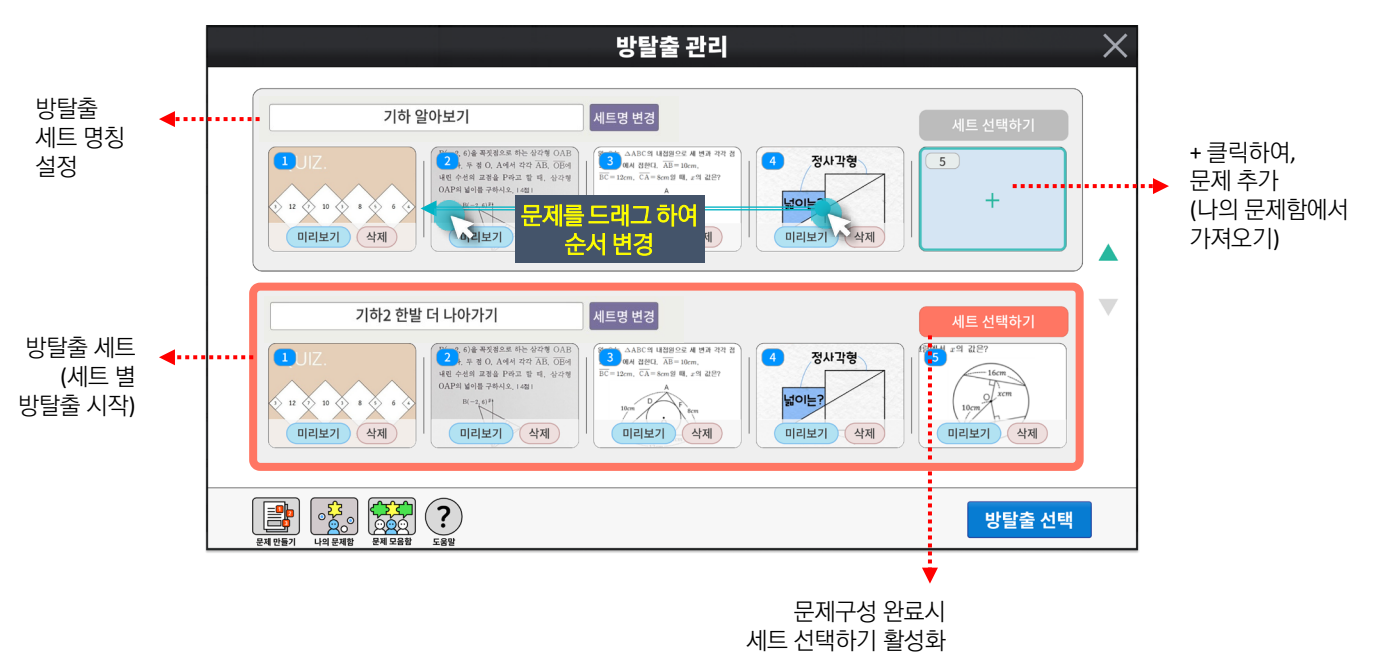

# 방탈출 시작

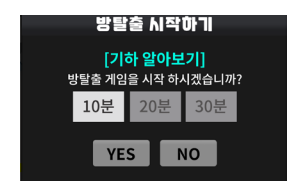

선생님은 교실열림 버튼을 누르고 학생들이 입장하면 체험시간을 설정하여 방탈출을 시작할 수 있습니다. 학생들이 미션을 수행하는 동안 진행 상황을 관전할 수 있고 1층부터 5층까지 층별로 자유롭게 입장할 수 있습니다.

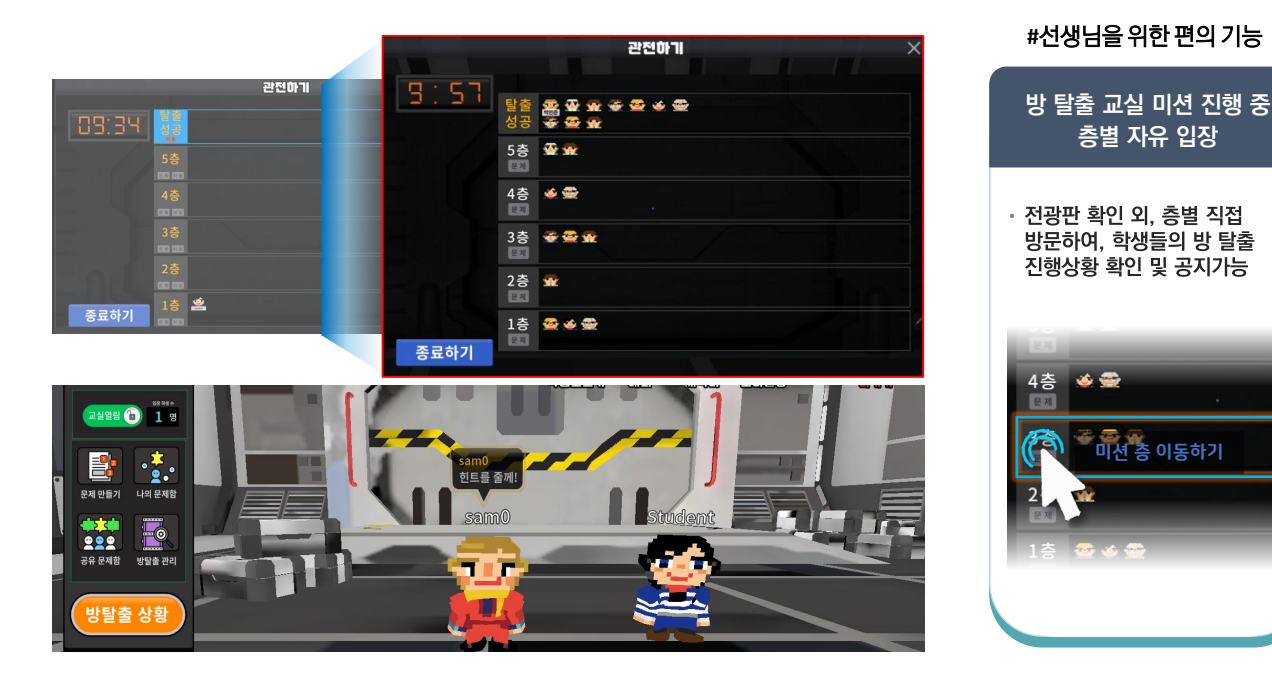

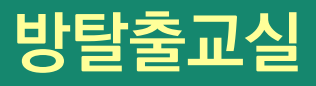

## 방탈출 체험

학생들은 1층부터 5층까지 문제를 풀면서 차례로 이동합니다.

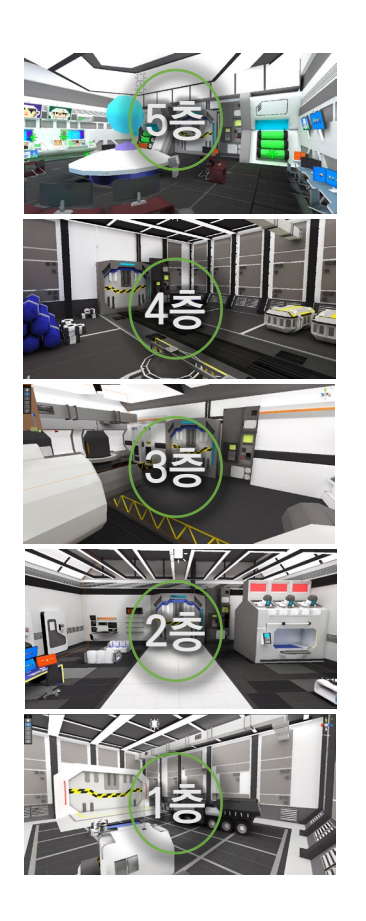

#### 미션 찾기

공간에 떠 있는 여러 개의 물음표 중에서 미션을 찾습니다. 위로 올라갈수록 물음표의 개수가 늘어납니다.

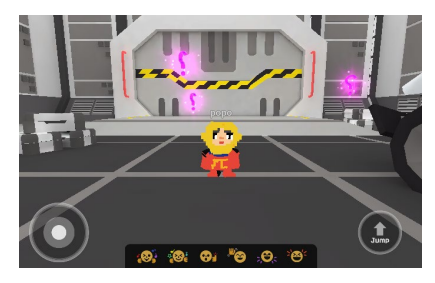

**미션 해결** 정답을 입력하면 탈출구 봉인이 해제됩니다.

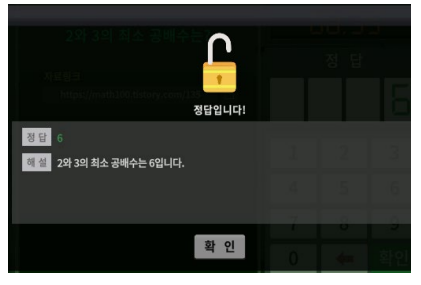

#### 문제풀기

미션이 나타나면 힌트를 활용하며 문제를 풀고 답을 입력합니다. 여러 번 도전할 수 있으며 3분이 지나면 건너뛸 수도 있습니다.

| 방탈출                             |   |       |    | ×    |
|---------------------------------|---|-------|----|------|
|                                 |   |       |    |      |
| 2와 3의 최소 공배수는?                  | { | 39:18 | 2  | 건너뛰기 |
| 자료링크                            |   | 정답    |    | 13   |
| https://math100.tistory.com/135 |   |       |    |      |
|                                 | 1 | 2     | 3  |      |
| ani (1)                         | 4 | 5     | 6  |      |
|                                 | 7 | 8     | 9  | n_   |
| -6                              | 0 | +     | 확인 |      |

공간이동 문을 열고 다음 공간으로 이동합니다. 5층까지 모든 문제를 풀면 미션성공!

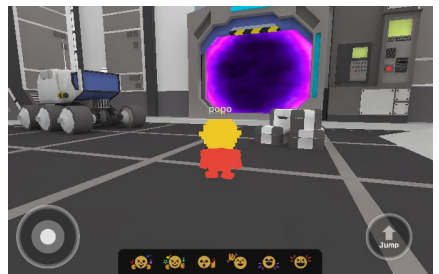

#### 종료 및 결과 확인

방탈출 수업은 미리 설정된 시간이 지나면 자동 종료되며 선생님이 원하는 시점에 종료시킬 수도 있습니다. 방탈출 게임이 종료되면 선생님과 학생 모두 결과를 확인할 수 있으며, 선생님은 결과를 파일로 저장할 수 있습니다.

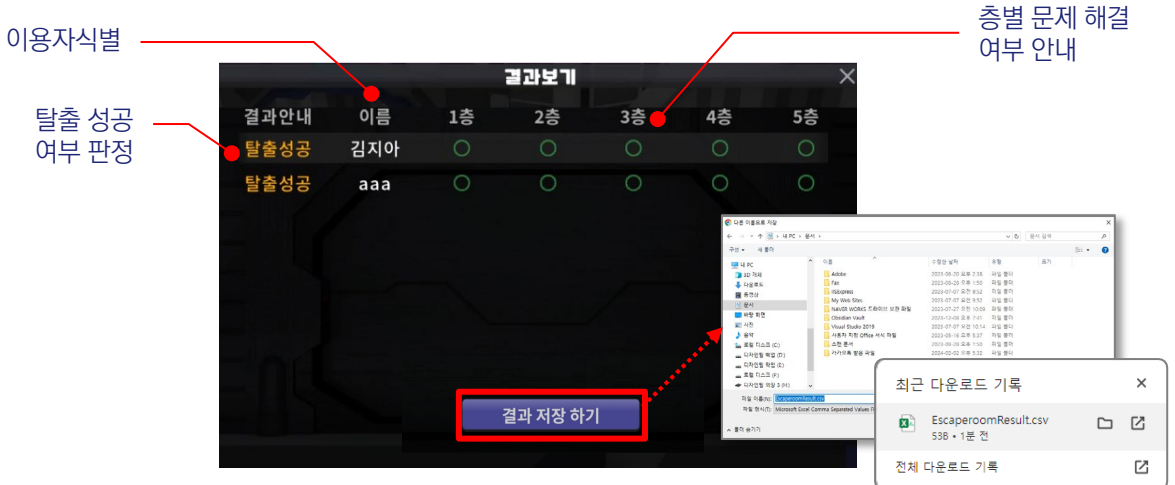

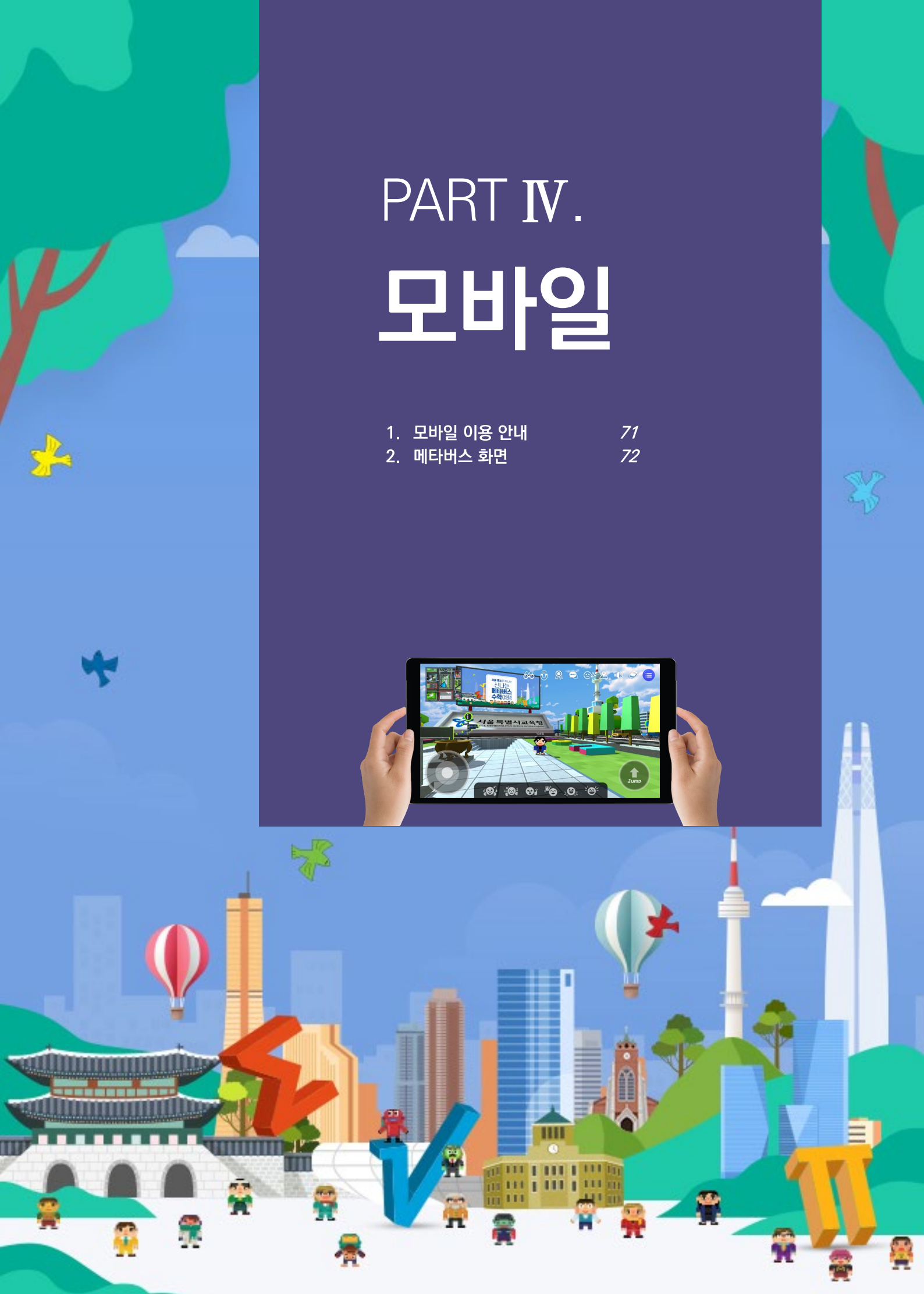

# 모바일 이용안내

## 모바일 기기 사양

#### Android

- ✓ 안드로이드 8.0 이상 / 퀄컴 스냅드래곤 845 / 삼성 엑시노스 8895 이상
- ✔ 메모리(램): 4 GB 이상 / Storage: 16 GB 이상
- ✓ [지원기기 예시] 갤럭시 S8, 갤럭시 A51, 갤럭시 탭 S7 등

#### iOS

- ✔ iOS 12.4.5 이상
- ✔ iPhone X, XR, XS, XS Max, 11, 11 Pro, 11 Pro Max 이상
- ✓ iPad Pro 9.7 (2016), 10.5 (2017), 12.9 (3세대), 11(1세대) 이상
- ✔ iPad 8, 9, iPad air 4, 5 이상

# 모바일 앱 설치

구글 플레이스토어와 애플 앱스토어에서 서울 수학학습 메타버스 앱을 내려받아 설치합니다

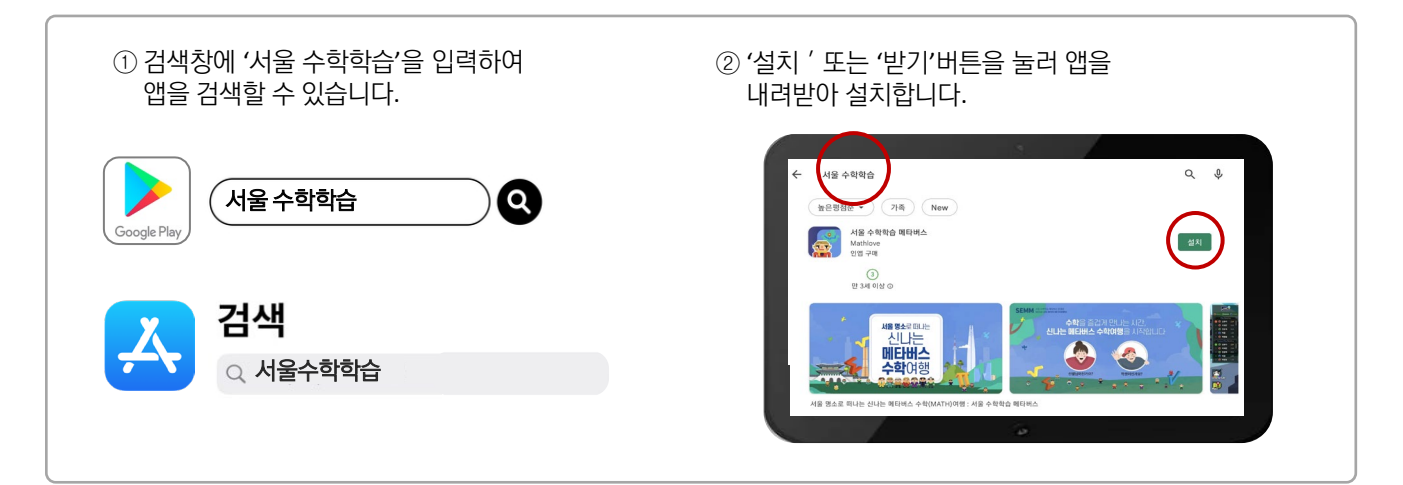

# 어플리케이션으로 메타버스 입장

모바일 기기 이용시, 메타버스 입장은 서울 수학학습 메타버스 모바일 앱으로 이용할 수 있습니다. 단, 수업 운영을 위한 학급 생성, 수업 생성, LGMS 확인은 웹사이트(<u>http://math.sen.go.kr</u>) 내에서만 가능하며 메타버스 입장시에는 전용 앱을 사용합니다.

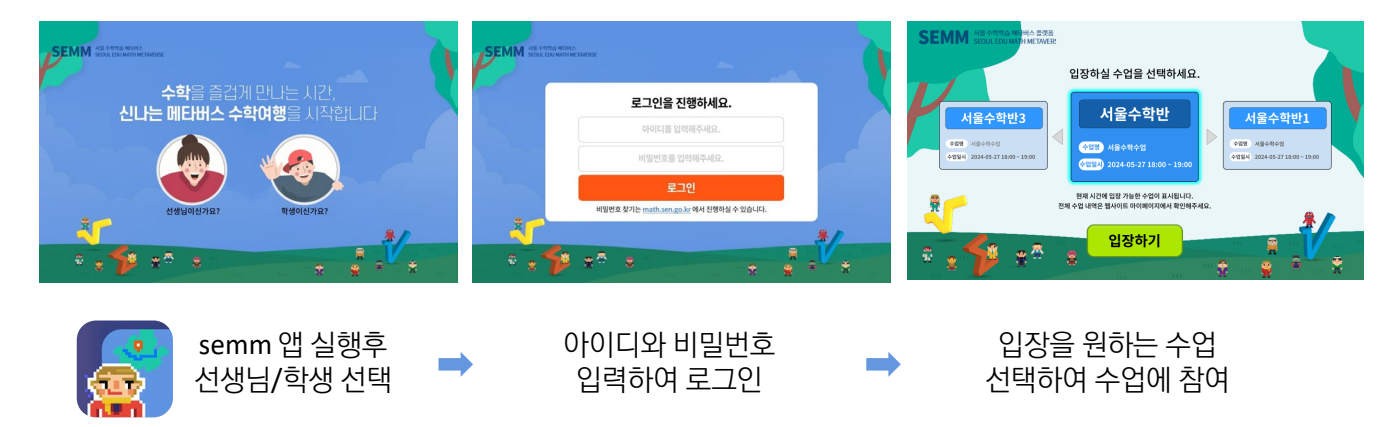

# 메타버스 화면

## 화면 구성

메타버스에 접속하면 서울광장의 중심인 광화문 광장으로 입장하게 되며 화면 속 여러 가지 버튼을 클릭하여 아바타 꾸미기, 이동과 조작, 공감 표현, 채팅 등 다양한 체험을 진행할 수 있습니다.

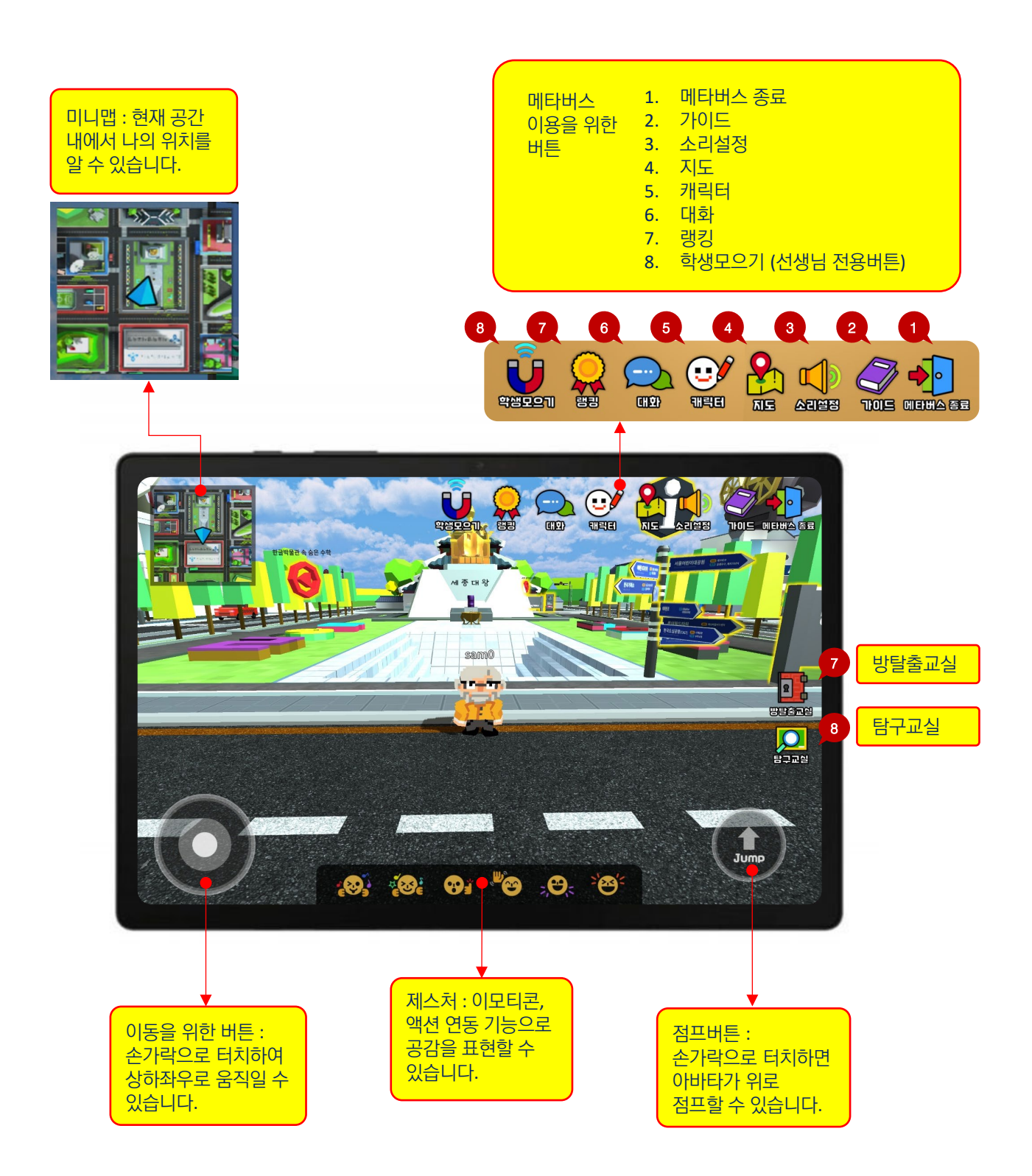
# 메타버스 화면

#### 가이드

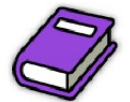

조작법 안내, 화면 안내, 공간 이동 안내를 볼 수 있습니다.

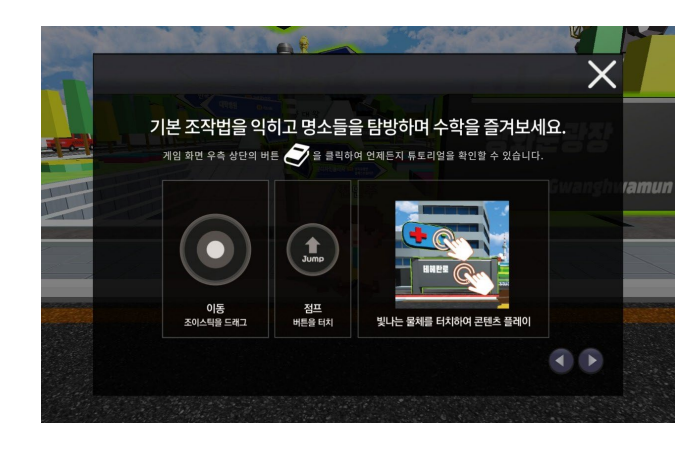

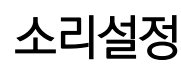

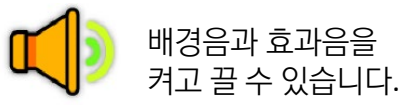

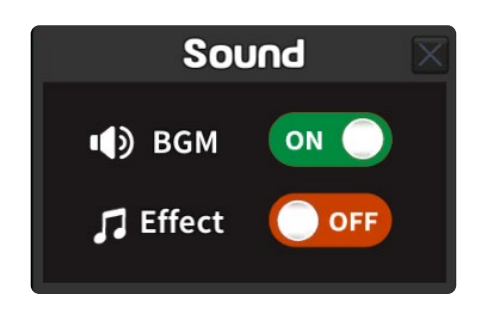

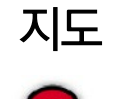

맵 버튼을 클릭하면 미니맵이 실행됩니다. 명소를 선택하고 이동하기 버튼을 누르면 해당 명소 근처로 이동할 수 있습니다.

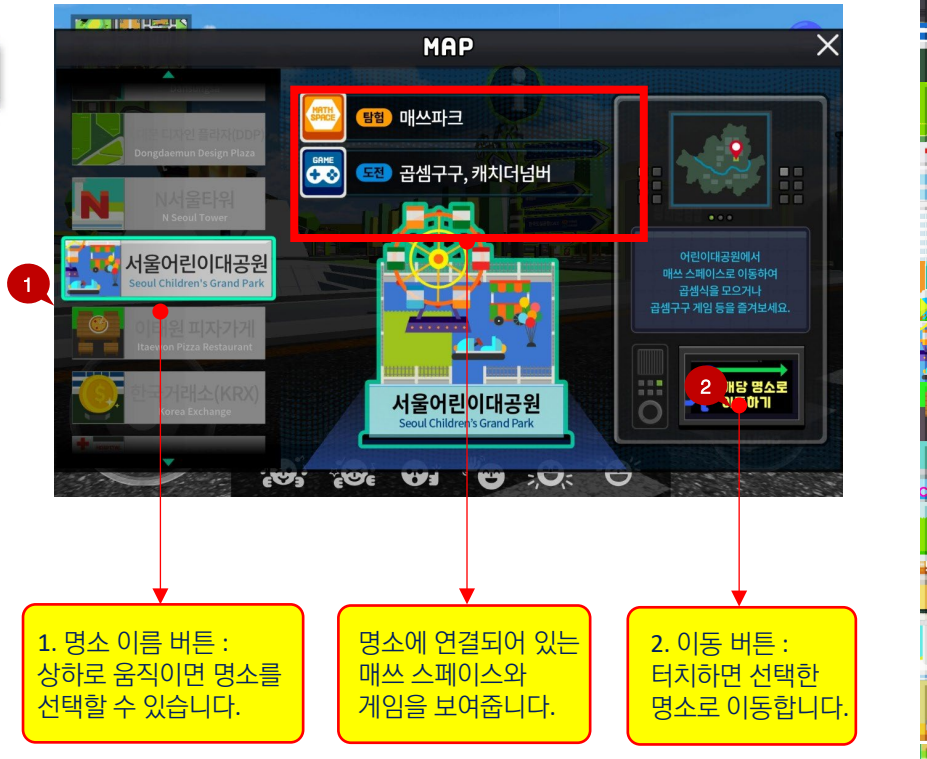

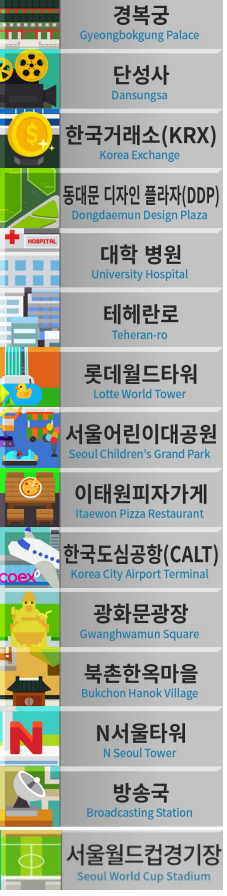

<서울명소 목록>

# 메타버스 화면

#### 캐릭터

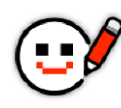

아바타 꾸미기를 실행합니다. 게임, 미션 등을 통해 꾸미기 색상을 추가 획득할 수 있습니다.

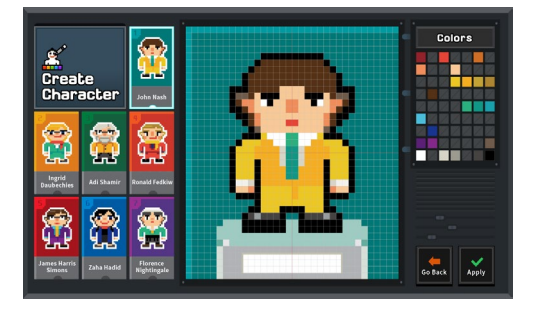

학생 모으기 ※ 선생님 전용 버튼

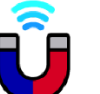

선생님이 학생들을 한 곳으로 불러 모을 수 있습니다.

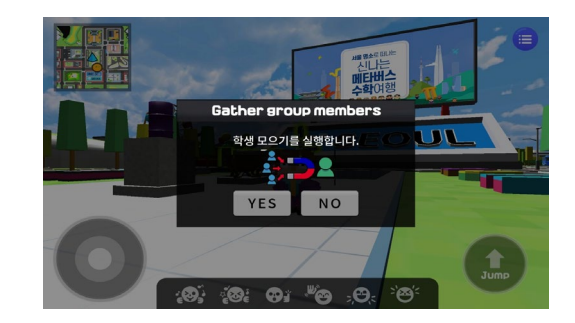

#### 대화

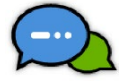

학습게임이 있는 매쓰 스페이스에서 랭킹 등을 확인할 수 있습니다.

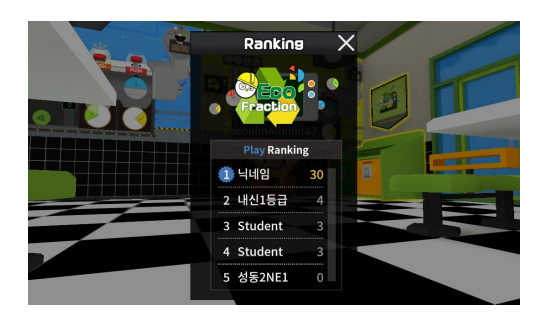

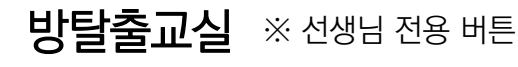

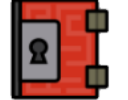

선생님이 직접 문제를 출제, 1층부터 5층까지 미션을 해결하며 탈출하는 방탈출 수업을 할 수 있습니다.

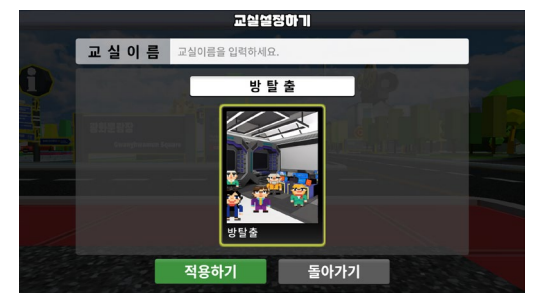

## 랭킹

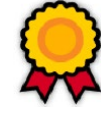

'수업 유저와의 대화', '선생님의 공지사항'을 탭으로 구분하여 대화할 수 있습니다.

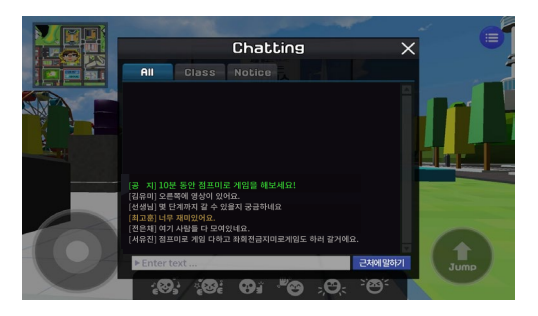

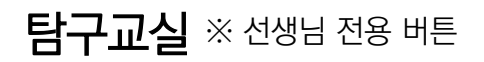

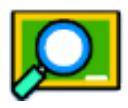

수학탐구 존에 탐구교실을 생성, 교구와 수학자 등 에셋을 활용한 가상의 수학 탐구수업을 할 수 있습니다.

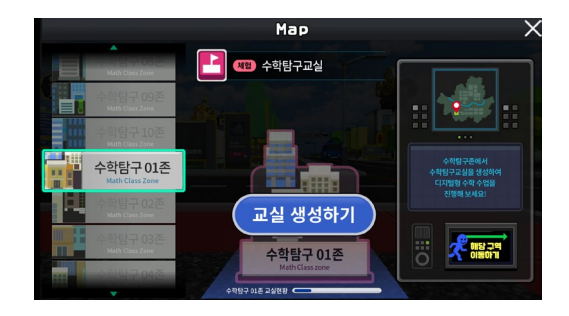

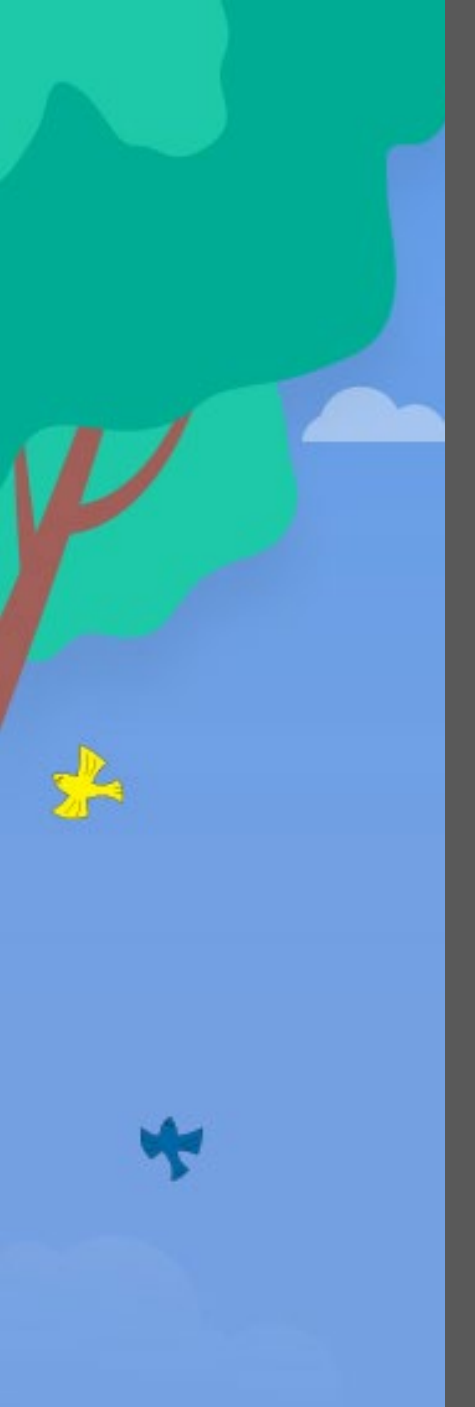

# 부록 **탐구교실 수학 교구에셋 안내**

- 1 하노이탑
- 2 에라토스테네스의 체
- 3 톱니바퀴로 배우는 배수
- 4 다각형 내각의 합
- 5 다각형 외각의 합
- 6 피타고라스 퍼즐
- 7 원넓이 실험기
- 8 사각바퀴 / 오각바퀴
- 9 오일러 회로 한붓그리기
- 10 이항분포 실험
- 11 타원 당구대
- 12 테셀레이션
- 13 정육면체의 단면
- 14 원뿔 단면 관찰
- 15 대수 블록
- 16 정육면체와 직육면체의 전개도
- 17 분수의 합
- 18 사이클로이드 작도기
- 19 벌집은 왜 육각형일까
- 20 피타고라스 회전기
- 21 맨홀뚜껑
- 22 정폭도형
- 23 카발리에리의 원리
- 24 뫼비우스의 띠
- 25 사이클로이드 미끄럼틀
- 26 포물면 반사 실험기
- 27 구의 겉넓이 실험기
- 28 부피천칭
- 29 원뿔과 원기둥의 전개도

-

1111

111 111

30 정다면체

A

### 1. 하노이 탑

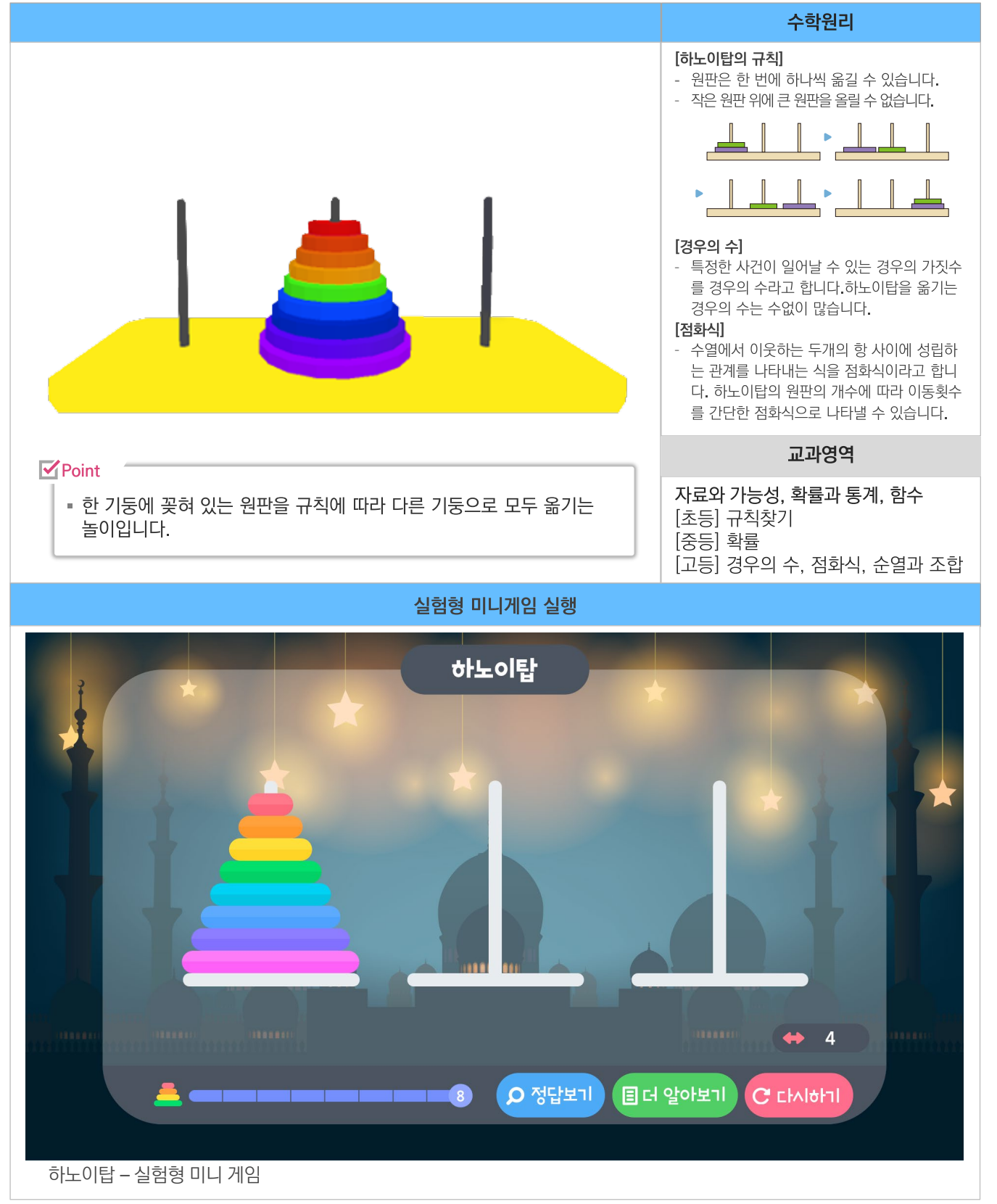

#### 2. 에라토스테네스의 체

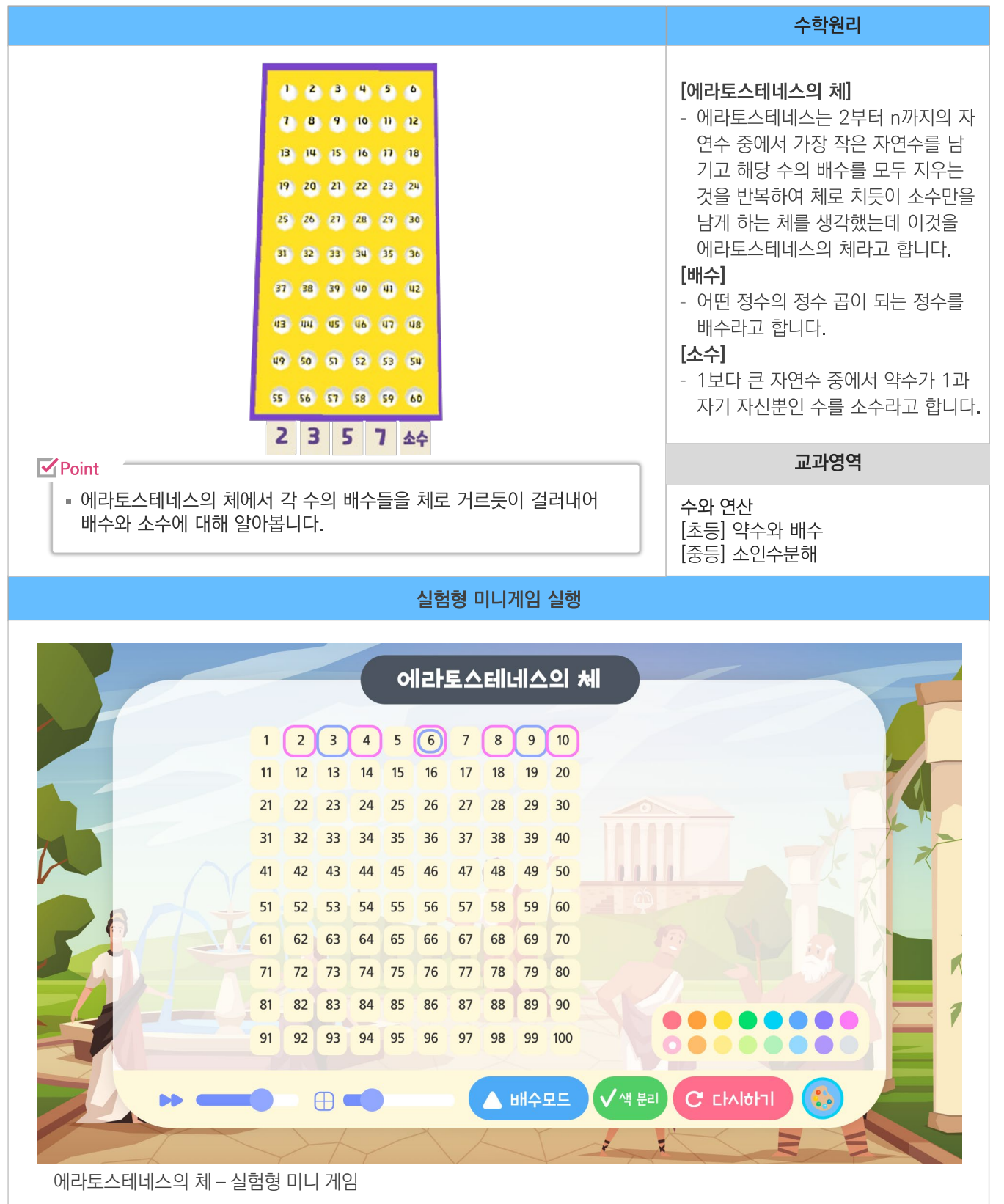

#### 3. 톱니바퀴로 배우는 배수

#### 수학원리

#### [배수]

수와 연산

[초등] 약수와 배수

 어떤 정수의 정수 곱이 되는 정수를 배수라고 합니다.

#### [공배수와 최소공배수]

 두 개 이상의 자연수의 공통인 배수 를 그 수들의 공배수라고 합니다. 공 배수 중에서 가장 작은 수를 최소공 배수라고 합니다. 두 바퀴가 회전하 면서 같은 지점에서 만날 때 톱니가 맞물린 횟수는 공배수를 나타내며, 처음 다시 맞물린 경우는 최소공배수 를 나타냅니다.

#### 교과영역

[중등] 최대공약수와 최소공배수

**Point** 

 톱니바퀴를 맞물리도록 한 후 이를 회전시켜 공배수와 최소공배수에 대해 알아봅니다.

실험형 미니게임 실행

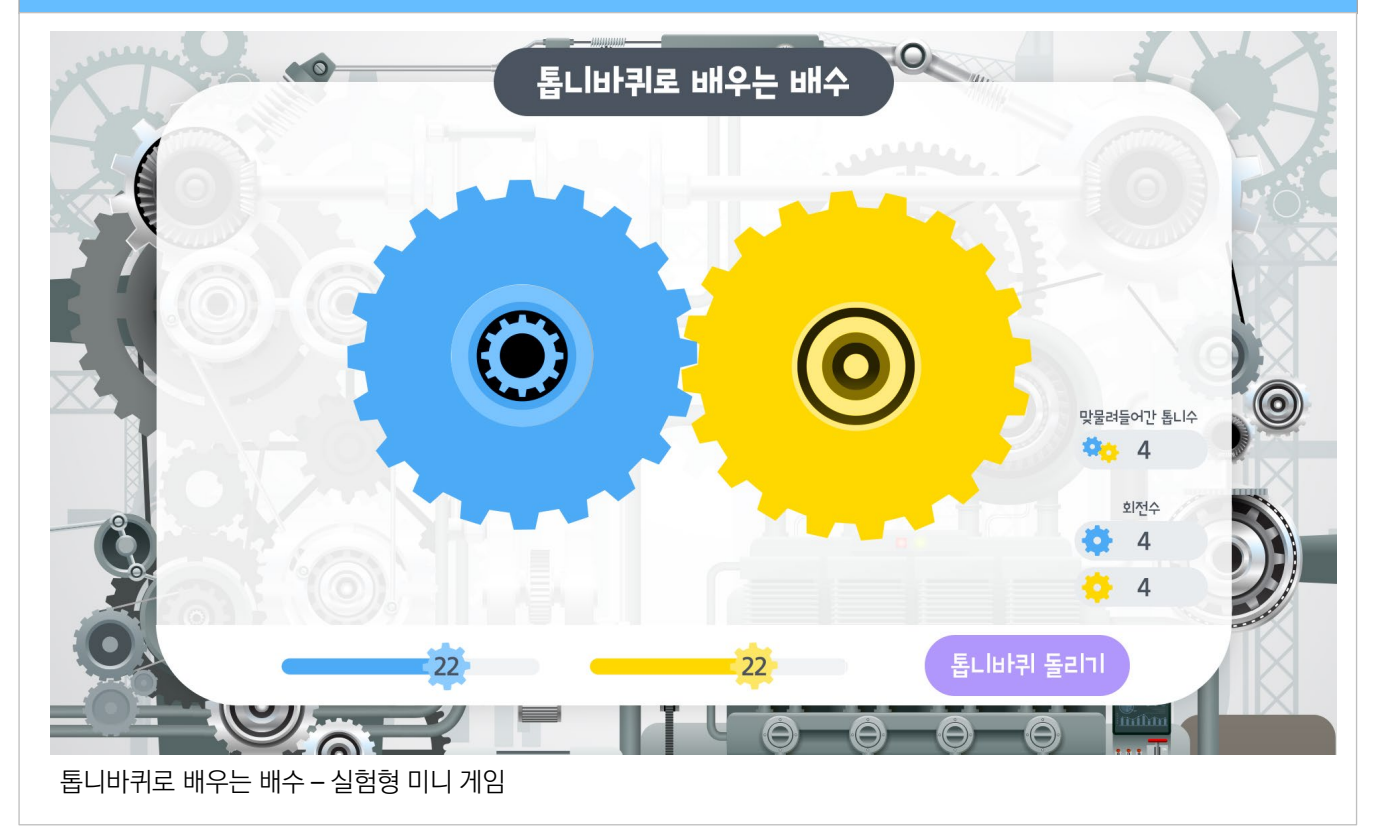

### 4. 다각형 내각의 합

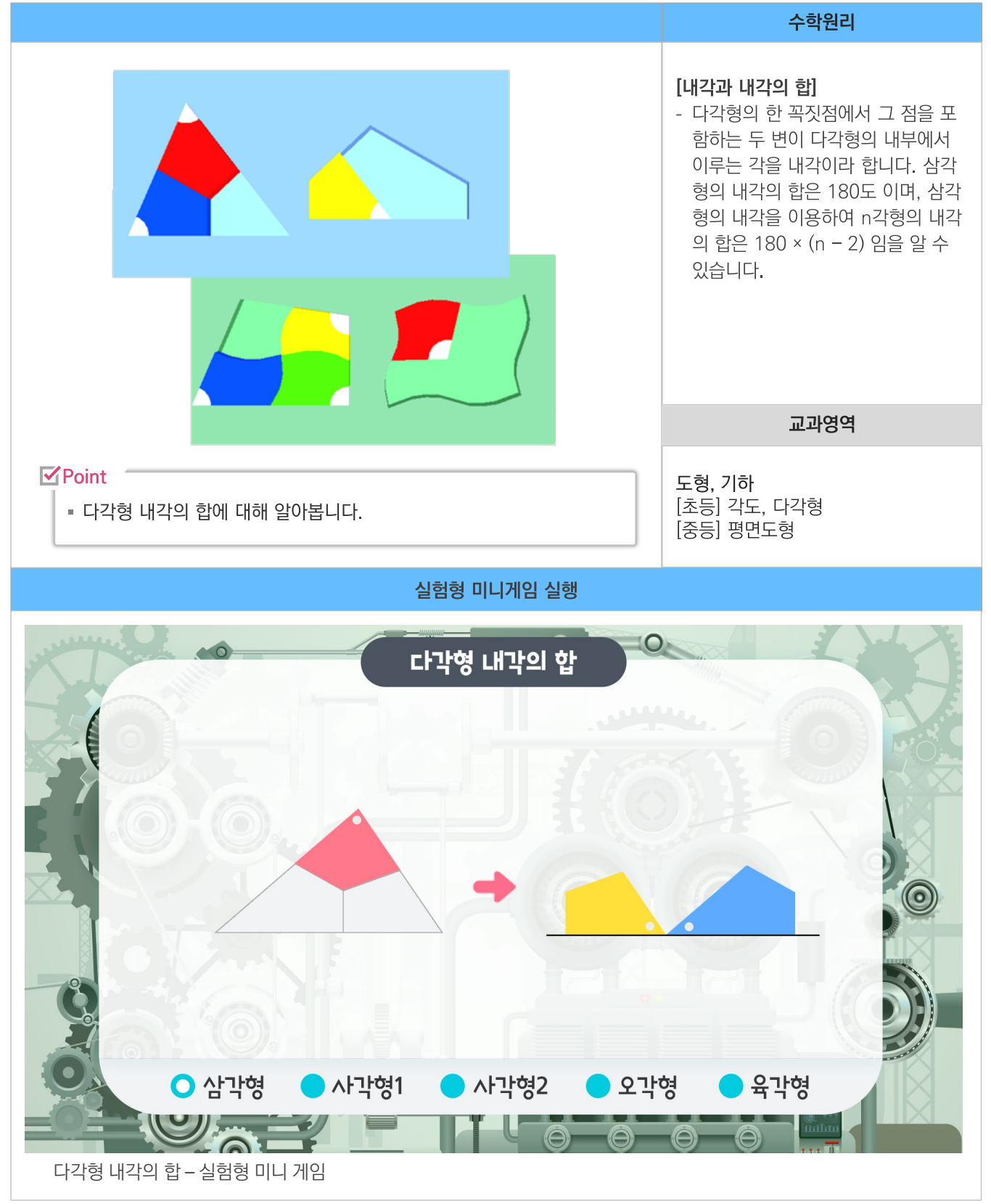

#### 5. 다각형 외각의 합

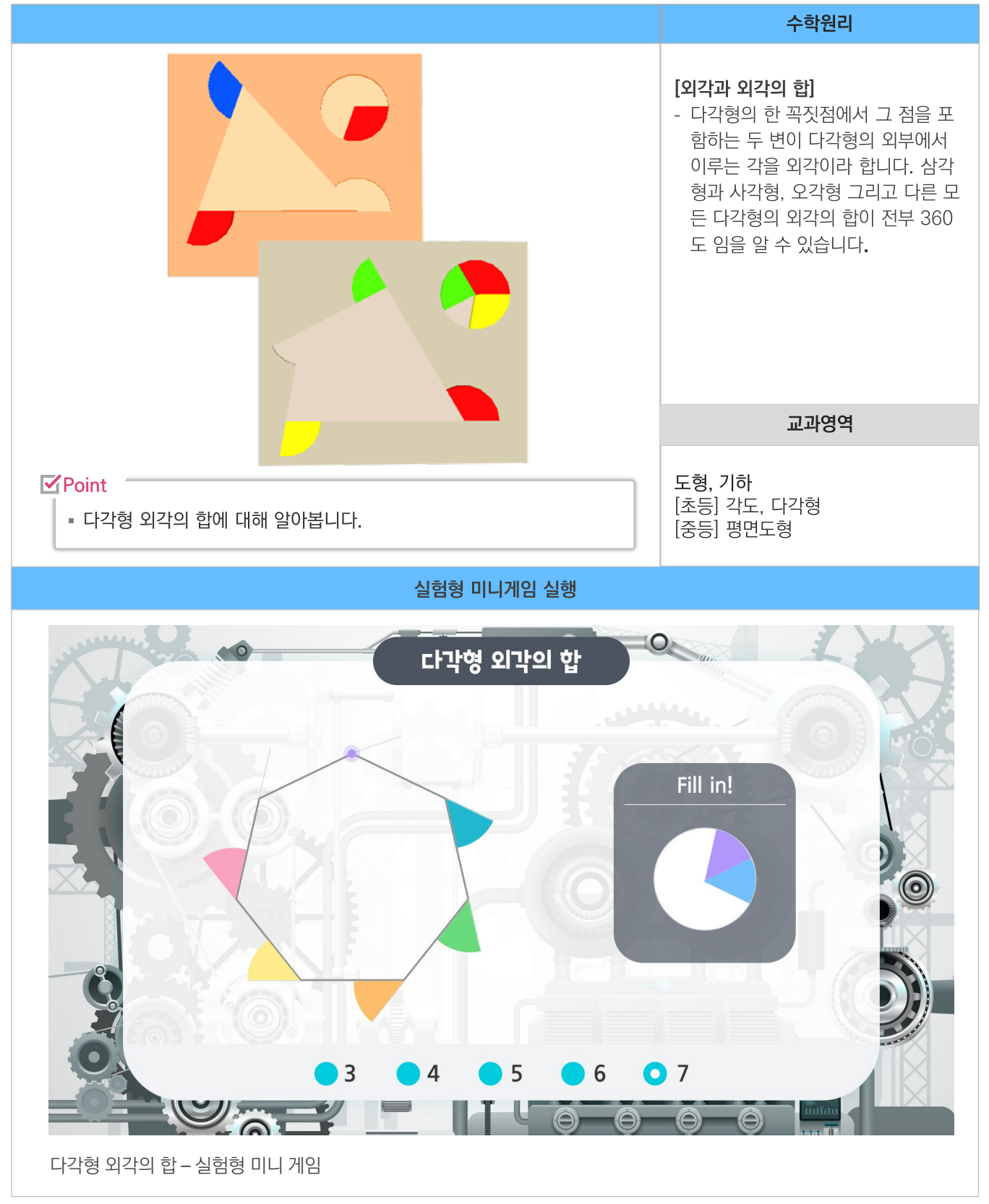

#### 6. 피타고라스 퍼즐

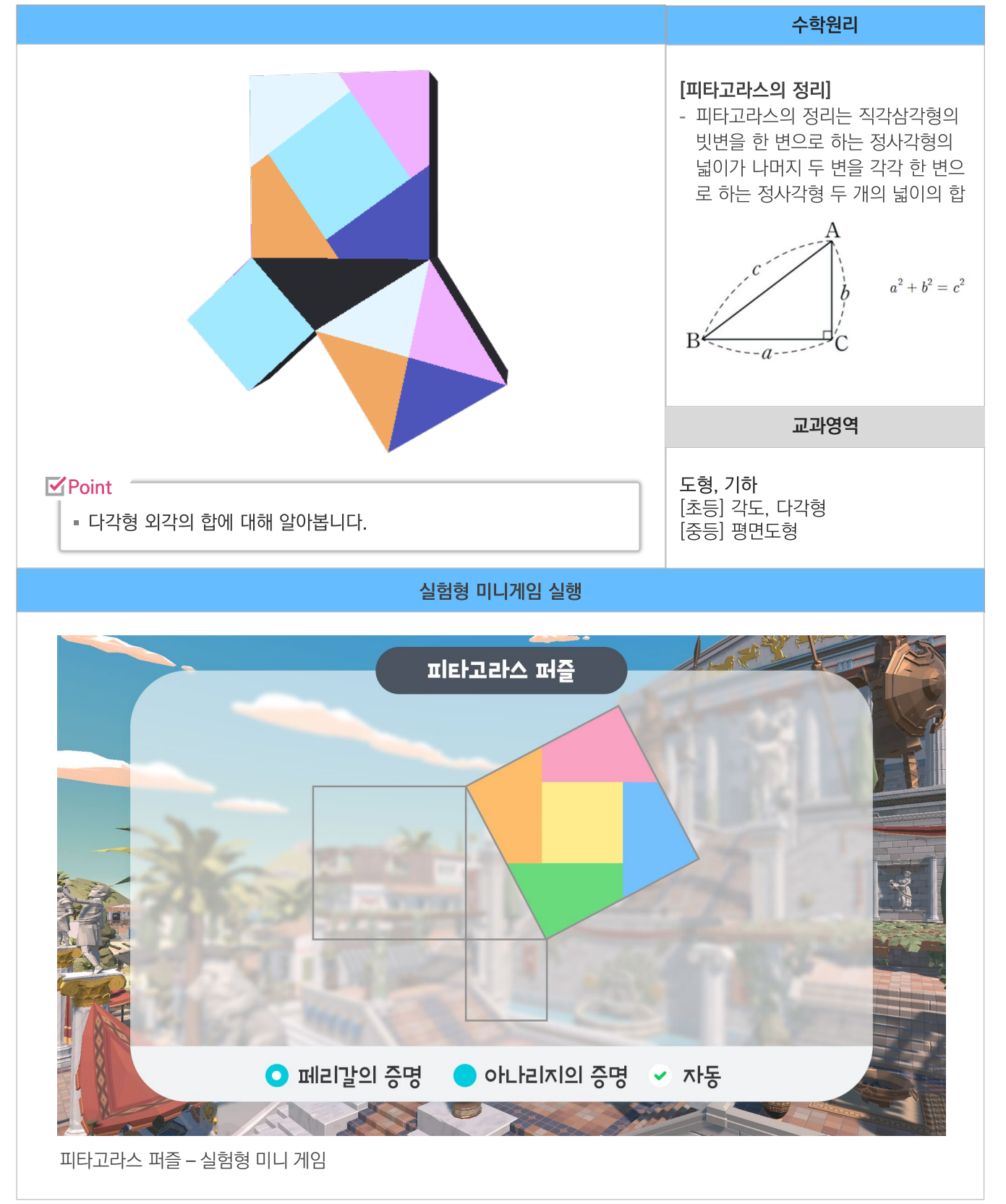

#### 탐구교실 수학 교구에셋 안내

### 7. 원넓이 실험기

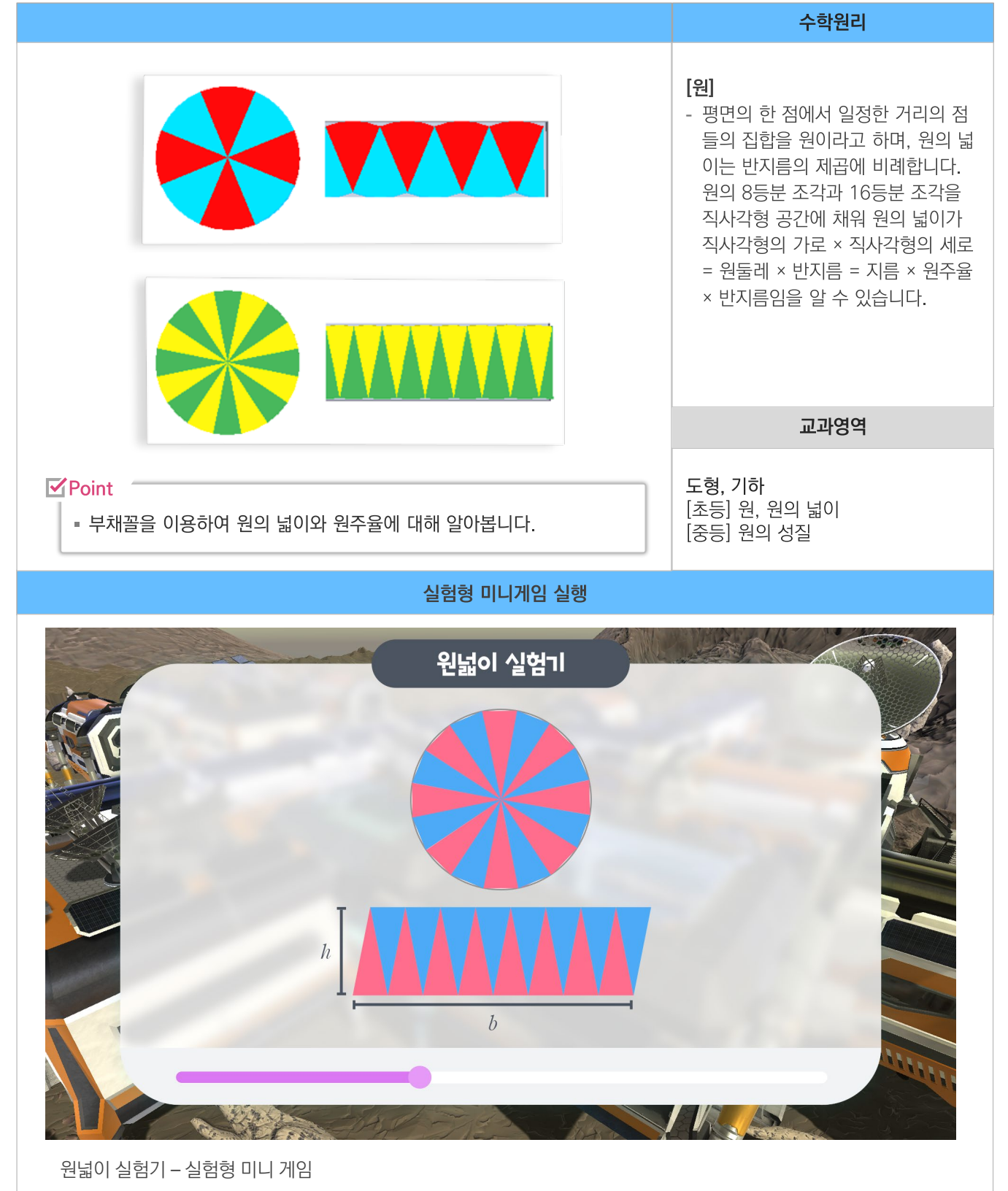

#### 8. 사각바퀴 / 오각바퀴

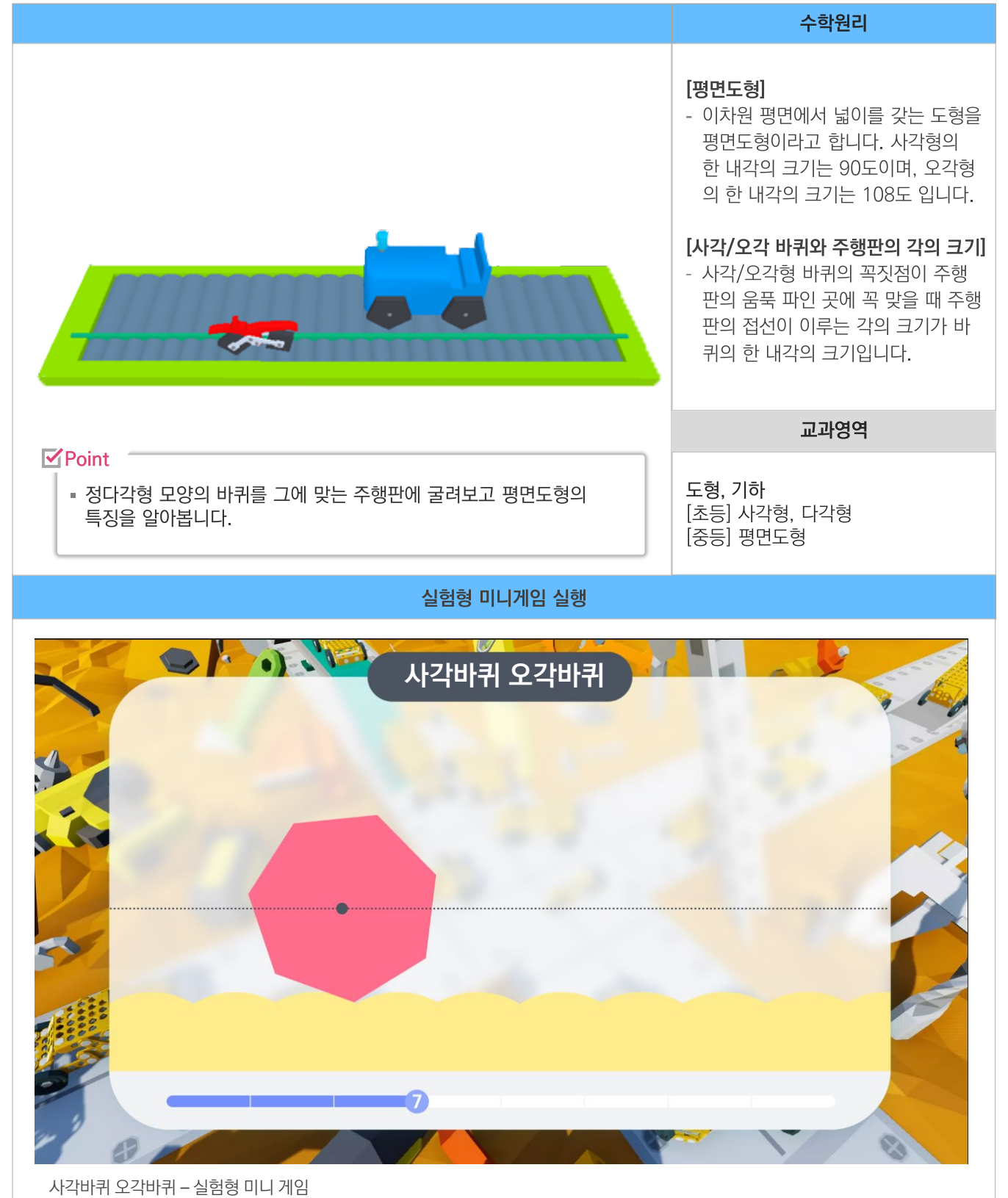

#### 9. 오일러 회로 한붓그리기

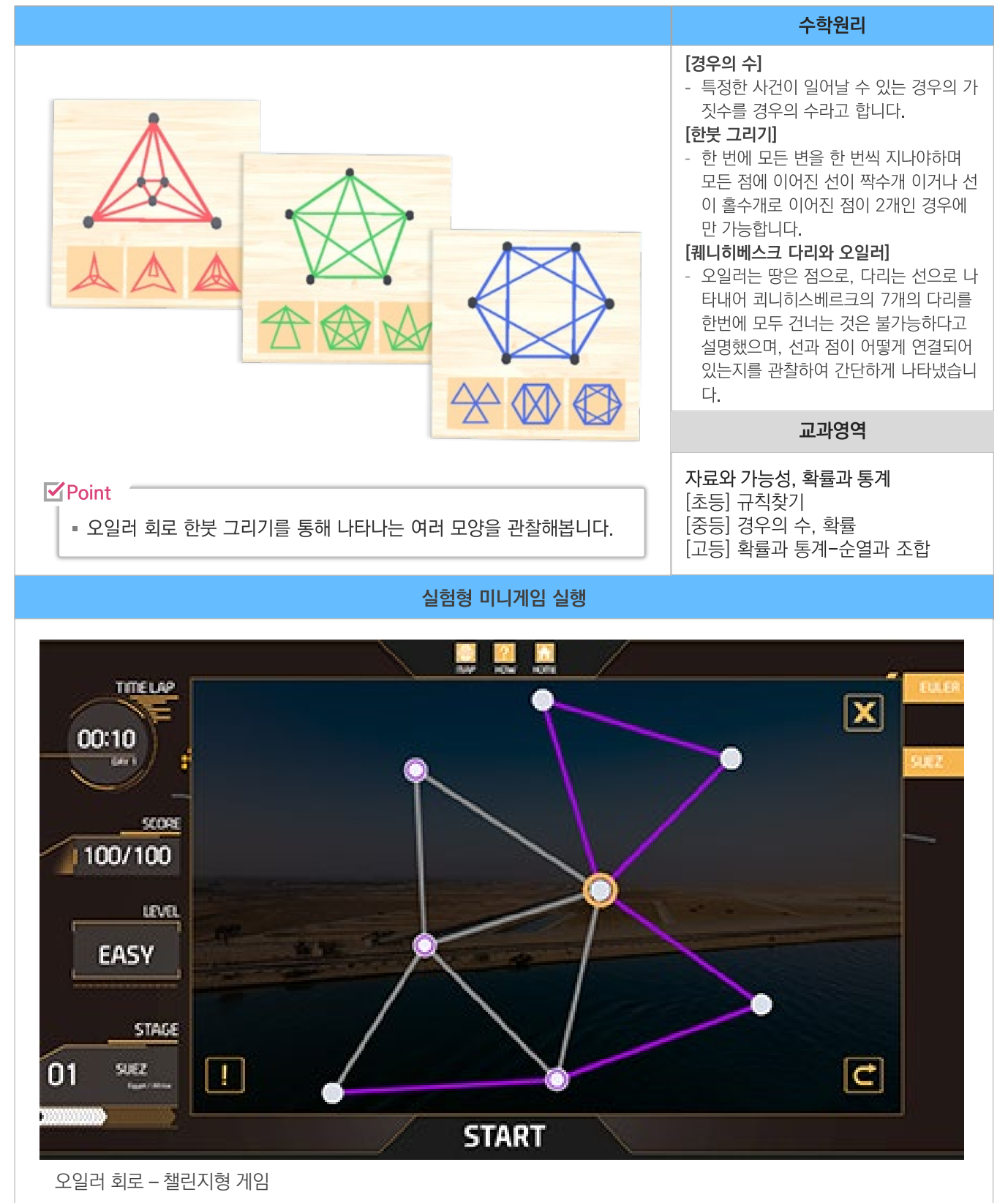

#### 10. 이항분포 실험

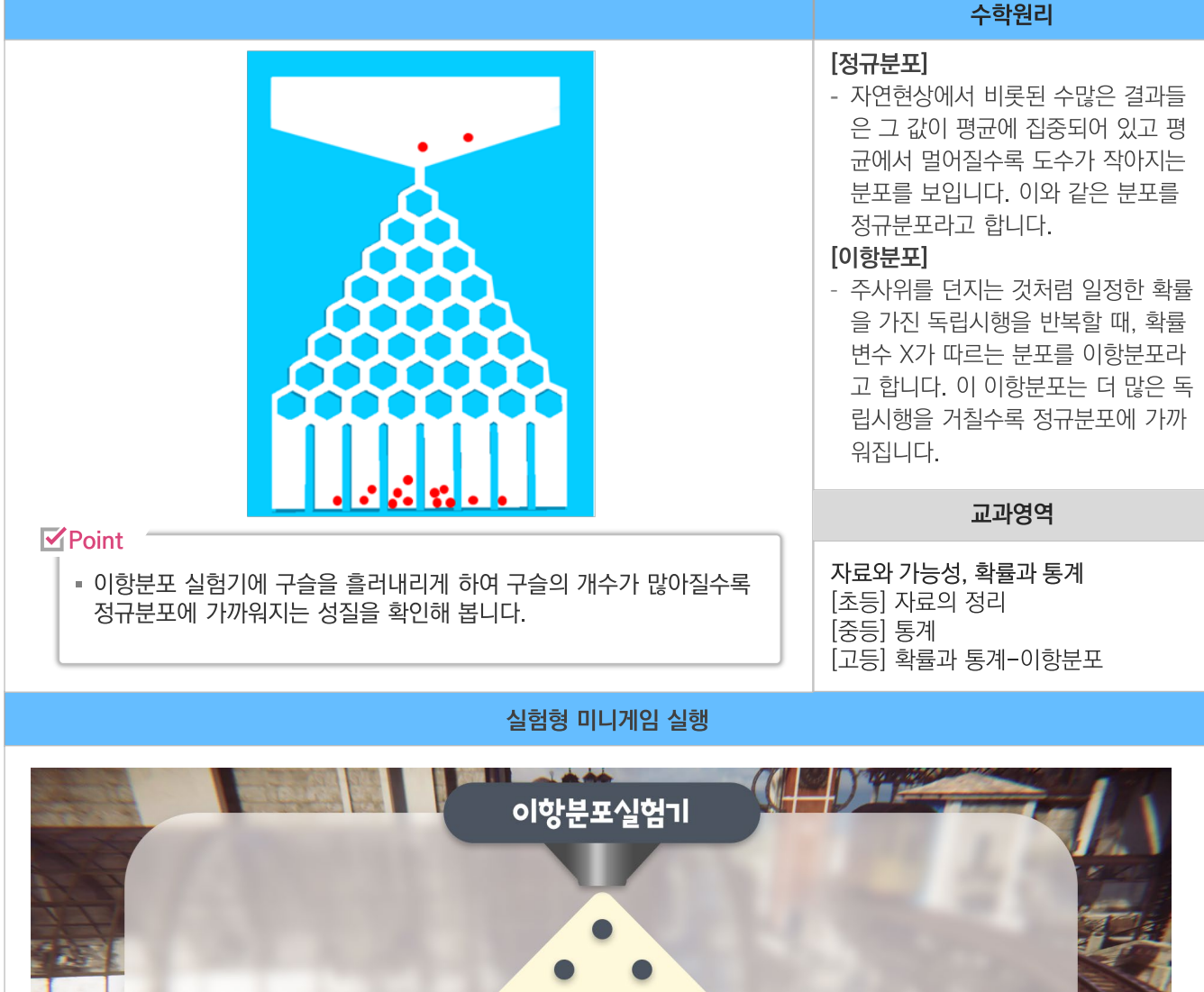

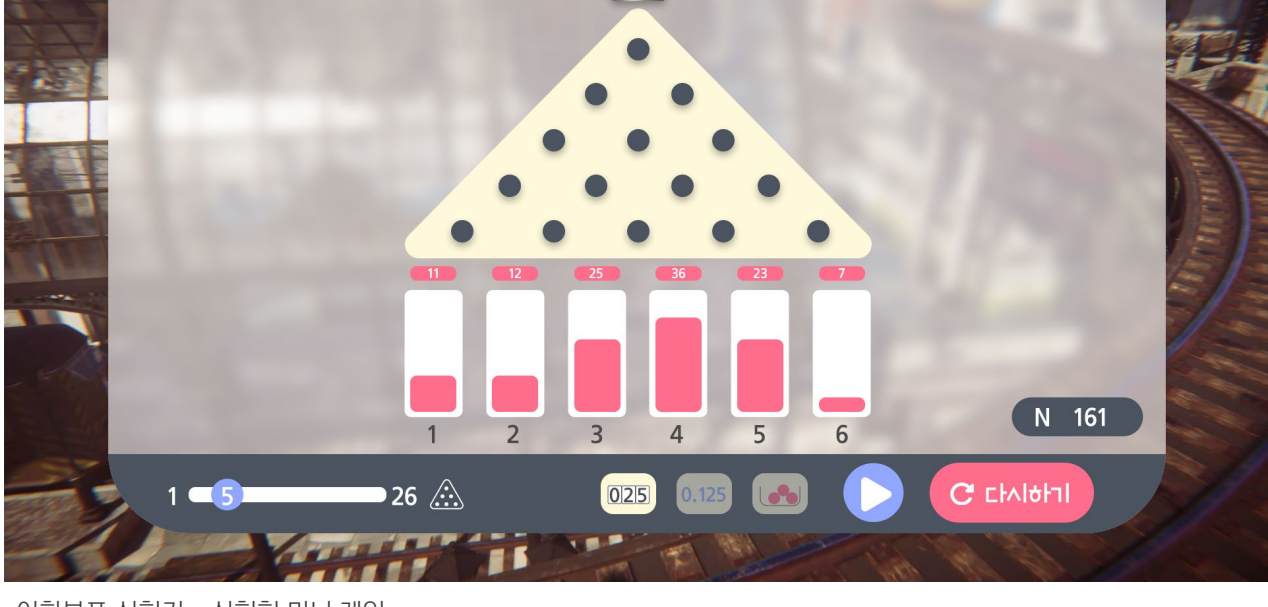

이항분포 실험기 – 실험형 미니 게임

#### 11. 타원 당구대

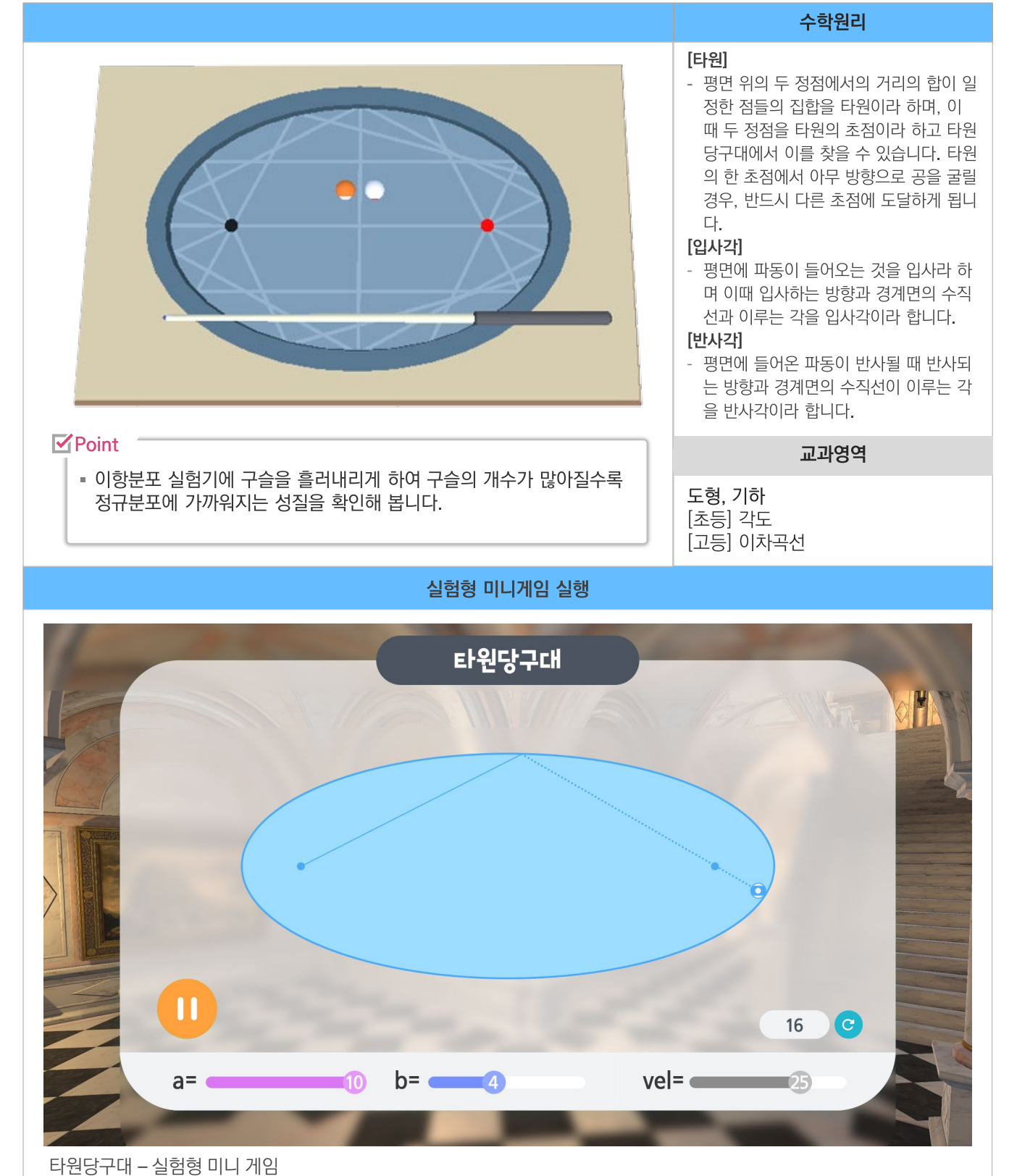

수학원리

#### 12. 테셀레이션

#### [평면도형의 이동] - 평면도형의 이동은 모양과 크기를 바 꾸지 않고 위치만 바꾸는 것으로, 움 직이는 방법에는 평행이동(밀기)과 대칭이동(뒤집기)과 회전이동(돌리 기)이 있습니다. [테셀레이션] - 같은 모양의 조각들을 서로 겹치거나 틈이 생기지 않게 늘어놓는 것을 테 셀레이션이라고 합니다. 밀기와 뒤 집기와 돌리기를 이용하여 규칙적인 무늬를 가진 테셀레이션을 완성할 수 있습니다. 교과영역 **Point** ■ 다양한 조각으로 평면을 가득 채워보고 테셀레이션에 대해 알아봅니다. 자료와 가능성, [초등] 규칙찾기 실험형 미니게임 실행 테셀레이션 12 6 8 9 X 4

테셀레이션 – 실험형 미니 게임

#### 13. 정육면체의 단면

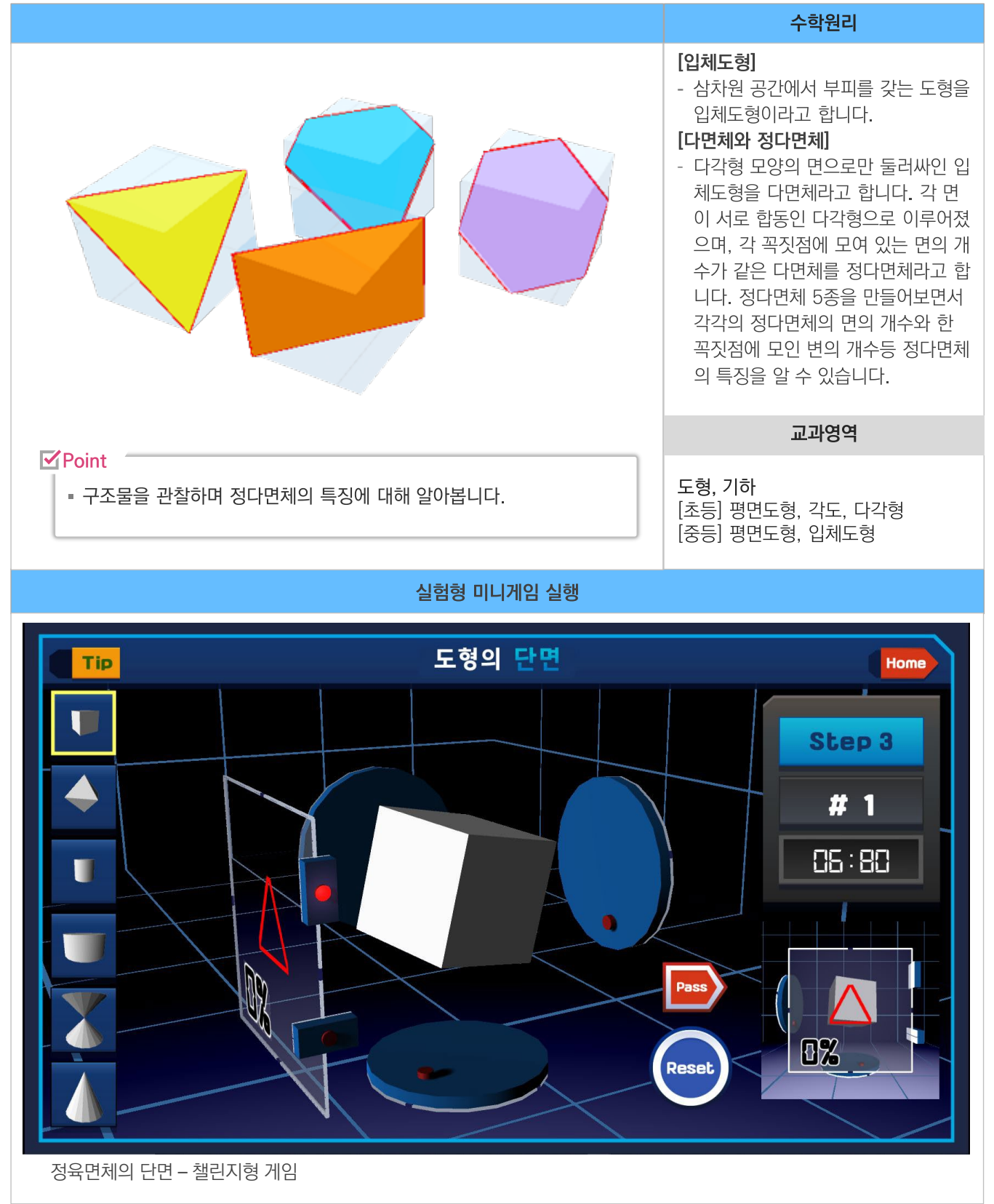

#### 14. 원뿔 단면 관찰

|                                                  | 수학원리                                                                                                    |  |
|--------------------------------------------------|----------------------------------------------------------------------------------------------------|--|
|                                                  | <ul> <li>[타원]</li> <li>평면 위의 두 정점에서의 거리의 합이 일정한 점들의 집합을 타원이라<br/>하며, 이 때 두 정점을 타원의 초점이라 하고 타원 당구대에서 이를 찾<br/>을 수 있습니다. 타원의 한 초점에서 아무 방향으로 공을 굴릴 경우,<br/>반드시 다른 초점에 도달하게 됩니다.</li> <li>[포물선]</li> <li>평면 위의 한 정점에서 이 점을 지나지 않는 한 정직선 까지의 거리가<br/>같은 점들의 집합을 포물선이라 하며, 이 때 정점을 초점, 정직선을 준<br/>선이라 합니다. 원뿔을 자른 평면과 원뿔의 밑면이 이루는 각이 직원<br/>뿔의 밑면과 모선이 이루는 각과 같을때 단면의 모양은 포물선입니다.</li> <li>[쌍곡선]</li> <li>평면 위의 두 정점에서의 거리의 차가 일정한 점들의 집합을 쌍곡선이<br/>라 하며, 이 때 두 정점을 쌍곡선의 초점이라 합니다. 원뿔을 자른 평<br/>면과 원뿔의 밑면이 이루는 각이 직원뿔의 밑면과 모선이 이루는 각보<br/>다 클 때 단면의 모양은 쌍곡선입니다.</li> </ul> |  |
|                                                  | 교과영역                                                                                                    |  |
| ✓ Point<br>■ 원뿔이 잘린 단면에서 생긴 여러 곡선들에<br>대해 알아봅니다. | <b>도형, 기하</b><br>[초등] 원, 원기둥, 원뿔, 구<br>[중등] 원의 성질<br>[고등] 기하-이차곡선                                                                                                    |  |
| 실험형 미니게임 실행                                      |                                                                                                    |  |
| ट्रहे<br>ट्रि                                    | 경의 단면<br>Step 3                                                                                                    |  |
|                                                  |                                                                                                    |  |

### 15. 대수 블록

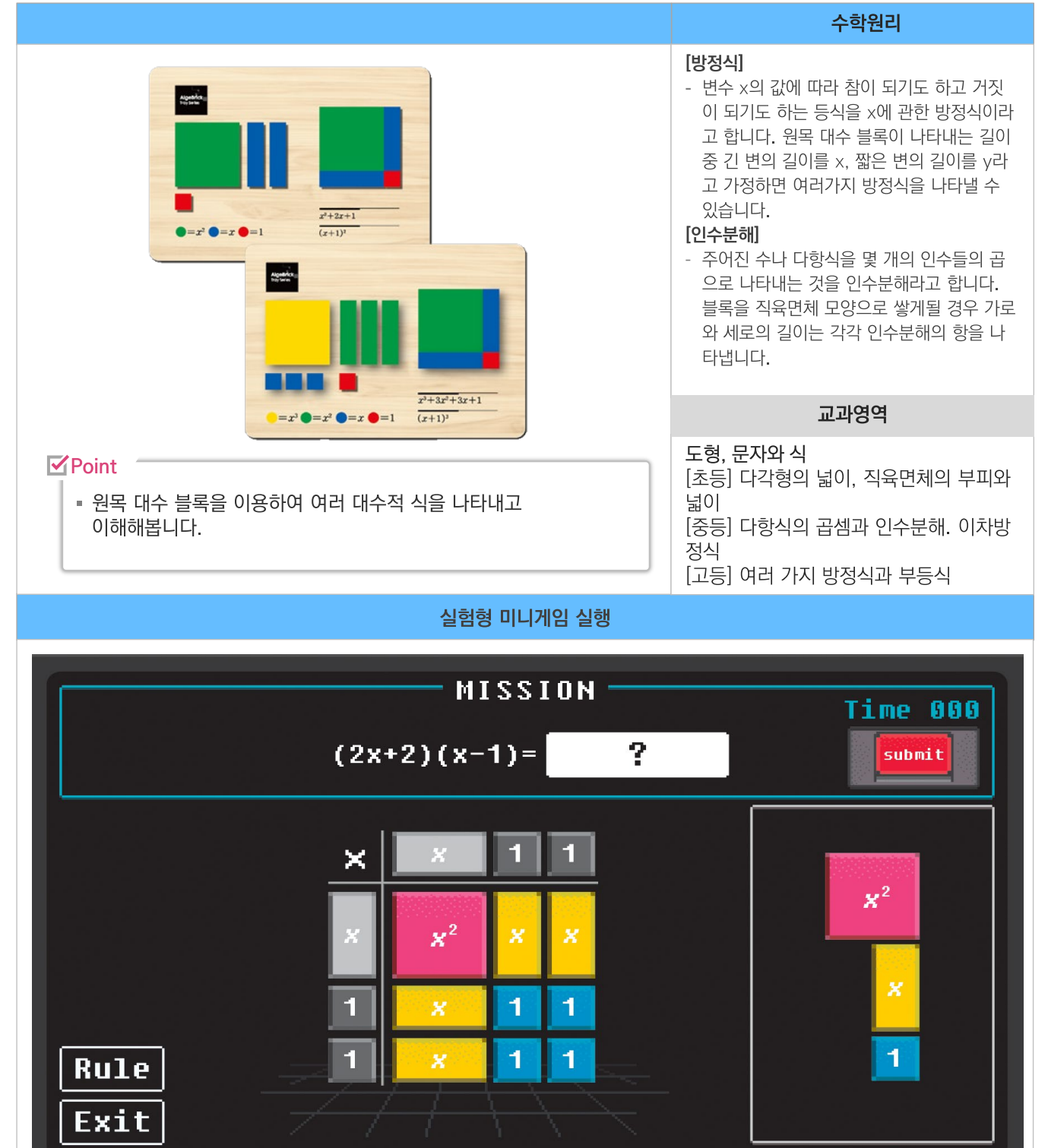

대수블럭 – 챌린지형 게임

#### 탐구교실 수학 교구에셋 안내

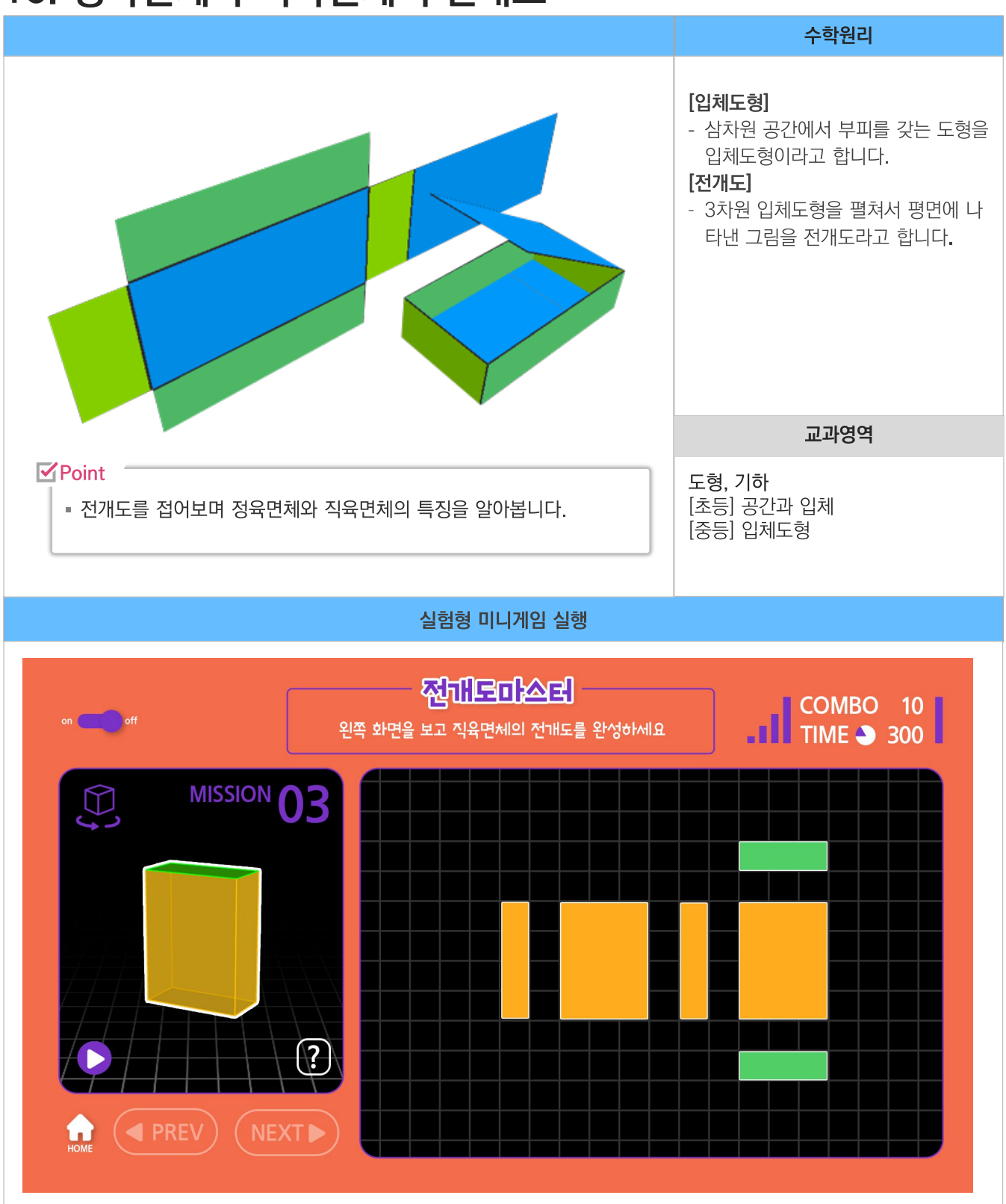

#### 16. 정육면체와 직육면체의 전개도

직육면체의 전개도 - 챌린지형 게임

#### 17. 분수의 합

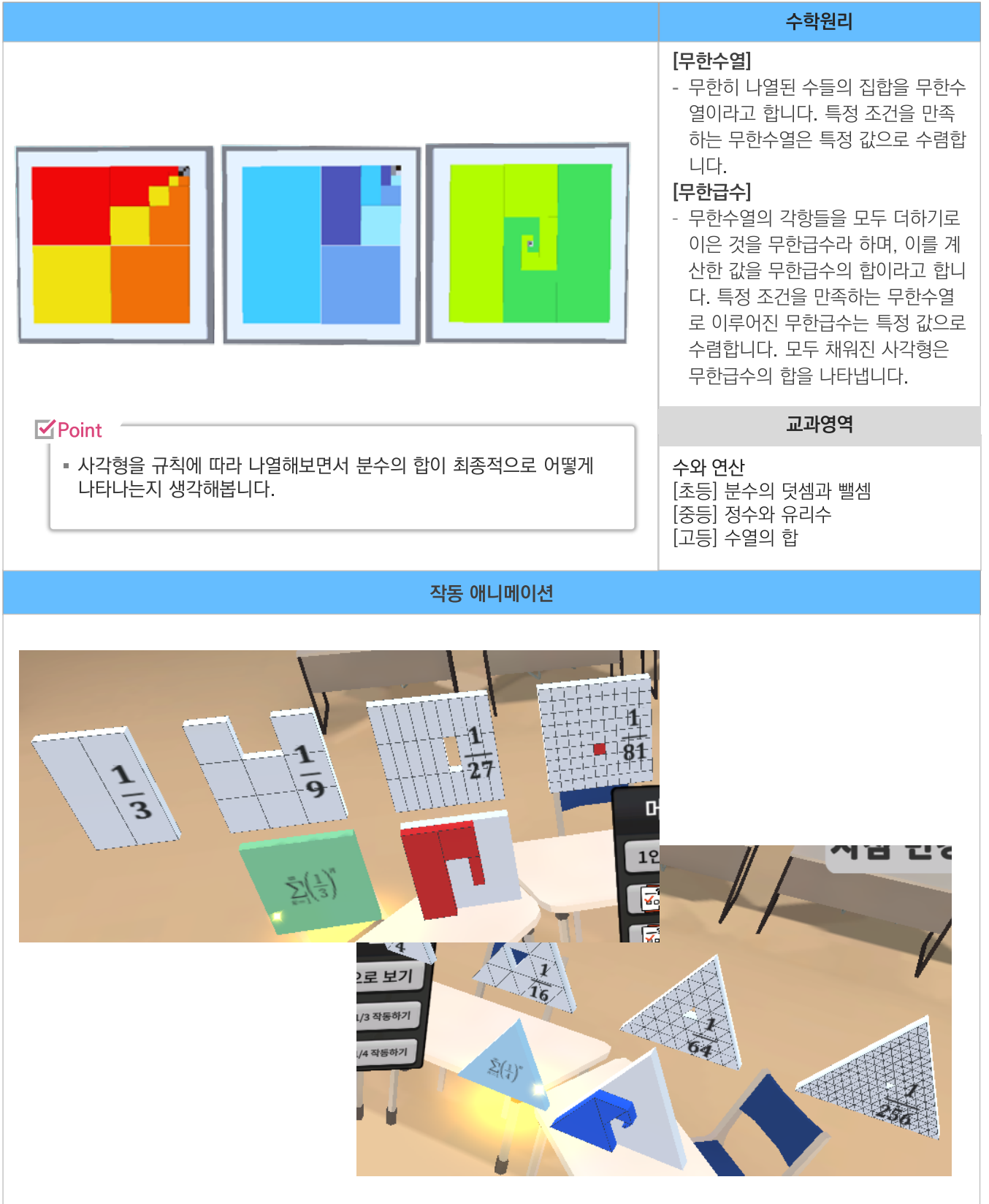

### 18. 사이클로이드 작도기

|                                                                             | 수학원리                                                                                                    |
|-----------------------------------------------------------------------------|----------------------------------------------------------------------------------------------------|
|                                                                             | <ul> <li>[사이클로이드]</li> <li>이 직선상을 구를 때 원둘레 위의 한<br/>점이 그리는 곡선을 사이클로이드라<br/>고 하며 사이클로이드 작도기를 통해<br/>사이클로이드 곡선을 직접 작도해볼<br/>수 있습니다.</li> <li>[사이클로이드의 특징]</li> <li>최단강하 곡선으로 같은 거리의 선으<br/>로 만든 경로 중 중력가속도를 최대<br/>로 받아 도착점에 가장 빨리 도착하<br/>며, 등시 곡선으로 동시에 어느 곳에<br/>서 출발하던지 도착점에 도달하는 시<br/>간이 같습니다.</li> </ul> |
|                                                                             | 교과영역                                                                                                    |
| <ul> <li>✔ Point</li> <li>▲ 사이클로이드 작도기를 통해 사이클로이드의 성질에 대해 알아봅니다.</li> </ul> | <b>도형, 기하</b><br>[초등] 원<br>[중등] 작도와 합동<br>[고등] 여러가지 적분법                                                                                                    |
| 작동 애니메이션                                                                    |                                                                                                    |
|                                                                             |                                                                                                    |
|                                                                             |                                                                                                    |
|                                                                             |                                                                                                    |

#### 19. 벌집은 왜 육각형일까

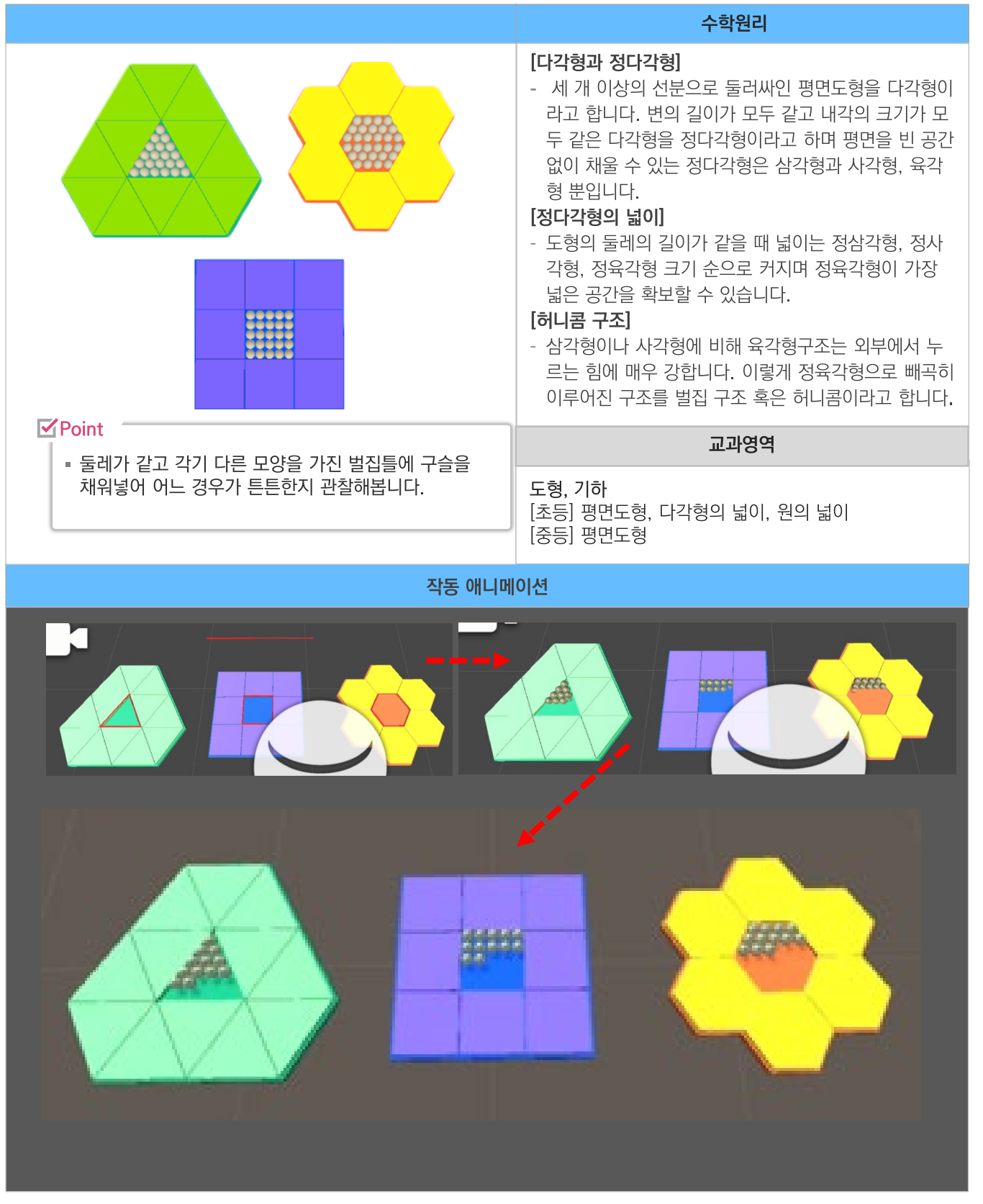

#### 20. 피타고라스 회전기

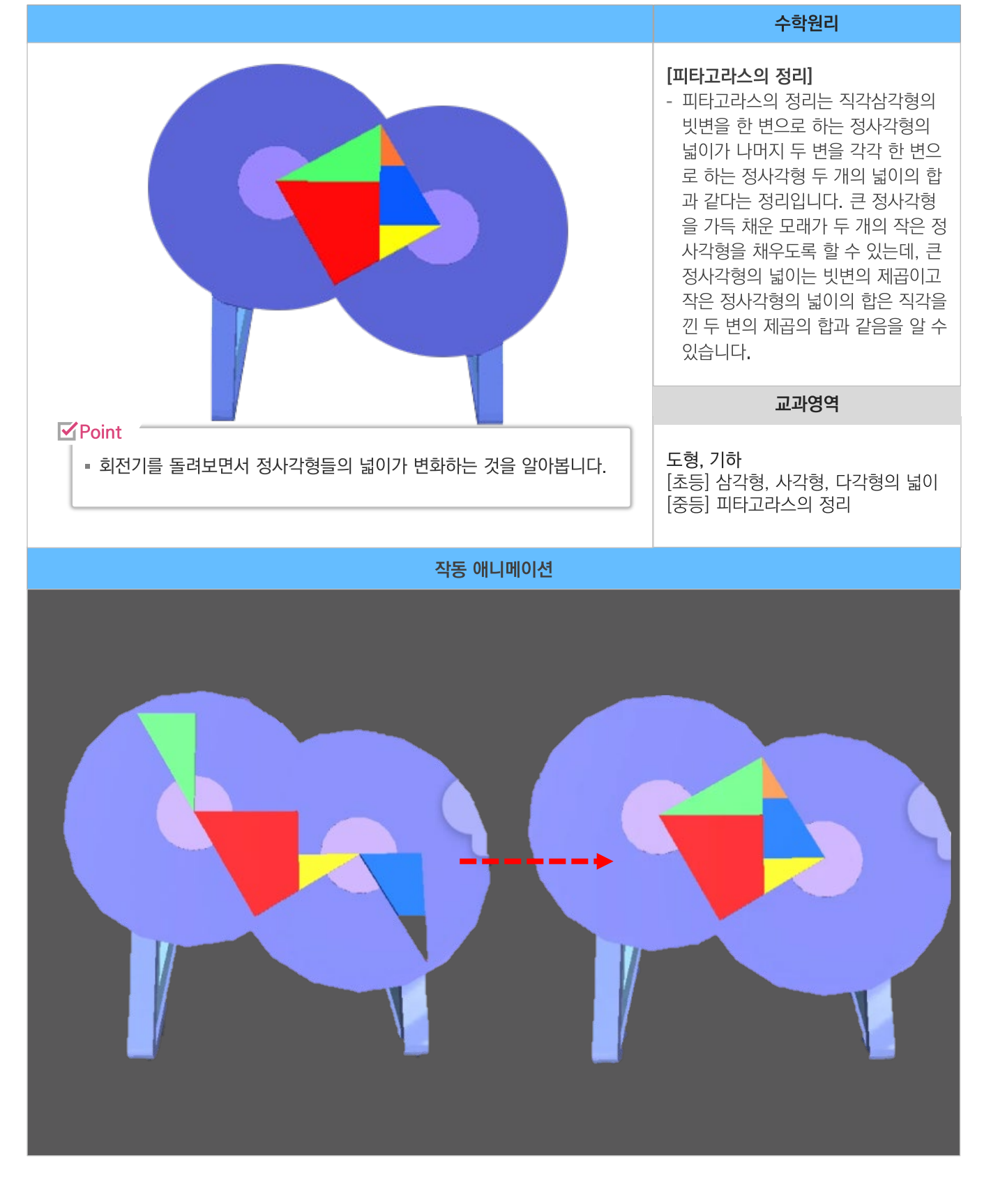

### 탐구교실 수학 교구에셋 안내

### 21. 맨홀뚜껑

|                                                                                     | 수학원리                                                                                                    |  |
|-------------------------------------------------------------------------------------|----------------------------------------------------------------------------------------------------|--|
|                                                                                     | [평면도형]<br>- 이차원 평면에서 넓이를 갖는 도형을<br>평면도형이라고 합니다.<br>[원과 정폭도형]<br>- 원과 정폭도형은 폭의 거리가 항상<br>일정하며 도형과 접하는 평행선 사이<br>의 거리가 항상 일정합니다. 맨홀의<br>경우 폭이 일정하지 않아 뚜껑이 특<br>정 방향으로 회전하여 빠지게 되면<br>큰 사고로 이어질 수 있습니다. |  |
|                                                                                     | 교과영역                                                                                                    |  |
| <ul> <li>✔ Point</li> <li>● 맨홀 뚜껑을 여러 방법으로 맨홀에 넣어보고 정폭도형의 특징을<br/>알아봅니다.</li> </ul> | <b>도형, 기하</b><br>[초등] 평면도형, 원<br>[중등] 평면도형, 원의 성질                                                                                                    |  |
| 이 이 이 이 이 이 이 이 이 이 이 이 이 이 이 이 이 이 이                                               |                                                                                                    |  |
|                                                                                     |                                                                                                    |  |

#### 탐구교실 수학 교구에셋 안내

#### 22. 정폭도형

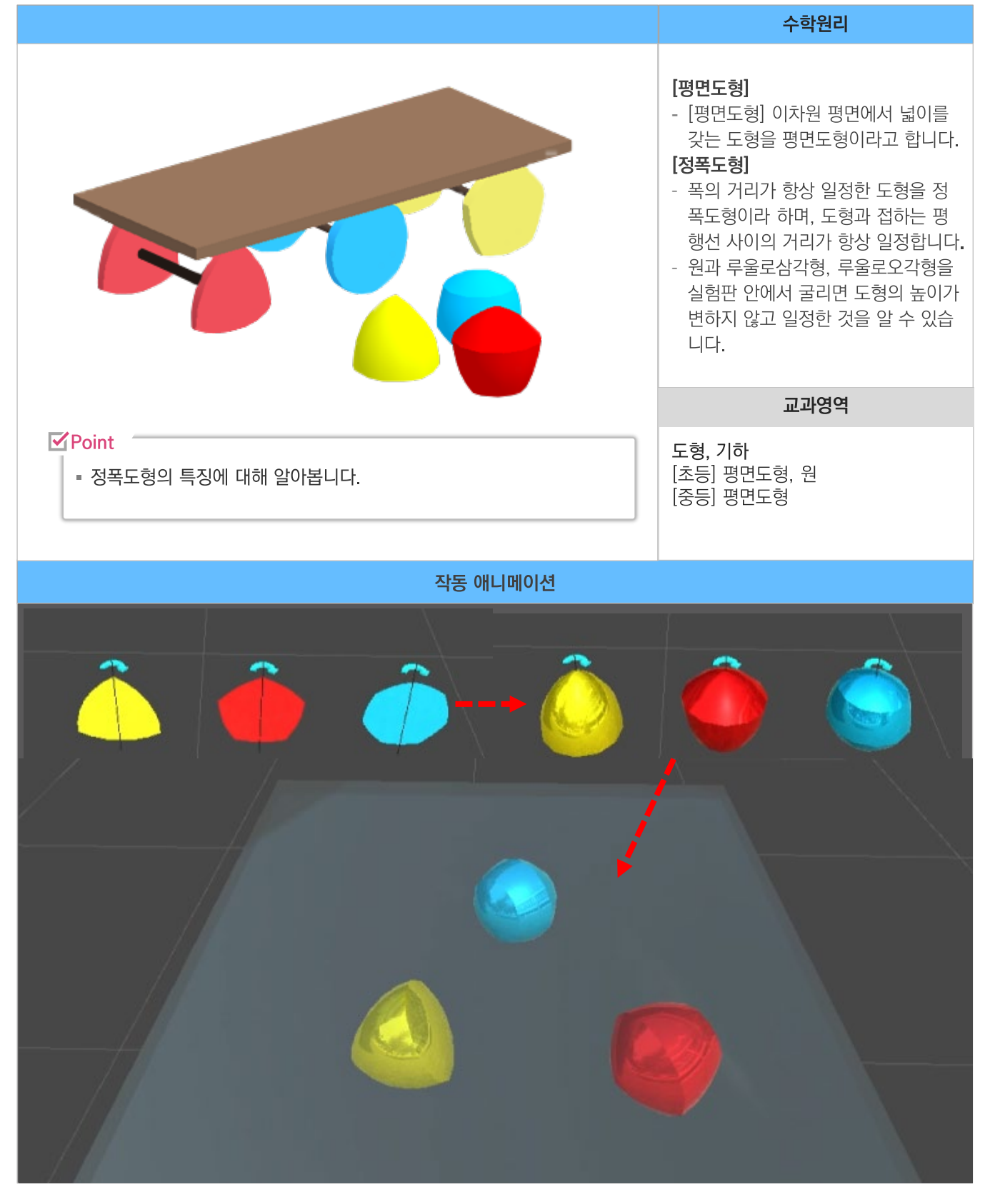

#### 23. 카발리에리의 원리

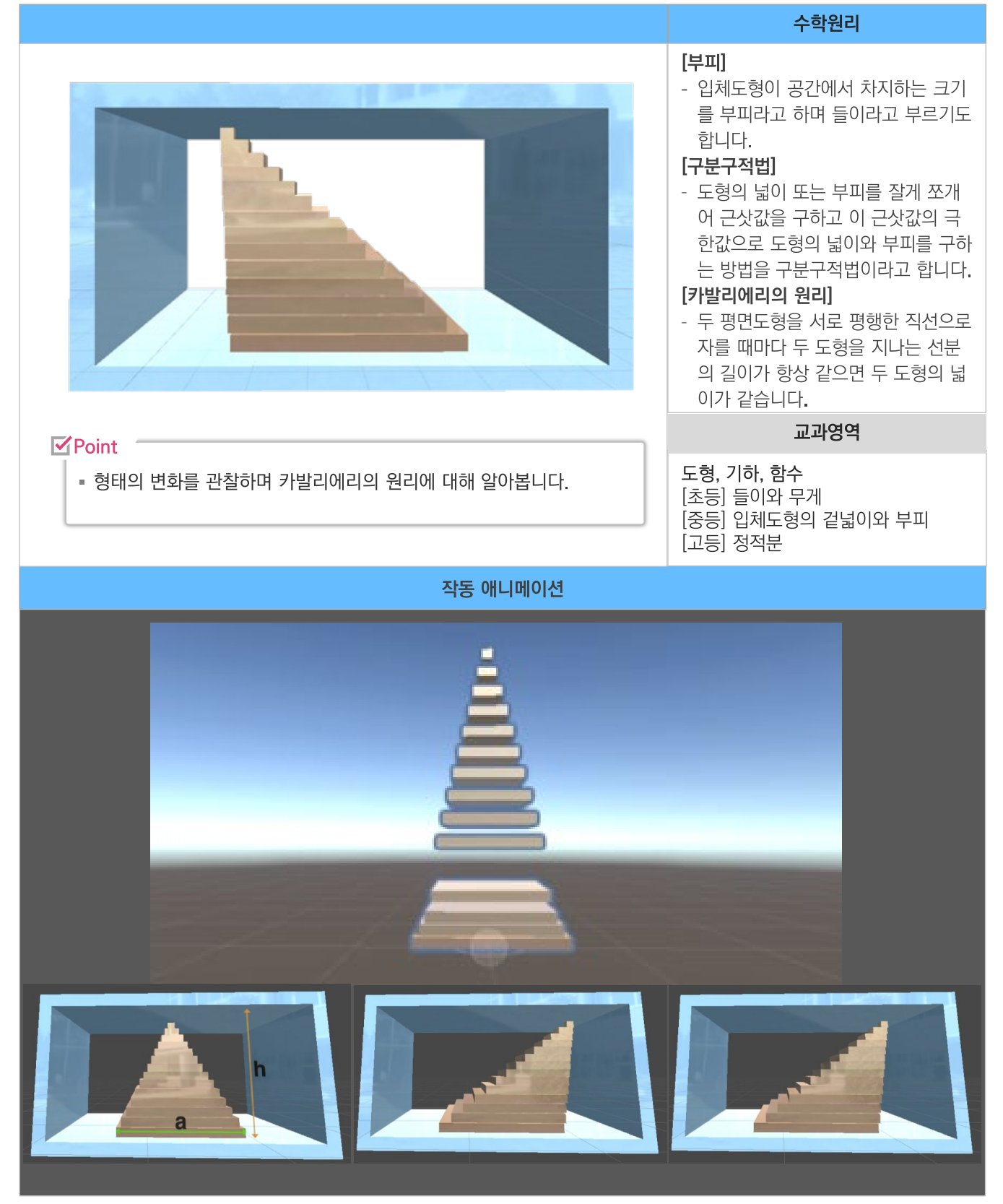

#### 24. 뫼비우스의 띠

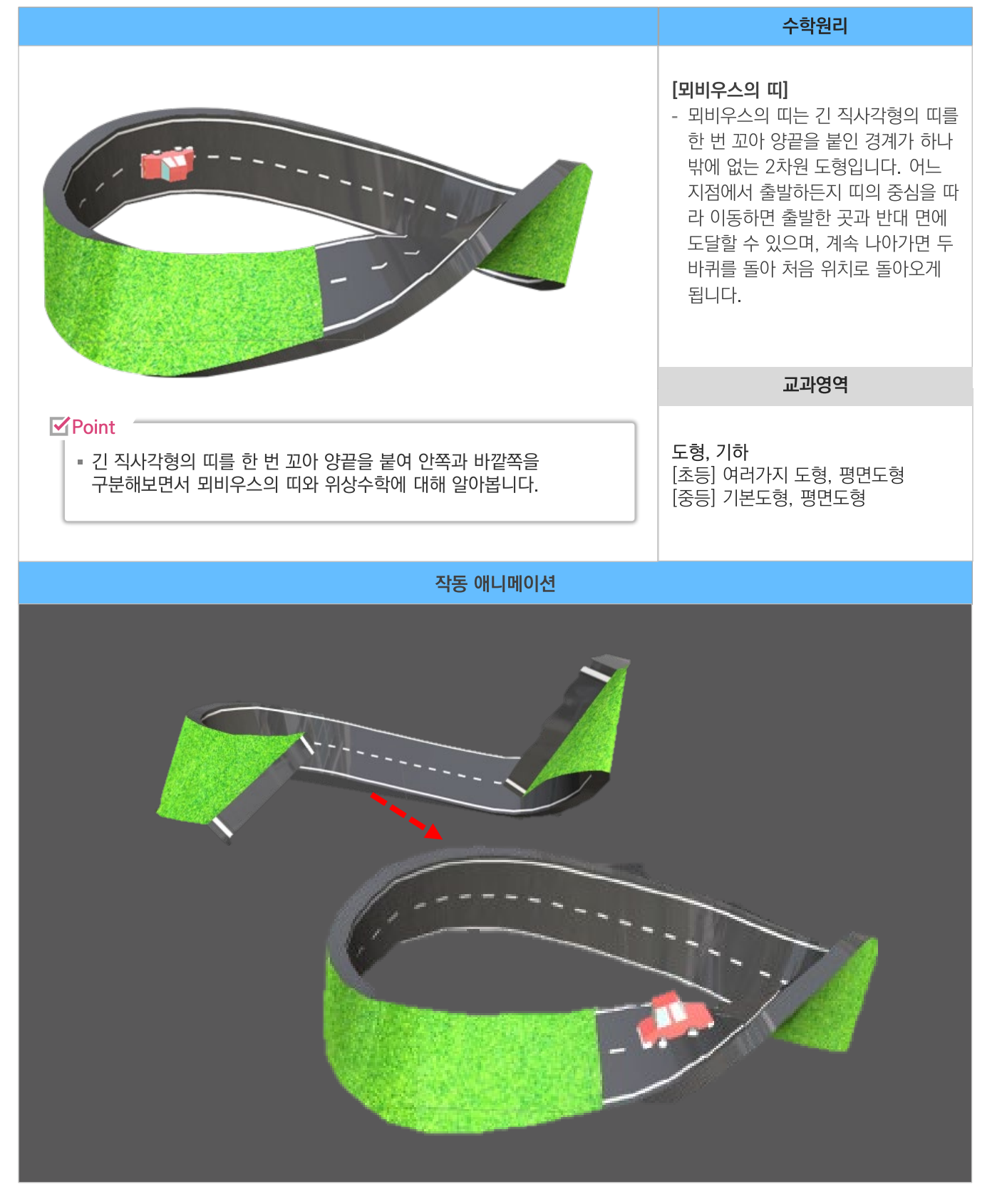

### 25. 사이클로이드 미끄럼틀

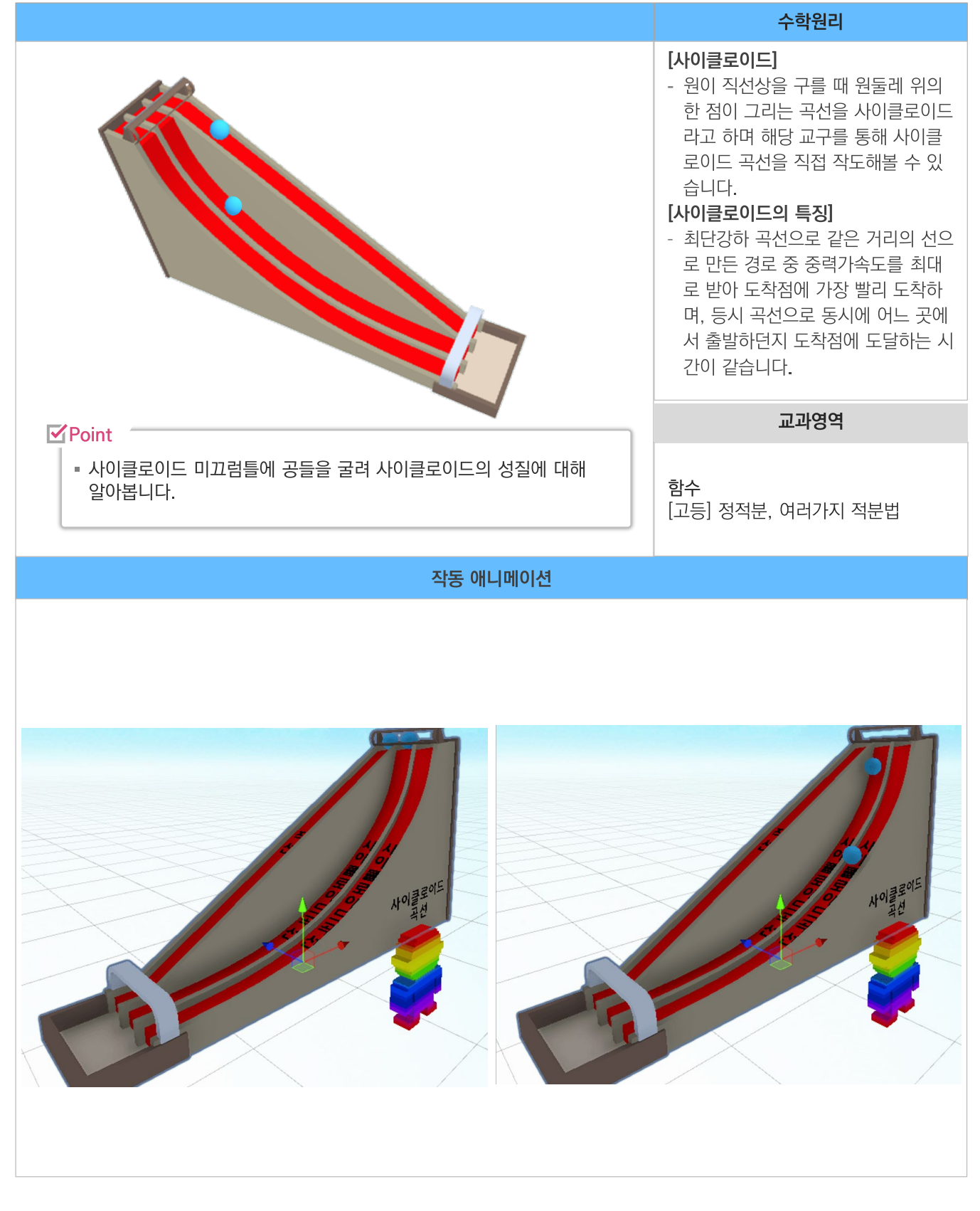

#### 26. 포물면 반사 실험기

#### 수학원리

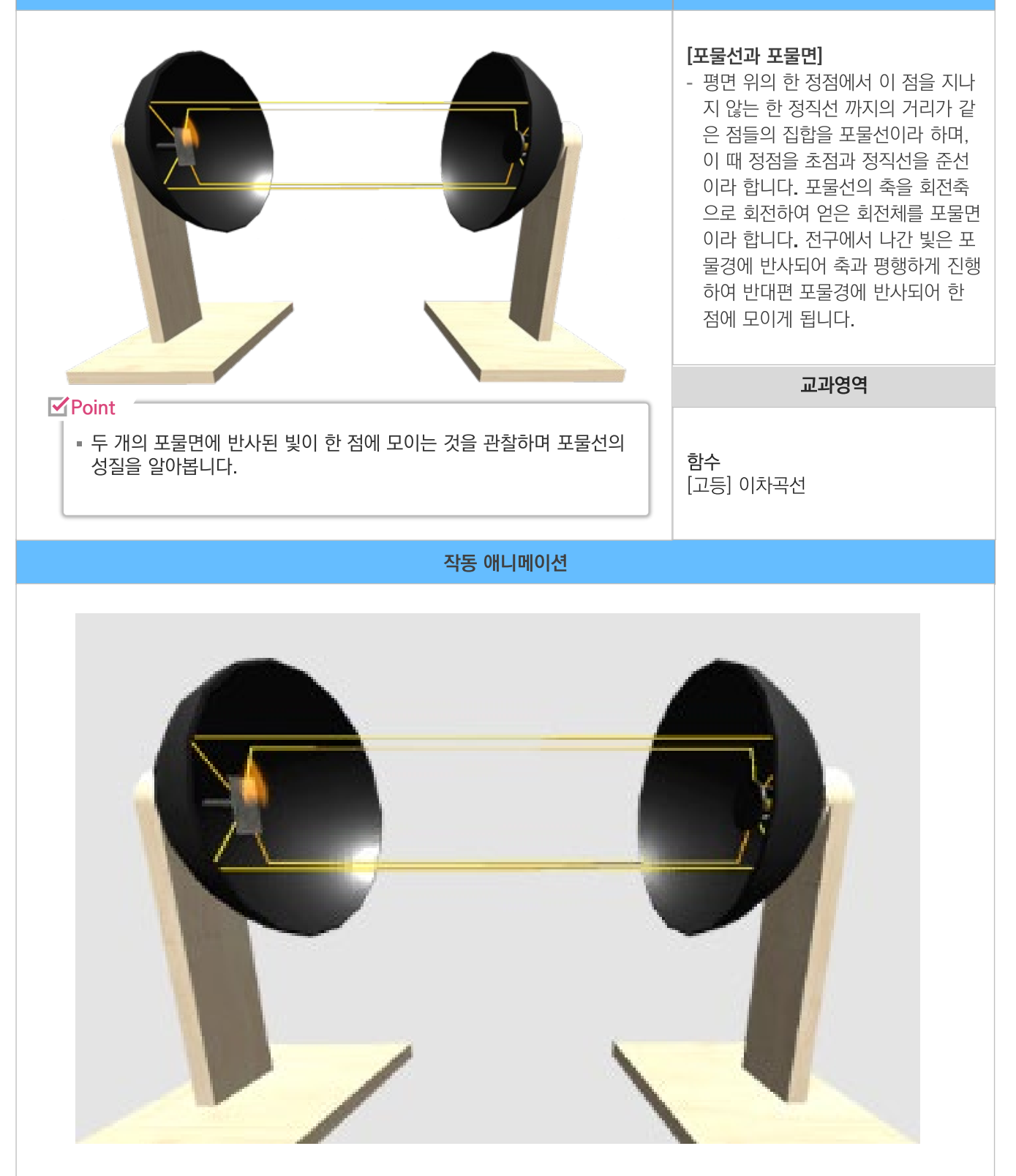

#### 27. 구의 겉넓이 실험기

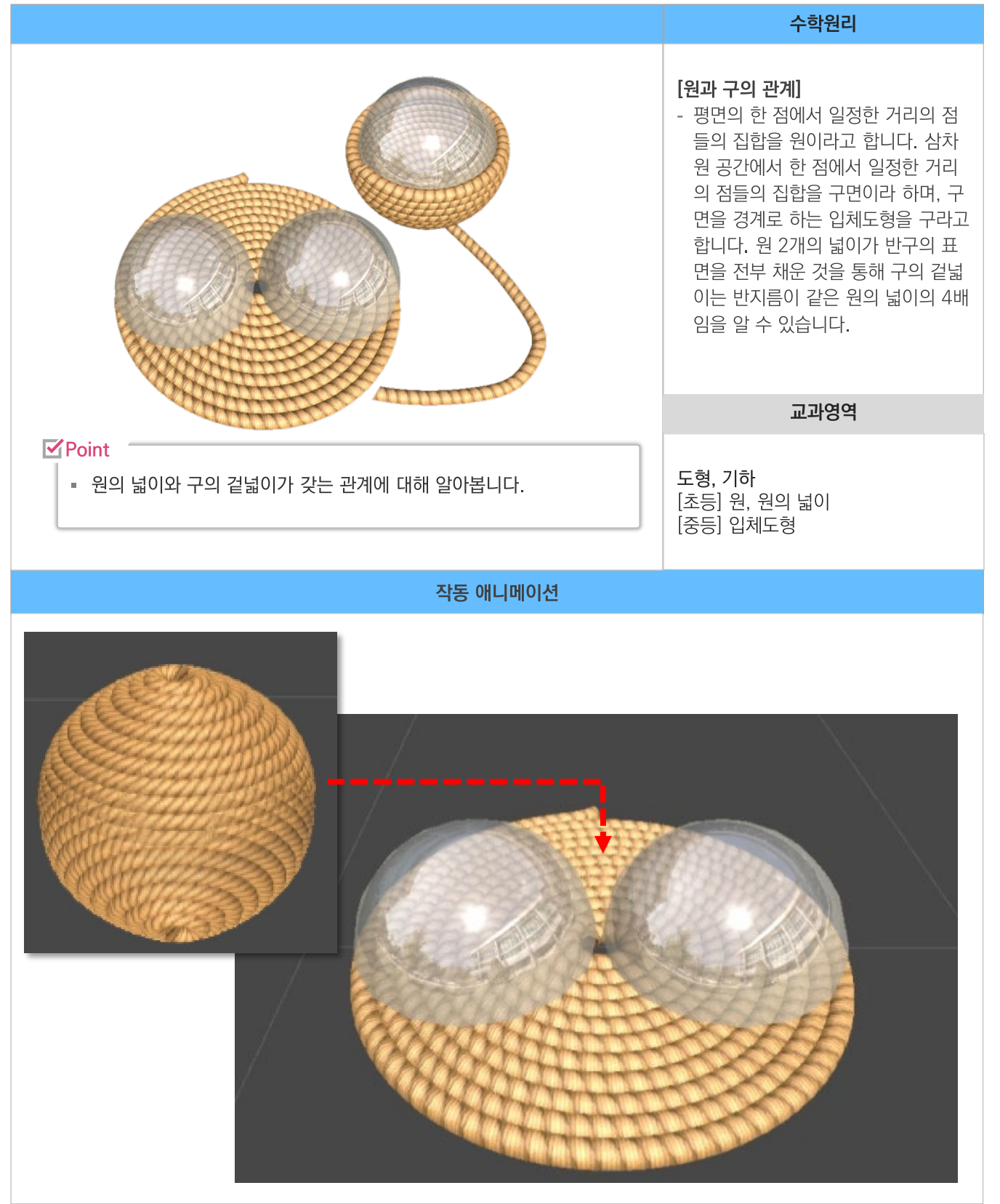

#### 28. 부피천칭

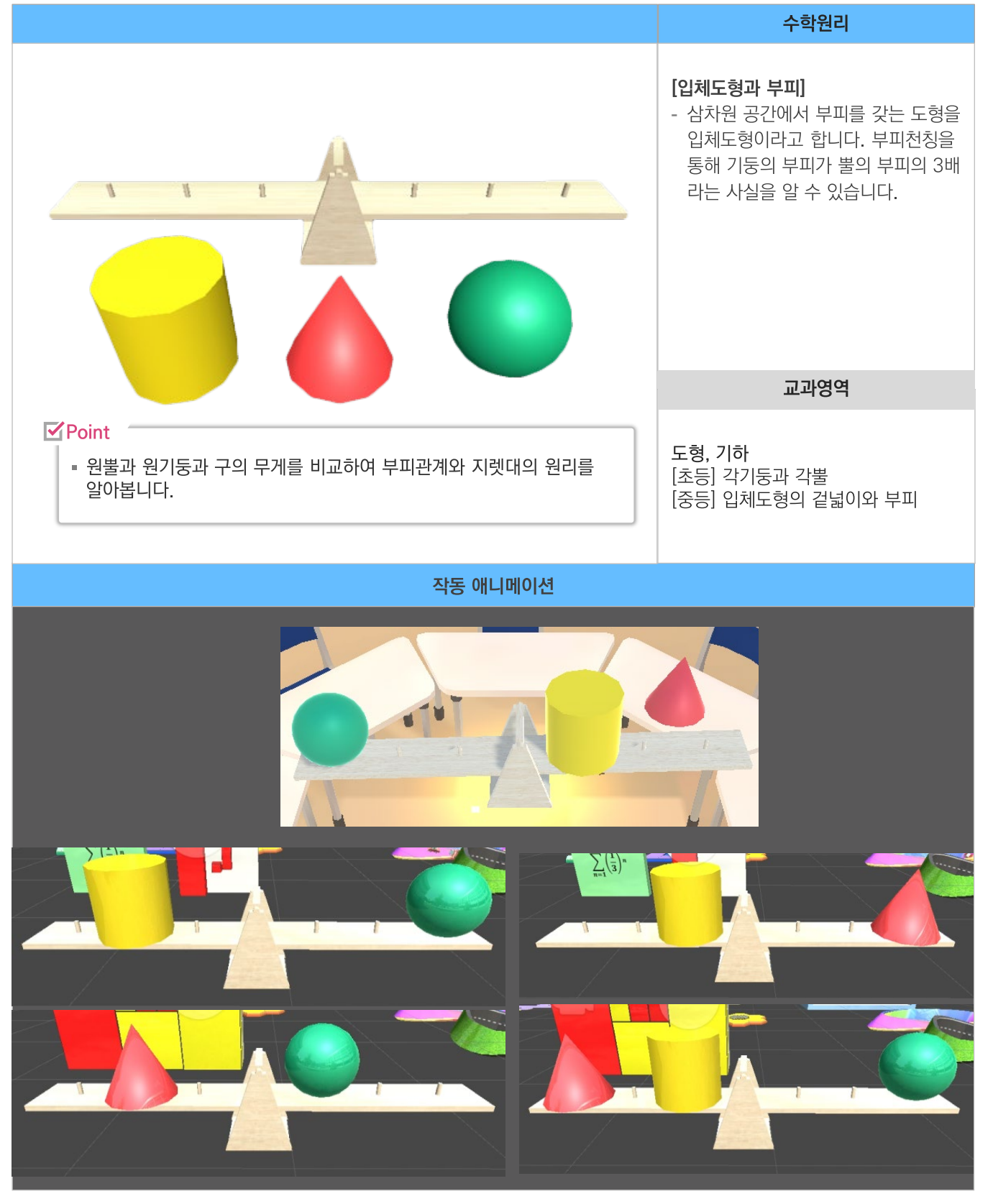

#### 29. 원뿔과 원기둥의 전개도

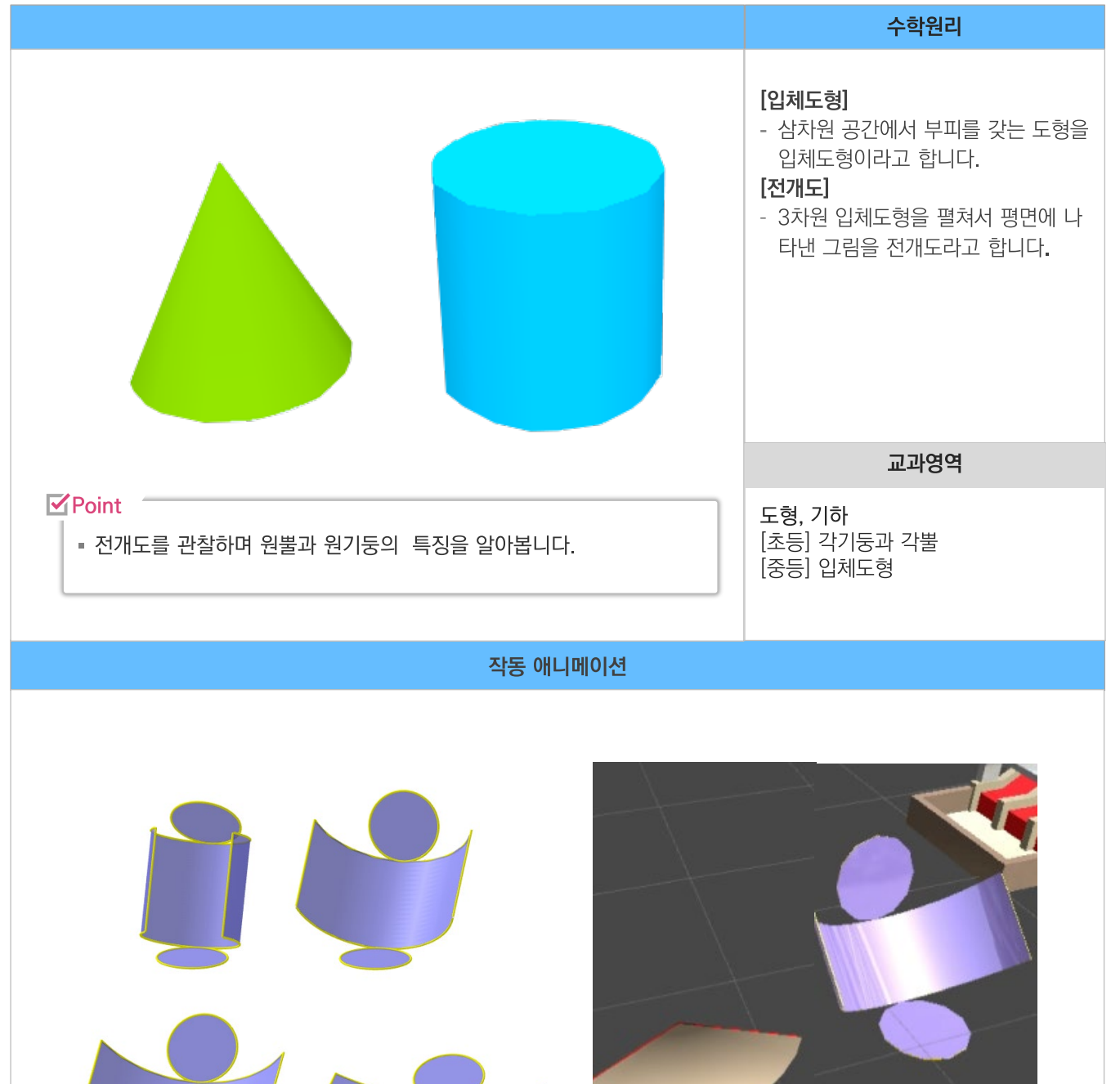

원뿔, 원기둥 전개도와 입체 애니메이션

#### 30. 정다면체

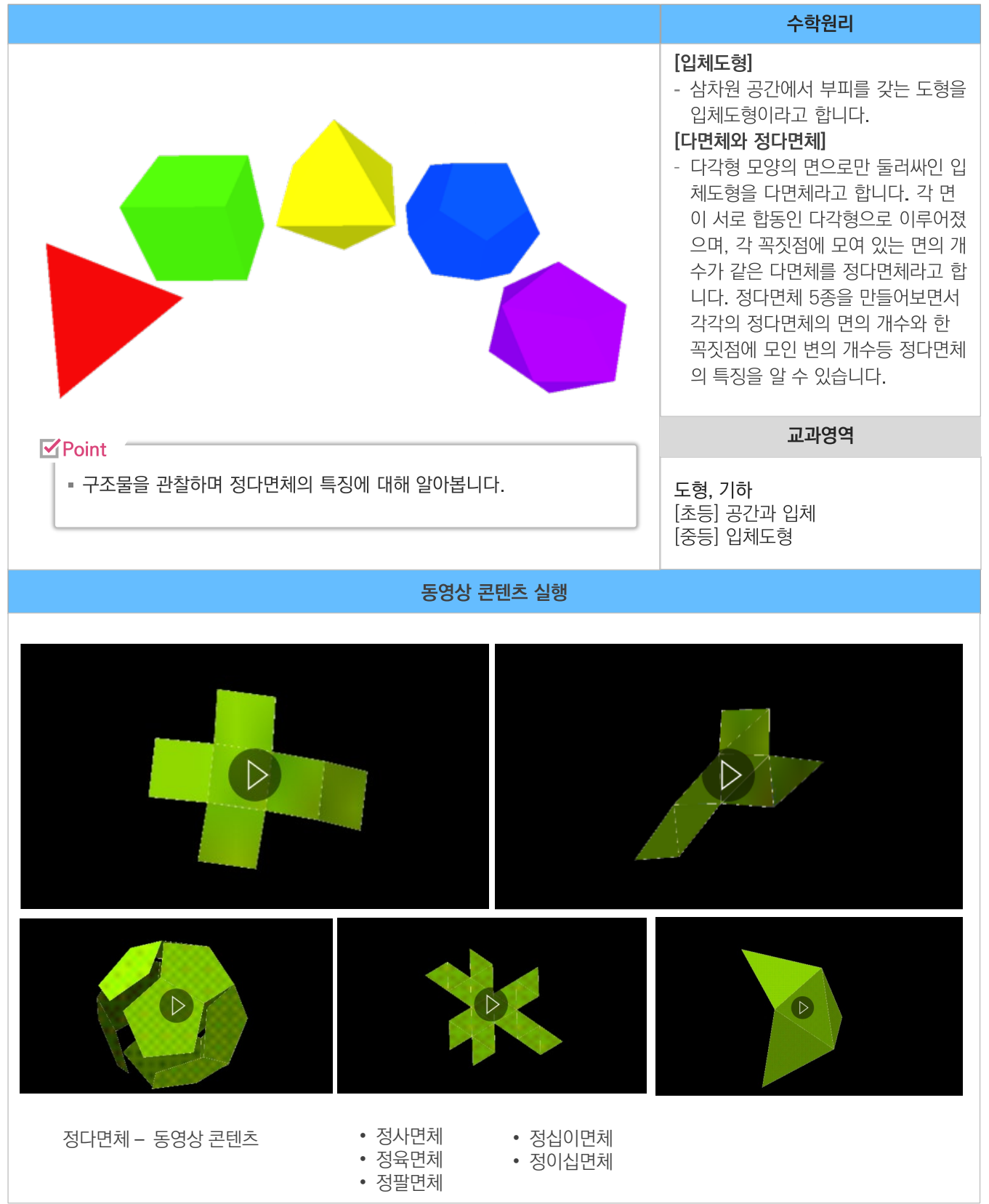

# णटमडे लें देवे यहे प्रसि

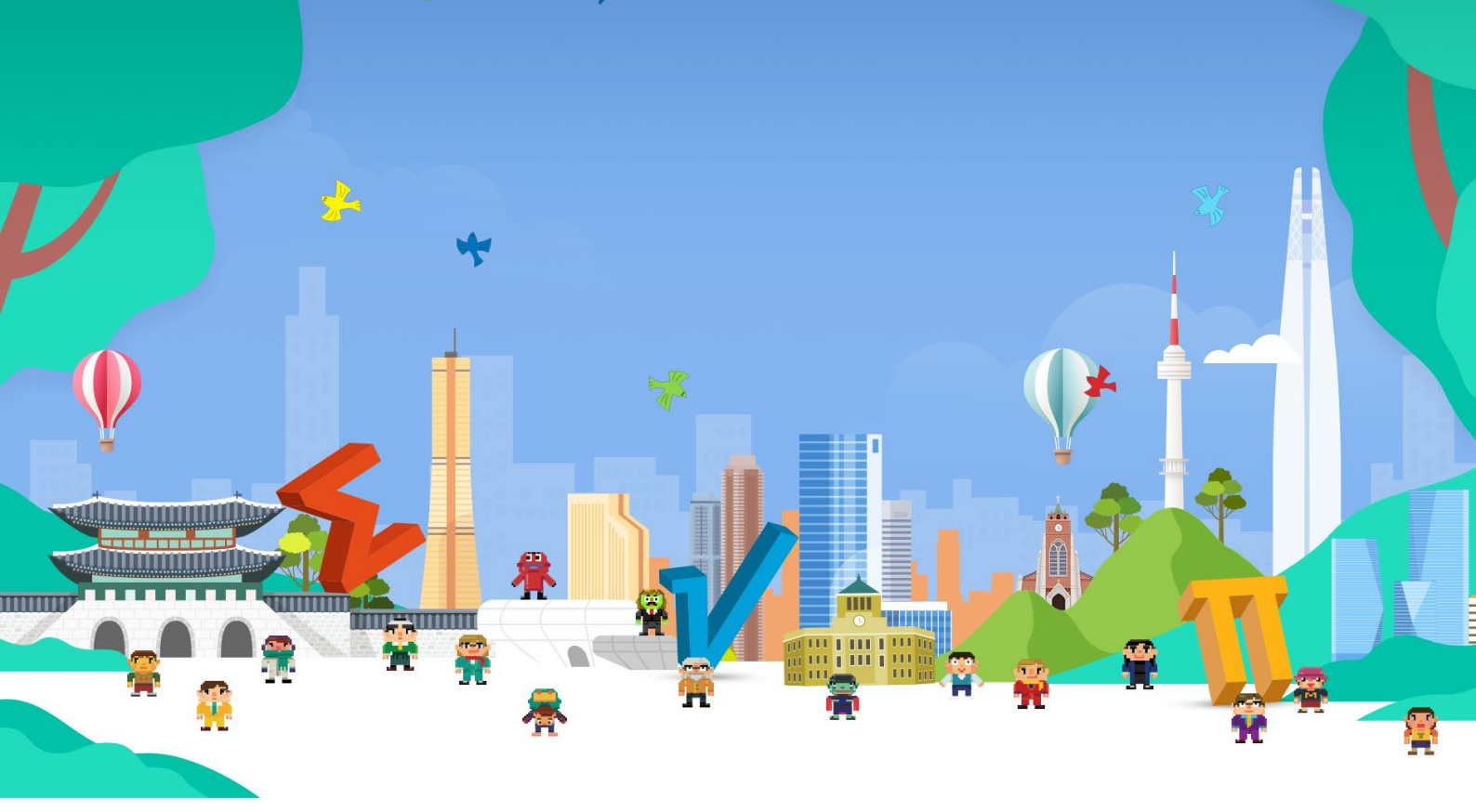

#### 서울 수학학습 메타버스 이용안내

Seoul Edu Math Metaverse

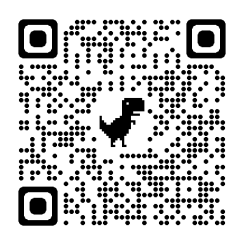

http://math.sen.go.kr

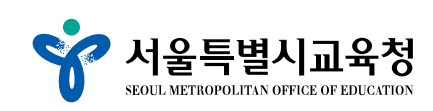